**Tamkang University** 

淡江大學

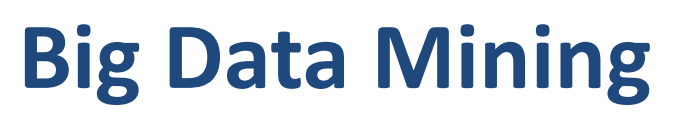

巨量資料探勘

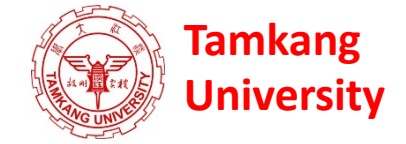

# 個案分析與實作三

# (SAS EM 決策樹、模型評估):

#### Case Study 3 (Decision Tree, Model Evaluation using SAS EM)

1082DM08 MI4 (M2244) (2744) Tue 3, 4 (10:10-12:00) (B218)

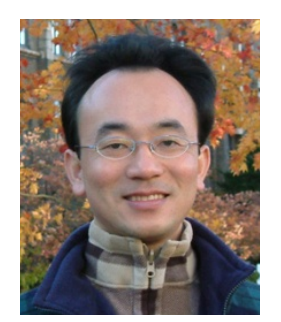

<u>Min-Yuh Day</u> <u>戴敏育</u> Associate Professor 副教授

 Dept. of Information Management,
 Tamkang University

 淡江大學 資訊管理學系

http://mail.tku.edu.tw/myday/

2020-05-05

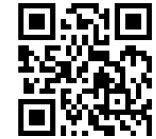

# 課程大綱 (Syllabus)

週次(Week) 日期(Date) 內容(Subject/Topics)

- 1 2020/03/03 巨量資料探勘課程介紹 (Course Orientation for Big Data Mining)
- 2 2020/03/10 AI人工智慧與大數據分析 (Artificial Intelligence and Big Data Analytics)
- 3 2020/03/17 分群分析 (Cluster Analysis)
- 4 2020/03/24 個案分析與實作一(SAS EM 分群分析): Case Study 1 (Cluster Analysis - K-Means using SAS EM)
- 5 2020/03/31 關連分析 (Association Analysis)
- 6 2020/04/07 個案分析與實作二 (SAS EM 關連分析): Case Study 2 (Association Analysis using SAS EM)
- 7 2020/04/14 分類與預測 (Classification and Prediction)
- 8 2020/04/21 期中報告 (Midterm Project Presentation)

# 課程大綱 (Syllabus)

週次(Week) 日期(Date) 內容(Subject/Topics)

- 9 2020/04/28 期中考試週
- 10 2020/05/05 個案分析與實作三 (SAS EM 決策樹、模型評估): Case Study 3 (Decision Tree, Model Evaluation using SAS EM)
- 11 2020/05/12 個案分析與實作四 (SAS EM 迴歸分析、類神經網路): Case Study 4 (Regression Analysis, Artificial Neural Network using SAS EM)
- 12 2020/05/19 機器學習與深度學習 (Machine Learning and Deep Learning)
- 13 2020/05/26 期末報告 (Final Project Presentation)
- 14 2020/06/02 畢業考試週
- 15 2020/06/09 教師彈性補充教學

#### 個案分析與實作三 (SAS EM 決策樹、模型評估): Case Study 3 (Decision Tree, Model Evaluation using SAS EM) Enrollment Management

|      | 😥 avg_income | CAMPUS_VISIT                          | 🧐 distance   | 🔞 Enroll_Target 🛛 | ) hscrat                             | 😡 init_span                                                                                                    | 🔌 Instate                                                                                                    | 📵 intlrat                                                                                                    | 🔞 int2rat                                 | 🔞 i1  | nterest |
|------|--------------|---------------------------------------|--------------|-------------------|--------------------------------------|----------------------------------------------------------------------------------------------------|----------------------------------------------------------------------------------------------------|----------------------------------------------------------------------------------------------------|-------------------------------------------|-------|---------|
| 2855 | 46007        | 0                                     | 80.107324675 | 1                 | 0.0970873786                         | 16                                                                                                    | Y                                                                                                    | 0.084962913                                                                                                    | 0.0566696856                              |       | 0       |
| 2856 | 48511        | 0                                     | 79.831475811 | 1                 | 0.149122807                          | 10                                                                                                    | Y                                                                                                    | 0.2142857143                                                                                                    | 0.0909090909                              | ••••• | 0       |
| 2857 | 46007        | 0                                     | 80.107324675 | 1                 | 0.0970873786                         | 9                                                                                                    | Y                                                                                                    | 0.1875                                                                                                    | 0.0629067245                              |       | 0       |
| 2858 | 48511        | 0                                     | 79.831475811 | 1                 | 0.149122807                          | 21                                                                                                    | Y                                                                                                    | 0.084962913                                                                                                    | 0.0330639236                              | ••••• | 1       |
| 2859 | 46007        | 1                                     | 80.107324675 | 1                 | 0.0526315789                         | 7                                                                                                    | Y                                                                                                    | 0.0383403361                                                                                                    | 0.0824742268                              |       | 0       |
| 2860 | 46007        | 0                                     | 80.107324675 | 1                 | 0.0526315789                         | 8                                                                                                    | Y                                                                                                    | 0.0492696752                                                                                                    | 0.0566696856                              | ••••• | 0       |
| 2861 | 48511        | 1                                     | 79.831475811 | 1                 | 0.149122807                          | 14                                                                                                    | Y                                                                                                    | 0.0523532522                                                                                                    | 0.0909090909                              |       | 2       |
| 2862 | 48511        | 1                                     | 79.831475811 | 1                 | 0.149122807                          | 31                                                                                                    | Y                                                                                                    | 0.0320610687                                                                                                    | 0.0500758725                              | 0     | 0       |
| 2863 | 73195        | 0                                     | 79.593944675 | 1                 | 0.149122807                          | 16                                                                                                    | Y                                                                                                    | 0.0492696752                                                                                                    | 0.0566696856                              |       | 0       |
| 2864 | 73195        | 0                                     | 79.593944675 | 1                 | 0.2105263158                         | 15                                                                                                    | Y                                                                                                    | 0.0492696752                                                                                                    | 0.0566696856                              | 0     | 0       |
| 2865 | 73195        | 0                                     | 79.593944675 | 1                 | 0.149122807                          | 24                                                                                                    | Y                                                                                                    | 0.084962913                                                                                                    | 0.0305851064                              |       | 1       |
| 2866 | 73195        | 1                                     | 79.593944675 | 1                 | 0.0406091371                         | 23                                                                                                    | Y                                                                                                    | 0.0492696752                                                                                                    | 0.0566696856                              | 0     | 0       |
| 2867 | 62417        | 0                                     | 77.612290966 | 1                 | 0.0406091371                         | 21                                                                                                    | Y                                                                                                    | 0.0492696752                                                                                                    | 0.0566696856                              |       | 0       |
| 2868 | 62417        | 0                                     | 77.612290966 | 1                 | 0.0406091371                         | 24                                                                                                    | Y                                                                                                    | 0.084962913                                                                                                    | 0.0566696856                              |       | 0       |
| 2869 | 62417        | 0                                     | 77.612290966 | 0                 | 0.0406091371                         | 24                                                                                                    | Y                                                                                                    | 0.052247191                                                                                                    | 0.0305851064                              |       | 0       |
| 2870 | 62417        | 0                                     | 77.612290966 | 0                 | 0.0376516305                         | 4                                                                                                    | Y                                                                                                    | 0                                                                                                    | 0.0566696856                              | 0     | 0       |
| 2871 | 60417        | <u>^</u>                              | 77 61000066  | <u>^</u>          | <br>∂ sag , sag                      | 10<br>· 決策期 (2) 活現間・CaceShudy                                                                                                    | v                                                                                                    | 0.0400606750                                                                                                    | 0.0566606056                              |       | 0       |
| 2872 |              |                                       | 60           |                   | ···································· | <ul> <li>(代報) (1) 第二律論: CONSTANT</li> <li>(社長(V) 視面(W)</li> <li>(単)</li> </ul>                                                                                                    |                                                                                                    |                                                                                                    |                                           |       | 0       |
| 2873 | INQ2006      |                                       | Stat Explor  | e by by           | マ樹                                   |                                                                                                    | 1421                                                                                                    | and and                                                                                                    |                                           |       | 0       |
| 2874 |              |                                       |              | V                 |                                      |                                                                                                    |                                                                                                    | SELF_INT CNTCTS                                                                                                    |                                           |       | 0       |
| 2875 |              |                                       |              |                   |                                      | 800<br>20                                                                                                    |                                                                                                    | 902)<br>0.                                                                                                    |                                           |       | 0       |
| 2876 |              |                                       |              |                   |                                      | <26 cm                                                                                                    | BLF_NIT CNTCTS                                                                                                    | -25 + 0.007                                                                                                    | >> 0.071 (公告)<br>→ 0.0271 (公告)            |       | 0       |
| 2877 | → 資料分區       | → 決策樹                                 |              |                   |                                      |                                                                                                    | 8                                                                                                    |                                                                                                    |                                           |       | 0       |
| 2878 |              | · · · · · · · · · · · · · · · · · · · | ' 🔪          |                   | e<br>Bert                            | 141 COLU<br>150 Total<br>151 Total<br>151 Total<br>1 | + 5000<br>- 100 170 100<br>- 100 170 100<br>- 100 100 100<br>- 100 100 100<br>- 100 100 100<br>- 100 100 100<br>- 100 100 100<br>- 100 100 100<br>- 100 100 100<br>- 100 100 100<br>- 100 100 100<br>- 100 100 100<br>- 100 100 100<br>- 100 - 100 100<br>- 100 100 100<br>- 100 100 100 100<br>- 100 100 100 100 100<br>- 100 100 100 100 100<br>- 100 100 100 100 100 100 100 100 100 10 | ++ 6000 (028)<br>(129)<br>(129)<br>( | 1 (C) (C) (C) (C) (C) (C) (C) (C) (C) (C) |       | 0       |
| 2879 |              | (2)                                   |              | At HILL AN        |                                      |                                                                                                    | 1.000 1                                                                                                    | 447-44                                                                                                    | _                                         |       | 0       |
| 2880 |              | abass overseten (=)                   |              | CARLORN CONTRACT  |                                      | 0.25, 20 00<br>1.25 0.00<br>1.25 0.00   | 15.05 10 17<br>15.05 15.05<br>15.05 15.05                                                                                                    | 120, 120 220<br>121 22 22 22 22 22 22 22 22 22 22 22 22                                                                                                    |                                           |       | 0       |
| 2881 |              |                                       | /            |                   |                                      | Mar                                                                                                    | 44<br>1980 10 10 10<br>10 10 10 10 10                                                                                                    | **************************************                                                                                                    |                                           |       | 0       |
| 2882 |              | → 二                                   |              |                   |                                      |                                                                                                    | Yota                                                                                                    | - 14.5 (2011)                                                                                                    | >+ 14.5                                   |       | 0       |
|      |              | ·                                     |              |                   |                                      | 10(2) (2)<br>(10(2) (2)<br>(2)<br>(2)<br>(2)<br>(2)<br>(2)<br>(2)<br>(2)<br>(2)<br>(2)                                                                                                    | 1000 100 47<br>1000 500 500<br>1000 500<br>1000<br>10                                                                                                    | 10,000 40<br>1000 100 40<br>1000 1000 1000<br>1000 1000 000<br>0:200<br>0:2       | 100, 00 40<br>2000 Res<br>2000 N.0        |       | 4       |

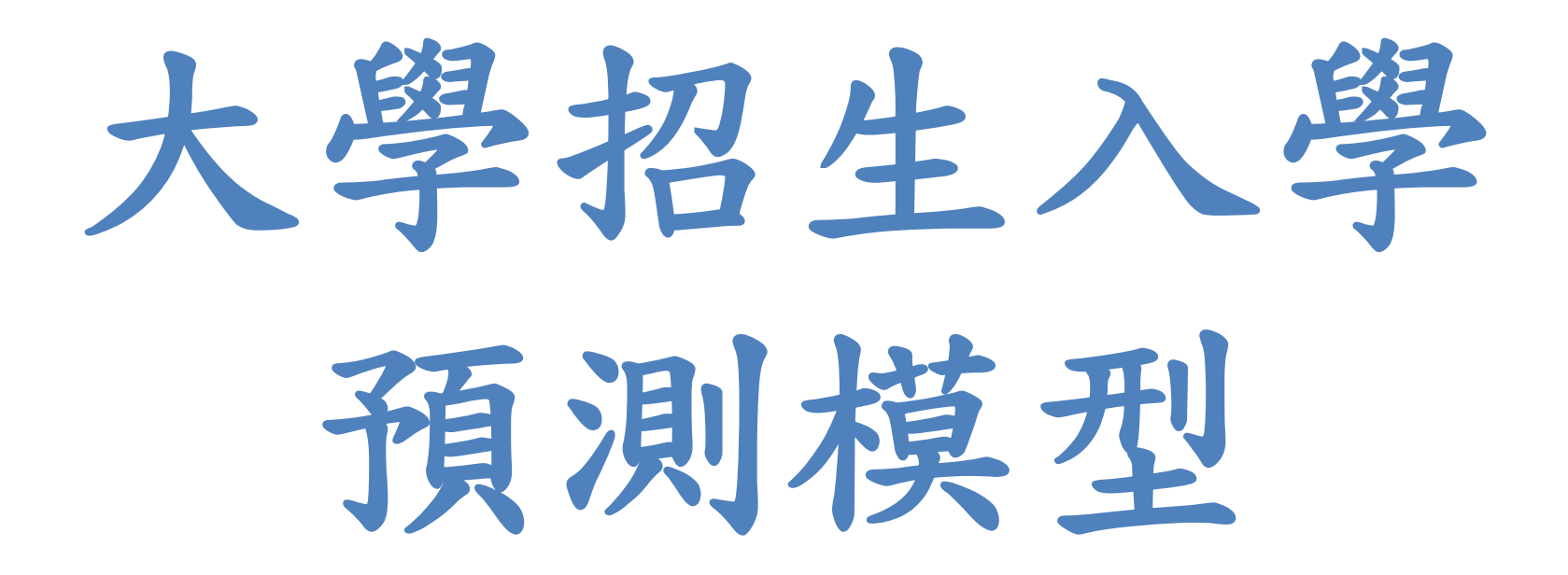

Source: SAS Enterprise Miner Course Notes, 2014, SAS

# 案例情境

- 某大型私立大學董事會今年要求負責招生的教務處 與該校的資料分析研究中心共同合作,希望透過分 析來找出今年哪些申請入學學生最有可能明年來註 冊成為該校新鮮人。
- 董事會希望透過這個專案可以達成以下目標:
  - 提升大一新鮮人的招生申請
  - 增加入學的多元性
  - 增加入學學生的SAT成績
- 從歷年的入學申請經驗,申請入學學生大約超過
   90,000,最後申請通過且會來註冊的學生數大約在
   2,400~2,800人。

## 資料欄位說明

| VarID | Name                | Model Role | Measurement Level | Description                                         |
|-------|---------------------|------------|-------------------|-----------------------------------------------------|
| 1     | ACADEMIC_INTEREST_1 | Rejected   | Nominal           | Primary academic interest code                      |
| 2     | ACADEMIC_INTEREST_2 | Rejected   | Nominal           | Secondary academic interest code                    |
| 3     | CAMPUS_VISIT        | Input      | Nominal           | Campus visit code                                   |
| 4     | CONTACT_CODE1       | Rejected   | Nominal           | First contact code                                  |
| 5     | CONTACT_DATE1       | Rejected   | Nominal           | First contact date                                  |
| 6     | ETHNICITY           | Rejected   | Nominal           | Ethnicity                                           |
| 7     | ENROLL              | Target     | Binary            | 1=Enrolled F2004, 0=Not enrolled F2004              |
| 8     | IRSCHOOL            | Rejected   | Nominal           | High school code                                    |
| 9     | INSTATE             | Input      | Binary            | 1=In state, 0=Out of state                          |
| 10    | LEVEL_YEAR          | Rejected   | Unary             | Student academic level                              |
| 11    | REFERRAL_CNTCTS     | Input      | Ordinal           | Referral contact count                              |
| 12    | SELF_INIT_CNTCTS    | Input      | Interval          | Self initiated contact count                        |
| 13    | SOLICITED_CNTCTS    | Input      | Ordinal           | Solicited contact count                             |
| 14    | TERRITORY           | Input      | Nominal           | Recruitment area                                    |
| 15    | TOTAL_CONTACTS      | Input      | Interval          | Total contact count                                 |
| 16    | TRAVEL_INIT_CNTCTS  | Input      | Ordinal           | Travel initiated contact count                      |
| 17    | AVG_INCOME          | Input      | Interval          | Commercial HH income estimate                       |
| 18    | DISTANCE            | Input      | Interval          | Distance from university                            |
| 19    | HSCRAT              | Input      | Interval          | 5-year high school enrollment rate                  |
| 20    | INIT_SPAN           | Input      | Interval          | Time from first contact to enrollment date          |
| 21    | INT1RAT             | Input      | Interval          | 5-year primary interest code rate                   |
| 22    | INT2RAT             | Input      | Interval          | 5-year secondary interest code rate                 |
| 23    | INTEREST            | Input      | Ordinal           | Number of indicated extracurricular interests       |
| 24    | MAILQ               | Input      | Ordinal           | Mail qualifying score (1=very interested)           |
| 25    | PREMIERE            | Input      | Binary            | 1=Attended campus recruitment event, 0=Did not      |
| 26    | SATSCORE            | Rejected   | Interval          | SAT (original) score                                |
| 27    | SEX                 | Rejected   | Binary            | Sex                                                 |
| 28    | STUEMAIL            | Input      | Binary            | 1=Have e-mail address, 0=Do not                     |
| 29    | TELECQ              | Rejected   | Ordinal           | Telecounciling qualifying score (1=very interested) |

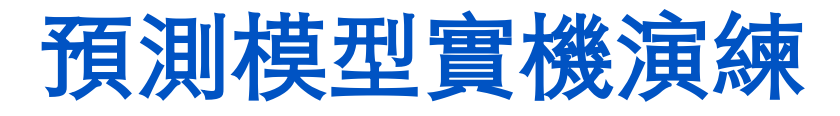

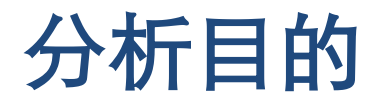

依據可能影響申請學生正式註冊入學的考量因素,利用決 策樹等分類演算方法建立入學預測模型。

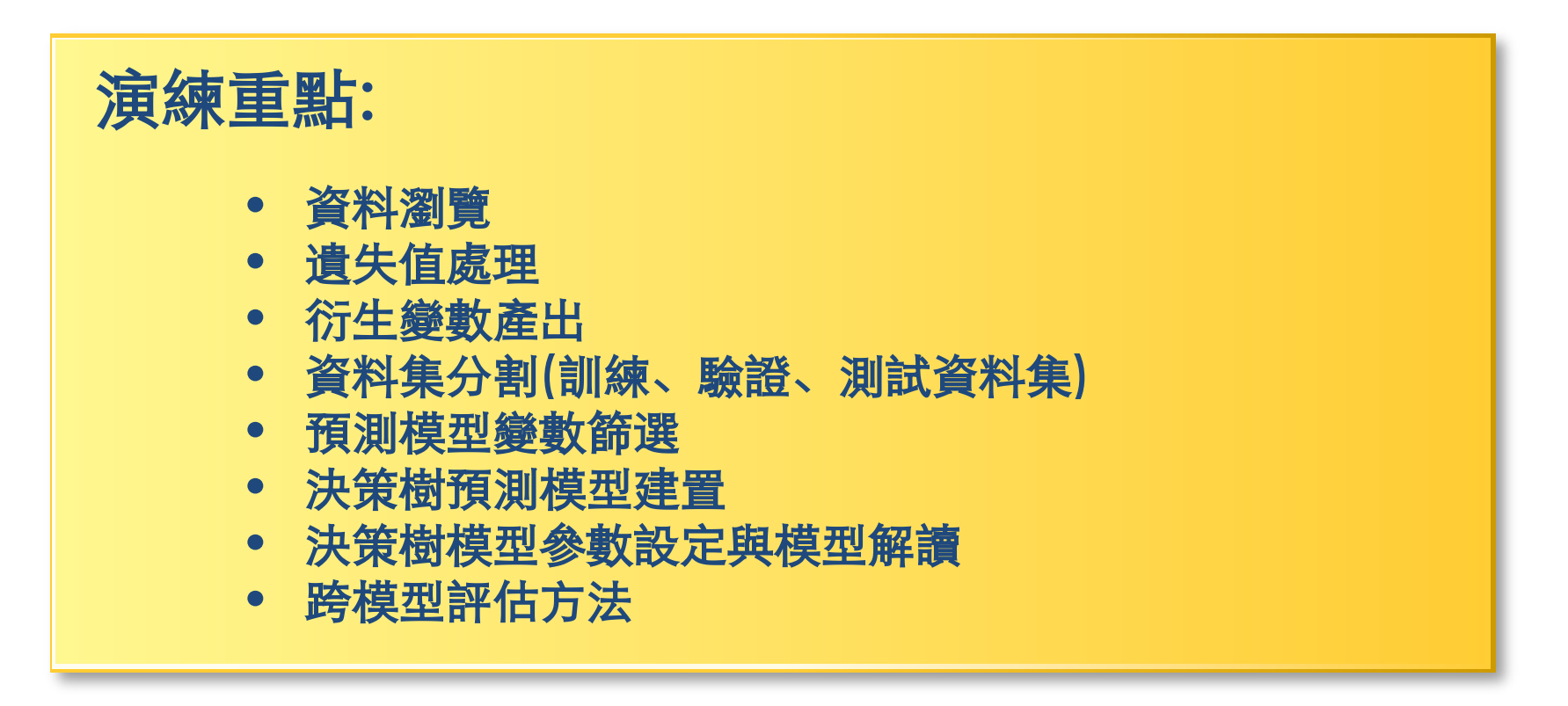

# SAS Enterprise Miner (SAS EM) Case Study

- SAS EM 資料匯入4步驟
  - -Step 1. 新增專案 (New Project)
  - -Step 2. 新增資料館 (New / Library)
  - -Step 3. 建立資料來源 (Create Data Source)
  - -Step 4. 建立流程圖 (Create Diagram)
- SAS EM SEMMA 建模流程

http://mail.tku.edu.tw/myday/teaching.htm

# Download EM Data.zip [EM Data] (SAS EM Datasets)

http://mail.tku.edu.tw/myday/resources/BDM/Data/EM\_Data.zip

### Upzip EM\_Data.zip to C:\DATA\EM\_Data

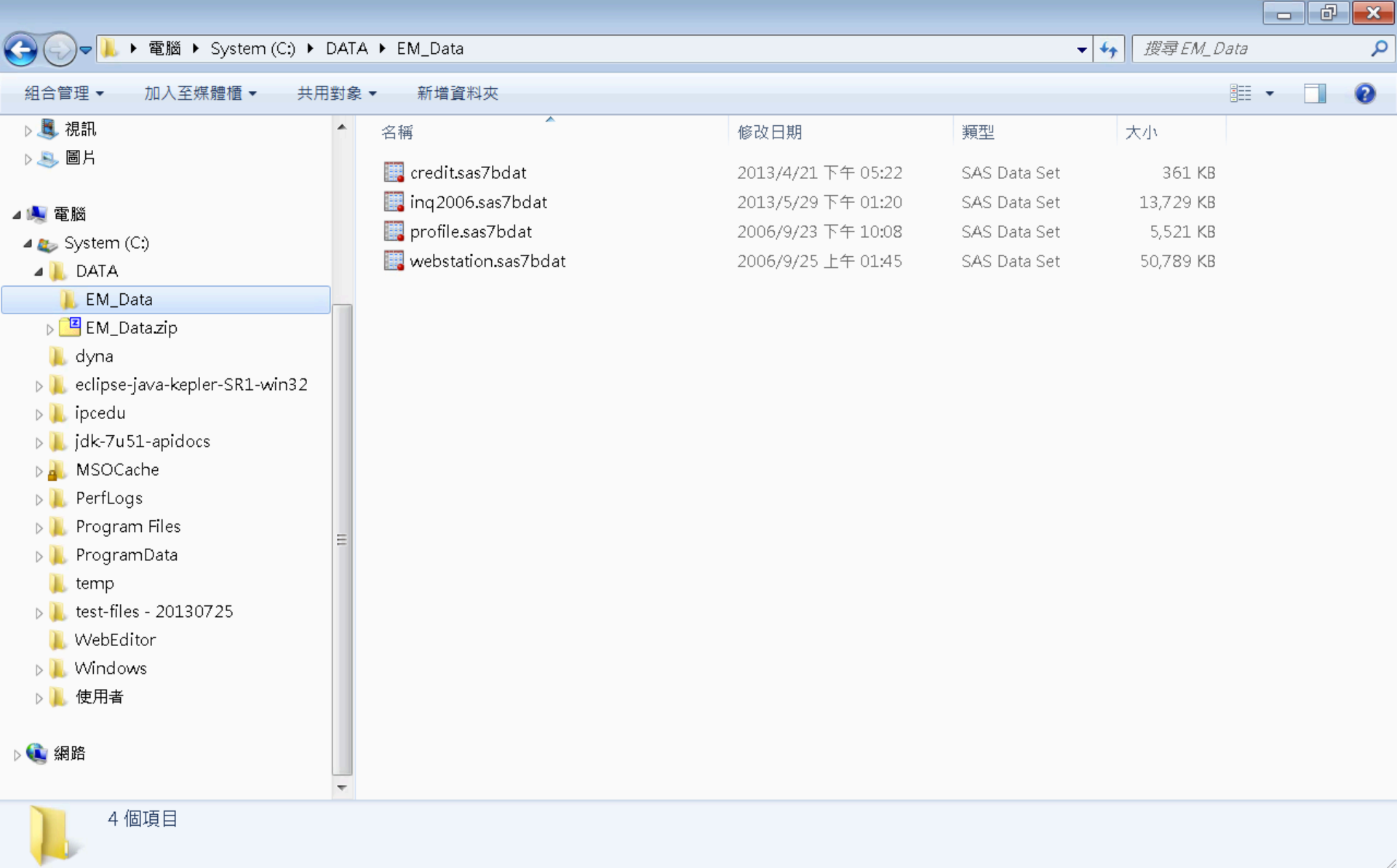

# VMware Horizon View Client softcloud.tku.edu.tw SAS Enterprise Miner

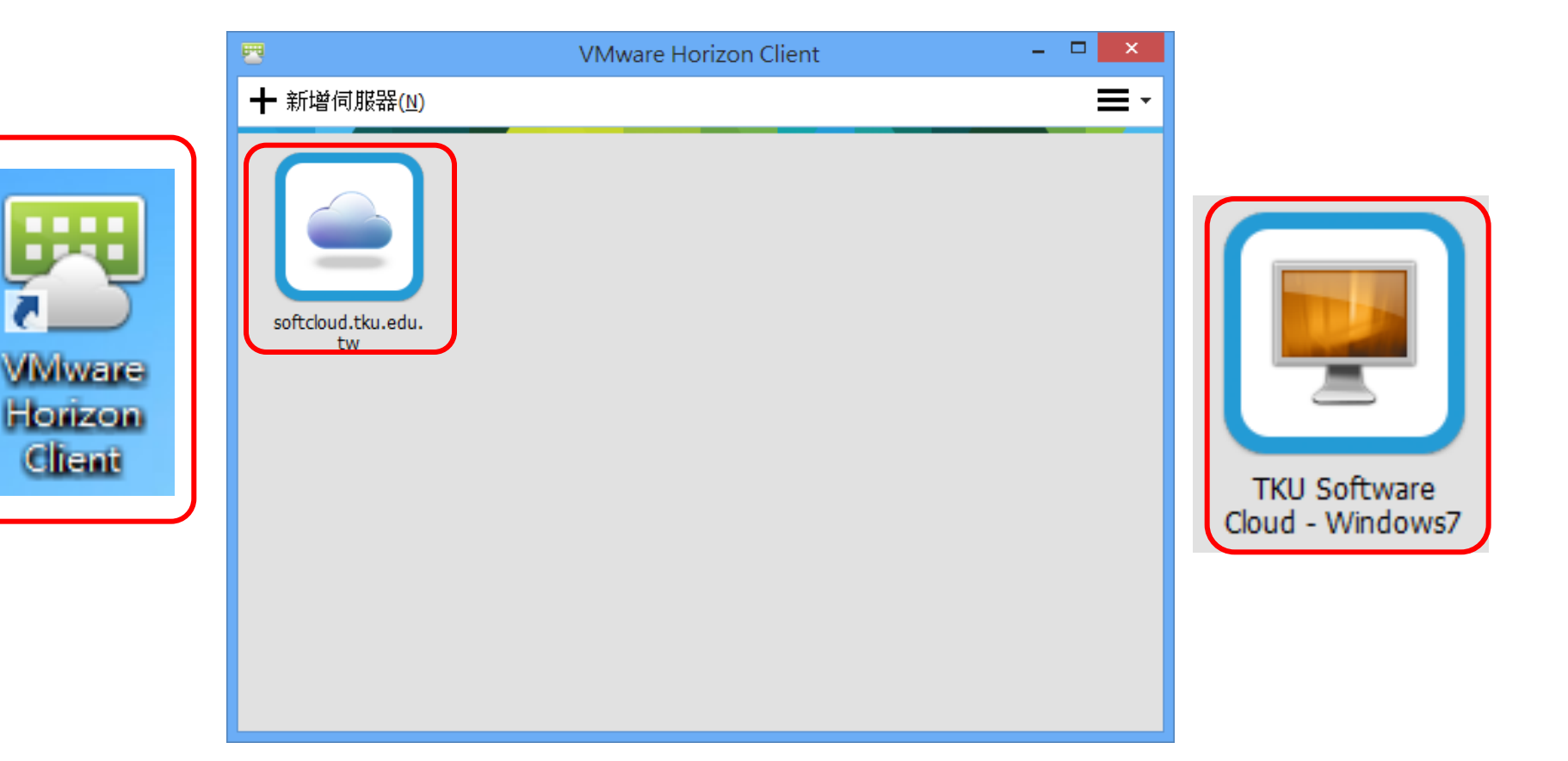

# SAS Enterprise Guide (SAS EG)

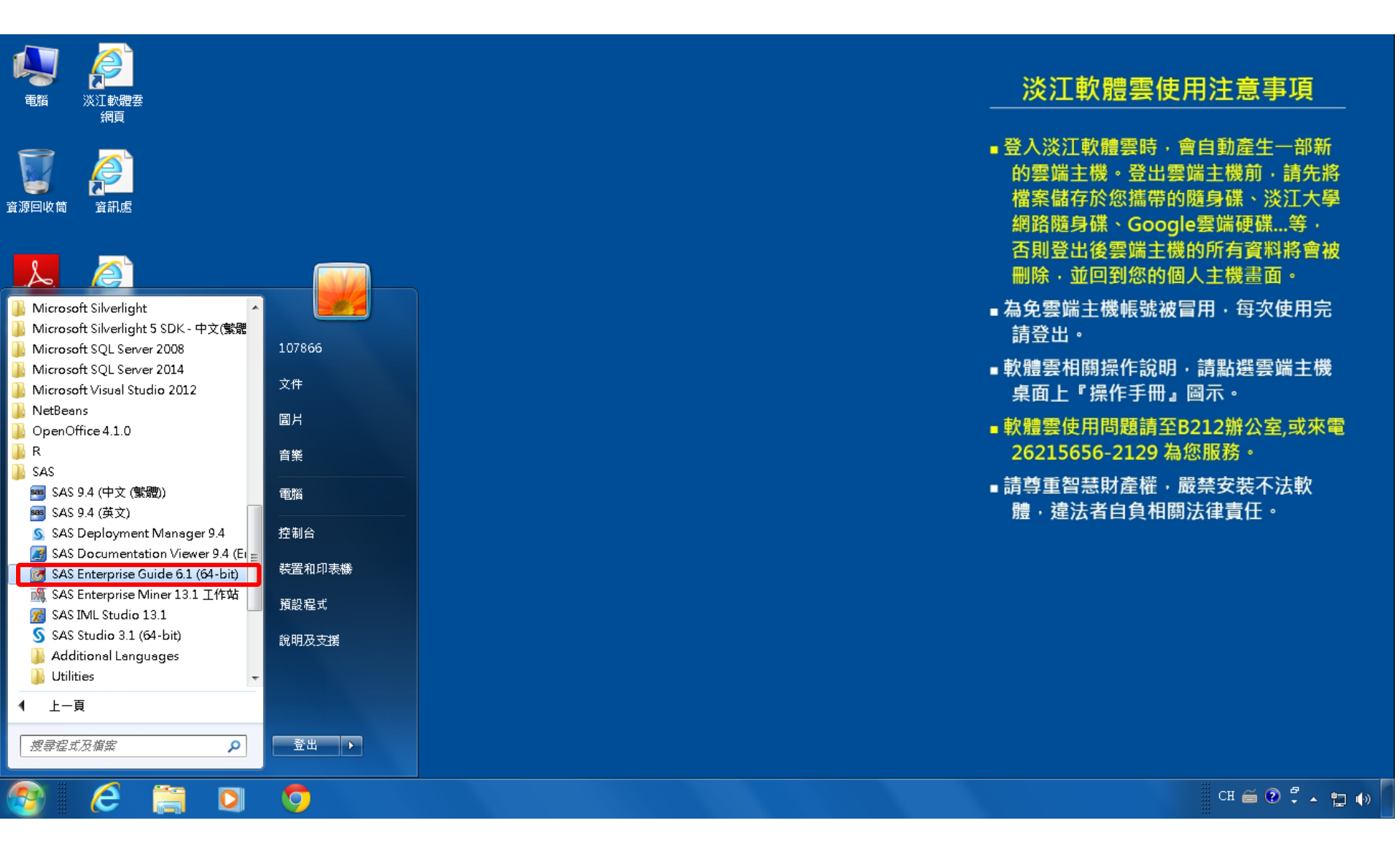

# **SAS EG New Project**

| 🞯 SAS Enterprise Guide                                                                                                    |                                                                                                    |         |
|----------------------------------------------------------------------------------------------------|----------------------------------------------------------------------------------------------------|---------|
| 檔案(F) 編輯(E) 檢視(∨) Ⅰ                                                                                                    | Σ作(K) 程式(P) 工具(T) 説明(H)   🎽 + 🚰 + 🚳   昌 🋩 🗈 🛝 🗡   🎜 🤍    +   οៃ 虚理流程 →                                                                                                    |         |
| 專案樹狀結構 ▼ 3                                                                                                    | × 處理流程 ▼                                                                                                    |         |
| 專案樹狀結構       - >         伺服器清單       - >         電       □       ①         ■       ①       ①         ●       ①       ①         ●       ①       ●         ●       ●       ●         ●       ●       ●         ●       ●       ●         ●       ●       ●         ●       ●       ●         ●       ●       ●         ●       ●       ●         ●       ●       ●         ●       ●       ● | <ul> <li>▲ 處理流程・</li> <li>▶ 執行(R) • ■ 停止(S)   匯出(X) • 排程(D) •   编放(Z) •   圖 專案記錄櫓(L)   圖 屬性(D) •</li> <li>         ● 執行(R) • ■ 停止(S)   匯出(X) • 排程(D) •   编放(Z) •   圖 專案記錄櫓(L)   圖 屬性(D) •     </li> <li>         ● 執行(R) • ■ 停止(S)   匯出(X) • 排程(D) •   编放(Z) •   圖 專案記錄櫓(L)   圖 屬性(D) •     </li> <li>         ● 執行(R) • ■ 停止(S)   匯出(X) • 排程(D) •   编放(Z) •   圖 專案記錄櫓(L)   圖 屬性(D) •     </li> <li>         ● 執行(R) • ■ 停止(S)   匯出(X) • 排程(D) •   编放(Z) •   圖 專案記錄櫓(L)   圖 屬性(D) •     </li> <li>         ● 執行(R) • ■ 停止(S)   匯出(X) • 排程(D) •   编放(Z) •   圖 專案記錄櫓(L)   圖 屬性(D) •     </li> <li>         ● 執行(R) • ■ 停止(S)   匯出(X) • 排程(D) •   编放(Z) •   圖 專案記錄櫓(L)   圖 屬性(D) •     </li> <li>         ● 戴拉曼 # (D) •   编放(Z) •   圖 專案記錄 櫓(L)   圖 屬性(D) •     </li> <li>         ● 新聞(D) •         ● 新聞(D) •</li></ul> |         |
| <u> </u>                                                                                                    |                                                                                                    |         |
| 就緒                                                                                                    |                                                                                                    | 、未選取設定檔 |

# SAS EG Open Data

| 3        | SAS Enterprise Guide                                                                                     |      |                                                                       | -        | - 0   | ×           |
|----------|----------------------------------------------------------------------------------------------------|------|-----------------------------------------------------------------------|----------|-------|-------------|
| 檔        | [案(F) 編輯(E) 檢視(V) 工作                                                                                     | 作(K) | 程式(P)  工具(T)   說明(H)    🎽 • 🚔 • 🍕   📇 🋩 ங 🛍 🗙   ゅ 🕫   ➡ -   ぬg 虚理流程 🔹 |          |       |             |
| 1        | 新增(N) ▶                                                                                                  | 處    | 理流程 ▼                                                                 |          |       |             |
| ê        | 開啟(O) ▶                                                                                                  | Ø    | 專案(P) Ctrl+O X) - 排程(D) - 縮放(Z) - 1 湯 專案記錄檔(L)   目 屬性(1) -            |          |       |             |
|          | 關閉專案(C)                                                                                                  |      | <br>資料(D)                                                             |          |       |             |
| <b>S</b> | 儲存「專案」(S) Ctrl+S<br>將「專案」另存為(A)<br>(儲存(A) Ctrl+Sbift+S                                                   |      | 資料勘查(X)           程式(G)                                               |          |       |             |
|          | 局存新檔(E)                                                                                                  |      | 報表(T)<br>預存程式(S)                                                      |          |       |             |
| 2        | <br>匯入資料(I)                                                                                              |      | OLAP Cube(U)                                                          |          |       |             |
| ۵        | 執行「專案」(U)<br>排程「專案」(H)<br>匯出(R)<br>傳送至(D)<br>→                                                           |      | Information Map(I)<br>Exchange(E)<br>OLEDB(O)<br>ODBC(B)              |          |       | =           |
| Ħ        | 發行(L)                                                                                                    |      | 其他(R)                                                                 |          |       |             |
| ₽4<br>-  | 版面設定(G)<br>預覽列印(W)<br>列印(P) Ctrl+P                                                                       |      |                                                                       |          |       |             |
|          | <ul> <li>專案屬性(J)</li> <li>最近使用的專案(T)</li> <li>→</li> <li>最近使用的程式(M)</li> <li>→</li> <li>結束(X)</li> </ul> |      |                                                                       |          |       |             |
|          |                                                                                                    |      |                                                                       |          |       |             |
|          |                                                                                                    |      |                                                                       | <b>.</b> |       | +           |
| 就維       | <u> </u>                                                                                                 |      |                                                                       | 🔌 🔻      | :選取設定 | こ て 日   _ / |

# SAS EG Open inq2006.sas7bdat

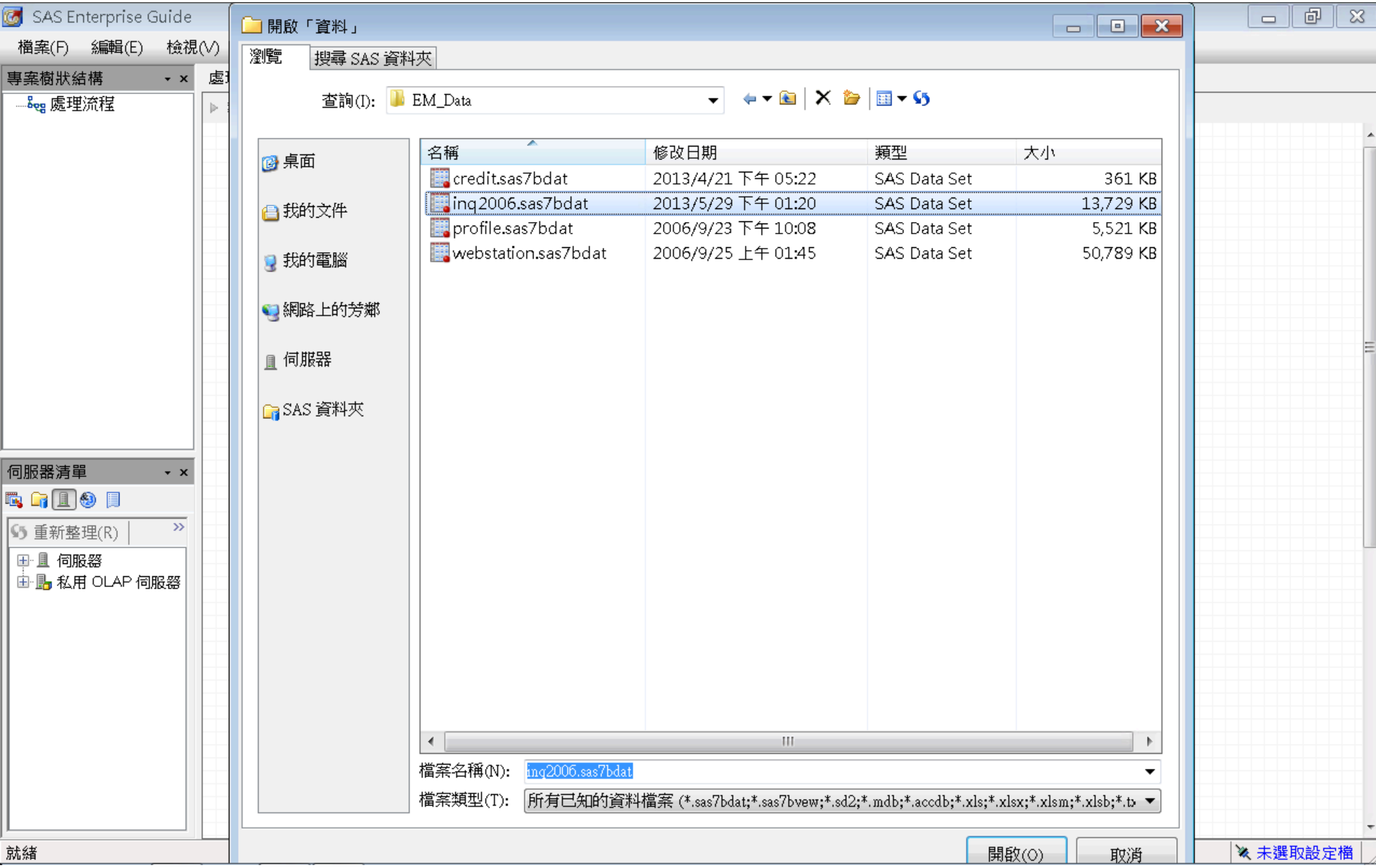

| 🞯 SAS Enterprise (                      | Guide  |        |              |                                           |                                         |                       |                                       |                  | d X        |
|-----------------------------------------|--------|--------|--------------|-------------------------------------------|-----------------------------------------|-----------------------|---------------------------------------|------------------|------------|
| 檔案(F) 編輯(E)                             | 檢視     | 1(V)   | 工作(K) 程式(P)  | 工具(T) 說明(H)                               | 🗎 • 🚔 • 🐔 🔚 🋩 🖻                         | a X   IS @   №        | 處理流程 ▼                                |                  |            |
| 事案樹狀結構                                  | • X    | ing 20 | 106 <b>-</b> |                                           | , , , , , , , , , , , , , , , , , , , , |                       |                                       |                  | ×          |
|                                         | • •    |        |              | A state of the second state of the second |                                         |                       | + XY                                  |                  |            |
| □ - · · · · · · · · · · · · · · · · · · |        | 💱 節3   | 選和排序(L) 🖷 笪  | 調產生器(Q) │ 資料(D)                           | ▼ 描述(B) ▼ 圖形(G) ▼                       | 分析(Z)▼  進出(X)▼ 1<br>- | 專送至(N) ▼   🗐                          | -                | _          |
| N. MARCON                               |        |        | A TERRITORY  | 7 😡 Enroll_Target 😡                       | ) TOTAL_CONTACTS                        | SELF_INIT_CNTCTS      | TRAVEL_INIT_CNTCTS                    | SOLICITED_CNTCTS | 🧿 REFERI 📥 |
|                                         |        | 1      | N            | 0                                         | 1                                       | 0                     | 0                                     | 1                | Ξ          |
|                                         |        | 2      | N            | Ų.                                        | 1                                       | V                     | V                                     | 1                |            |
|                                         |        | 3      | N            | U .                                       | 2                                       | 2                     | U                                     | V                |            |
|                                         |        | 4      | N            | V                                         | 3                                       | 2                     | 1                                     | V                |            |
|                                         |        | 5      | N            | U .                                       | 1                                       | 1                     | U                                     | V                |            |
|                                         |        | 6      | N            | U                                         | 1                                       | V                     | 1                                     | V                |            |
|                                         |        | 7      | N            | U .                                       | 1                                       | U                     | V                                     | 1                |            |
|                                         |        | 8      | N            | U                                         | 1                                       | 1                     | V                                     | V                |            |
|                                         |        | 9      | N            | U .                                       | 2                                       | 2                     | V                                     | V                |            |
|                                         |        | 10     | N            | V                                         | 1                                       | 1                     | U                                     | V                |            |
|                                         |        | 11     | N            | U                                         | 1                                       | V                     | V                                     | 1                |            |
|                                         |        | 12     | N            | U                                         | 1                                       | U<br>1                | V                                     | 1                |            |
|                                         |        | 13     | N            | U                                         | 1                                       | 1                     | V                                     | V                |            |
|                                         |        | 14     | N            | U                                         | 1                                       | 1                     | V                                     | V                |            |
| 何服器済里                                   | + X    | 15     | N            | Ų.                                        | 2                                       | 2                     | U                                     | V                |            |
| 🖪 🗐 且 🕘 📃                               |        | 16     | N            | U                                         | 1                                       | V                     | 1                                     | V                |            |
| 5 重新整理(R)                               | >>     | 17     | N            | U                                         | 1                                       | V                     | 1                                     | V                |            |
|                                         |        | 18     | N            | U                                         | 1                                       | V                     | 1                                     | V                |            |
| □□□□19版码                                | IRC SS | 19     | N            | V                                         | 1                                       | V                     | 1                                     | V                |            |
|                                         | ାମୟଟଳ  | 20     | N            | U                                         | 1                                       | 1                     | V                                     | V                |            |
|                                         |        | 21     | N            | V                                         | 1                                       | 1                     | V                                     | V                |            |
|                                         |        | 22     | N            | U                                         | 1                                       | 1                     |                                       | V                |            |
|                                         |        | 23     | N            | V                                         | 1                                       | 1                     | V                                     | V                |            |
|                                         |        | 24     | N            | U                                         | 1                                       | 1                     |                                       | V                |            |
|                                         |        | 25     | N            | V                                         | 1                                       | 1                     | V                                     | V                |            |
|                                         |        | 26     | N            | U                                         | 1                                       | 1                     |                                       | V                |            |
|                                         |        | 21     | IN<br>N      | U                                         | 1                                       | 1                     | V                                     | U                |            |
|                                         |        | 28     | N            | U                                         | 1                                       | 1                     | V                                     | U                |            |
|                                         |        | 29     | IN N         | U                                         | 1                                       | 1                     | V                                     | U                |            |
|                                         |        |        |              | : III                                     |                                         |                       | · · · · · · · · · · · · · · · · · · · |                  | •          |
|                                         |        |        |              |                                           |                                         |                       |                                       | ※ 未得             |            |

| 团 SAS Enterprise Guide |        |                      |              |               |                        |                        |            |            |     | 6        | × |
|------------------------|--------|----------------------|--------------|---------------|------------------------|------------------------|------------|------------|-----|----------|---|
| 檔案(F) 編輯(E) 檢祷         | 1(V) I | [作(K) 程式(P) 工具(T)    | 說明(H) │🎽 🖌 🔒 | F 🚳   📇 🋩 🗈   | ≗× ໑៧  <mark>⊐-</mark> | <sup>8</sup> •9 處理流程 ▼ |            |            |     |          |   |
| 專案樹狀結構 ·×              | inq20  | 06 •                 |              |               |                        |                        |            |            |     |          | × |
| 🖃 🎭 處理流程               | 🖏 篩選   | 。<br>和排序(L) 🏪 查詢產生器( |              | (B) • 圖形(G) • |                        | ▪ 傳送至(N) ▼   🎚         | ]          |            |     |          |   |
| inq2006                |        | REFERRAL CNTCTS      | CAMPUS VISIT | satscore      | 😡 mailg                | 😥 ргетіеге             | 😡 interest | 😡 stuemail |     | init sr  |   |
|                        | 1      | 0                    | 0            | <u> </u>      | 5                      | 0                      | 0          | <u> </u>   | 0   |          | Ξ |
|                        | 2      | 0                    | 0            |               | 5                      | 0                      | 0          |            | 1   |          |   |
|                        | 3      | 0                    | 0            |               | 5                      | 0                      | 0          |            | 0   |          |   |
|                        | 4      | 0                    | 0            |               | 5                      | 0                      | 0          |            | 1   | ,        |   |
|                        | 5      | 0                    | 0            |               | 5                      | 0                      | 0          |            | 1   |          |   |
|                        | 6      | 0                    | 0            |               | 2                      | 0                      | 0          | -          | 1   |          |   |
|                        | 7      | 0                    | 0            |               | 5                      | 0                      | 0          |            | 1   |          |   |
|                        | 8      | 0                    | 0            |               | 5                      | 0                      | 0          |            | 1   |          | 1 |
|                        | 9      | 0                    | 0            |               | 5                      | 1                      | 0          |            | 0   |          |   |
|                        | 10     | 0                    | 1            |               | 4                      | 0                      | 0          |            | 0   |          |   |
|                        | 11     | 0                    | 0            |               | 5                      | 0                      | 0          |            | 1   |          |   |
|                        | 12     | 0                    | 0            |               | 5                      | 0                      | 0          | -          | 1   |          |   |
|                        | 13     | 0                    | 1            |               | 1                      | 0                      | 0          |            | 1   |          |   |
|                        | 14     | 0                    | 0            |               | 5                      | 0                      | 0          |            | 0   |          |   |
| 伺服器清單 • ×              | 15     | 0                    | 0            |               | 4                      | 0                      | 0          |            | 0   |          |   |
| ta 🔓 🔳 🕘 📃             | 16     | 0                    | 0            |               | 2                      | 0                      | 0          |            | 1   |          |   |
|                        | 17     | 0                    | 0            |               | 1                      | 0                      | 0          |            | 0   |          |   |
| ▶ 里新整理(K)              | 18     | 0                    | 0            |               | 5                      | 0                      | 0          |            | 0   |          |   |
| ■■■伺服器                 | 19     | 0                    | 0            |               | 3                      | 0                      | 0          |            | 0   |          |   |
| H III 私用 OLAP 伺服器      | 20     | 0                    | 0            |               | 5                      | 0                      | 0          |            | 0   |          |   |
|                        | 21     | 0                    | 0            |               | 5                      | 0                      | 0          |            | 0   |          |   |
|                        | 22     | 0                    | 0            |               | 5                      | 0                      | 1          |            | 0   |          |   |
|                        | 23     | 0                    | 0            |               | 5                      | 0                      | 0          |            | 0   |          |   |
|                        | 24     | 0                    | 0            |               | 5                      | 0                      | 0          |            | 0   |          |   |
|                        | 25     | 0                    | 0            |               | 5                      | 0                      | 0          |            | 0   |          |   |
|                        | 26     | 0                    | 0            |               | 5                      | 0                      | 0          |            | 0   |          |   |
|                        | 27     | 0                    | 0            |               | 5                      | 0                      | 0          |            | 0   |          |   |
|                        | 28     | 0                    | 0            |               | 5                      | 0                      | 0          |            | 0   |          |   |
|                        | 29     | 0                    | 0            |               | 5                      | 0                      | 0          |            | 0   |          |   |
|                        | 30     | 0                    | <u></u>      |               | 5                      | <u> </u>               | l 0        |            | 0   |          | 1 |
| 就緒                     |        |                      |              |               |                        |                        |            | ×          | 未選取 | <br>Q設定檔 |   |

| 🞯 SAS Enterprise Guide | ;          |               |            |               |              |                 |              |            |         | ×    |
|------------------------|------------|---------------|------------|---------------|--------------|-----------------|--------------|------------|---------|------|
| 檔案(F) 編輯(E) 檢初         | 見(V) 工作(K) | 程式(P) 工具(T)   | 說明(H)      | 🗎 • 🚔 • 🐔 • 🖆 | 4 🖻 🛍 🗙   ゆ  | (┛│□ ▾│ ㎏ 處理流程) | · ·          |            |         |      |
| 專案樹狀結構 ·×              | inq2006 •  |               |            |               |              |                 |              |            |         | ×    |
| 。<br>□ 🖧 處理流程          |            |               |            | 描述(B) ▼ 圖形    |              |                 | • -   :::    |            |         |      |
|                        |            | stuemail 😡 in | uit span 🔞 | intlrat 6     | ) int2rat    | D hscrat 😡      | avg income 🔞 | distance 🛝 | Instate |      |
|                        | 1          | 0             | 4          | 0.0171827457  | 0.0203800021 | 0.0376516305    |              | . N        |         | E    |
|                        | 2          | 1             | 19         | 0.0171827457  | 0.0203800021 | 0.0376516305    |              | . N        |         |      |
|                        | 3          | 0             | 27         | 0.0171827457  | 0.0203800021 | 0.0376516305    |              | . N        |         |      |
|                        | 4          | 1             | 34         | 0.0171827457  | 0.0203800021 | 0.0376516305    |              | . N        |         |      |
|                        | 5          | 1             | 45         | 0.0171827457  | 0.0203800021 | 0.0376516305    |              | . N        |         |      |
|                        | 6          | 1             | 46         | 0.0171827457  | 0.0203800021 | 0.0376516305    |              | . N        |         |      |
|                        | 7          | 1             | 29         | 0.0171827457  | 0.0203800021 | 0.0376516305    |              | . N        |         |      |
|                        | 8          | 1             | 27         | 0.0171827457  | 0.0203800021 | 0.0376516305    |              | . N        |         |      |
|                        | 9          | 0             | 36         | 0.0171827457  | 0.0203800021 | 0.0376516305    | ,            | . N        |         |      |
|                        | 10         | 0             | 34         | 0.0171827457  | 0.0203800021 | 0.0376516305    |              | . N        |         |      |
|                        | 11         | 1             | 30         | 0.0171827457  | 0.0203800021 | 0.0376516305    | ,            | . N        |         |      |
|                        | 12         | 1             | 30         | 0.0171827457  | 0.0203800021 | 0.0376516305    |              | . N        |         |      |
|                        | 13         | 1             | 41         | 0.0171827457  | 0.0203800021 | 0.0376516305    |              | . N        |         |      |
|                        | 14         | 0             | 58         | 0.0171827457  | 0.0203800021 | 0.0376516305    | ,            | . N        |         |      |
| 伺服器清單 • ×              | 15         | 0             | 27         | 0.0171827457  | 0.0203800021 | 0.0376516305    |              | . N        |         |      |
|                        | 16         | 1             | 32         | 0.0171827457  | 0.0203800021 | 0.0376516305    | ,            | . N        |         |      |
|                        | 17         | 0             | 35         | 0.0171827457  | 0.0203800021 | 0.0376516305    | ,            | . N        |         |      |
| ┃ ▶ 里新整理(K)            | 18         | 0             | 34         | 0.0171827457  | 0.0203800021 | 0.0376516305    |              | . N        |         |      |
| □ Ξ 伺服器                | 19         | 0             | 72         | 0.0171827457  | 0.0203800021 | 0.0376516305    |              | . N        |         |      |
| 📗 🗄 🔚 私用 OLAP 伺服器      | 20         | 0             | б1         | 0.0171827457  | 0.0203800021 | 0.0376516305    |              | . N        |         |      |
|                        | 21         | 0             | 59         | 0.0171827457  | 0.0203800021 | 0.0376516305    |              | . N        |         |      |
|                        | 22         | 0             | 58         | 0.0171827457  | 0.0203800021 | 0.0376516305    |              | . N        |         |      |
|                        | 23         | 0             | 58         | 0.0171827457  | 0.0203800021 | 0.0376516305    |              | . N        |         |      |
|                        | 24         | 0             | 58         | 0.0171827457  | 0.0203800021 | 0.0376516305    |              | . N        |         |      |
|                        | 25         | 0             | 56         | 0.0171827457  | 0.0203800021 | 0.0376516305    | ,            | . N        |         |      |
|                        | 26         | 0             | 56         | 0.0171827457  | 0.0203800021 | 0.0376516305    |              | . N        |         |      |
|                        | 27         | 0             | 56         | 0.0171827457  | 0.0203800021 | 0.0376516305    |              | . N        |         |      |
|                        | 28         | 0             | 55         | 0.0171827457  | 0.0203800021 | 0.0376516305    |              | . N        |         |      |
|                        | 29         | 0             | 55         | 0.0171827457  | 0.0203800021 | 0.0376516305    | ,            | . N        |         |      |
|                        | 30         | 0             | 55         | 0.0171827457  | 0.0203800021 | 0.0376516305    |              | N          |         |      |
|                        | •          |               |            |               |              |                 |              |            |         |      |
| 就緒                     |            |               |            |               |              |                 |              |            | 🔌 未選取設: | 定檔 / |

| 🞯 SAS Enterprise Guide                            | !                                                      |                      |                                    |                                            |                       |   |
|---------------------------------------------------|--------------------------------------------------------|----------------------|------------------------------------|--------------------------------------------|-----------------------|---|
| 檔案(F) 編輯(E) 檢祷                                    | 見(V) 工作(K) 程式(P)                                       | 工具(T) 說明(H) │🎽 → 🚔   | • 强   📇 64 🗈 🛍 🗶   🗷               | • ☞   🗂 •   🜬 處理流程 🔹                       |                       |   |
| 專案樹狀結構 · ×                                        | inq2006 •                                              |                      |                                    |                                            |                       | × |
| <b>□ <sup>5</sup>eg 處理流程</b><br>                  | 群選和排序(L) ■ 查詢     意     近日    正RRITORY     01454     5 | 產生器(Q)   資料(D) ▼ 描述( | B) ▼ 圖形(G) ▼ 分析(Z) ▼<br>L_CONTACTS | │匯出(X) ・ 傳送至(N) ・  <br>NIT_CNTCTS @ TRAVEL | INIT_CNTCTS I SOLICIT |   |
|                                                   | 91455 5<br>91456 5                                     | 0                    | 2                                  | 1                                          | 1                     | 0 |
|                                                   | 91457 5<br>91458 8                                     | 0                    | 1                                  | 0                                          | 0                     | 0 |
|                                                   | <b>91459</b> 5<br><b>91460</b> 5                       | 0                    | 2 2                                | 1 0                                        | 1                     | 0 |
|                                                   | 91461 5<br>91462 5                                     | 0                    | 2<br>6                             | 1                                          | 1 2                   | 0 |
|                                                   | 91463 5<br>91464 5<br>91465 5                          |                      | 1                                  | 0                                          | 1                     | 0 |
|                                                   | <b>91466</b> 5<br><b>91467</b> 5                       | 0                    | -<br>1<br>1                        | 0                                          | 0                     | 1 |
| 伺服器清單 • ×<br>ጫ 급 且 ❸ 目                            | <b>91468</b> 5<br><b>91469</b> 5                       | 0                    | 3                                  | 2                                          | 1                     | 0 |
| 5 重新整理(R) ≫ □ □ □ □ □ □ □ □ □ □ □ □ □ □ □ □ □ □ □ | 91470 5<br>91471 5<br>01472 5                          |                      | 8                                  | 7<br>0                                     | 0                     | 0 |
| 由局私用 OLAP 伺服器                                     | 91472 5<br>91473 5<br>91474 5                          | 0                    | 1                                  | 0                                          | 0                     | 1 |
|                                                   | <b>91475</b> 5<br><b>91476</b> 8                       | 0                    | 3                                  | 2<br>1                                     | 0                     | 1 |
|                                                   | 91477 8<br>91478 8                                     | 0                    | 2                                  | 1                                          | 1                     | 0 |
|                                                   | 91480 5<br>91481 8                                     | 0                    | 1 2                                | 0                                          | 1                     | 0 |
|                                                   | 91482 5                                                | 0                    | 2                                  | 1                                          | - 1                   | 0 |
| 就緒                                                |                                                        |                      |                                    |                                            |                       |   |

| 团 ISAS Ent | terprise Gi | uide      |         |             |         |               |             |           |                    |          |            |               |              |              |              |
|------------|-------------|-----------|---------|-------------|---------|---------------|-------------|-----------|--------------------|----------|------------|---------------|--------------|--------------|--------------|
| 檔案(F)      | 編輯(E)       | 檢視        | (V) 工作( | (K) 程式(P)   | 工具(T)   | 說明(H) 🛛 🎽 ▾   | 🗳 - 🐔   📇 · | 74 🖻 🖻 🕻  | ( <b>  p</b> @   [ | _ ► 🚾 處理 | 流程 🔹       |               |              |              |              |
| 專案樹狀結      | 構           | • x       | inq2006 | •           |         |               |             |           |                    |          |            |               |              |              | ×            |
| ⊟‱處理》      | <u> </u>    |           | 3 篩彈和   | 排序(1) 🏭 杳   | 詢產生器(() | )   資料(D) → 描 | 沭(B) ▼ 圖形   | (G) • 分析( | (7) •   匯出(        |          | ≨(N) +   🗐 |               |              |              |              |
| 📑 📰 ing    | 12006       |           |         | REFERRAL    |         |               | T 🕤 eatecom | n 🔂 maila |                    | interest | 🕤 stnemai  | 🕤 init enan 😡 | int1rat      | int?rat      |              |
|            |             |           | 91454   | NDI DIMIND_ | 0       |               |             | . 3       | 0                  | 0        | 0          | 23            | 0.084962913  | 0.1351351351 |              |
|            |             |           | 91455   |             | 0       | (             | )           | . 2       | 0                  | 0        | 1          | 23            | 0.0463576159 | 0.1818181818 | 3            |
|            |             |           | 91456   |             | 0       | (             | )           | . 1       | 0                  | 0        | 0          | 11            | 0.0209059233 | 0.036        | 5            |
|            |             |           | 91457   |             | 0       | (             | )           | , 5       | 0                  | 0        | 1          | 31            | 0.0380622837 | 0.0377358491 | 1            |
|            |             |           | 91458   |             | 0       | (             | )           | . 3       | 0                  | 0        | 0          | 11            | 0.052247191  | 0.0566696856 | 5            |
|            |             |           | 91459   |             | 0       | (             | )           | . 5       | 0                  | 0        | 1          | 20            | 0.084962913  | 0.1111111111 | I            |
|            |             |           | 91460   |             | 0       | (             | )           | . 2       | 0                  | 0        | 1          | 29            | 0.0364640884 | 0.0566696856 | 5 (          |
|            |             |           | 91461   |             | 0       | (             | )           | . 2       | 0                  | 0        | 1          | 21            | 0.0523532522 | 0.0611790879 | <i>,</i> (   |
|            |             |           | 91462   |             | 0       | (             | 94          | 0 2       | 0                  | 0        | 1          | 46            | 0.052247191  | 0.035359116  | 5 C          |
|            |             |           | 91463   |             | 0       | (             | )           | . 3       | 0                  | 0        | 1          | 21            | 0.0364640884 | 0.0629067245 | 5 (          |
|            |             |           | 91464   |             | 0       | (             | )           | . 1       | 0                  | 0        | 0          | 11            | 0.0492696752 | 0.0566696856 | 5            |
|            |             |           | 91465   |             | 0       | (             | )           | . 1       | 0                  | 0        | 0          | 21            | 0.0523532522 | 0.035359116  | j            |
|            |             |           | 91466   |             | 0       | (             | )           | . 5       | 0                  | 0        | 1          | 31            | 0.0523532522 | 0.0566696856 | j (          |
|            |             |           | 91467   |             | 0       | (             | )           | . 2       | 0                  | 0        | 0          | 23            | 0.0084745763 | 0.0566696856 | j (          |
| 伺服器清單      |             | • ×       | 91468   |             | 0       | (             | ) 92        | 0 1       | 0                  | 0        | 1          | 23            | 0.0523532522 | 0.0629067245 | j (          |
| 🖏 🔓 🔳 🍕    | 9 🔲         |           | 91469   |             | 0       | (             | )           | . 2       | 0                  | 0        | 1          | 21            | 0.0523532522 | 0.0892857143 | 3 C          |
| () 舌斑鼓耳    |             | >>        | 91470   |             | 0       | (             | ) 120       | 0 1       | 0                  | 0        | 1          | 19            | 0.0523532522 | 0.0629067245 | j (          |
| N) 里利登场    | ±(r,)       | _         | 91471   |             | 0       | (             | )           | . 1       | 0                  | 0        | 0          | 21            | 0.0492696752 | 0.0566696856 | j            |
| ┃ ➡ 且 伺服   | .88<br>     |           | 91472   |             | 0       | (             | )           | . 1       | 0                  | 1        | 0          | 30            | 0.0383403361 | 0.0629067245 | j (          |
| 世 點 私用     | OLAP 伺服     | 1789<br>1 | 91473   |             | 0       | (             | )           | . 5       | 0                  | 0        | 0          | 20            | 0.0492696752 | 0.0566696856 | j            |
|            |             |           | 91474   |             | 0       |               | )           | . 5       | 0                  | 0        | 0          | 23            | 0.0492696752 | 0.0566696856 | j            |
|            |             |           | 91475   |             | 0       | (             | )           | . 3       | 0                  | 0        |            | 17            | 0.0731707317 | 0.0612244898 | }            |
|            |             |           | 91476   |             | 0       |               | )           | . 1       | 0                  | 0        | 1          | 11            | 0.0492696752 | 0.0566696856 | j            |
|            |             |           | 91477   |             | 0       | (             | )           | , 5       | 0                  | 0        | 1          | 11            | 0.0492696752 | 0.0566696856 | j            |
|            |             |           | 91478   |             | 0       | (             | ) 67        | 0 2       | 0                  | 0        | 0          | 11            | 0.0523532522 | 0.039244186  | ;            |
|            |             |           | 91479   |             | 0       | (             | )           | . 5       | 0                  | 0        |            | 12            | 0.0343065693 | 0.0566696856 | j (          |
|            |             |           | 91480   |             | 0       | (             | )           | . 2       | 0                  | 0        | 0          | 23            | 0.0682926829 | 0.034591195  | j (          |
|            |             |           | 91481   |             | 0       |               | )           | . 2       | 0                  | 0        | 1          | 11            | 0.0459290188 | 0.0330639236 | ;<br>=       |
|            |             |           | 91482   |             | 0       | (             | )           | . 3       | 0                  | 0        | 1          | 11            | 0.0459290188 | 0.034591195  | ) ( <b>–</b> |
|            |             |           | 4       |             |         |               |             |           |                    | III      |            |               |              |              |              |
| 就緒         |             |           | للتعمي  |             |         |               |             |           |                    |          |            |               |              |              | 定檔           |

| 🌀 SAS Enterpri | se Guide   |        |         |           |              |                |            |              |              |              |                |              |         |         | ×        |
|----------------|------------|--------|---------|-----------|--------------|----------------|------------|--------------|--------------|--------------|----------------|--------------|---------|---------|----------|
| 檔案(F) 編輯       | (E) 檢視     | 1(V) I | 作(K) 看  | 建式(P) 工具  | ₹(T) 說明(     | (H) 🛛 🛗 🕶 🚔 🕶  | 🐔 🔚 ୪      | ² 🗈 🛍 🗙   🖻  | 惠 8% - 🛄 🔊 🕻 | 理流程 🔹        |                |              |         |         |          |
| 專案樹狀結構         | + ×        | inq200 | )6 •    |           |              |                |            |              |              |              |                |              |         |         | ×        |
| 🖃 🍓 處理流程       |            | 罚 篩選   | 和排序(L)  | ■         |              | 料(D) ▼ 描述(B    | ) • 圖形(    | ()・分析(乙)・    |              | 美至(N) ▼   🗐  |                |              |         |         |          |
| 🚟 inq2006      |            |        | 🔞 maila | 🔞 premier | 🔊 interest 😡 | ) stuemai 😡 ii | nit span 6 | intlrat      | int2rat      | hscrat       | 😡 avg income 😡 | distance     | A       | Instate |          |
|                |            | 91454  | 3       | 0         | 0            | 0              | 23         | 0.084962913  | 0.1351351351 | 0            | 28829          | 532.48271929 | Y       |         | -        |
|                |            | 91455  | 2       | 0         | 0            | 1              | 23         | 0.0463576159 | 0.1818181818 | 0            | 28829          | 532.48271929 | Υ       |         |          |
|                |            | 91456  | 1       | 0         | 0            | 0              | 11         | 0.0209059233 | 0.036        | 0            | 28829          | 532.48271929 | Y       |         | -        |
|                |            | 91457  | 5       | 0         | 0            | 1              | 31         | 0.0380622837 | 0.0377358491 | 0            | 28829          | 532.48271929 | Υ       |         | -        |
|                |            | 91458  | 3       | 0         | 0            | 0              | 11         | 0.052247191  | 0.0566696856 | 0            | 28829          | 532.48271929 | Y       |         | -        |
|                |            | 91459  | 5       | 0         | 0            | 1              | 20         | 0.084962913  | 0.1111111111 | 0            | 28829          | 532.48271929 | Υ       |         |          |
|                |            | 91460  | 2       | 0         | 0            | 1              | 29         | 0.0364640884 | 0.0566696856 | 0.0181818182 | 28829          | 532.48271929 | Υ       |         |          |
|                |            | 91461  | 2       | 0         | 0            | 1              | 21         | 0.0523532522 | 0.0611790879 | 0.0181818182 | 28829          | 532.48271929 | Υ       |         | -        |
|                |            | 91462  | 2       | 0         | 0            | 1              | 4б         | 0.052247191  | 0.035359116  | 0.0181818182 | 28829          | 532.48271929 | Υ       |         |          |
|                |            | 91463  | 3       | 0         | 0            | 1              | 21         | 0.0364640884 | 0.0629067245 | 0.0181818182 | 28829          | 532.48271929 | Υ       |         |          |
|                |            | 91464  | 1       | 0         | 0            | 0              | 11         | 0.0492696752 | 0.0566696856 | 0            | 28829          | 532.48271929 | Υ       |         |          |
|                |            | 91465  | 1       | 0         | 0            | 0              | 21         | 0.0523532522 | 0.035359116  | 0            | 28829          | 532.48271929 | Υ       |         |          |
|                |            | 91466  | 5       | 0         | 0            | 1              | 31         | 0.0523532522 | 0.0566696856 | 0.0194174757 | 28829          | 532.48271929 | Υ       |         |          |
|                |            | 91467  | 2       | 0         | 0            | 0              | 23         | 0.0084745763 | 0.0566696856 | 0.0194174757 | 28829          | 532.48271929 | Υ       |         |          |
| 伺服器清單          | <b>-</b> × | 91468  | 1       | 0         | 0            | 1              | 23         | 0.0523532522 | 0.0629067245 | 0.0194174757 | 28829          | 532.48271929 | Υ       |         |          |
| 🖪 🔐 🗐 🚳 🔲      |            | 91469  | 2       | 0         | 0            | 1              | 21         | 0.0523532522 | 0.0892857143 | 0.0169491525 | 28829          | 532.48271929 | Υ       |         |          |
|                | >>>        | 91470  | 1       | 0         | 0            | 1              | 19         | 0.0523532522 | 0.0629067245 | 0.0169491525 | 28829          | 532.48271929 | Υ       |         |          |
| ▶ 里新整理(K)      |            | 91471  | 1       | 0         | 0            | 0              | 21         | 0.0492696752 | 0.0566696856 | 0            | 28829          | 532.48271929 | Υ       |         |          |
| ⊞ 圓 伺服器        |            | 91472  | 1       | 0         | 1            | 0              | 30         | 0.0383403361 | 0.0629067245 | 0.0438596491 |                |              | Y       |         |          |
| 🗄 🔚 私用 OLAF    | > 伺服器      | 91473  | 5       | 0         | 0            | 0              | 20         | 0.0492696752 | 0.0566696856 | 0            |                |              | Y       |         |          |
|                |            | 91474  | 5       | 0         | 0            | 0              | 23         | 0.0492696752 | 0.0566696856 | 0            |                |              | Y       |         |          |
|                |            | 91475  | 3       | 0         | 0            | 1              | 17         | 0.0731707317 | 0.0612244898 | 0            |                |              | Y       |         |          |
|                |            | 91476  | 1       | 0         | 0            | 1              | 11         | 0.0492696752 | 0.0566696856 | 0            |                | 555.86318982 | Y       |         |          |
|                |            | 91477  | 5       | 0         | 0            | 1              | 11         | 0.0492696752 | 0.0566696856 | 0            | ,              | 555.86318982 | ; Y     |         |          |
|                |            | 91478  | 2       | 0         | 0            | 0              | 11         | 0.0523532522 | 0.039244186  | 0            |                | 555.86318982 | Y       |         |          |
|                |            | 91479  | 5       | 0         | 0            | 1              | 12         | 0.0343065693 | 0.0566696856 | 0.0294117647 | ,              | 555.86318982 | Y       |         |          |
|                |            | 91480  | 2       | 0         | 0            | 0              | 23         | 0.0682926829 | 0.034591195  | 0.0147058824 | ,              | 555.86318982 | Υ       |         |          |
|                |            | 91481  | 2       | 0         | 0            | 1              | 11         | 0.0459290188 | 0.0330639236 | 0            |                | 555.86318982 | Y       |         | -        |
|                |            | 91482  | 3       | 0         | 0            | 1              | 11         | 0.0459290188 | 0.034591195  | 0.0438596491 |                | 555.86318982 | Y       |         |          |
|                |            |        |         |           |              |                |            |              |              |              |                |              |         |         |          |
| 7<br>六4 4 女    |            |        |         |           |              |                |            |              |              |              |                | <u>\</u>     | + 388.1 |         | <u> </u> |

| 🞯 SAS Enterp | orise    | Guide   |                      |          |            |          |                   |                         |                    |                                       |            |
|--------------|----------|---------|----------------------|----------|------------|----------|-------------------|-------------------------|--------------------|---------------------------------------|------------|
| 檔案(F) 編      | 輯(E)     | 檢視      | (V) 工作(K)            | 程式(P)    | 工具(T)      | 說明(H)    | 🖆 • 🚔 • 🐔   📇 🋩 🖻 | a 🛍 🗙   10 (a   🗖 -   🎭 | 處理流程 ▼             |                                       |            |
| 專案樹狀結構       | _        | • x     | inq2006 •            |          |            |          |                   |                         |                    |                                       | ×          |
| 🖃 🍓 處理流程     | Ē        |         | ·<br>一               |          |            | 資料(D)    | ▼ 描述(B) ▼ 圖形(G) ▼ | · 分析(Z) •│ 匯出(X) • (    |                    |                                       |            |
| 📆 inq200     | 6        |         |                      | TIT TORY | Y 😡 Enroll | Target 😡 | TOTAL CONTACTS    | SELF INIT CNTCTS        | TRAVEL INIT CNTCTS | SOLICITED CNTCTS                      | ) REFERI 🔺 |
|              |          | 開啟      | ' inq2006 J ((       | ) – (C   |            | 0        | - 1               | 0                       | 1                  | 0                                     |            |
|              |          | 匯出(     | X)                   | •        |            | 0        | 2                 | 1                       | 1                  | 0                                     |            |
|              | <b>7</b> | 篩選利     | 扣排序(F)               |          |            | 0        | 1                 | 0                       | 1                  | 0                                     |            |
|              | man a    | 查詢顧     | 훝生器(Q)…              |          |            | 0        | 1                 | 0                       | 0                  | 1                                     |            |
|              | Shit     | 發行(     | L)                   |          |            | 0        | 1                 | 0                       | 1                  | 0                                     |            |
|              |          | 值送到     |                      | •        |            | 0        | 2                 | 1                       | 1                  | 0                                     |            |
|              |          | 147.201 |                      |          |            | 0        | 2                 | 0                       | 1                  | 1                                     |            |
|              |          | 複製(     | C)                   |          |            | 0        | 2                 | 1                       | 1                  | 0                                     |            |
|              | re.      | 貼上(     | P)                   |          |            | 0        | b                 | 4                       | 2                  | 0                                     |            |
|              | ×        | 刪除(     | D)                   |          |            | U        | 2                 | 1                       | 1                  | V                                     |            |
|              |          | 重新者     | ,<br>治名(M)           |          |            | V        | 1                 | V                       | 1                  | V                                     |            |
|              |          | 關閉音     | - 11(11)<br>- 11(11) |          |            | 0        | 1                 | U<br>O                  | 1                  | U<br>1                                |            |
|              |          |         |                      |          |            | 0        | 1                 | V<br>0                  | 1                  | 1                                     |            |
| 伺服器清留        |          | 屬性()    | ()                   |          |            | 0        | 3                 | о<br>Э                  | 1                  | 0                                     |            |
|              | =        |         | 91460 5              |          |            |          | 3                 | 1                       | 1                  | 1                                     |            |
|              |          |         | 91470 5              |          |            | 1        | 8                 |                         | 0                  | 1                                     |            |
| 5 重新整理(R     | 0        | >>      | 91471 5              |          |            | 0        |                   | 0                       | 1                  | 0                                     |            |
| ■』 伺服器       |          |         | 91472 5              |          |            | 0        | 2                 | 1                       | 1                  | 0                                     |            |
| 📗 🗄 🔒 私用 OL  | AP伺      | 服器      | 91473 5              |          |            | 0        | 1                 | 0                       | 0                  | 1                                     |            |
|              |          |         | <b>91474</b> 5       |          |            | 0        | 1                 | 0                       | 0                  | 1                                     |            |
|              |          |         | <b>91475</b> 5       |          |            | 0        | 3                 | 2                       | 0                  | 1                                     |            |
|              |          |         | 91476 8              |          |            | 0        | 2                 | 1                       | 1                  | 0                                     |            |
|              |          |         | <b>91477</b> 8       |          |            | 0        | 2                 | 1                       | 1                  | 0                                     |            |
|              |          |         | <b>91478</b> 8       |          |            | 0        | 2                 | 1                       | 1                  | 0                                     |            |
|              |          |         | <b>91479</b> 8       |          |            | 0        | 3                 | 2                       | 1                  | 0                                     |            |
|              |          |         | <b>91480</b> 5       |          |            | 0        | 1                 | 0                       |                    | 0                                     |            |
|              |          |         | <b>91481</b> 8       |          |            | 0        | 2                 | 1                       | 1                  | 0                                     | =          |
|              |          |         | <b>91482</b> 5       |          |            | 0        | 2                 | 1                       | 1                  | 0                                     |            |
|              |          |         | •                    |          | 111        |          |                   |                         |                    |                                       | •          |
| 就緒           |          |         |                      |          |            |          |                   |                         |                    | ───────────────────────────────────── | 取設定檔       |

| SAS Enterprise Guide 様実(P) 約4 | 14.4 工作(14) 現:                     | デ(D) 工員(T)               | 治阳(山) 1 🖄 • 🖧 • 🚳 1 🔒 🚽     |    | al Inter Sec. | 电抽淬路   | -    |           |                      | 8        |
|-------------------------------|------------------------------------|--------------------------|-----------------------------|----|---------------|--------|------|-----------|----------------------|----------|
|                               | ing2006 •                          |                          | ateral(n)   🖬 ' 📶 ' 📲   🗇 🖉 |    |               | 國理主加加主 |      |           |                      | <b>x</b> |
|                               | 田田市市市市市市市市市市市市市市市市市市市市市市市市市市市市市市市市 | □ 「inq2006」 □ 一般<br>欄 進階 | 的屬性<br>個                    |    |               |        |      |           | <b>•</b>             |          |
|                               | <b>91456</b> 5                     | 摘要                       | 名稱                          | 類型 | 長度            | 格式     | 輸入格式 | 標籤        |                      |          |
|                               | <b>91457</b> 5                     |                          | TERRITORY                   | 字元 | 3             | \$3.   | \$3. | RECR_CODE |                      |          |
|                               | <b>91458</b> 8                     |                          | Enroll_Target               | 數值 | 8             | 8.     |      | _         |                      |          |
|                               | <b>91459</b> 5                     |                          | TOTAL_CONTACTS              | 數值 | 8             |        |      |           |                      |          |
|                               | <b>91460</b> 5                     |                          | SELF_INIT_CNTCTS            | 數值 | 8             |        |      |           |                      |          |
|                               | <b>91461</b> 5                     |                          | TRAVEL_INIT_CNTCTS          | 數值 | 8             |        |      |           |                      |          |
|                               | <b>91462</b> 5                     |                          | SOLICITED_CNTCTS            | 數值 | 8             |        |      |           |                      |          |
|                               | <b>91463</b> 5                     |                          | REFERRAL_CNTCTS             | 數值 | 8             |        |      |           |                      |          |
|                               | 91464 5                            |                          | CAMPUS_VISIT                | 數值 | 8             |        |      |           |                      |          |
|                               | 01465 5                            |                          | satscore                    | 數值 | 8             |        |      |           |                      |          |
|                               | 01466 5                            |                          | mailq                       | 數值 | 8             |        |      |           |                      |          |
|                               | 91400 5                            |                          | premiere                    | 數值 | 8             |        |      |           |                      |          |
|                               | 91407 J                            |                          | interest                    | 數值 | 8             |        |      |           |                      |          |
|                               | 91408 0                            |                          | stuemail                    | 數值 | 8             |        |      |           |                      |          |
| 🖏 🕞 且 🍪 🔋                     | <b>91469</b> 5                     |                          | init_span                   | 數值 | 8             |        |      |           |                      |          |
| (5. 舌车(鼓田/D) >>               | <b>91470</b> 5                     |                          | intlrat                     | 數值 | 8             |        |      |           |                      |          |
| \$1) 里利登珪(K)                  | <b>91471</b> 5                     |                          | int2rat                     | 數值 | 8             |        |      |           |                      |          |
| ≞…且 伺服器                       | <b>91472</b> 5                     |                          | hscrat                      | 數值 | 8             |        |      |           |                      |          |
| 🗄 Ы 私用 OLAP 伺服器               | <b>91473</b> 5                     |                          | avg_income                  | 數值 | 8             |        |      |           |                      |          |
|                               | 91474 5                            |                          | distance                    | 數值 | 8             |        |      |           |                      |          |
|                               | 91475 5                            |                          | Instate                     | 字元 | 1             |        |      |           |                      |          |
|                               | 91476 8                            |                          |                             |    |               |        |      | 「神気       | 制到前比猫(R)             |          |
|                               | 91477 8                            |                          |                             |    |               |        |      |           | 10,00,159,141,44 (D) |          |
|                               | 01479 8                            |                          |                             |    |               |        |      |           | A                    |          |
|                               | <b>91479</b> 8                     |                          |                             |    |               |        |      | :         | 其他 (F1) 👻            |          |
|                               | <b>91480</b> 5                     |                          |                             |    |               |        | ſ    | 確定        | 副公開                  |          |
|                               | 91481 ×                            |                          |                             |    |               |        |      |           | -1/5// 4             | - 13     |
|                               | 91482 5                            |                          |                             |    |               |        |      |           |                      |          |
|                               | 4                                  |                          |                             |    |               |        |      |           |                      | •        |
|                               |                                    |                          |                             |    |               |        |      |           |                      | . 構      |

就緒

| 🜀 SAS Enterprise Guid | de       |         |          |                     |                     |                      |                    |                  | - d- 🗙     |
|-----------------------|----------|---------|----------|---------------------|---------------------|----------------------|--------------------|------------------|------------|
| 檔案(F) 編輯(E) 核         | 嶺視(∨)    | 工作(K)   | 程式(P)    | 工具(T) 說明(H)         | 🎦 • 🚔 • 🕵   📇 🋩 🖻   | n 🕆   19 @   🗖 -   🎭 | 處理流程 ▼             |                  |            |
| 專案樹狀結構 🔹              | × in     | q2006 • |          |                     |                     |                      |                    |                  | ×          |
| 🖃 🍇 處理流程              | <b>4</b> | 篩選和排序   | (L) 📲 查詢 | <br> 產生器(Q)   資料(D) | ) ▼ 描述(B) ▼ 圖形(G) ▼ | 分析(Z) ▼   匯出(X) ▼ 修  | 專送至(N) ▼│ 🔢        |                  |            |
|                       |          | 💧 TE    | RRITORY  | 🔞 Enroll_Target 🧕   | TOTAL_CONTACTS      | SELF_INIT_CNTCTS     | TRAVEL_INIT_CNTCTS | SOLICITED_CNTCTS | 📵 REFERI 🔺 |
|                       | 1        | N       |          | 0                   | 1                   | 0                    | 0                  | 1                |            |
|                       | 2        | N       |          | 0                   | 1                   | 0                    | 0                  | 1                |            |
|                       | 3        | N       |          | 0                   | 2                   | 2                    | 0                  | 0                |            |
|                       | 4        | N       |          | 0                   | 3                   | 2                    | 1                  | 0                |            |
|                       | 5        | N       |          | 0                   | 1                   | 1                    | 0                  | 0                |            |
|                       | б        | N       |          | 0                   | 1                   | 0                    | 1                  | 0                |            |
|                       | 7        | N       |          | 0                   | 1                   | 0                    | 0                  | 1                |            |
|                       | 8        | N       |          | 0                   | 1                   | 1                    | 0                  | 0                |            |
|                       | 9        | N       |          | 0                   | 2                   | 2                    | 0                  | 0                |            |
|                       | 10       | N       |          | 0                   | 1                   | 1                    | 0                  | 0                |            |
|                       | 11       | N       |          | 0                   | 1                   | 0                    | 0                  | 1                |            |
|                       | 12       | N       |          | 0                   | 1                   | 0                    | 0                  | 1                |            |
|                       | 13       | N       |          | 0                   | 1                   | 1                    | 0                  | 0                |            |
|                       | 14       | N       |          | 0                   | 1                   | 1                    | 0                  | 0                |            |
| 伺服器清單 🔹               | × 15     | N       |          | 0                   | 2                   | 2                    | 0                  | 0                |            |
| 🖪 🕞 🔳 🕘 🔲             | 16       | N       |          | 0                   | 1                   | 0                    | 1                  | 0                |            |
| (5) 舌新数理/D) >         | » 17     | N       |          | 0                   | 1                   | 0                    |                    | 0                |            |
|                       | 18       | N       |          | 0                   | 1                   | 0                    | 1                  | 0                |            |
| 世 旦 何服器               | 19       | N       |          | 0                   | 1                   | 0                    | 1                  | 0                |            |
| I 世□局 私用 ULAP 伺服器     | 20       | N       |          | 0                   | 1                   | 1                    | 0                  | 0                |            |
|                       | 21       | N       |          | 0                   | 1                   | 1                    | 0                  | 0                | ļ          |
|                       | 22       | N       |          | 0                   | 1                   | 1                    | 0                  | 0                |            |
|                       | 23       | N       |          | 0                   | 1                   | 1                    | 0                  | 0                |            |
|                       | 24       | N       |          | 0                   | 1                   | 1                    | 0                  | 0                |            |
|                       | 25       | N       |          | 0                   | 1                   | 1                    | 0                  | 0                |            |
|                       | 26       | N       |          | 0                   | 1                   | 1                    | 0                  | 0                |            |
|                       | 27       | N       |          | 0                   | 1                   | 1                    | 0                  | 0                |            |
|                       | 28       | N       |          | 0                   | 1                   | 1                    | 0                  | 0                |            |
|                       | 29       | N       |          | 0                   | 1                   | 1                    | 0                  | 0                |            |
|                       | 3∩       | IN      |          | <u> </u>            | 1                   | 1                    | n n                | ۱                | •          |
| 就緒                    |          |         |          |                     |                     |                      |                    |                  | 選取設定檔 //   |

| 团 SAS Enterprise Guide | e      |               |                           |               |                  |                |              |              |              |                  |          | ð     | X        |
|------------------------|--------|---------------|---------------------------|---------------|------------------|----------------|--------------|--------------|--------------|------------------|----------|-------|----------|
| 檔案(F) 編輯(E) 檢社         | 現(V) エ | [作(K) 程       | 式(P)                      | 工具(T)         | 記明(H) │🎽 • 💪     | • 🐔   🗛 🎸 🖻    | ©   X   10 @ | │□ - │‱ 處理济  | た程 →         |                  |          |       |          |
| 專案樹狀結構 → ×             | inq200 | 06 -          |                           |               |                  |                |              |              |              |                  |          |       | ×        |
| 🗆 🔓 處理流程               |        | 。<br>和排序(L)   | 🏪 查詢剧                     | ~<br>肇生器(O) │ | 資料(D) ▼ 描述       | (B) • 圖形(G) •  |              |              | (N) - E      |                  |          |       |          |
| 📰 inq2006              |        | <b>▲</b> TERR | ITORY (                   | DEnroll_      | Target 🔞 TOTA    | L_CONTACTS     | SELF_INIT    | _CNTCTS 💿 TR | AVEL_INIT_CN | ITCTS 🔞 SOLICITE | D_CNTCTS | REFER | <u>.</u> |
|                        | 1      | Ν             | l                         |               | 0                | 1              |              | 0            |              | 0                | 1        |       | Ξ        |
|                        | 2      | N             |                           |               | 0                | 1              |              | 0            |              | 0                | 1        |       |          |
|                        | 3      | N             |                           |               | 0                | 2              |              | 2            |              | 1                | 0        |       |          |
|                        | 4      | N             |                           |               | 0                |                |              | 2            |              | 1                | 0        |       | ĩ        |
|                        | 6      |               | 選和排序                      | - C:\DATA\    | EM_Data\inq20    | 006.sas7bdat   |              |              |              |                  |          | ×     | ·        |
|                        | 7      | N 🗖           | 総數 🔽                      | 當選修進          | ▶ 排호 🗈 始         | 用              |              |              |              |                  |          |       | i I      |
|                        | 8      | N             |                           |               | =* 19F) 1,   📼 👾 |                |              |              |              |                  |          |       |          |
|                        | 9      | N H           | リ用的 (20)                  | )(A):         | _                | 選取的 U7 2U (S): |              |              |              | 1                |          |       |          |
|                        | 10     | N N           | A TEDDI                   | TADY          |                  | 名稱             | 類型           | 標籤           |              |                  |          | •     | ·        |
|                        | 12     | N             | 😼 HERRI<br>🔞 Enroll       | Target        |                  |                |              |              |              |                  | ·        |       |          |
|                        | 13     | N             | TOTAL_CONTAC              |               |                  |                |              |              |              |                  |          |       | ·        |
|                        | 14     | N             | 10 SELF_1                 | INIT_CNTC     |                  |                |              | <選取至少−       | 一個變數>        |                  |          |       |          |
| 伺服器清單 • ×              | 15     | N             | 🕲 IRAVE<br>🔞 SOLICI       | ITED CNTC     | =                |                |              |              |              |                  |          |       |          |
|                        | 16     | N             | 🔞 REFER                   | RAL_CNTC      |                  |                |              |              |              |                  |          |       | ·        |
| 5 重新整理(R) ≫            | 18     | N             | 🔞 CAMPU                   | US_VISIT      |                  |                |              |              |              |                  |          |       | ·        |
| ⊞ 且 伺服器                | 19     | N             | 🕲 satscore<br>😡 mailα     |               |                  |                |              |              |              |                  |          |       | ŀ        |
| 🖻 📙 私用 OLAP 伺服器        | 20     | N             | 🥑 manq<br>🔞 premier       | e             |                  |                |              |              |              |                  |          |       | i i      |
|                        | 21     | N             | 🔞 interest                |               |                  |                |              |              |              |                  |          |       |          |
|                        | 22     | N             | 🕲 stuemai.<br>😡 init. cra | 1             |                  |                |              |              |              |                  |          |       |          |
|                        | 23     | N             | () IIII_3Pa               |               | *                |                |              |              |              |                  |          |       | ŀ        |
|                        | 25     | N             | •                         |               |                  |                |              |              |              |                  |          |       | ·        |
|                        | 26     | N             | 顯示標筆                      | 籖而非變數谷        | 名稱(L)            |                |              |              |              |                  |          |       | ·        |
|                        | 27     | N             |                           |               |                  |                |              |              |              |                  |          |       | i.       |
|                        | 28     | N             | 顯示預                       | 覽(P)          | 驗證(V)            |                |              |              | 確定           | 1 取消             | 說明       |       | ŀ        |
|                        | 29     | N             |                           |               |                  |                |              |              |              |                  |          |       | • 🔻      |
| <u> </u>               | •      |               |                           | 111           |                  |                |              |              |              |                  |          | •     |          |
| 就緒                     |        |               |                           |               |                  |                |              |              |              |                  | 🔌 未選     | 取設定權  | ä 📃      |
|                        |        |               |                           |               |                  |                |              |              |              |                  |          | _     | _        |

| 🞯 SAS Enterprise Guide |           |         |                  |              |                |                           |                 |                  |           |             | -   6       | 8      |
|------------------------|-----------|---------|------------------|--------------|----------------|---------------------------|-----------------|------------------|-----------|-------------|-------------|--------|
| 檔案(F) 編輯(E) 檢視         | l (N      | _作(K)   | 程式(P)            | 工具(T)        | 說明(H) │🎽 • 💪   | - 🛯 🕹 🖌 🖻 🖒 🖌 🕨           | - <u>-</u> 19 c | ‱ 處理流程 ▼         |           |             |             |        |
| 專案樹狀結構 ▼×              | ing200    | 06 •    |                  |              |                |                           |                 |                  |           |             |             | ×      |
| 。<br>□                 | 。<br>新 餘潮 | 和排序(1   | ) 🛄 杳詢           |              |                | (B) ▼ 圖形(G) ▼ 分析(Z) ▼     | □ 匯出200         | ▼ 傅祥至(N) ▼ 🗐     |           |             |             |        |
| 調 inq2006              |           |         |                  |              |                |                           |                 |                  | NTCTC SOL | ICITED CNTC | re ດ DE     | EEDI . |
|                        | 1         | M IER   | KIIVKI           |              |                |                           |                 |                  |           | ICHED_CNIC  |             | FERI - |
|                        | 1         | N       |                  |              | 0              | 1                         |                 | 0                | 0         |             | 1           |        |
|                        | 2         | N       |                  |              | 0              | ן<br>ר                    |                 | く<br>う           | 0         |             | 1           |        |
|                        | 3         | N       |                  | •            | 0              | 2                         |                 | 2<br>0           | 1         |             | 0           |        |
|                        | 4         | IN<br>N |                  |              | 0              |                           |                 | 4                | 1         |             | 0           |        |
|                        | 5         |         | 篩選和排序            | 茅 - C:\DATA  | \EM_Data\ing2  | 006.sas7bdat              |                 |                  |           |             |             | < · ·  |
|                        | 0         | IN N    |                  |              |                |                           |                 |                  |           |             |             |        |
|                        | 7         | IN E    | 🛯 變數 📉           | 6 篩選條件       | 🛃 排序 🗎 結       | 果                         |                 |                  |           |             |             |        |
|                        | 8         | N       | எ <u>க</u> ்கு ம | 1741.        |                |                           |                 |                  |           |             |             |        |
|                        | 9         | IN N    | -5/1545 (0)      | γ(Ω).<br>¥   | _              | жихн у 207 20 (р).        |                 |                  |           |             |             |        |
|                        | 10        | N       | -==1+            | <del>4</del> |                | 名稱 🔺                      | 類型              | 標籖               |           | <b>^</b>    |             |        |
|                        | 11        | IN N    |                  |              |                | 😡 avg_income              | 數值              | avg_income       |           |             |             |        |
|                        | 12 IN     |         |                  |              | 1 CAMPUS_VISIT | 數值                        | CAMPUS_VISIT    |                  |           |             |             |        |
|                        | 13        | N       |                  |              |                | 1 distance                | 數值              | distance         |           |             |             |        |
|                        | 14        | N       |                  |              |                | <pre>@Enroll_Target</pre> | 數值              | Enroll_Target    |           |             |             |        |
| 何服器清單 ·×               | 15        | N       |                  |              |                | 1 hscrat                  | 一数值             | hscrat           |           | =           |             |        |
| 🖳 🔓 🔲 🚷 🔲              | 16        | N       |                  |              |                | 10111_span                | 数阻              | init_span        |           | -           |             |        |
| (5. 舌斩数细/D) >>         | 17        | N       |                  |              |                | A Instate                 | - 千儿<br>- 動信    | Instate          |           |             |             |        |
|                        | 18        | N       |                  |              |                | intirat                   | 數值              | intirat          |           |             |             |        |
| ■■                     | 19        | N       |                  |              |                | interest                  | 數值              | interest         |           |             |             |        |
| H→ Lang 私用 OLAP 伺服器    | 20        | N       |                  |              |                | interest<br>mailα         | 數值              | maila            |           |             |             |        |
|                        | 21        | N       |                  |              |                | 1 premiere                | 數值              | premiere         |           |             |             |        |
|                        | 22        | N       |                  |              |                | 1 REFERRAL_CNTCTS         | 數值              | REFERRAL_CNTCTS  |           |             |             |        |
|                        | 23        | N       |                  |              |                | 😡 satscore                | 數值              | satscore         |           |             |             |        |
|                        | 24        | N       |                  |              |                | 1 SELF_INIT_CNTCTS        | 數值              | SELF_INIT_CNTCTS |           | -           |             |        |
|                        | 25        | N       |                  |              |                |                           | #L /++          |                  |           |             |             | ľ      |
|                        | 26        | N       | 📄 顯示標            | (籤而非變數)      | :名稱(L)         |                           |                 |                  |           |             |             |        |
|                        | 27        | N       |                  |              |                |                           |                 |                  |           |             |             |        |
|                        | 28        | N       | 顯示和              | f寶(P)        | ▶              |                           |                 | 確                |           |             | 命時          |        |
|                        | 29        | N       | 1947 - 14D       |              |                |                           |                 | нц               |           |             |             | J      |
|                        | 30        | N       |                  |              | 11 :           |                           |                 | 1:               | 11 :      |             | 11:         | · _    |
|                        |           |         |                  | 111          |                |                           |                 |                  |           |             |             | 4      |
| 就縉                     |           |         |                  |              |                |                           |                 |                  |           | ×.          | <b>未選取設</b> | 定檔     |
|                        |           |         |                  |              |                |                           |                 |                  |           |             |             | ~ ~ ~  |

| 🜀 SAS Enterprise Guide                         |             |                      |                   |                     |                |              |                |               |               | d X        |
|------------------------------------------------|-------------|----------------------|-------------------|---------------------|----------------|--------------|----------------|---------------|---------------|------------|
| 檔案(F) 編輯(E) 檢初                                 | 見(V) 工作     | :(K) 程式(P) [         | 工具(T) 說明(H)       | 🎦 • 🚔 • 强   📇 🎸 🛙   | B C X   P C    | ̄+  ‱ 處理流    | ī程 ▼           |               |               |            |
| 專案樹狀結構 • ×                                     | inq2006     | •                    |                   |                     |                |              |                |               |               | ×          |
| 🖃 🍇 處理流程                                       | 🖏 篩選和       | <br> 排序(L) 🏪 查詢層     |                   | ) ▼ 描述(B) ▼ 圖形(G)   | ・ 分析(Z) ・  匯よ  | 出(X) ▾ 傳送至(  | N) -   🗉       |               |               |            |
|                                                | <b>A</b>    | TERRITORY            | 🧿 Enroll_Target 🧕 | TOTAL_CONTACT       | 5 🔞 SELF_INIT_ | CNTCTS 😡 TR. | AVEL_INIT_CNTC | IS 🔞 SOLICITE | D_CNTCTS 😡    | REFERI 🔺   |
|                                                | 1 N         |                      | 0                 | 1                   |                | 0            |                | 0             | 1             | H          |
|                                                | 2 N         |                      | 0                 |                     |                | 0            |                | 0             | 1             |            |
|                                                | 3 N         |                      | 0                 | 2                   | 2              | 2            |                | 0             | 0             |            |
|                                                | 4 N         | · · · · · ·          | U                 | <u> </u>            | §              | 2            |                | 1             | U             |            |
|                                                | 6 N         | 🖏 篩選和排序              | - C:\DATA\EM_Da   | ta\inq2006.sas7bdat |                |              |                |               |               | <b>X</b>   |
|                                                | 7 N         |                      |                   |                     |                |              |                |               |               |            |
|                                                | 8 N         |                      | 篩選條件 ➡ 排序         | 📓 結果                |                |              |                |               |               | ·          |
|                                                | 9 N         | 指定排予:                |                   |                     |                |              |                |               |               |            |
|                                                | 10 N        | #序依據(                | (S):              |                     |                |              |                |               |               |            |
|                                                | 11 N        |                      |                   |                     | -              |              | ◉ 遞增(A)        |               |               |            |
|                                                | 12 N        | TERRIT               | ORY               |                     |                |              | ◎ 遞减(D)        |               |               |            |
|                                                | 13 N        |                      | arget             |                     |                |              |                |               |               |            |
| 伺服哭法器                                          | 14 N        | SELF IN              | IT CNTCTS         |                     |                |              | ◉ 遞增(A)        |               |               |            |
|                                                | 15 N        | TRAVEL               | LINIT_CNTCTS      |                     |                | (            | ○ 遞減(D)        |               |               |            |
|                                                | 10 IN       | REFERR               | AL_CNTCTS         |                     |                |              |                |               |               |            |
| 5 重新整理(R) >>>>>>>>>>>>>>>>>>>>>>>>>>>>>>>>>>>> | 18 N        | CAMPU:               | S_VISIT           |                     |                |              |                |               |               |            |
| ■ 🗄 伺服器                                        | 19 N        | mailq                |                   |                     |                |              |                |               |               |            |
| 🗎 🗄 🎝 私用 OLAP 伺服器                              | <b>20</b> N | premiere             |                   |                     |                |              |                |               |               |            |
|                                                | 21 N        | stuemail             |                   |                     |                |              |                |               |               |            |
|                                                | 22 N        | init_span<br>intlrat |                   |                     |                |              |                |               |               |            |
|                                                | 23 N        | int2rat              |                   |                     |                |              |                |               |               |            |
|                                                | 24 N        | hscrat<br>avg inco:  | me                |                     |                |              |                |               |               |            |
|                                                | 25 N        | distance             |                   |                     |                |              |                |               |               |            |
|                                                | 27 N        |                      |                   |                     |                |              |                |               | LIMHW(C)      |            |
|                                                | 28 N        |                      | 寶(P) 国            |                     |                |              | 確定             | 制加            | 自己会           | - ·        |
|                                                | <b>29</b> N |                      |                   | XH2(Y)              |                |              | HEAC           |               | H/0-23        |            |
|                                                | 20 N        | 1                    |                   |                     | 1              | I :          |                | 11 :          |               | •          |
| 就绪                                             |             |                      |                   |                     |                |              |                |               | ▲ 未曜日         |            |
| AT BOTH                                        |             |                      |                   |                     |                |              |                |               | 1 1 1 1 K 2 1 | SHALLING / |

| 🐻 SAS Enterprise Guide                          | 9      |          |               |             |                   |               |             |                                              |                |                    | ð             | x          |
|-------------------------------------------------|--------|----------|---------------|-------------|-------------------|---------------|-------------|----------------------------------------------|----------------|--------------------|---------------|------------|
|                                                 | 見(V) エ | [作(K) 程式 | ;(P) 工具(T)    | 說明(H)       | 🎦 • 🚔 • 🐔 🛔 🤟     | h îl X   n a  | □  ̄ • 🗞 處理 | [流程 ▼                                        |                |                    |               |            |
| 專案樹狀結構 · ×                                      | inq200 | 06 •     |               |             |                   |               |             |                                              |                |                    |               | ×          |
| 🖃 🎖 🥶 處理流程                                      |        |          | ■<br>査詢產生器(O) |             |                   | ・ 分析(Z)・  匯   | [出(X) → 傳送3 | 至(N) • 🗐                                     |                |                    |               |            |
| 📰 inq2006                                       |        | 🔌 TERRIT | ORY 🔞 Enrol   | ll_Target 🔞 | TOTAL_CONTACT     | S 🔞 SELF_INIT | _CNTCTS 🔞 T | RAVEL_INIT                                   | _CNTCTS 🔞 SOL  | ICITED_CNTCTS      | 🔞 REFER       | <b>∧</b> B |
|                                                 | 1      | Ν        |               | 0           |                   | 1             | 0           |                                              | 0              | 1                  |               | Ξ          |
|                                                 | 2      | N        |               | 0           |                   | 1             | 0           |                                              | 0              | 1                  |               |            |
|                                                 | 3      | N        |               | U<br>0      |                   | 2             | 2           |                                              | U<br>1         | U<br>0             |               |            |
|                                                 | 4<br>5 | N N      |               | •           |                   | ,<br>         | 2           |                                              | 1              |                    |               | ĩ          |
|                                                 | 6      | N 🔁 篩選   | 和排序 - C:\DA1  | ſA∖EM_Data  | Ninq2006.sas7bdat |               |             |                                              |                |                    | ×             | ·          |
|                                                 | 7      | N 🗖 🖗    | 數 🔽 篩躍條個      | 🛯 🔛 排序      | ■ 結果              |               |             |                                              |                |                    |               |            |
|                                                 | 8      |          | 排序:           |             |                   |               |             |                                              |                |                    |               |            |
|                                                 | 9      | N fff    |               |             |                   |               |             |                                              |                |                    |               | ·          |
|                                                 | 11     | N 39F    | 序11(3塚(5): —— |             |                   |               |             | ○ 逓增(A)                                      |                |                    | -             | ·          |
|                                                 | 12     | N        | Enroll_Target |             |                   | •             |             | <ul> <li>○ 逓減(1)</li> <li>○ 逓減(1)</li> </ul> |                |                    |               | ·          |
|                                                 | 13     | N 次      | 要鍵(T):        |             |                   |               |             | 0 /2//(2/                                    |                |                    | -             |            |
|                                                 | 14     | N        |               |             |                   |               |             | ◉ 遞增(A)                                      |                |                    |               |            |
| 们服菇消里 ·×                                        | 15     | N        |               |             |                   |               |             | ◎ 遞減(D)                                      |                |                    |               | · I        |
|                                                 | 17     | N        |               |             |                   |               |             |                                              |                |                    |               | ·          |
| 55 重新整理(R) >>>>>>>>>>>>>>>>>>>>>>>>>>>>>>>>>>>> | 18     | N        |               |             |                   |               |             |                                              |                |                    |               | ·          |
|                                                 | 19     | N        |               |             |                   |               |             |                                              |                |                    |               |            |
| I 世·局 私用 ULAP 伺服器                               | 20     | N        |               |             |                   |               |             |                                              |                |                    |               |            |
|                                                 | 21     | N        |               |             |                   |               |             |                                              |                |                    |               |            |
|                                                 | 23     | N        |               |             |                   |               |             |                                              |                |                    |               | ·          |
|                                                 | 24     | N        |               |             |                   |               |             |                                              |                |                    |               | i i        |
|                                                 | 25     | N        |               | +1          |                   |               |             |                                              |                |                    |               | [          |
|                                                 | 26     | N E      | 額示標籤而非變!      | 數名稱(L)      |                   |               |             |                                              |                | 全部清除(C)            |               |            |
|                                                 | 27     | N        |               |             |                   |               |             |                                              |                | h+338              |               | ·          |
|                                                 | 29     | N        | 親不損覧(P)       |             | ⊞(V)              |               |             |                                              | 唯正 · · · · · · | X)时 記 <sup>1</sup> | я             | ·          |
|                                                 | 30     | N        | :             | 11 :        |                   | 1:            | 1:          |                                              | 11 :           |                    | 1             | <b>·</b> – |
| 就绪                                              |        |          | 111           |             |                   |               |             |                                              |                | × *                | <b>雡</b> 取設定構 | 4          |
| анилен                                          |        |          |               |             |                   |               |             |                                              |                | ~ ~ ~              |               |            |

| 🜀 SAS Enterprise Guide |      |                     |             |               |                |                  |              |              |
|------------------------|------|---------------------|-------------|---------------|----------------|------------------|--------------|--------------|
| 檔案(F) 編輯(E) 檢視         | N II | 乍(K) 程式(P) 工具(T)    | 說明(H) 🗎     | - 🚔 - 🐔 / 📇 🛩 | B & X   10 @   | □- 🔤 處理流程        | •            |              |
| 專案樹狀結構 ·×              | 篩選和排 | 『序 ▼                |             |               | , , ,          | , , _            |              | :            |
| 🖃 🎭 處理流程               | 🗒 輸入 | 資料 🗒 程式碼 🗐 記錄       | 檔 🔝 輸出資料    | ł             |                |                  |              |              |
| □ 📰 inq2006            |      | るの工作(2) してい し 能遇和排序 | 3(1) 🕮 杳詢產生 |               | ) → 描述(B) → 圖形 | (G) • 分析(Z) • [[ |              |              |
|                        |      | avg income 向 CAM    |             | distance      | Enroll Target  | hscrat           | init span    | intlrat 🖌    |
|                        | 1    | 71174               | 1           | 1606.4023121  | 1              | 0.33333333333    | 19 N         | 0.0291878173 |
|                        | 2    | 79781               | 1           | 1600.0477584  | 1              | 1                | 23 N         | 0.0833333333 |
|                        | 3    | 129811              | 1           | 1619.2802604  | 1              | 1                | 13 N         | 0.0128700129 |
|                        | 4    | 37088               | 1           | 769.54495694  | 1              | 0.5              | 7 N          | 0.0273972603 |
|                        | 5    | 36467               | 1           | 227.73504318  | 1              | 0.0833333333     | 14 N         | 0.0171827457 |
|                        | б    | 36467               | 0           | 227.73504318  | 1              | 0.0833333333     | 14 N         | 0.0121163166 |
|                        | 7    | 36467               | 0           | 227.73504318  | 1              | 0.0833333333     | 18 N         | 0.0171827457 |
|                        | 8    | 62417               | 0           | 77.612290966  | 1              | 0.149122807      | 16 Y         | 0.0492696752 |
|                        | 9    | 62417               | 0           | 77.612290966  | 1              | 0.025974026      | 30 Y         | 0.0523532522 |
|                        | 10   | 62417               | 0           | 77.612290966  | 1              | 0.0185185185     | 20 Y         | 0.0383403361 |
|                        | 11   | 62417               | 0           | 77.612290966  | 1              | 0.0294117647     | 16 Y         | 0.0492696752 |
|                        | 12   | 63393               | 1           | 77.261271794  | 1              | 0.0970873786     | 15 Y         | 0.0492696752 |
|                        | 13   | 63393               | 0           | 77.261271794  | 1              | 0.0970873786     | 18 Y         | 0.0492696752 |
| 何服器清单 ·×               | 14   | 63393               | 0           | 77.261271794  | 1              | 0.0970873786     | 7 Y          | 0.0492696752 |
| 🖳 🔓 📃 🍪 📃              | 15   | 59599               | 0           | 91.022949602  | 1              | 0.1666666667     | 17 Y         | 0.0492696752 |
| 5 重新整理(R) »            | 16   | 59599               | 0           | 91.022949602  | 1              | 0.0404040404     | 24 Y         | 0.1111111111 |
|                        | 17   | 59599               | 0           | 91.022949602  | 1              | 0.0442477876     | 25 Y         | 0.0492696752 |
| ■■问服器                  | 18   | 59599               | 1           | 91.022949602  | 1              | 0.0404040404     | 23 Y         | 0.0364640884 |
|                        | 19   | 59599               | 1           | 91.022949602  | 1              | 0.0404040404     | 29 Y         | 0.084962913  |
|                        | 20   | 59599               | 1           | 91.022949602  | 1              | 0.0442477876     | 19 Y         | 0.0383403361 |
|                        | 21   | 59599               | 0           | 91.022949602  | 1              | 0.0404040404     | 24 Y         | 0.0492696752 |
|                        | 22   | 47706               | 0           | 792.32687107  | 1              | 0.25             | 18 N         | 0.0171827457 |
|                        | 23   | 37851               | 1           | 683.72562982  | 1              | 1                | 12 N         | 0.1004784689 |
|                        | 24   | 49795               | 1           | 795.20026761  | 1              | 0.25             | 18 N         | 0.019969278  |
|                        | 25   | 40546               | U           | 761,1090257   | 1              | U.5              | 18 N         | 0.0421052632 |
|                        | 20   | 48098               | U           | 989,823019    | 1              | 1                | 9 N          | 0.1004794500 |
|                        | 21   | 45001               | U 1         | 819.10102173  | 1              | C.U              | 17 N<br>11 N | 0.0242055502 |
|                        | 28   | 40091               | 1           | 89.09438290   | 1              | 0.0404040404     | 11 Y         | 0.0343000093 |
|                        | •    | 111                 |             |               |                |                  |              | 4            |

💘 未選取設定檔

| 团 SAS Enterprise Guide                 |        |             |                                       |                       |             |              |                   |              |
|----------------------------------------|--------|-------------|---------------------------------------|-----------------------|-------------|--------------|-------------------|--------------|
| 檔案(F) 編輯(E) 檢視                         | I(V) I | [作(K) 程式(P) | 工具(T) 說明(H)                           | 🗎 • 🚔 • 🐔   📇 🔗       | n ei 🗙 🖞 ei | ̄▼  😋 處理流程   | •                 |              |
| 專案樹狀結構 ·×                              | 篩選和    | 排序 ▼        |                                       |                       |             |              |                   | :            |
| 。<br>▶ 處理流程                            | 罰輪     | λ 資料│◯ 程式碼│ | 🍘 記錄檔 🕅 輸出資                           | 3科                    |             |              |                   |              |
| 📥 📰 inq2006                            |        | 修改工作(2) 🖉 篩 | 選和排序(1) 🏪 香鉤。                         | 811<br>94年娶(0)   資料([ |             |              |                   |              |
| 71 節選和那多                               | $\sim$ |             |                                       | distance              |             | hecrat       | init enan 🔥 Ineta | to 🕤 intirat |
|                                        | 2855   | 46007       | 0                                     | 80.107324675          |             | 0.0970873786 | 16 Y              | 0.084962913  |
|                                        | 2856   | 48511       | 0                                     | 79.831475811          | 1           | 0.149122807  | 10 Y              | 0.2142857143 |
|                                        | 2857   | 46007       | 0                                     | 80.107324675          | 1           | 0.0970873786 | 9 Y               | 0.1875       |
|                                        | 2858   | 48511       | 0                                     | 79.831475811          | 1           | 0.149122807  | 21 Y              | 0.084962913  |
|                                        | 2859   | 46007       | 1                                     | 80.107324675          | 1           | 0.0526315789 | 7 Y               | 0.0383403361 |
|                                        | 2860   | 46007       | 0                                     | 80.107324675          | 1           | 0.0526315789 | 8 Y               | 0.0492696752 |
|                                        | 2861   | 48511       | 1                                     | 79.831475811          | 1           | 0.149122807  | 14 Y              | 0.0523532522 |
|                                        | 2862   | 48511       | 1                                     | 79.831475811          | 1           | 0.149122807  | 31 Y              | 0.0320610687 |
|                                        | 2863   | 73195       | 0                                     | 79.593944675          | 1           | 0.149122807  | 16 Y              | 0.0492696752 |
|                                        | 2864   | 73195       | 0                                     | 79.593944675          | 1           | 0.2105263158 | 15 Y              | 0.0492696752 |
|                                        | 2865   | 73195       | 0                                     | 79.593944675          | 1           | 0.149122807  | 24 Y              | 0.084962913  |
|                                        | 2866   | 73195       | 1                                     | 79.593944675          | 1           | 0.0406091371 | 23 Y              | 0.0492696752 |
|                                        | 2867   | 62417       | 0                                     | 77.612290966          | 1           | 0.0406091371 | 21 Y              | 0.0492696752 |
| 伺服器清單 •×                               | 2868   | 62417       | 0                                     | 77.612290966          | 1           | 0.0406091371 | 24 Y              | 0.084962913  |
| ங 🔓 🔳 🍪 🔋                              | 2809   | 02417       | Ū                                     | 77.012290900          | Ū           | 0.0400091371 | 24 T              | 0.052247191  |
| (5                                     | 2870   | 62417       | 0                                     | 77.612290966          | 0           | 0.0376516305 | 4 Y               | 0            |
|                                        | 2871   | 62417       | 0                                     | 77.612290966          | 0           | 0            | 18 Y              | 0.0492696752 |
| 1111月1日1月1日日日日日日日日日日日日日日日日日日日日日日日日日日日日 | 2872   | 62417       | 0                                     | 77.612290966          | 0           | 0.0406091371 | 16 Y              | 0.0492696752 |
| □□□□□□□□□□□□□□□□□□□□□□□□□□□□□□□□□□□□   | 2873   |             | 0                                     | •                     | 0           | 0.0406091371 | 14 Y              | 0.0492696752 |
|                                        | 2874   | 62417       | 0                                     | 77.612290966          | 0           | 0.0406091371 | 13 Y              | 0.0428211587 |
|                                        | 2875   |             | 0                                     |                       | 0           | 0.0869565217 | 20 Y              | 0.0492696752 |
|                                        | 2876   | 62417       | 0                                     | 77.612290966          | 0           | 0.0376516305 | 34 Y              | 0.0523532522 |
|                                        | 2877   |             | 0                                     |                       | 0           | 0.0406091371 | 14 Y              | 0.0492696752 |
|                                        | 2878   | 62417       | 1                                     | 77.612290966          | 0           | 0.0406091371 | 26 Y              | 0.0492696752 |
|                                        | 2879   | 62417       | 0                                     | 77.612290966          | 0           | 0.0406091371 | 17 Y              | 0.0492696752 |
|                                        | 2880   |             | 0                                     |                       | 0           | 0.2105263158 | 14 Y              | 0.0492696752 |
|                                        | 2881   | 62417       | 0                                     | 77.612290966          | 0           | 0.0406091371 | 16 Y              | 0.0492696752 |
|                                        | 2882   |             | 0                                     | •                     | 0           | 0.0317460317 | 14 Y              | 0.0492696752 |
|                                        | •      |             | · · · · · · · · · · · · · · · · · · · |                       |             |              |                   | 4            |
|                                        |        |             |                                       |                       |             |              |                   |              |

💘 未選取設定檔

| 🜀 SAS Enterprise Guide                  |        |                 |              |                 |         |            |                   |            |                  | _ 0 ×     |
|-----------------------------------------|--------|-----------------|--------------|-----------------|---------|------------|-------------------|------------|------------------|-----------|
| 檔案(F) 編輯(E) 檢視                          | IV) IM | F(K) 程式(P) 工具   | (T) 說明(H)    | 🖆 • 🚔 • 🐔       | 占 🎸 🛙   | a 🗈 🗙 i 🦻  | 🍽 🔲 🛛 📲 🍓 處理流程 🔹  |            |                  |           |
| 專案樹狀結構 ▼ ×                              | 篩選和排   | 脖 ▼             |              |                 |         |            |                   |            |                  | ×         |
| 🖃 🎭 處理流程                                | ₩ 輸入   | 資料 🗒 程式碼 🥅 🗎    | 記錄檔 📰 輸出     | 資料              |         |            |                   |            |                  |           |
| □ inq2006<br>□ 從暇壬□fffi支                | 5 🔍 億  | ₿改工作(Y) │ 📆 篩選和 | 排序(L) 🏪 査訓   | <br>創產生器(O) │ 讀 | 劉料(D) • | 描述(B) ▼ 圖  |                   | (X)・ 傳送至() | N) - 🗐           |           |
| ₩₩₩₩₩₩₩₩₩₩₩₩₩₩₩₩₩₩₩₩₩₩₩₩₩₩₩₩₩₩₩₩₩₩₩₩₩₩  | 6      | lintlrat 🔞      | int2rat      | 😥 interest 😡    | mailg   | 🔊 premiere | 🗟 REFERRAL CNTCTS | atscore    | SELF INIT CNTCTS | 😡 SOLICIT |
|                                         | 2855   | 0.084962913     | 0.0566696856 | 0               | 5       | 1          | 0                 | 1120       | 7                | <u> </u>  |
|                                         | 2856   | 0.2142857143    | 0.0909090909 | 0               | 5       | 1          | 0                 | 1340       | 7                | Ξ         |
|                                         | 2857   | 0.1875          | 0.0629067245 | 0               | 5       | 1          | 0                 | 960        | 5                |           |
|                                         | 2858   | 0.084962913     | 0.0330639236 | 1               | 1       | 0          | 1                 | 1420       | 2                |           |
|                                         | 2859   | 0.0383403361    | 0.0824742268 | 0               | 5       | 0          | 0                 | 1040       | 2                |           |
|                                         | 2860   | 0.0492696752    | 0.0566696856 | 0               | 5       | 0          | 0                 | 1160       | 4                |           |
|                                         | 2861   | 0.0523532522    | 0.0909090909 | 2               | 5       | 0          | 0                 | 1230       | 5                |           |
|                                         | 2862   | 0.0320610687    | 0.0500758725 | 0               | 1       | 0          | 0                 | 1280       | 7                |           |
|                                         | 2863   | 0.0492696752    | 0.0566696856 | 0               | 5       | 0          | 0                 | 1090       | 3                |           |
|                                         | 2864   | 0.0492696752    | 0.0566696856 | 0               | 5       | 0          | 0                 | 1260       | 4                |           |
|                                         | 2865   | 0.084962913     | 0.0305851064 | 1               | 1       | 0          | 0                 | 1030       | 3                |           |
|                                         | 2866   | 0.0492696752    | 0.0566696856 | 0               | 5       | 0          | 0                 | 1050       | 9                |           |
|                                         | 2867   | 0.0492696752    | 0.0566696856 | 0               | 5       | 0          | 0                 | 1100       | 2                |           |
| 何服器清單 ·×                                | 2868   | 0.084962913     | 0.0566696856 | 0               | 5       | 0          | 1                 | 1270       | 8                |           |
| 📭 🕞 🔳 🛞 月                               | 2869   | 0.052247191     | 0.0305851064 | 0               | 5       | 0          | 0                 | 1030       | 5                |           |
| (5                                      | 2870   | 0               | 0.0566696856 | 0               | 5       | 0          | 0                 |            | 0                |           |
|                                         | 2871   | 0.0492696752    | 0.0566696856 | 0               | 5       | 1          | 0                 | 1280       | 5                |           |
| 1111月1日1日1日日日日日日日日日日日日日日日日日日日日日日日日日日日日  | 2872   | 0.0492696752    | 0.0566696856 | 0               | 5       | 0          | 0                 | 870        | 3                |           |
| □□□ 11 11 11 11 11 11 11 11 11 11 11 11 | 2873   | 0.0492696752    | 0.0566696856 | 0               | 5       | 0          | 0                 | •          | 1                |           |
|                                         | 2874   | 0.0428211587    | 0.0566696856 | 0               | 1       | 0          | 0                 |            | 1                |           |
|                                         | 2875   | 0.0492696752    | 0.0566696856 | 0               | 5       | 0          | 0                 | •          | 1                |           |
|                                         | 2876   | 0.0523532522    | 0.0629067245 | 0               | 2       | 0          | 1                 |            | 1                |           |
|                                         | 2877   | 0.0492696752    | 0.0566696856 | 0               | 5       | 0          | 0                 |            | 0                |           |
|                                         | 2878   | 0.0492696752    | 0.0566696856 | 0               | 2       | 0          | 0                 |            | 1                |           |
|                                         | 2879   | 0.0492696752    | 0.0566696856 | 0               | 5       | 0          | 0                 | 1010       | 4                |           |
|                                         | 2880   | 0.0492696752    | 0.0566696856 | 0               | 5       | 0          | 0                 |            | 0                |           |
|                                         | 2881   | 0.0492696752    | 0.0566696856 | 0               | 5       | 0          | 0                 | 1320       | 1                |           |
|                                         | 2882   | 0.0492696752    | 0.0566696856 | 0               | 5       | 0          | 0                 |            | 0                | ▼         |
|                                         | •      |                 |              |                 |         | 111        | . 1               |            | . :              | Þ.        |
| 就緖                                      |        |                 |              |                 |         |            |                   |            | ×. 3             |           |

| 🞯 SAS Enterprise Guide |           |                  |                  |                 |                    |                |                    | d ×  |
|------------------------|-----------|------------------|------------------|-----------------|--------------------|----------------|--------------------|------|
| 檔案(F) 編輯(E) 檢視         | !(V) 工作(K | ) 程式(P) 工具(T)    | 說明(H) │🎽 Υ 🚰 ▪ 🔏 | 📇 % 🖻 🛍 🗙   🖻   | a g9å   • 🛄   ⊨⊃ ( | 園理流程 ▼         |                    | _    |
| 專案樹狀結構 • ×             | 篩選和排序     | •                |                  |                 |                    |                |                    | ×    |
| 🖃 🎭 處理流程               | 📰 輸入資料    | 🖞 🧾 程式碼 📋 記錄     | 檔 闘 輸出資料         |                 |                    |                |                    |      |
| □ 調 inq2006 ■ 篩躍和推序    | S ■ 修改    | 工作(Y)   📆 篩選和排序  |                  | 資料(D) • 描述(B) • | 圖形(G) → 分析         |                | N) - 🗐             |      |
| 200 AV DIVEZ H1341.1.  | 2 😡       | SELF_INIT_CNTCTS | SOLICITED_CNTCTS | ) stuemail 🔌    | TERRITORY          | TOTAL_CONTACTS | TRAVEL_INIT_CNTCTS |      |
|                        | 2855      | 7                | 0                | 1 6             |                    | 7              | 0                  | _    |
|                        | 2856      | 7                | 0                | 1 б             |                    | 7              | 0                  | Ξ    |
|                        | 2857      | 5                | 1                | 16              |                    | 6              | 0                  |      |
|                        | 2858      | 2                | 2                | l b             |                    | 7              | 2                  |      |
|                        | 2809      |                  | 1                | 10              |                    | 3              | V                  |      |
|                        | 2861      | 4                | <br>             | 10              |                    | 5              | 0                  |      |
|                        | 2862      | 7                | 1                | 16              |                    | 8              | 0                  |      |
|                        | 2863      | 3                | 0                | 1 6             |                    | 3              | 0                  |      |
|                        | 2864      | 4                | 1                | 1 8             |                    | 5              | 0                  |      |
|                        | 2865      | 3                | 2                | 1 б             |                    | 8              | 3                  |      |
|                        | 2866      | 9                | 1                | 1 б             |                    | 10             | 0                  |      |
|                        | 2867      | 2                | 0                | 1 G             |                    | 2              | 0                  |      |
| 何服器済早 ·×               | 2868      | 8                | 3                | 1 б             |                    | 13             | 1                  |      |
|                        | 2869      | 5                | 0                | 16              |                    | 6              | 1                  |      |
| 55 重新整理(R) ≫           | 2870      | V                | 1                | I D             |                    | ۱<br>د         | U                  |      |
| →」伺服器                  | 2871      | ں<br>۲           | 1                | 18              |                    | 0              | V                  |      |
| 🗄 🔚 私用 OLAP 伺服器        | 2012      | ر<br>1           | 1                | 10              |                    | ر<br>۲         | 0                  |      |
|                        | 2874      | 1                | 0                | 0 6             |                    | 1              | 0                  |      |
|                        | 2875      | - 1              | 1                | 08              |                    | 2              | 0                  |      |
|                        | 2876      | 1                | 0                | 0 6             |                    | 2              | 0                  |      |
|                        | 2877      | 0                | 1                | 0 6             |                    | 1              | 0                  |      |
|                        | 2878      | 1                | 0                | 1 б             |                    | 1              | 0                  |      |
|                        | 2879      | 4                | 0                | 1 6             |                    | 4              | 0                  |      |
|                        | 2880      | 0                | 1                | 0 8             |                    | 1              | 0                  |      |
|                        | 2881      | 1                | 0                | 0 б             |                    | 1              | 0                  |      |
|                        | 2882      | 0                | 1                | 0 8             |                    | 1              | 0                  | -    |
|                        | •         |                  |                  |                 |                    |                |                    | •    |
| 就緒                     |           |                  |                  |                 |                    |                | ▲ 未選               | 取設定檔 |

33

## 資料欄位說明 (Order by Variable Name)

| VarID | Name                | Model Role | Measurement Level | Description                                         |
|-------|---------------------|------------|-------------------|-----------------------------------------------------|
| 1     | ACADEMIC_INTEREST_1 | Rejected   | Nominal           | Primary academic interest code                      |
| 2     | ACADEMIC_INTEREST_2 | Rejected   | Nominal           | Secondary academic interest code                    |
| 3     | AVG_INCOME          | Input      | Interval          | Commercial HH income estimate                       |
| 4     | CAMPUS_VISIT        | Input      | Nominal           | Campus visit code                                   |
| 5     | CONTACT_CODE1       | Rejected   | Nominal           | First contact code                                  |
| 6     | CONTACT_DATE1       | Rejected   | Nominal           | First contact date                                  |
| 7     | DISTANCE            | Input      | Interval          | Distance from university                            |
| 8     | ENROLL              | Target     | Binary            | 1=Enrolled F2004, 0=Not enrolled F2004              |
| 9     | ETHNICITY           | Rejected   | Nominal           | Ethnicity                                           |
| 10    | HSCRAT              | Input      | Interval          | 5-year high school enrollment rate                  |
| 11    | INIT_SPAN           | Input      | Interval          | Time from first contact to enrollment date          |
| 12    | INSTATE             | Input      | Binary            | 1=In state, 0=Out of state                          |
| 13    | INT1RAT             | Input      | Interval          | 5-year primary interest code rate                   |
| 14    | INT2RAT             | Input      | Interval          | 5-year secondary interest code rate                 |
| 15    | INTEREST            | Input      | Ordinal           | Number of indicated extracurricular interests       |
| 16    | IRSCHOOL            | Rejected   | Nominal           | High school code                                    |
| 17    | LEVEL_YEAR          | Rejected   | Unary             | Student academic level                              |
| 18    | MAILQ               | Input      | Ordinal           | Mail qualifying score (1=very interested)           |
| 19    | PREMIERE            | Input      | Binary            | 1=Attended campus recruitment event, 0=Did not      |
| 20    | REFERRAL_CNTCTS     | Input      | Ordinal           | Referral contact count                              |
| 21    | SATSCORE            | Rejected   | Interval          | SAT (original) score                                |
| 22    | SELF_INIT_CNTCTS    | Input      | Interval          | Self initiated contact count                        |
| 23    | SEX                 | Rejected   | Binary            | Sex                                                 |
| 24    | SOLICITED_CNTCTS    | Input      | Ordinal           | Solicited contact count                             |
| 25    | STUEMAIL            | Input      | Binary            | 1=Have e-mail address, 0=Do not                     |
| 26    | TELECQ              | Rejected   | Ordinal           | Telecounciling qualifying score (1=very interested) |
| 27    | TERRITORY           | Input      | Nominal           | Recruitment area                                    |
| 28    | TOTAL_CONTACTS      | Input      | Interval          | Total contact count                                 |
| 29    | TRAVEL_INIT_CNTCTS  | Input      | Ordinal           | Travel initiated contact count                      |

# SAS Enterprise Miner 13.1 (SAS EM)

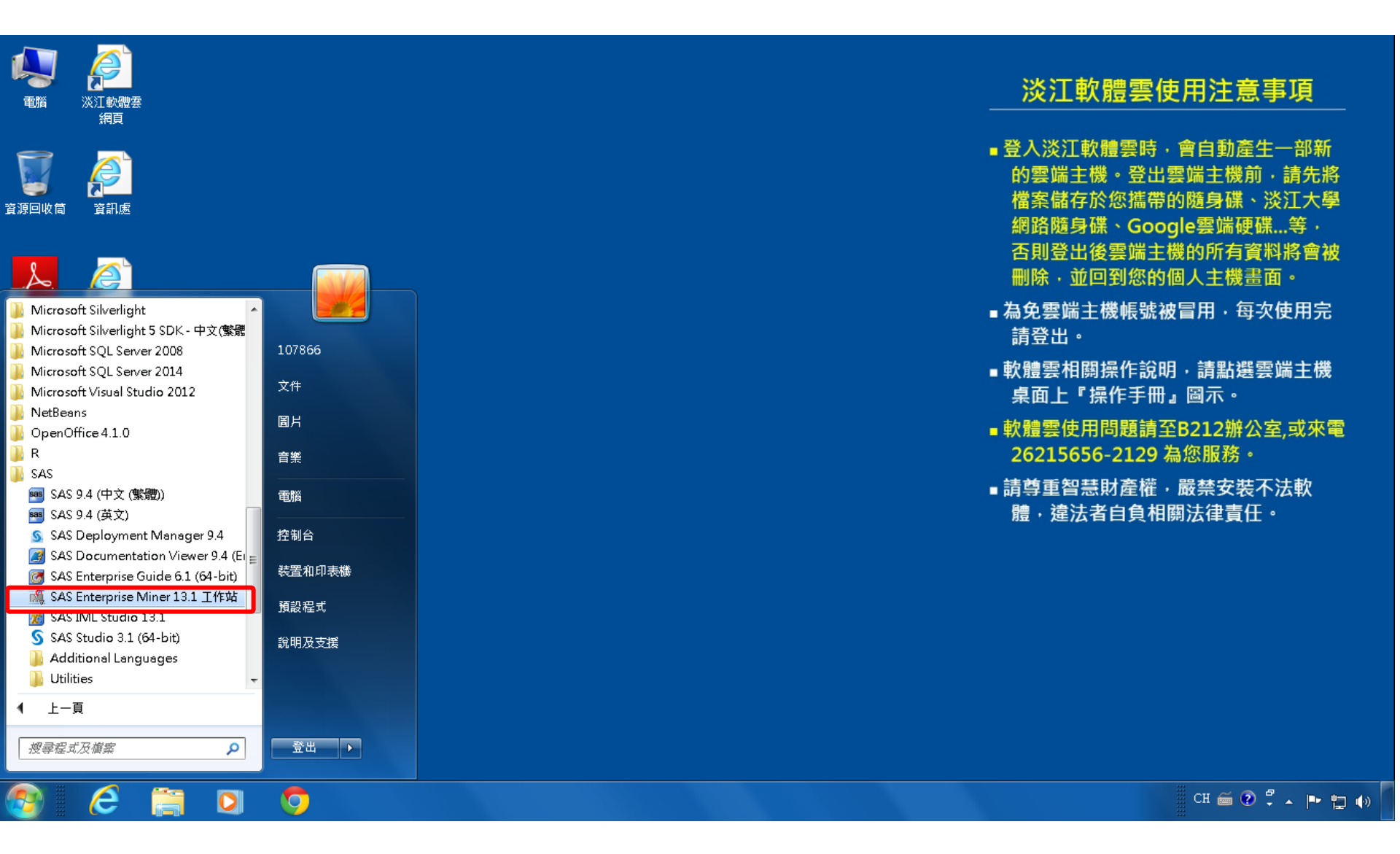

# SAS EM 資料匯入4步驟

- Step 1. 新增專案 (New Project)
- Step 2. 新增資料館 (New / Library)
- Step 3. 建立資料來源 (Create Data Source)
- Step 4. 建立流程圖 (Create Diagram)
## Step 1. 新增專案 (New Project)

🍕 Enterprise Miner

檔案(F) 編輯(E) 檢視(V) 動作(A) 選項(O) 視窗(W) 說明(H)

🐥 🖻 电 🗶 🎬 褐 🗑 📾 🖬 🛪 🔳 🐮 S 🗃 🎘 🕸 🤣

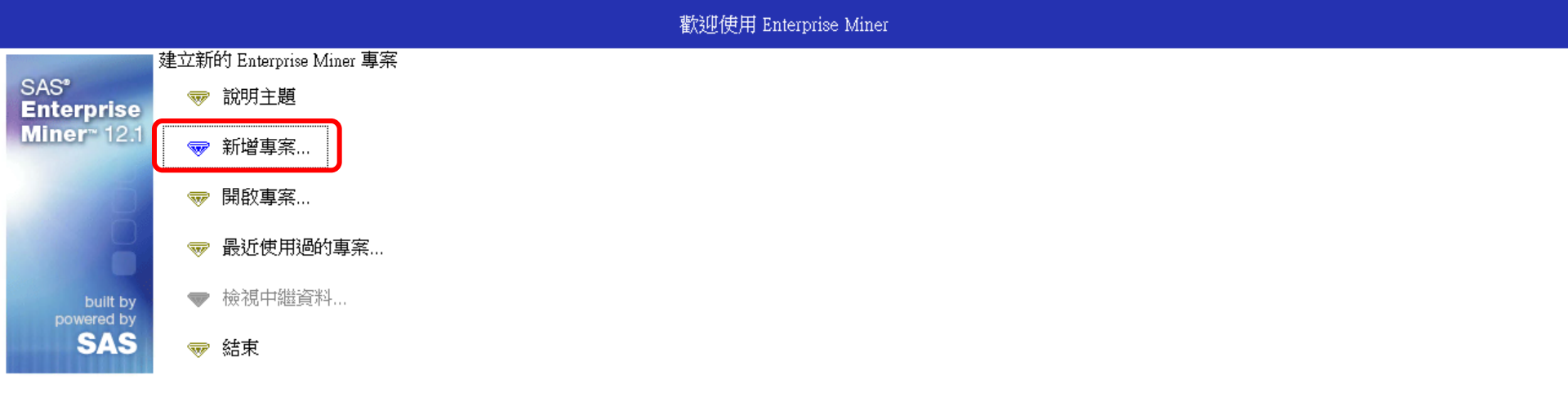

- 0 ×

## Step 1. 新增專案 (New Project)

| 檔案(F) 編輯(E) 相                     | 僉視(∨) | 動作(A) 選項(O) 視窗(W)        | 說明(H)                                                        |                                                                                                    |
|-----------------------------------|-------|--------------------------|--------------------------------------------------------------|----------------------------------------------------------------------------------------------------|
| 🔆 - 🐚 🛍 🗙 🏢 🎗                     | a 🗷 🗐 | 創業主義の記録                  |                                                              |                                                                                                    |
|                                   |       |                          |                                                              | 歡迎使用 Enterprise Miner                                                                                                    |
| SAS*<br>Enterprise<br>Miner™ 12.1 |       | 說明主題<br>新增專案…<br>開啟專案…   |                                                              |                                                                                                    |
| built by<br>powered by<br>SAS     | *     | 最近使用過的專案<br>檢視中繼資料<br>結束 | ▲ 建立新的專案 SAS <sup>®</sup> Enterprise Miner <sup>™</sup> 12.1 | <ul> <li>第1/2步指定專案名稱和伺服器目録</li> <li>在 SAS 伺服器上為此專案指定專案名稱和目錄。所有的 SAS 資料集和檔案都<br/>將寫入此位置。</li> <li>事案名稱<br/>EM_Project3</li> <li>SAS 伺服器目錄</li> <li>C:DA TA</li> <li>②覽(R)</li> <li>&lt; 上一步(B) 下一步(N) &gt; 取消(C)</li> </ul> |

🍕 Enterprise Miner

Ç.

## Step 1. 新增專案 (New Project)

| 🍕 Enterprise Mine                 | er                                            |                                                                             |  |  |  |  |  |  |  |  |
|-----------------------------------|-----------------------------------------------|-----------------------------------------------------------------------------|--|--|--|--|--|--|--|--|
| 檔案(F) 編輯(E) 檢                     | 視(V) 動作(A) 選項(O) 視窗(W)                        | 說明(H)                                                                       |  |  |  |  |  |  |  |  |
| <mark>∻-</mark> № 🛍 🗡 🏢 №         | 図 目 魚 向 え 目 包 5 目 色 4                         |                                                                             |  |  |  |  |  |  |  |  |
| 歡迎使用 Enterprise Miner             |                                               |                                                                             |  |  |  |  |  |  |  |  |
| SAS*<br>Enterprise<br>Miner* 12.1 | <ul><li>☞ 說明主題</li><li>☞ 新增專案</li></ul>       |                                                                             |  |  |  |  |  |  |  |  |
| 2                                 | ☞ 開啟專案                                        |                                                                             |  |  |  |  |  |  |  |  |
| built by<br>powered by            | <ul><li>✓ 最近使用過的專案</li><li>✓ 檢視中繼資料</li></ul> | 建立新的專案 第 2 / 2 步 新增專案資訊       新增專案資訊       名稱       EM_Project3       伺服器目錄 |  |  |  |  |  |  |  |  |
| SAS                               | ☞ 結束                                          | SAS<br>Enterprise<br>Miner™ 12.1<br><上一步(B) 完成(F) 取消(C)                     |  |  |  |  |  |  |  |  |

# SAS Enterprise Miner (EM\_Project3)

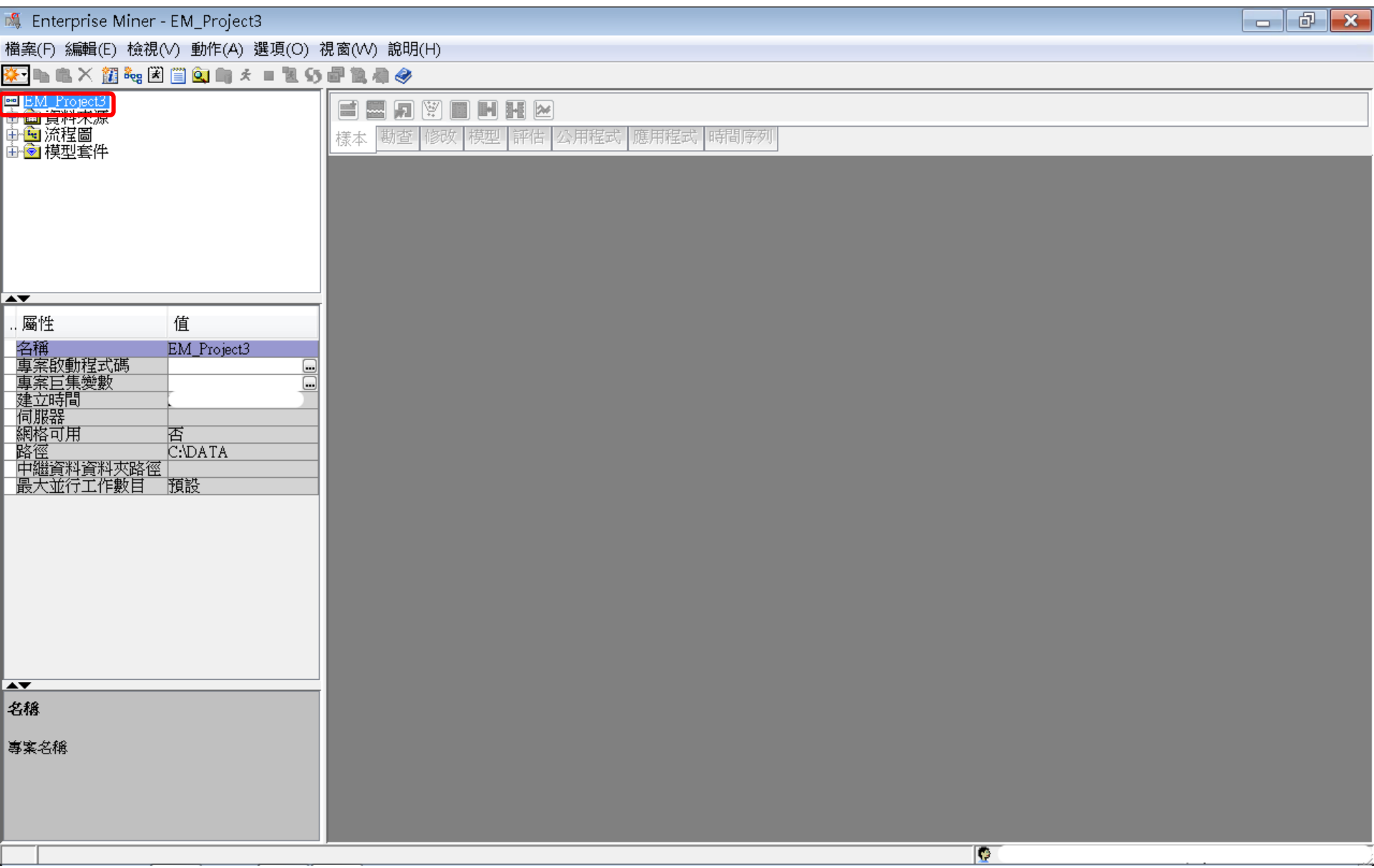

| S,          | Enterprise Miner - EM_I                              | Project3                                    |                          |                    |                                              |             |      |   | d X  |
|-------------|------------------------------------------------------|---------------------------------------------|--------------------------|--------------------|----------------------------------------------|-------------|------|---|------|
| 붬₽          | ≹(F) 編輯(E) 檢視(V) 動                                   | 1作(A) 選項(O) 視調                              | ä(₩)                     | 說明(H)              |                                              |             |      |   |      |
|             | 新增(N)                                                |                                             |                          | 專案                 | Ctrl+Shift+P                                 |             |      |   | <br> |
|             | 開啟專案(O) <b>…</b><br>最近使用過的專案(R)                      | Ctrl+O                                      | 898<br>111<br>111<br>111 | 流程圖<br>資料來源<br>資料館 | Ctrl+Shift+D<br>Ctrl+Shift+S<br>Ctrl+Shift+L | 聖式 應用程式 時間序 | ۶IJ. |   |      |
|             | 開啟模型(M)<br><b>開啟模型套件(K)</b><br>註冊模型(G)               | Ctrl+G<br><b>Ctrl+Alt+M</b><br>Ctrl+Shift+R |                          |                    |                                              | ,           |      |   |      |
|             | 開啟(E)<br>關閉(S)                                       |                                             | I                        |                    |                                              |             |      |   |      |
|             | 關閉此專案(C)                                             | Escape                                      |                          |                    |                                              |             |      |   |      |
|             | <b>從 XML 匯入流程圖(!)</b><br>另存新檔(A)<br>列印(P)<br>預覽列印(∨) | <b>Ctrl+I</b><br>Ctrl+S<br>Ctrl+P           | l                        |                    |                                              |             |      |   |      |
|             | 刪除此專案(D)                                             | Ctrl+Shift+Delete                           |                          |                    |                                              |             |      |   |      |
|             | 結束(T)                                                | Shift+Escape                                |                          |                    |                                              |             |      |   |      |
| ▲ 名科<br>專 第 | ,<br>鑫<br>英名稱                                        |                                             |                          |                    |                                              |             |      |   |      |
| _           |                                                      |                                             |                          |                    |                                              |             |      | 0 |      |

| 🍯 Enterprise Miner - EM Project2                                                                                                    |                                                  |  |
|----------------------------------------------------------------------------------------------------|--------------------------------------------------|--|
|                                                                                                    |                                                  |  |
| 「備業(F) 編輯(E) 慨悦(V) 野/F(A) 選項(U) が                                                                                                    | 光図(VV) 説明(H)                                     |  |
| ★ ● ● ▲ ▲ 超 • · · · · · · · · · · · · · · · · · ·                                                                                        |                                                  |  |
| ▲<br>屬性<br>名稱<br>EM_Project3<br>專案的動程式碼<br>····<br>專案巨集變數<br>····<br>建立時間<br>伺服器<br>網格可用<br>路徑<br>C:\DATA<br>中繼資料資料夾路徑<br>最大並行工作數目<br>預設 | <ul> <li></li></ul>                              |  |
| ▲▼<br>名稀<br>專案名稱                                                                                                    | <ul> <li>&lt;上一步(B) 下一步(N) &gt; 取消(C)</li> </ul> |  |
|                                                                                                    |                                                  |  |

| 🍕 Enterprise Miner - EM_Project3                                            |                                                                       |  |
|-----------------------------------------------------------------------------|-----------------------------------------------------------------------|--|
| 檔案(F) 編輯(E) 檢視(∨) 動作(A) 選項(O) ネ                                             | 見窗(W) 說明(H)                                                           |  |
| 🌞 🐚 🛍 🗶 🎉 🍓 🗷 📋 🔍 🐚 🖈 🔳 🐮 👀                                                 | af 19. 有 🔗                                                            |  |
| ■ <u>EM_Project3</u><br>中 · · · · · · · · · · · · · · · · · · ·             | ■ ■ 9 ■ ■ H ►<br>様本 動査 修改 模型 評估 公用程式 應用程式 時間序列                        |  |
|                                                                             | ▲ 資料館精靈 第 2 / 3 步 建立或修改                                               |  |
|                                                                             |                                                                       |  |
|                                                                             | EM_Lib BASE -                                                         |  |
| 名稱<br>事案的動程式碼<br>事案下集變數<br>建立時間<br>伺服器<br>網格可用<br>否<br>路徑<br>最大並行工作數目<br>預設 | 「資料館資訊<br>路徑<br>C:DATAEM_Data<br>選項<br><br><br>と上一步(B) 下一步(N) > 取消(C) |  |
| ▲▼                                                                          |                                                                       |  |
| -0199                                                                       |                                                                       |  |
| 專案名稱                                                                        |                                                                       |  |
|                                                                             |                                                                       |  |

| 🍕 Enterprise Miner - EM_Project3                                                                                                    |                                                                                                    |                                                                                  |  |  |  |  |  |  |  |  |
|----------------------------------------------------------------------------------------------------|----------------------------------------------------------------------------------------------------|----------------------------------------------------------------------------------|--|--|--|--|--|--|--|--|
| 檔案(F) 編輯(E) 檢視(V) 動作(A) 選項(O)                                                                                                    | 視窗(VV) 說明(H                                                                                                    | -)                                                                               |  |  |  |  |  |  |  |  |
| 🌞 🐚 🛍 🗙 🏭 🍓 🗷 📋 🍳 🐚 🖈 🔳 📜 🌖                                                                                                    | ) 🗗 🗽 🦓 👘                                                                                                    |                                                                                  |  |  |  |  |  |  |  |  |
| ➡ <u>BM_Project3</u><br>中 ் 資料來源<br>中 <sup>•</sup> 流程圖<br>中 <sup>•</sup> 模型套件                                                                                                    | Image: Wight Image: Wight Image: |                                                                                  |  |  |  |  |  |  |  |  |
|                                                                                                    |                                                                                                    |                                                                                  |  |  |  |  |  |  |  |  |
|                                                                                                    | 🛝 開啟                                                                                                    |                                                                                  |  |  |  |  |  |  |  |  |
|                                                                                                    | 查看:                                                                                                    | 📔 EM_Data 🔹 🦻 📴 📰                                                                |  |  |  |  |  |  |  |  |
| ▲ 值       A稱     EM_Project3       專案的動程式碼     ●       專案巨集變數     ●       建立時間     ●       伺服器     ●       網格可用     否       路徑     C:DATA       中繼資料資料夾路徑     ●       最大並行工作數目     預設 | 武師項目     東面     我的文件     《     武師     《     武師     《     武師     《     武師     《     》                                                                                                    | <pre>credit.sas7bdat inq2006.sas7bdat profile.sas7bdat webstation.sas7bdat</pre> |  |  |  |  |  |  |  |  |
| ~                                                                                                    | 電腦                                                                                                    | 檔案名稱: C:\DATA\EM_Data 開啟(○)<br>檔案類型: 所有檔案                                        |  |  |  |  |  |  |  |  |
| 名稱                                                                                                    |                                                                                                    |                                                                                  |  |  |  |  |  |  |  |  |
|                                                                                                    |                                                                                                    |                                                                                  |  |  |  |  |  |  |  |  |
| 專案名稱                                                                                                    |                                                                                                    |                                                                                  |  |  |  |  |  |  |  |  |
|                                                                                                    |                                                                                                    |                                                                                  |  |  |  |  |  |  |  |  |

| 🍕 Enterprise Miner - EM_Project3                                                                                                    |                                                                                                    |  |
|----------------------------------------------------------------------------------------------------|----------------------------------------------------------------------------------------------------|--|
| 檔案(F) 編輯(E) 檢視(V) 動作(A) 選項(O):                                                                                                    | 視窗(₩) 說明(H)                                                                                                    |  |
| 🌞 🐚 🛍 🗙 🏭 🍓 🖹 🗐 🍳 🐚 🖈 🔳 🗓 S3                                                                                                    | · 計算者                                                                                                    |  |
| ■ <u>BM_Project3</u><br>中回 資料來源<br>中国 流程圖<br>田園 模型套件                                                                                                |                                                                                                    |  |
| A <b>V</b>                                                                                                    | ▲ 資料館精靈 第 3 / 3 步 確認動作<br>屬性<br>                                                                                          |  |
| 屬性 值                                                                                                    |                                                                                                    |  |
| 名稱     EM_Project3       專案的動程式碼        專案巨集變數        建立時間        伺服器        網格可用     否       路徑     C:\DATA       中繼資料資料夾路徑        最大並行工作數目     預設 | 引擎     BASE       路徑     C:DATA\EM_Data       選項        状態:        動作成功!        資料艙「EM_LIb」已建立。       <上一步(B)       完成(F) |  |
|                                                                                                    |                                                                                                    |  |
| <b>谷楼</b><br>專案名稱                                                                                                    |                                                                                                    |  |
|                                                                                                    |                                                                                                    |  |

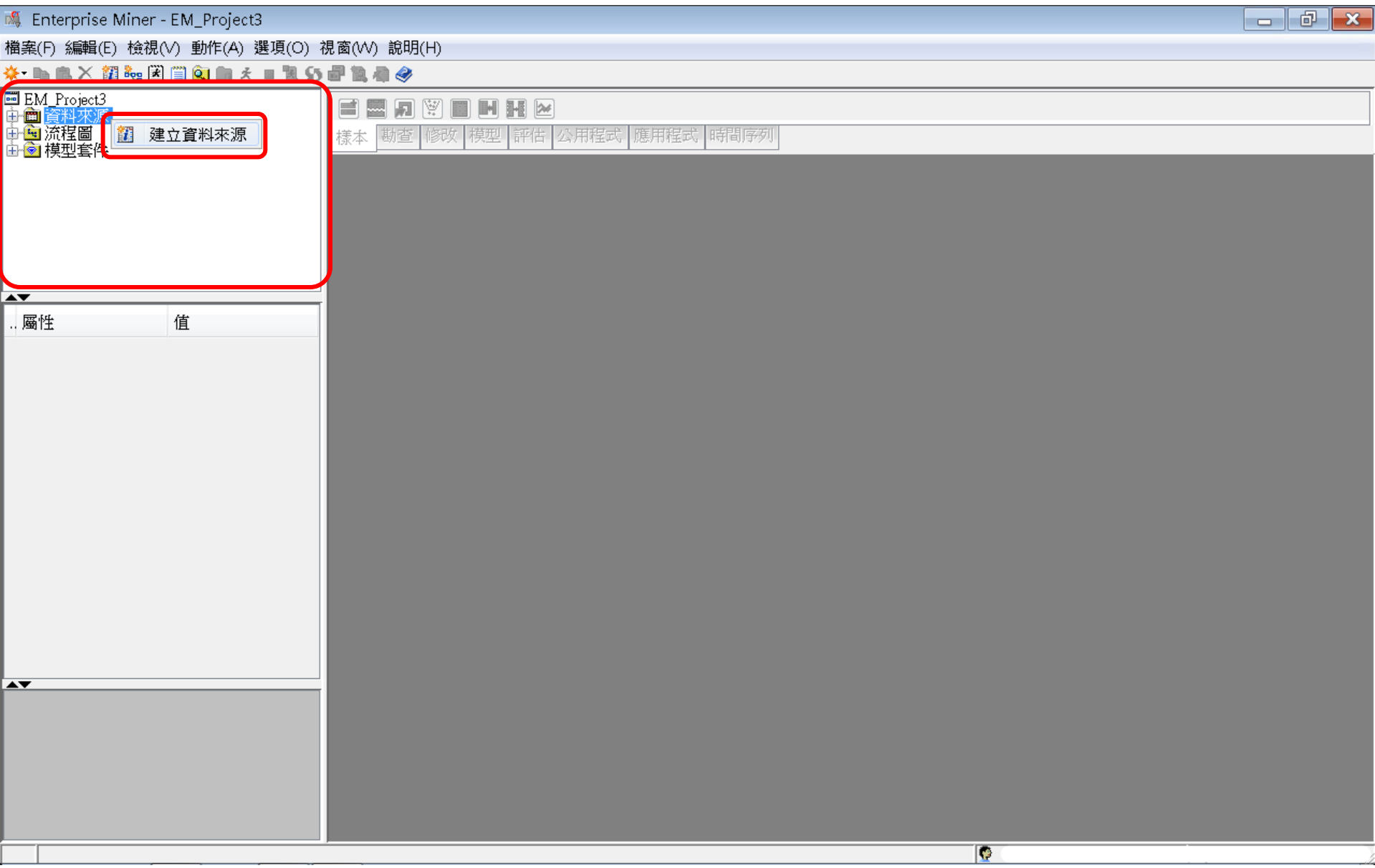

| 檔案(F) 編輯(E) 檢視(V) 動作(A) 選項(O) 視窗(W) 說明(H) ★ ● ● ★ 2 ● ● ★ 2 ● ● ★ 2 ● ● ● ★ 2 ● ● ● ●                                                                                                    | alige(E) 檢視(V) 動作(A) 選項(O) 視窗(W) 說明(H)   ★ 2 % ※ 2 % ●  ●  ●    ject3 ★ ●  ●  ●      ● ● ●     ● ● ●     ● ●     ● ●     ● ●     ● ●     ● ●    ● ● ●    ● ● ●    ● ● ●    ● ●    ● ●    ● ●    ● ●    ● ●    ● ●    ● ●    ● ●    ● ●    ● ●    ● ●    ● ●    ● ●    ● ●    ● ●    ● ●    ● ●    ● ●    ●    ● ●    ● ●    ●    ●    ●    ●    ●    ●    ●    ●    ●    ●    ●     ● |
|----------------------------------------------------------------------------------------------------|----------------------------------------------------------------------------------------------------|
| <ul> <li>★・ ● ● × 23 % 区 □ ○ ● × ■ 2 ○ ■ × ■ 2 ○ ■ ▲ ●</li> <li>■ EM Project3</li> <li>● ○ 流程圖</li> <li>● ○ 模型 套件</li> <li>● ○ 模型 套件</li> <li>● ○ 核型 = 1/8 步 中繼資料來源</li> </ul>                                                                                                    | X 23 % 送 □ Q ● ★ ■ 2 5 書 2 6 章 2 ject3                                                                                                    |
| ■ EM_Project3         中 論 流程圖         中 論 流程圖         中 論 演程書件             ● 會 模型書件             ● 會 模型書件             ● 會 模型書件             ● 會 模型書件             ● 會 模型書件             ● 會 模型書件             ● 會 複型書件             ● 會 複型書件             ● 會 複型書件             ● 會 複型書件             ● 會 複型書件             ● 會 複型書件             ● 會 複型書件             ● 會 複型書件             ● 會 複型書件             ● 會 複型書件             ● 會 複型書件             ● ● ● ● ● ● ● ● ● ● ● ● ● ● ● ● ● ● ● | ject3<br>來源<br>圖<br>當<br>案件                                                                                                    |
| ▲<br>資料來源精靈 第1/8步 中繼資料來源<br>▲                                                                                                    |                                                                                                    |
|                                                                                                    | ▲<br>③ 資料來源精靈 第1/8步 中繼資料來源                                                                                                    |
| 正 画性         值                                                                                                    | 値       適取中鐵資料來源         #       率源(S): SAS表格                                                                                                    |
| <上一步(B) 下一步(N) > 取消(C)                                                                                                    | <上一步(B) 下一步(N) > 取消(C)                                                                                                    |
|                                                                                                    |                                                                                                    |
|                                                                                                    |                                                                                                    |

| 💐 Enterprise Miner - EM_Project3                          |                           |                                |  |
|-----------------------------------------------------------|---------------------------|--------------------------------|--|
| 檔案(F) 編輯(E) 檢視(∀) 動作(A) 選                                 | 選項(O) 視窗(W) 說明(H)         |                                |  |
| * 🐚 🛍 🗙 🏭 🍓 🗷 🗐 🍳 🖏 🖈                                     | = 11 55 🗗 11 🦂 🥥          |                                |  |
| ■ EM_Project3<br>中面 資料來源<br>中国 流程圖<br>由 函 減程圖<br>由 函 模型套件 | ■ ■ <b>同</b> ♥<br>様本 勘査 修 | ■ H H ≥ □ 採型 評估 公用程式 應用程式 時間序列 |  |
|                                                           | 💐 資料來源精靈 第 2              | / 8 步 選取 SAS 表格                |  |
| ▲▼<br>屬性 值                                                |                           | 遼取 SAS 表格<br>表格(T): 瀏覽(R)      |  |
|                                                           |                           | <上一步(B) 下一步(N) > 取消(C)         |  |
|                                                           |                           |                                |  |
|                                                           |                           |                                |  |
|                                                           |                           |                                |  |
|                                                           |                           |                                |  |

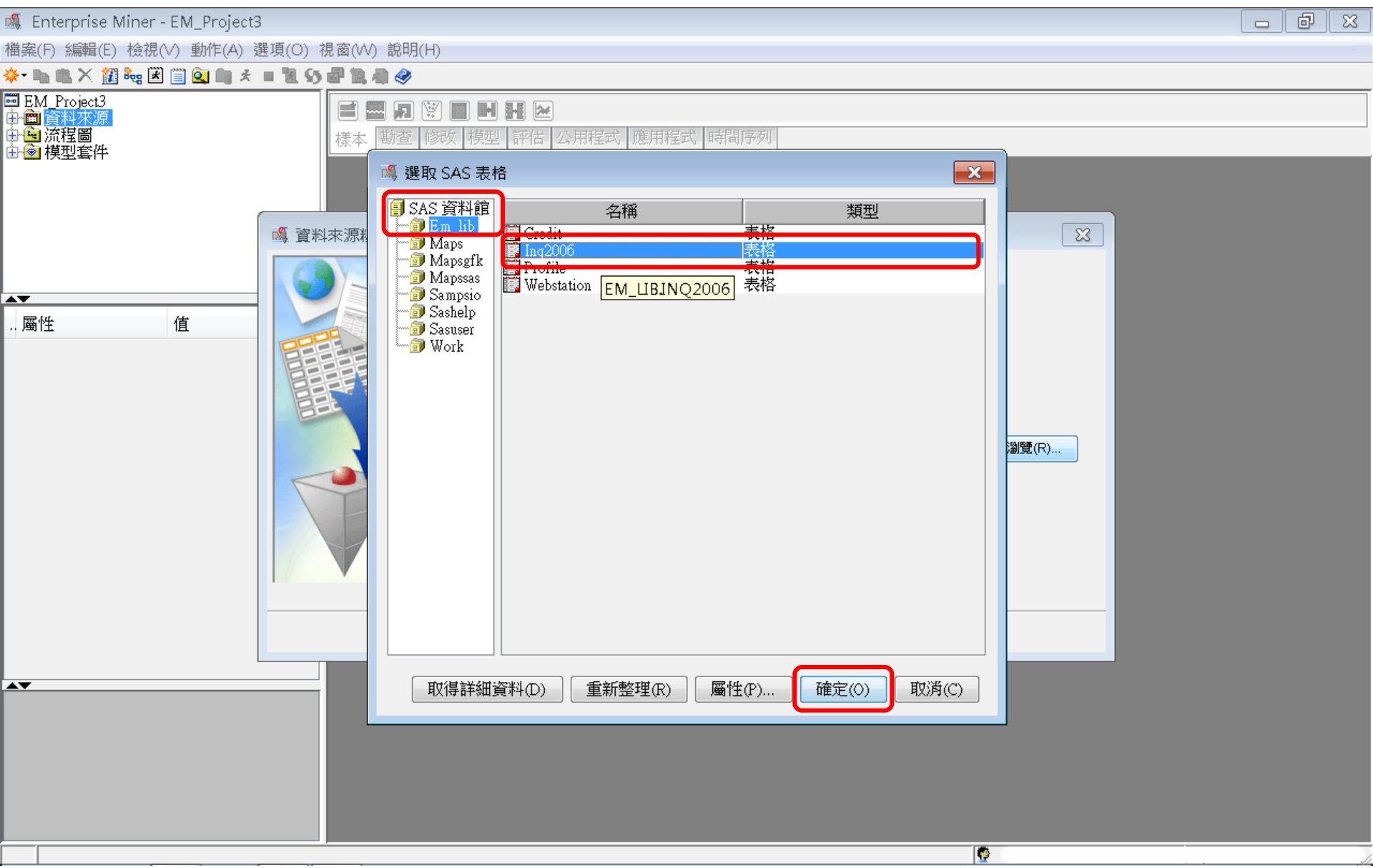

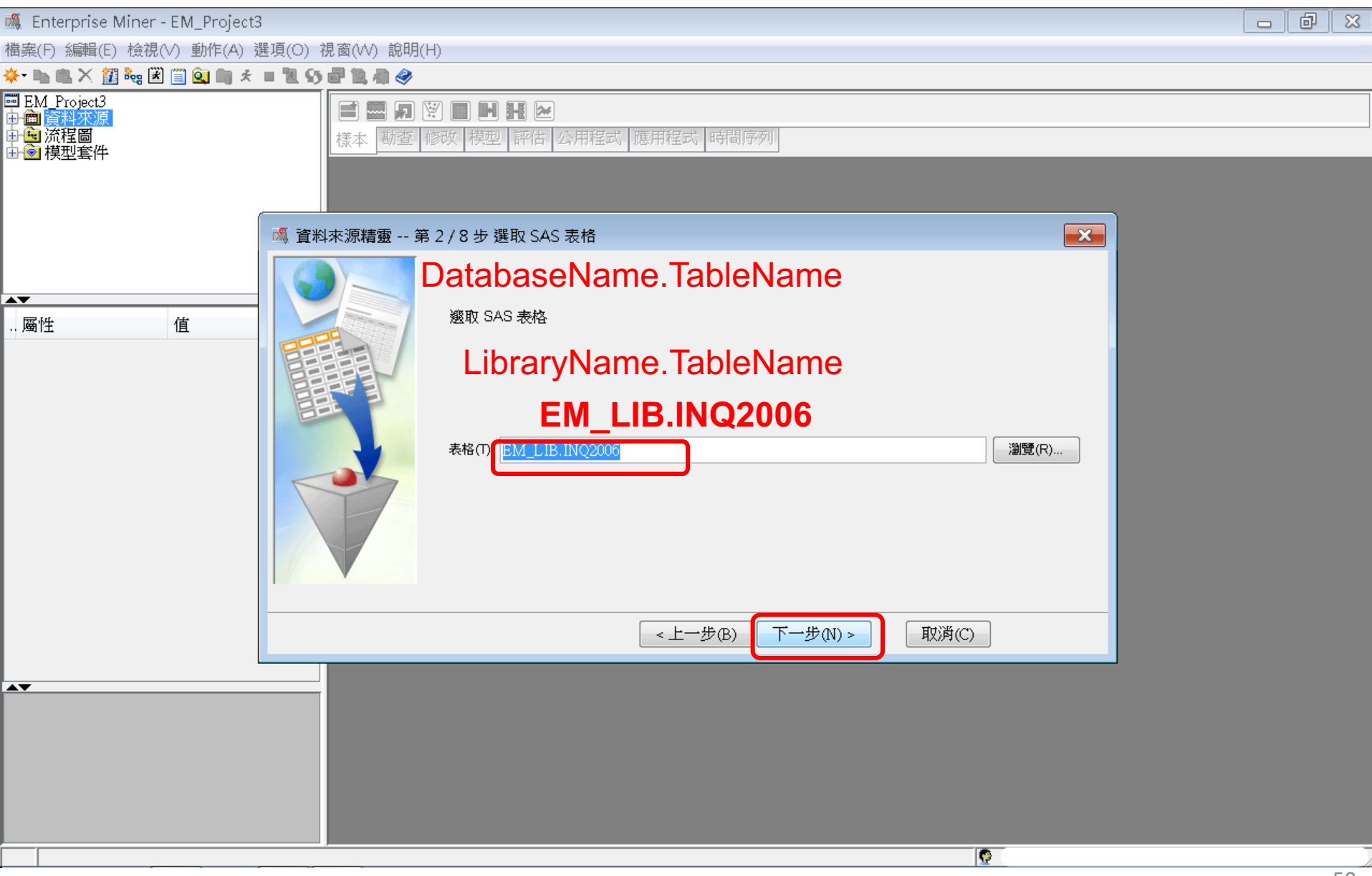

| 檔案(F) 編輯(E) 檢視(∨) 動作(A) 選項(O) 視窗(∨V) 說明(H) |  |
|--------------------------------------------|--|
| ※→ № 兆 × 甜 № 🕮 🛄 ★ = 🐮 55 🗗 熟 # ※          |  |
| ■ EM Project3<br>中面資料來源<br>中面流程圖<br>中面操型套件 |  |
| 🍕 資料來源精靈 第 3 / 8 步 表格資訊                    |  |
| 画性       值            ・                    |  |
| <上一步(B) 下一步(N) > 取消(C)                     |  |
|                                            |  |
|                                            |  |
|                                            |  |

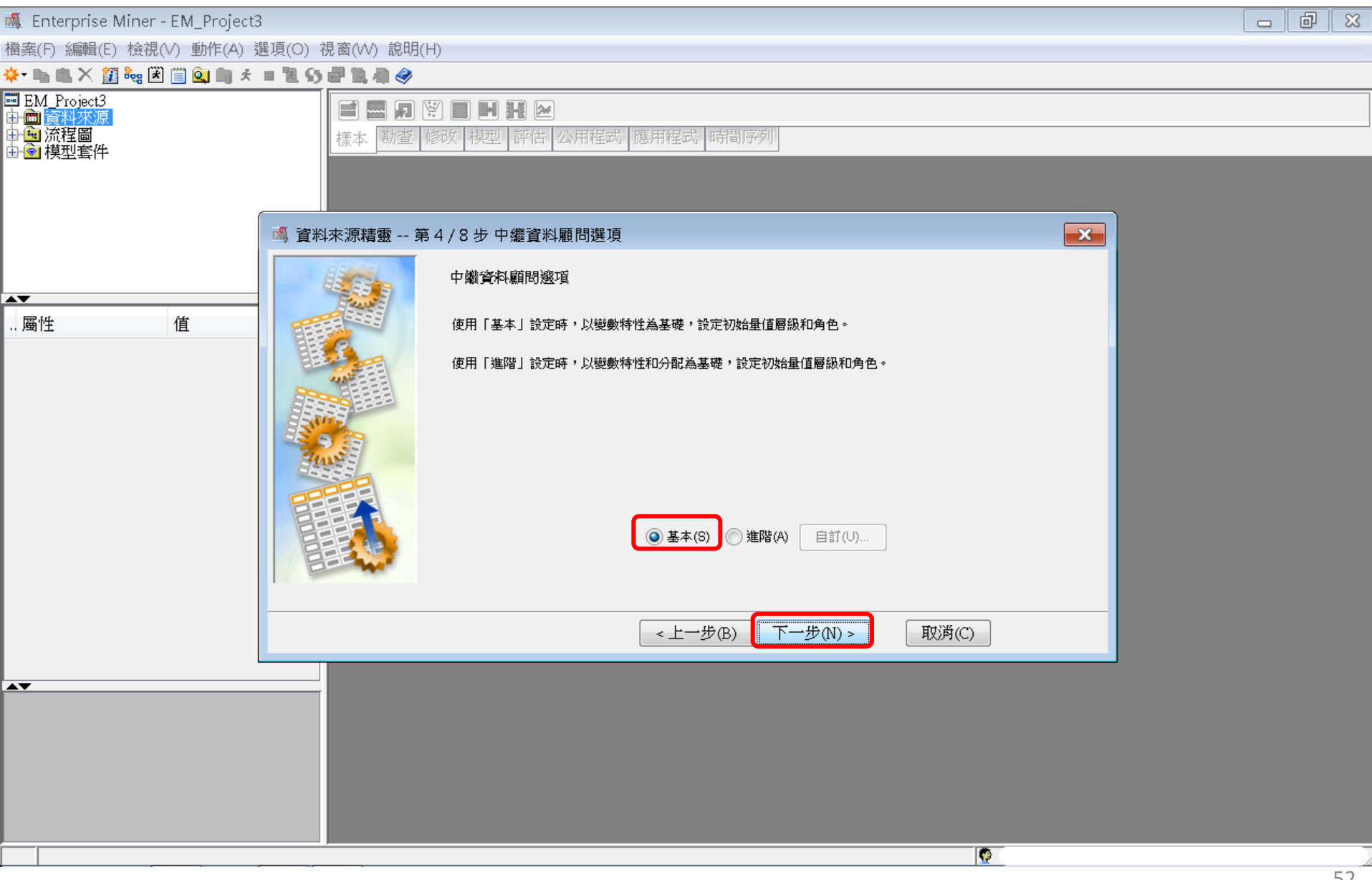

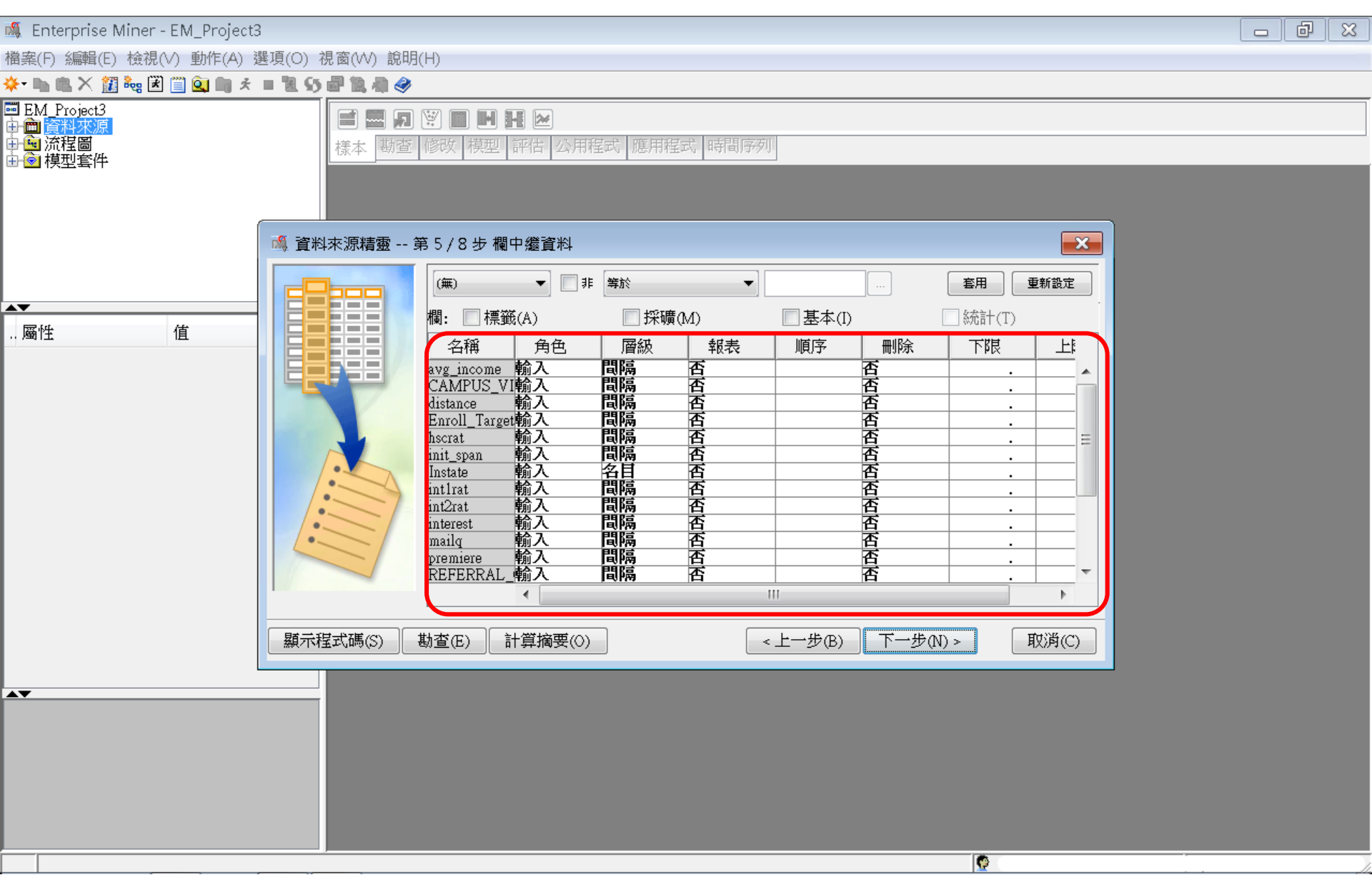

| 🖇 Enterprise Miner - EM_Project3                                                                                                    |             |                                                                                                    |                                |                                                                                                    |                                                                                                    |           |   | s 🗗 🗙    |
|----------------------------------------------------------------------------------------------------|-------------|----------------------------------------------------------------------------------------------------|--------------------------------|----------------------------------------------------------------------------------------------------|----------------------------------------------------------------------------------------------------|-----------|---|----------|
| 當案(F) 編輯(E) 檢視(V) 動作(A) 選項(O) 視                                                                                                    | 掲窗(₩) 說明(H) |                                                                                                    |                                |                                                                                                    |                                                                                                    |           |   |          |
| ⊱ 🐚 🏨 🗙 🏭 🍓 🗷 🗐 🍳 🐚 🖈 🔳 📜 👀 I                                                                                                    | P 11. 🔿 🤣   |                                                                                                    |                                |                                                                                                    |                                                                                                    |           |   |          |
| ■EM_Project3<br>→                                                                                                    |             | <ul> <li>Ⅰ ●</li> <li>Ⅰ ●</li> <li>□ ○</li> <li>□ ○</li> <li>□ □</li> <li>□ ○</li> <li>□ ○</li></ul> | 式 時間序列                         | J                                                                                                    |                                                                                                    |           |   |          |
|                                                                                                    | 🔌 資料來源精靈 🕯  | 第5/9步 欄中繼資料                                                                                                    |                                |                                                                                                    |                                                                                                    |           |   | <b>×</b> |
|                                                                                                    |             | (無) ▼ ■非                                                                                                    | 等於                             | ▼<br><sup>変</sup> 連なの                                                                                                    |                                                                                                    | */T)      |   | 重新設定     |
|                                                                                                    |             | 1順: 1示戦(A)                                                                                                    | ;                              | 木噸(₩1)                                                                                                    |                                                                                                    |           |   |          |
| <ol> <li>2. 變數角色調整:<br/>將 Enroll_Target 的變數角色設為 Target</li> <li>2. 資料型態 (層級) 修改:<br/>將 CAMPUS_VISIT 資料型態改為 Nominal<br/>將 Enroll_Target 資料型態改為 Binary<br/>將 Instate 資料型態改為 Binary<br/>將 Mailq 資料型態改為 Ordinary<br/>將 Premiere 資料型態改為 Binary<br/>將 Stuemail 資料型態改為 Binary<br/>將 TERRITORY 資料型態改為 Nominal</li> </ol> |             | Part# △<br>avg_income<br>CAMPUS_VISIT<br>distance<br>Enroll_Target<br>hscrat<br>init_span<br>Instate<br>intlrat<br>int2rat<br>interest<br>mailq<br>premiere<br>REFERRAL_CNTCTS<br>satscore<br>SELF_INIT_CNTCTS<br>SOLICITED_CNTCTS<br>stuemail<br>TERRITORY<br>TOTAL_CONTACTS<br>TRAVEL_INIT_CNTCTS                                                                                                    | <b>一輸輸輸輸輸輸輸輸輸輸輸輸輸輸輸輸</b> 輸輸輸輸輸 | <b>間隔</b><br>名目<br>二間間二二<br>間間二二<br>間間<br>二<br>一間間<br>に<br>二<br>間間<br>に<br>二<br>間間<br>に<br>二<br>間間<br>に<br>二<br>一<br>間<br>間<br>二<br>二<br>間<br>間<br>二<br>二<br>間<br>間<br>二<br>二<br>間<br>間<br>二<br>二<br>間<br>間<br>二<br>二<br>間<br>間<br>二<br>二<br>二<br>間<br>間<br>二<br>二<br>二<br>間<br>間<br>二<br>二<br>二<br>間<br>間<br>二<br>二<br>二<br>間<br>間<br>二<br>二<br>二<br>間<br>間<br>二<br>二<br>二<br>間<br>間<br>二<br>二<br>二<br>同<br>間<br>二<br>二<br>二<br>一<br>間<br>[<br>二<br>二<br>二<br>一<br>間<br>[<br>二<br>二<br>二<br>]<br>二<br>一<br>間<br>[<br>二<br>二<br>二<br>二<br>[<br>]<br>二<br>二<br>二<br>[<br>]<br>二<br>二<br>]<br>二<br>二<br>[<br>]<br>二<br>二<br>二<br>二 | <ul> <li>報表&lt;順</li> <li>否</li> <li>否</li> <li>○</li> <li>○<!--</th--><th></th><th></th></li></ul> |           |   |          |
|                                                                                                    | 顯示程式碼(      | S) 勘查(E) 重新整理                                                                                                    | 瞿摘要(U)                         |                                                                                                    | 《上一步伊                                                                                                    | 3) 下一步(N) | > |          |
|                                                                                                    |             |                                                                                                    |                                |                                                                                                    |                                                                                                    |           |   |          |

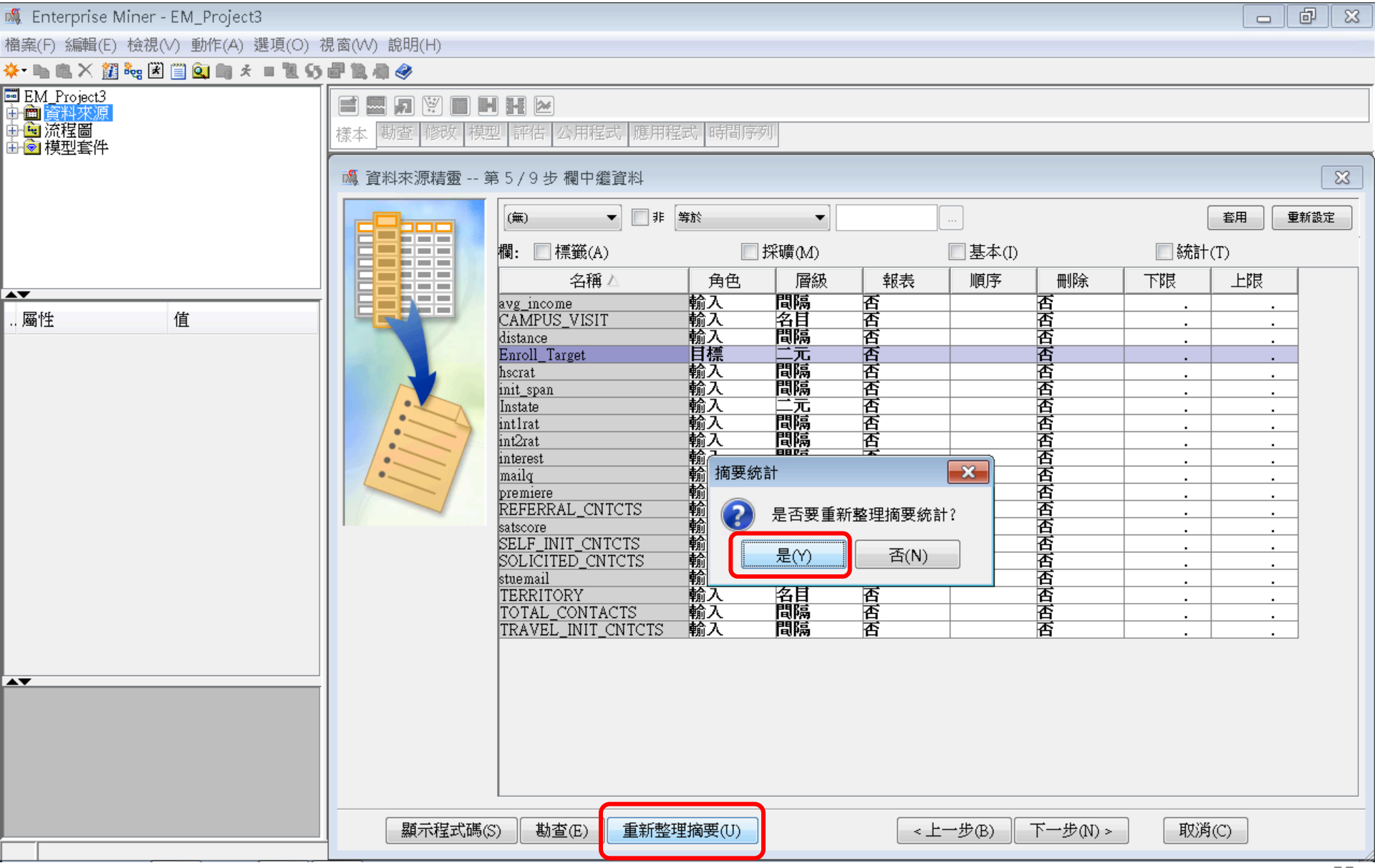

| 💐 Enterprise Miner -                                                | EM_Project3        |                    |                 |                        |                      |          |          |          |      |          |          |          |          |            | d X      |
|---------------------------------------------------------------------|--------------------|--------------------|-----------------|------------------------|----------------------|----------|----------|----------|------|----------|----------|----------|----------|------------|----------|
| 檔案(F) 編輯(E) 檢視(                                                     | √) 動作(A) 選項(O) 視   | 窗(W) 診             | 說明(H)           |                        |                      |          |          |          |      |          |          |          |          |            |          |
| 🔆 • 🐚 🛍 🗙 🏭 😹                                                       | 🗐 🔍 🐚 🖈 🔳 📜 Sy 🕯   | P 19, 49 -         | ٩               |                        |                      |          |          |          |      |          |          |          |          |            |          |
| ■ EM_Project3<br>中 (m) <mark>資料來源</mark><br>中 (m) 流程圖<br>由 (m) 模型套件 |                    | <b>言 圖</b><br>樣本 勘 | 月 ♥ (<br>査 (60) | <b>日日日</b><br>  模型   i | 【 <b>≥</b><br>秤佶   2 | 、用程式     | 應用程      | 式時間      | 序列   |          |          |          |          |            |          |
| ▲ 資料來源精靈 第 5 / 9 步 欄中繼資料                                            |                    |                    |                 |                        |                      |          |          |          |      |          |          |          |          |            |          |
|                                                                     | ( <u>(</u> #)      | F <b>等</b> 於       |                 | •                      |                      |          |          |          |      |          |          |          |          | <b>査</b> 用 | 重新設定     |
|                                                                     | 欄: 🗌 標籤(A)         |                    |                 |                        | 採礦(M                 | )        |          |          | 🗌 基本 | ×(I)     |          | 🔽 統計     | ·(T)     |            |          |
|                                                                     | 名稱△                | 角色                 | 層級              | 報表                     | 順序                   | 刪除       | 下限       | 上限       | 層級數目 | 遺漏值百分比   | 最小值      | 最大值      | 平均值      | 標準差        | 偏熊       |
|                                                                     | avg_income         | 輸入                 | 間隔              | 否                      |                      | 否        |          |          |      | 22.87772 | 4940     | 200001   | 47315.33 | 20608.89   | 1.258231 |
|                                                                     | CAMPUS_VISIT       |                    | 名目間隔            | 否                      |                      | 否        | · ·      | · ·      | 3    | 21.28069 | 0.417124 | 4708 800 | 380.4276 | 307 0788   | 2 276541 |
|                                                                     | Enroll_Target      | 目標                 | 二元              | 苔                      |                      | 者        |          |          | 2    | 0        |          |          | , ,      |            |          |
|                                                                     | hscrat             | 輸入                 | 間隔              |                        |                      | <u>香</u> | · ·      | · ·      |      | 0        | 216      | 1        | 0.037652 | 0.057399   | 7.021978 |
|                                                                     | Instate            | 輸入                 | 二元              |                        |                      |          | <u> </u> | <u> </u> | 2    | 0        | -210     |          | 19.00010 | 0.722109   | 0.736401 |
|                                                                     | intlrat            | 輸入                 | 間隔              | 否                      |                      | 否        |          | · ·      |      | 0        | 0        | 1        | 0.037091 | 0.024026   | 3.496845 |
|                                                                     | int2rat            | 輸入                 | 間隔              |                        |                      |          | · ·      | · ·      |      | 0        | 0        | 2        | 0.042896 | 0.025244   | 3.215683 |
|                                                                     | mailg              | 輸入                 | 序數              |                        |                      |          | <u> </u> | <u> </u> | 5    | 0        |          |          | 0.005059 | 0.242032   | 4.017954 |
|                                                                     | premiere           | 輸入                 | 二元              | 否                      |                      | 否        |          |          | 2    | 0        |          |          |          |            |          |
|                                                                     | REFERRAL_CNTCTS    | 輸入                 | 間隔              |                        |                      |          | · ·      | · ·      |      | 0        | 0        | 5        | 0.039899 | 0.226191   | 7.572001 |
|                                                                     | Satscore           | 輸入                 | 间隔<br>問障        | <br>不                  |                      | <u>肖</u> | · ·      | · ·      |      | 70.48272 | 420      | 1600     | 1.214110 | 180.8305   | -0.10183 |
|                                                                     | SOLICITED CNTCTS   | 輸入                 | 間隔              |                        |                      |          | <u> </u> | <u> </u> | · ·  | 0        | 0        | 9        | 0.547222 | 0.649426   | 1.201013 |
|                                                                     | stuemail           | 輸入                 | 三元              | 否                      |                      | 否        |          |          | 2    | 0        |          |          | ,        |            | , ,      |
|                                                                     | TERRITORY          | 輸入                 | 名目              | 否                      |                      | 否        | · ·      | · ·      | 11   | 0.001093 |          |          |          |            |          |
|                                                                     | TOTAL_CONTACTS     | 、輸入                | 間隔              | 音                      |                      | 音        | · ·      | · ·      |      | 0        | 1        | 58       | 2.166098 | 1.852537   | 3.062389 |
|                                                                     | TRAVEL_INIT_CNICIS | 〉鞩八                | 同時間             | 百                      |                      | 百        | •        | •        |      | 0        | 0        | × ×      | U.304815 | 1007007    | 1.418014 |
|                                                                     |                    | •                  |                 |                        |                      |          |          |          |      |          |          |          |          |            | 4        |
|                                                                     |                    |                    | 顯示程調            | 式碼(S)                  | 勘查                   | (E) 1    | 重新整理     | [摘要(U)   |      | < ±      | ·步(B) 下  | 一步(N) >  | 取》       | 튁(C)       |          |

| <b>6</b>               |                                                                                                    |          |
|------------------------|----------------------------------------------------------------------------------------------------|----------|
| 🦉 Enterprise Miner - E |                                                                                                    |          |
| 當案(F) 編輯(E) 檢視(V)      | ) 動作(A) 選項(O) 視窗(W) 說明(H)                                                                                                    |          |
| ⊁ 🐚 🛍 🗙 🏭 🍓 🗷 📋        |                                                                                                    |          |
| ■EM_Project3<br>→      | 「「「「」」」     「「」」     「」     「「」     「」     「」     「」     「」     「」     「」     「」     「」     「」     「     「     「     「     「     「     「     「     「     「     「     「     「     「     「     「     「     「     「     「     「     「     「     「     「     「     「     「     「     「     「     「     「     「     「     「     「     「     「     「     「     「     「     「     「     「     「     「     「     「     「     「     「     「     「     「     「     「     「     「     「     「     「     「     「     「     「     「     「     「     「     「     「     「     「     「     「     「     「     「     「     「     「     「     「     「     「     「     「     「     「     「     「     「     「     「     「     「     「     「     「     「     「     「     「     「     「     「     「     「     「     「     「     「     「     「     「     「     「     「     「     「     「     「     「     「     「     「     「     「     「     「     「     「     「     「     「     「     「     「     「     「     「     「     「     「     「     「     「     「     「     「     「     「     「     「     「     「     「     「     「     「     「     「     「     「     「     「     「     「     「     「     「     「     「     「     「     「     「     「     「     「     「     「     「     「     「     「     「     「     「     「     「     「     「     「     「     「     「     「     「     「     「     「     「     「     「     「     「     「     「     「     「     「     「     「     「     「     「     「     「     「     「     「     「     「     「     「     「     「     「     「     「     「     「     「     「     「     「     「     「     「     「     「     「     「     「     「     「     「     「     「     「     「     「     「     「     「     「     「     「     「     「     「     「     「     「     「     「     「     「     「     「     「     「     「     「     「     「     「     「     「     「     「     「     「     「     「     「     「     「     「     「     「     「     「     「     「     「     「     「     「     「     「     「     「     「     「     「     「     「     「     「     「     「     「     「     「     「     「     「     「     「 |          |
| 💐 資料來源精靈 第             | 6/10步 決策設定                                                                                                    | <b>×</b> |
|                        | 決策處理                                                                                                    |          |
| 200                    | 是省受恨據決束值建直保型?                                                                                                    |          |
|                        | 如果選擇「是」,您可以輸入每個可能決策的成本或利潤、事前機率和成本函數等資訊。將會掃描此資料,取得目標變數的分配。                                                                                                    |          |
|                        |                                                                                                    |          |
| $\bigcirc$             |                                                                                                    |          |
|                        |                                                                                                    |          |
|                        |                                                                                                    |          |
|                        |                                                                                                    |          |
|                        |                                                                                                    |          |
|                        |                                                                                                    |          |
|                        | ◎ 否(O) ⑦ 是(Y)                                                                                                    |          |
|                        |                                                                                                    |          |
|                        | <上一步(B) 下一步(N) > 取消(C)                                                                                                    | )        |
|                        |                                                                                                    |          |

| 🍇 Enterprise Miner - EM_Project3 👘                            |                                                                                                    |
|---------------------------------------------------------------|----------------------------------------------------------------------------------------------------|
| 畠案(F) 編輯(E) 檢視(∨) 動作(A) 選項                                    | [(O) 視窗(W) 說明(H)                                                                                                    |
| 🔆 • 🐚 🛍 X 🔯 🗞 🗭 🛄 💁 👘 🖈 🔳 '                                   | 19aa                                                                                                    |
| ■ EM_Froject3<br>→ <mark>● 資料來源</mark><br>→ ● 流程圖<br>→ ● 模型套件 | <ul> <li>■ ■ ■ ● ● ●</li> <li>■ ● ●</li> <li>● ● ●</li> <li>● ●</li> <li>● ●</li></ul> |
| 💐 資料來源精靈 第7/9步 建立様                                            |                                                                                                    |
| まなまました。<br><br><br><br><br><br><br><br><br><br>               | 集?<br>(Y)                                                                                                    |
| <b>類型</b> 百分比                                                 | E -                                                                                                    |
| 百分比 20                                                        |                                                                                                    |
| 列                                                             |                                                                                                    |
|                                                               |                                                                                                    |

取消(C)

下一步(N) >

<上一步(B)

| 💐 Enterprise Miner - E                                       | M_Project3                              |                                           |
|--------------------------------------------------------------|-----------------------------------------|-------------------------------------------|
| 檔案(F) 編輯(E) 檢視(∀)                                            | ) 動作(A) 選項(O) 視窗(W) 說明(H)               |                                           |
| 🔅 🗟 🗞 🛍 🛝 💼 🐇 🗑                                              | 🗒 💁 時 🛪 🔳 🐮 🔐 🎒 🦣 🤣                     |                                           |
| ■ EM_Project3<br>中 <mark>曲 資料來源 </mark><br>中電 流程圖<br>中會 模型套件 | ■ ■ ■ ● ● ● ● ● ● ● ● ● ● ● ● ● ● ● ● ● |                                           |
| 💐 資料來源精靈 第                                                   | 8/9步 資料來源特性                             |                                           |
|                                                              | 您可以變更名稱和角色,還可以為要建立的資料來源指定母體區段識別碼。       |                                           |
|                                                              |                                         | Data Source Attribute<br>Role: <b>Raw</b> |
|                                                              | 名稱(E): INQ2006                          |                                           |
|                                                              | 角色(R): 原始                               | ▼                                         |
|                                                              | 區段(S):                                  |                                           |
|                                                              |                                         |                                           |
|                                                              | 附註(0):                                  |                                           |
|                                                              |                                         |                                           |
|                                                              |                                         |                                           |
|                                                              |                                         |                                           |
|                                                              |                                         |                                           |
|                                                              |                                         | <上一步(B) 下一步(N) > 取消(C)                    |

| 🍕 Enterprise Miner - EM_Project3                                                                                                    |                                                  |                                         |                  |                |  |  |  |
|----------------------------------------------------------------------------------------------------|--------------------------------------------------|-----------------------------------------|------------------|----------------|--|--|--|
| ////////////////////////////////////                                                                                                    |                                                  |                                         |                  |                |  |  |  |
| 🔆 - 🐚 🛍 🗙 🏭 🝓 🗷 🗐 🔍 📾 🛪 = 📜 55 🖃 🛄 🦣 🤣                                                                                                    |                                                  |                                         |                  |                |  |  |  |
| ➡ EM_Project3<br>中■ 資料來源<br>甲━ 流程圖<br>田會 模型套件                                                                                                    | ■ <b>2</b> 2 ■ 2 ■ 2 ■ 2 ■ 2 ■ 2 ■ 2 ■ 2 ■ 2 ■ 2 | ▶ ■ ▶ ▶ ▶ ▶ ▶ ▶ ▶ ▶ ▶ ▶ ▶ ▶ ▶ ▶ ▶ ▶ ▶ ▶ |                  |                |  |  |  |
| 嘴 資料來源精靈 第 9 / 9 步 摘要                                                                                                    |                                                  |                                         |                  | <b>×</b>       |  |  |  |
| 中継資料已完成。         資料額:       EM_LIB         資料來源:       INQ2006         資料       原始         前入       輸入         輸入       輸入         輸入       輸入         輸入       輸入         小輸入       輸入         日標:       No | <b>層</b> 級<br>二間<br>名<br>序<br>二                  | <b>計数</b><br>3<br>13<br>2<br>1<br>1     |                  |                |  |  |  |
|                                                                                                    |                                                  |                                         | <上一步(B) 完成(F) 取消 | $(\mathbb{C})$ |  |  |  |

| 🍕 Enterprise                                                          | Miner - EM_Project3                                                                                             | 3                                                       | đ | ×   |
|-----------------------------------------------------------------------|----------------------------------------------------------------------------------------------------|---------------------------------------------------------|---|-----|
| 檔案(F) 編輯(B                                                            | E) 檢視(V) 動作(A) 選                                                                                                | 選項(O) 視窗(₩) 說明(H)                                       |   |     |
| 된 🖿 🖷 🗙 🛔                                                             | 🗿 🍓 🗷 📋 🚉 🐚 🖈                                                                                                   | = 25 - 25 - 25 - 25 - 25 - 25 - 25 - 25                 |   |     |
| ■ EM_Project3<br>● 資料來源<br>● 資料來源<br>● 「「NO20<br>● 「」「派程圖<br>● ② 模型套件 | ĝ<br>106<br>2                                                                                                   |                                                         |   |     |
| 网络                                                                    | ita and and a second second second second second second second second second second second second second second |                                                         |   |     |
|                                                                       | inq                                                                                                    |                                                         |   |     |
| 名稱<br>變數                                                              | INQ2006                                                                                                    |                                                         |   |     |
| 決策<br>角色                                                              | 原始                                                                                                    |                                                         |   |     |
| 府註<br>資料館                                                             | EM LIB                                                                                                    |                                                         |   |     |
| 表格                                                                    | INQ2006                                                                                                    |                                                         |   |     |
| 大小類型                                                                  |                                                                                                    |                                                         |   |     |
| 類型                                                                    | DATA<br>01482                                                                                                   |                                                         |   |     |
| 欄數<br>位元組動                                                            | 20                                                                                                    |                                                         |   |     |
| 區段                                                                    | 11000190                                                                                                    |                                                         |   |     |
| ID                                                                    |                                                                                                    |                                                         |   |     |
| 資料來源識別碼                                                               | 馬・與資料來源關聯的中                                                                                                    |                                                         |   |     |
| 表格儲存在 EM                                                              | DS SAS 資料館中,並使                                                                                                  | <b>史用縱別</b><br>「一」「一」「一」「一」「一」「一」「一」「一」「一」「一」「一」「一」「一」「 |   |     |
| 碼作為這些表格                                                               | 各種的前置碼。                                                                                                    |                                                         |   |     |
|                                                                       |                                                                                                    |                                                         |   |     |
|                                                                       |                                                                                                    |                                                         |   |     |
|                                                                       |                                                                                                    |                                                         |   | ٩   |
|                                                                       |                                                                                                    |                                                         | 6 | 1 1 |

#### Step 4. 建立流程圖 (Create Diagram)

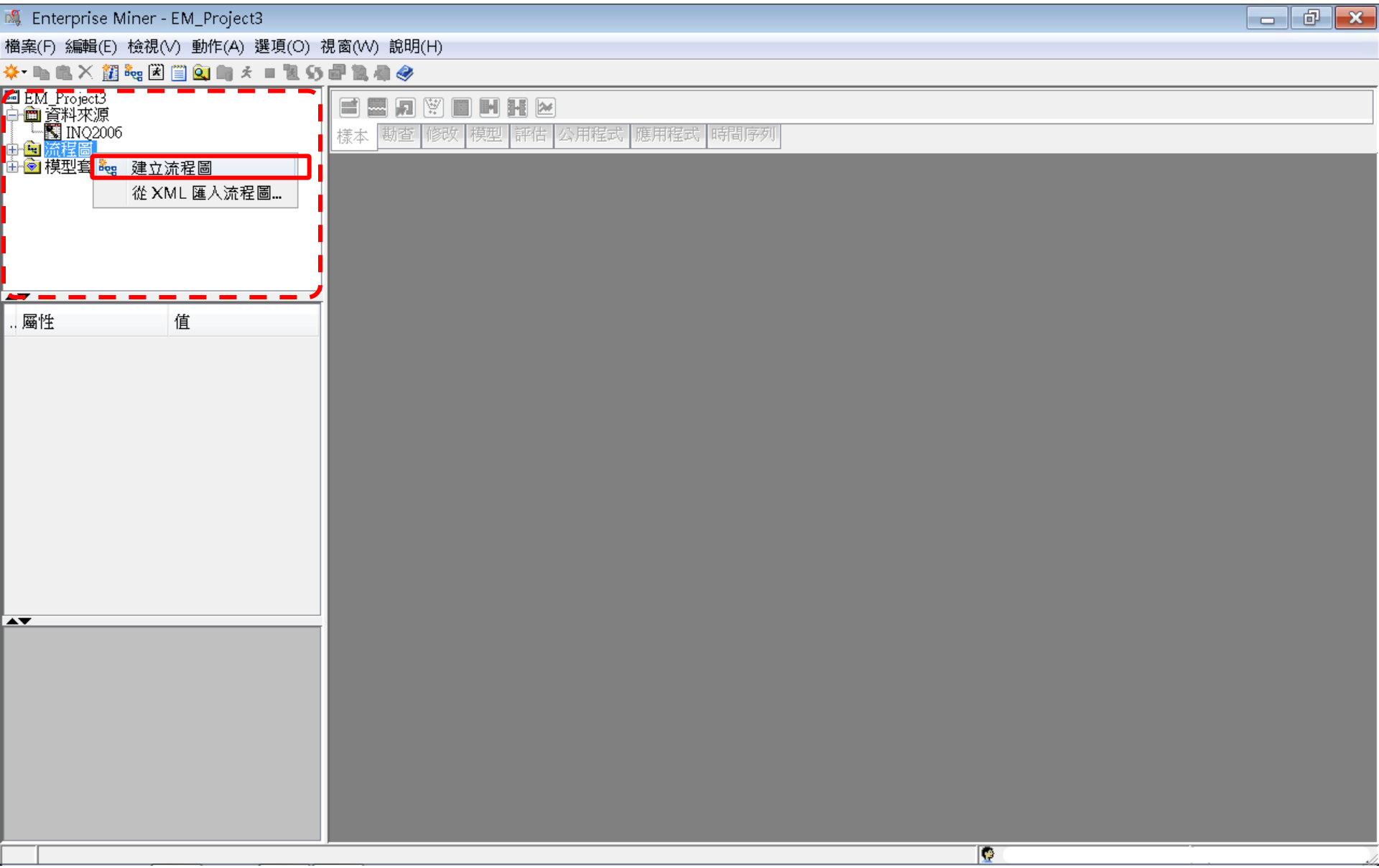

#### Step 4. 建立流程圖 (Create Diagram)

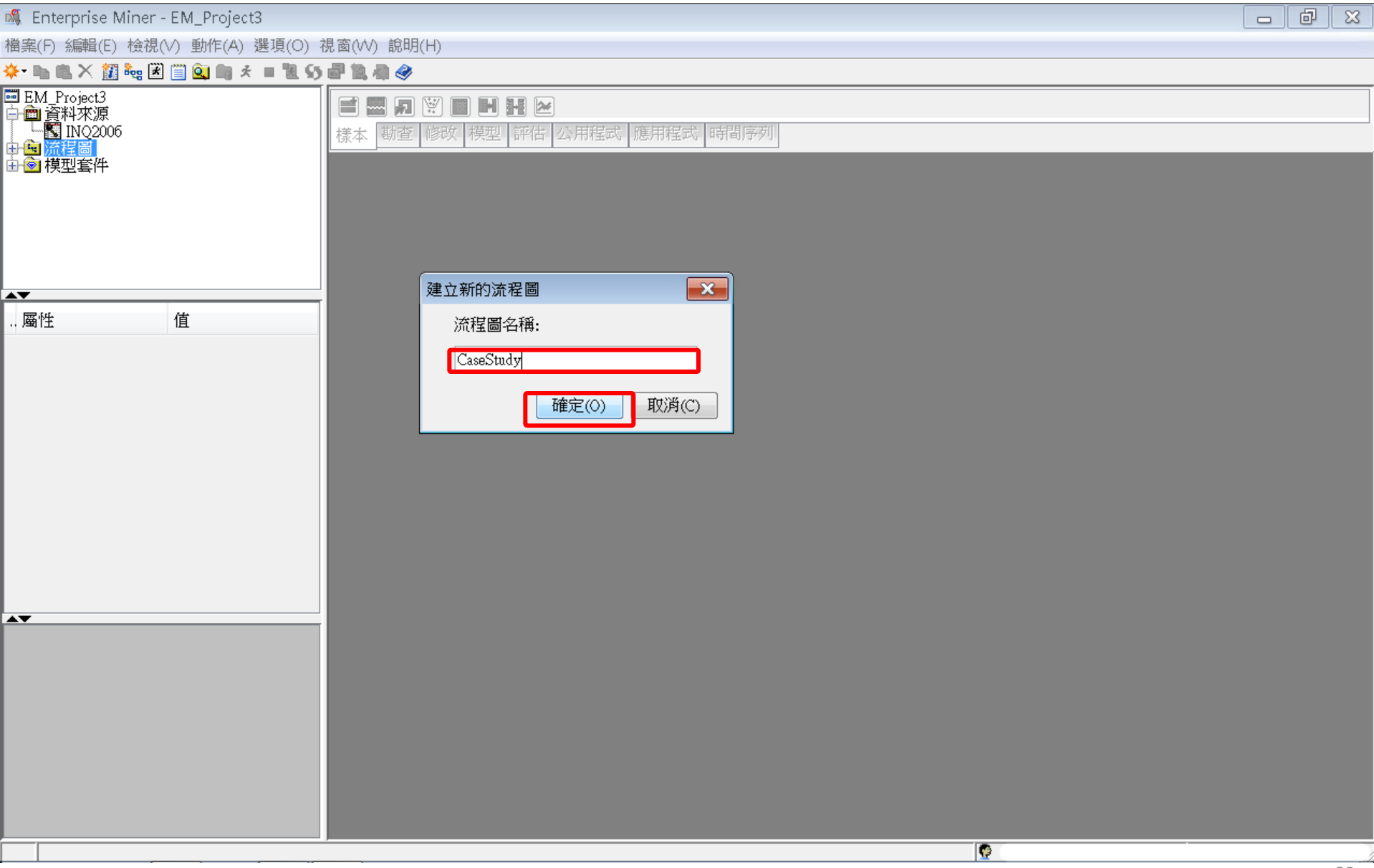

#### Step 4. 建立流程圖 (Create Diagram)

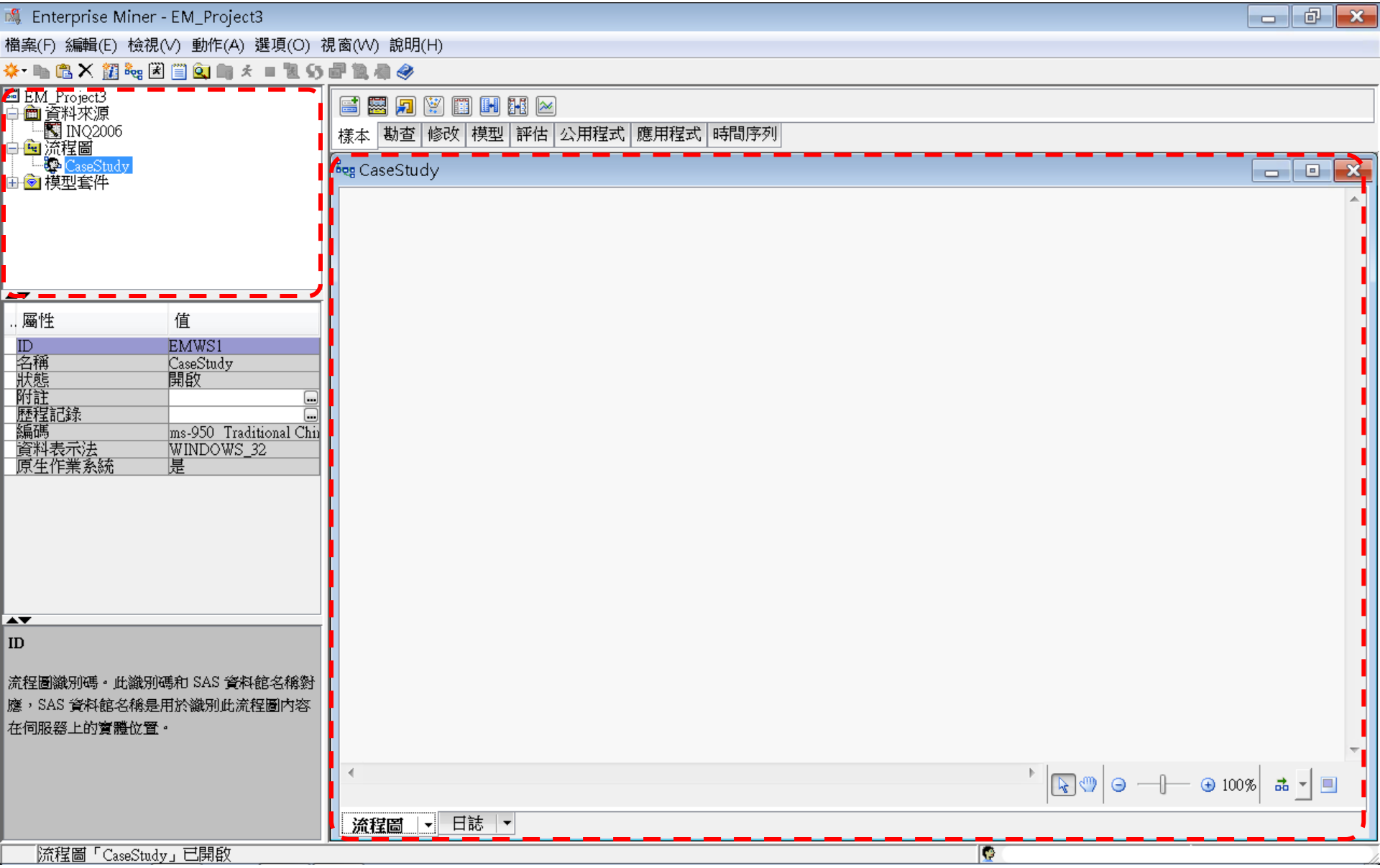

# SAS Enterprise Miner (SAS EM) Case Study

- SAS EM 資料匯入4步驟
  - Step 1. 新增專案 (New Project)
  - Step 2. 新增資料館 (New / Library)
  - Step 3. 建立資料來源 (Create Data Source)
  - Step 4. 建立流程圖 (Create Diagram)
- SAS EM SEMMA 建模流程

案例情境模型流程

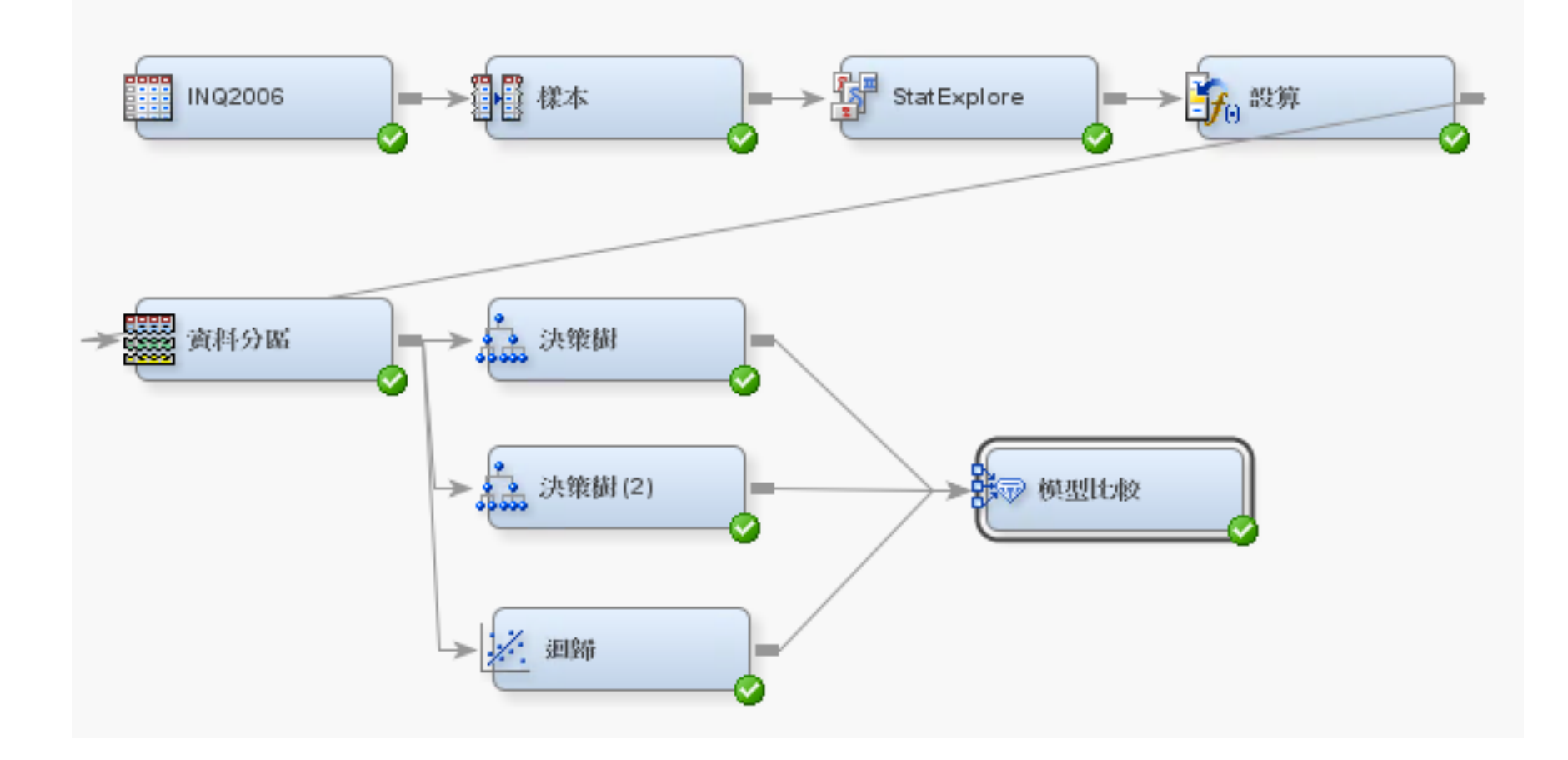

樣本資料匯入 (Sample)

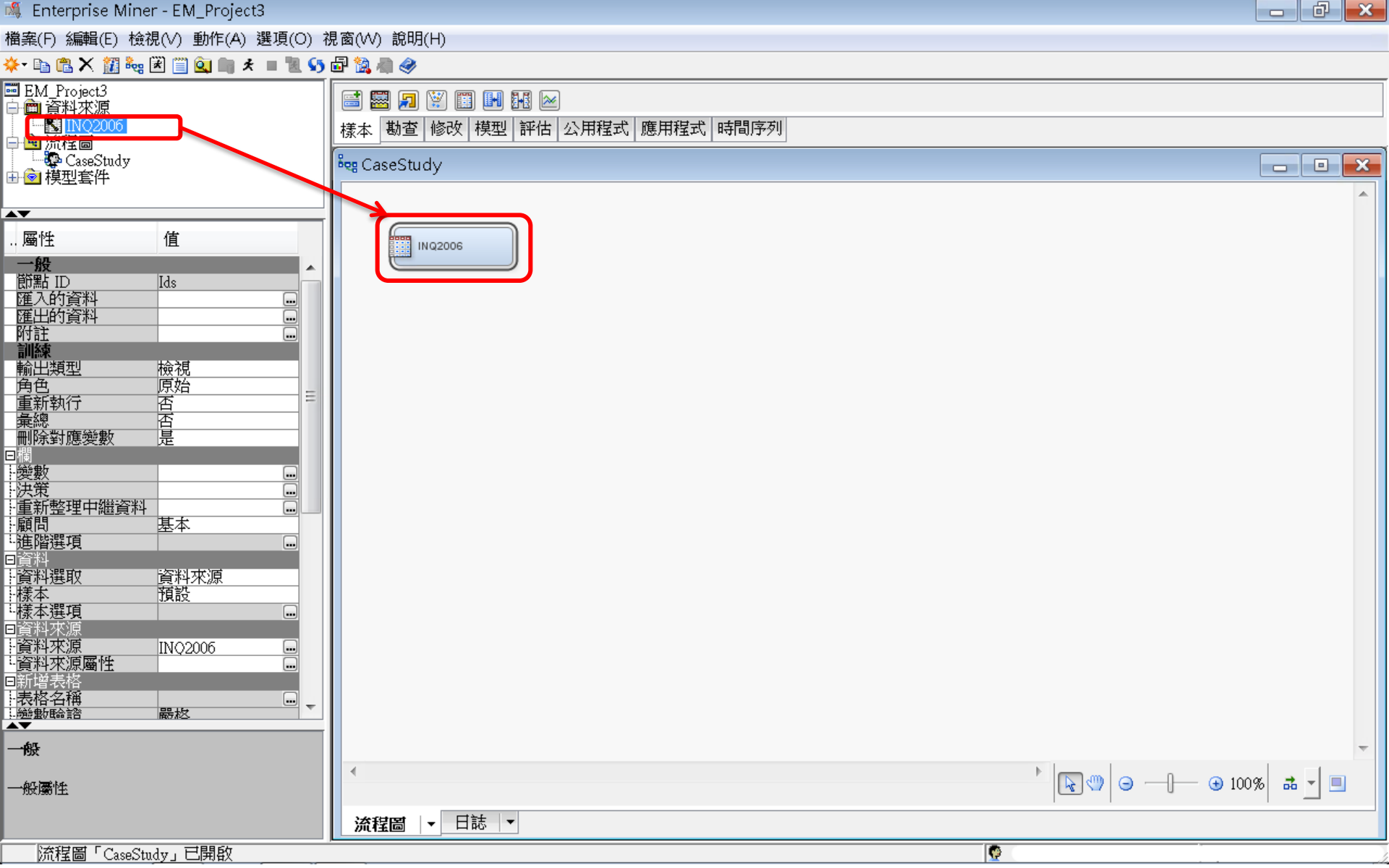

#### EM\_LIB.INQ2006

| 💐 Enterprise Miner - EM_Project3                  |                                 |      |                            |                        |                |                    |
|---------------------------------------------------|---------------------------------|------|----------------------------|------------------------|----------------|--------------------|
| 檔案(F) 編輯(E) 檢視(∨) 動作(A) 選項(O) 視圖                  | 賨(₩) 說明(H)                      | /-   |                            |                        |                |                    |
| 🔆 🔜 🐔 🗙 🗱 🍓 🗷 📋 💁 🖈 🔳 🕵 🍤                         | P 🔯 🦏 🧇                         | 🔯 en | /_Ц <mark>ВЈN</mark> Q2006 |                        |                |                    |
| ■ EM_Project3<br>白 會 資料來源                         |                                 |      | RECR_CODE                  | Enroll_Target $\nabla$ | TOTAL_CONTACTS | SELF_INIT_CN1      |
|                                                   | 漾本 勘查 修改 模型 評估 公用程式 應用程式 時間序列 ↓ | 1    | 5                          | 1.0                    | 4.0            | 4.0 🛃              |
| → <mark>●</mark> 流程箇<br>● CaseStudy               | n CaseStudy                     | 2    | 8                          | 1.0                    | 6.0            | 6.0                |
|                                                   | e cascolady                     | 3    | 5                          | 1.0                    | 4.0            | 4.0                |
|                                                   |                                 | 4    | 5                          | 1.0                    | 3.0            | 3.0                |
| 屬性 值                                              | IN02006                         | 5    | 5                          | 1.0                    | 10.0           | 8.0                |
| 一般                                                |                                 | б    | 2                          | 1.0                    | 5.0            | 4.0                |
| _ 即新 ID Ids<br>確入的資料 「」                           |                                 | 7    | 7                          | 1.0                    | 7.0            | 6.0                |
| 運出的資料                                             | ጫ 匯人的資料 - INQ2006               | 8    | 5                          | 1.0                    | 16.0           | 14.0               |
|                                                   | 連接追 來源 表格                       | 9    | 5                          | 1.0                    | 7.0            | 6.0                |
| <u>輸出類型</u> 檢視                                    | DATA EM LIB.INO2006             | 10   | б                          | 1.0                    | 14.0           | 10.0               |
|                                                   |                                 | 11   | 8                          | 1.0                    | 11.0           | б.0                |
| - 東總                                              |                                 | 12   | б                          | 1.0                    | 9.0            | 7.0                |
|                                                   |                                 | 13   | б                          | 1.0                    | 13.0           | 10.0               |
|                                                   |                                 | 14   | 8                          | 1.0                    | 8.0            | 6.0                |
|                                                   |                                 | 15   | б                          | 1.0                    | 5.0            | 4.0                |
|                                                   |                                 | 16   | б                          | 1.0                    | 4.0            | 3.0                |
|                                                   | 瀏覽(B)                           | 17   | б                          | 1.0                    | 6.0            | б.0                |
| - 様本 預設                                           |                                 | 18   | б                          | 1.0                    | 8.0            | 8.0                |
| [資料來源]<br>[資料來源]                                  | •                               | 19   | б                          | 1.0                    | 12.0           | 11.0               |
| ☆夏科米源 INQ2006 ··································· |                                 | 20   | б                          | 1.0                    | 7.0            | 7.0                |
|                                                   |                                 | 21   | б                          | 1.0                    | 10.0           | 9.0                |
|                                                   |                                 | 22   | 5                          | 1.0                    | 11.0           | 9.0                |
| 匯入的資料                                             |                                 | 23   | 5                          | 1.0                    | 11.0           | 8.0                |
| ANY MELLINST C. ALL                               | •                               | 24   | 6                          | 1.0                    | 4.0            | 3.0                |
| 即始進入的农俗菜。                                         |                                 | 25   | 8                          | 1.0                    | 9.0            | 9.0                |
|                                                   | 流程圖│▼ 日誌 ▼                      | 26   | б                          | 10                     | <b>б</b> П     | <u>ко</u> <b>1</b> |
| 流程圖「CaseStudy」已開啟                                 |                                 |      | •                          |                        |                |                    |

様本 (Sample)

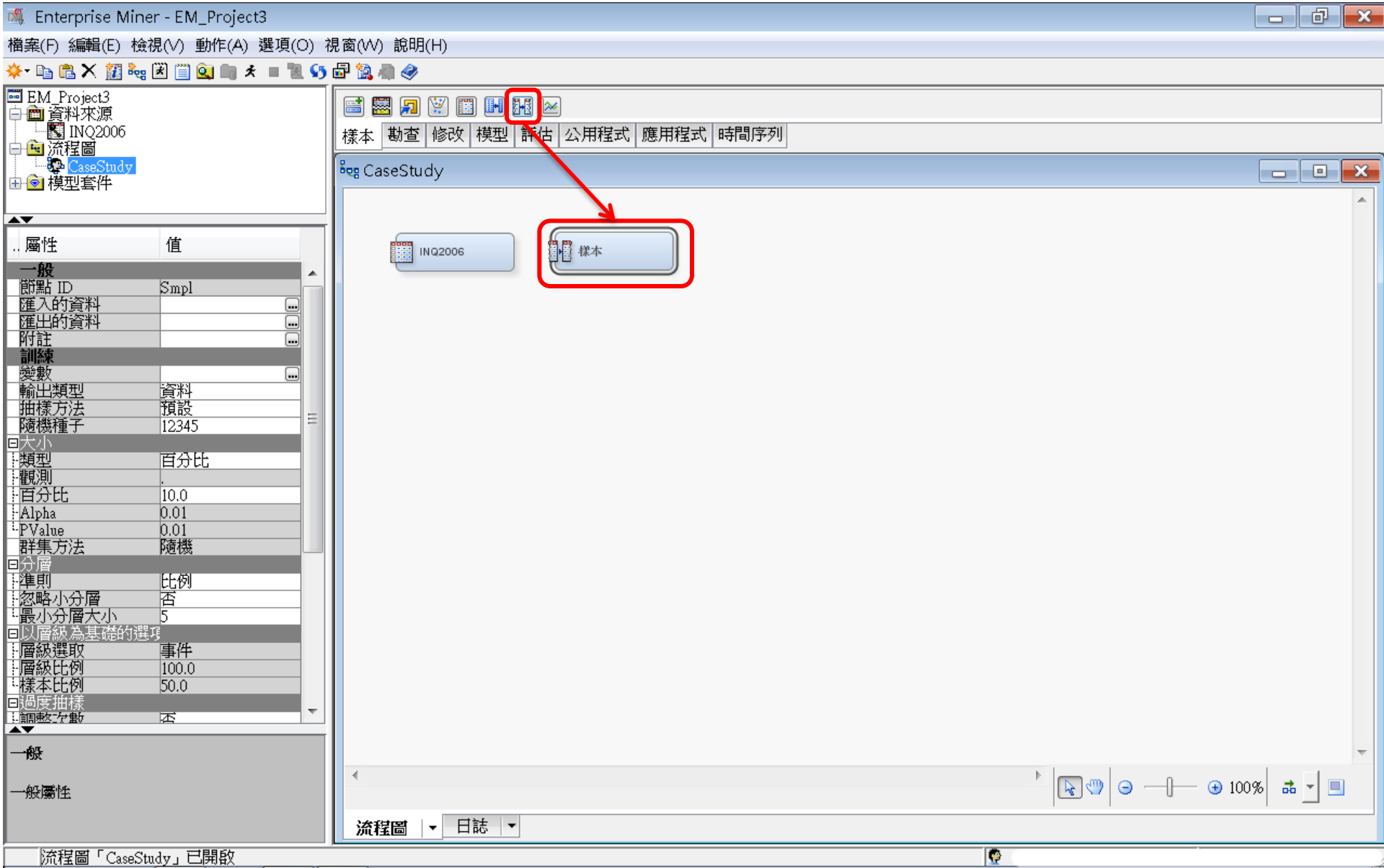

様本 (Sample)

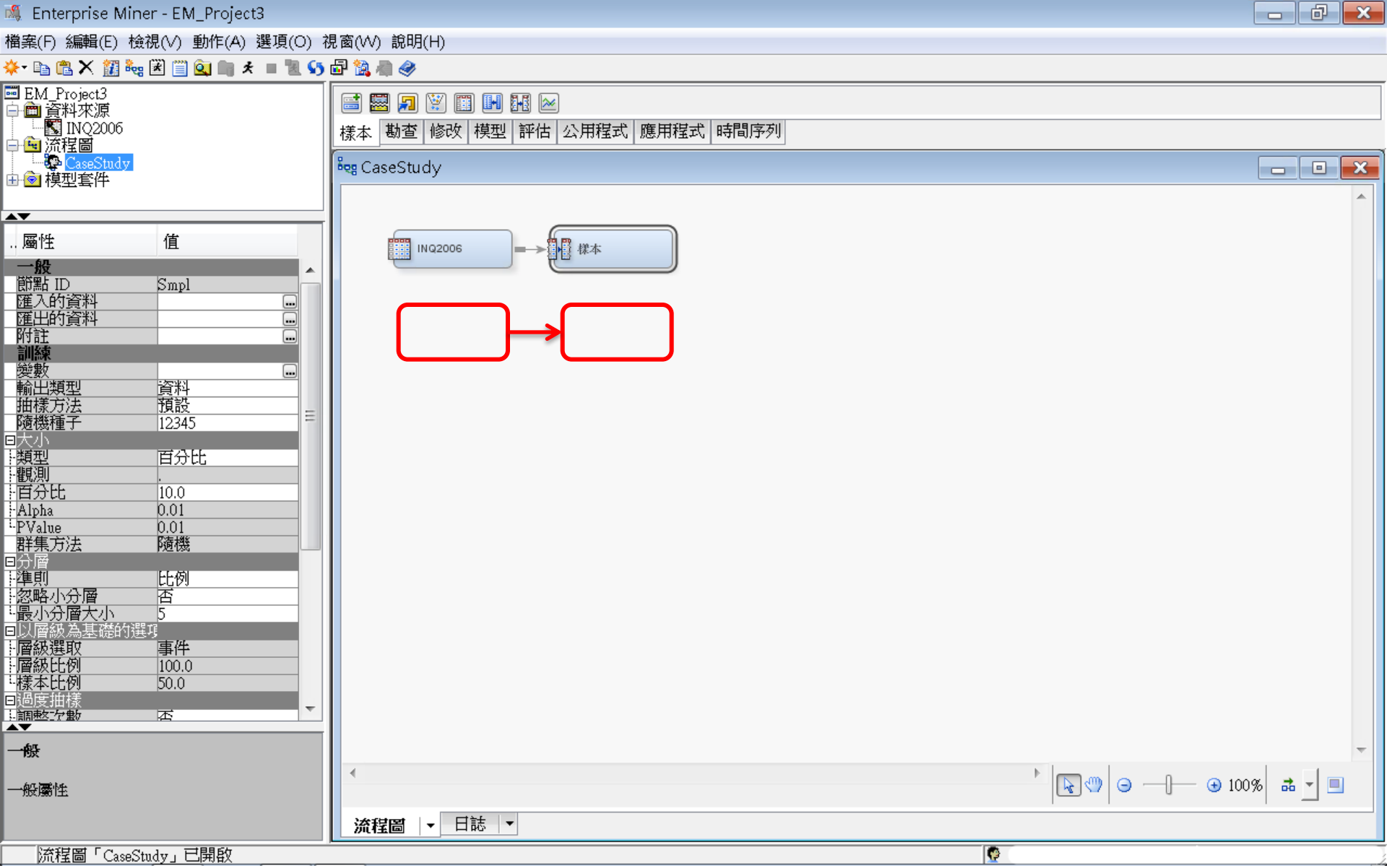

#### **様本 (Sample)** <u>分層 準則—以層級為基礎;様本比例 12.5</u>

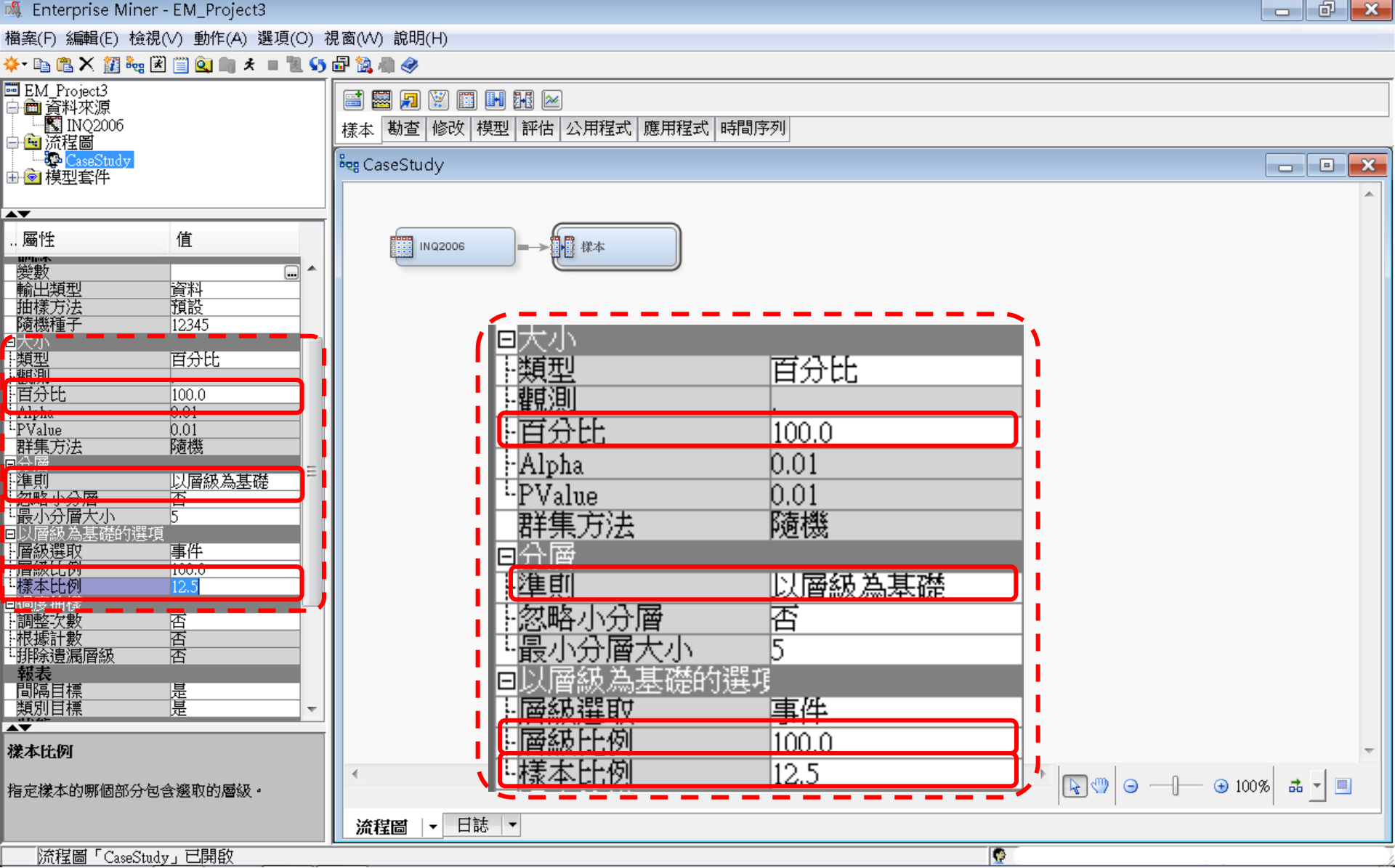

様本 (Sample)

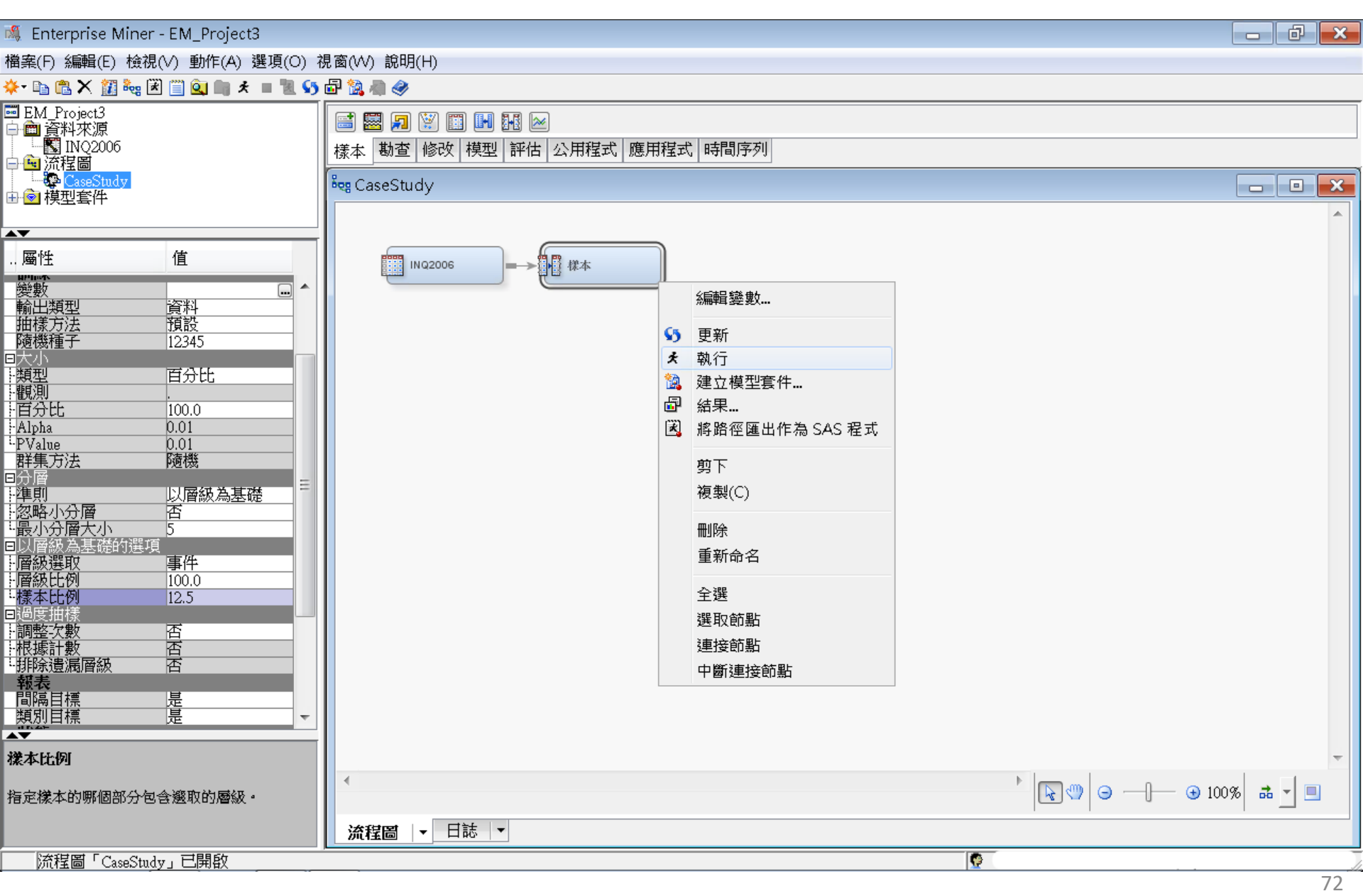
様本 (Sample)

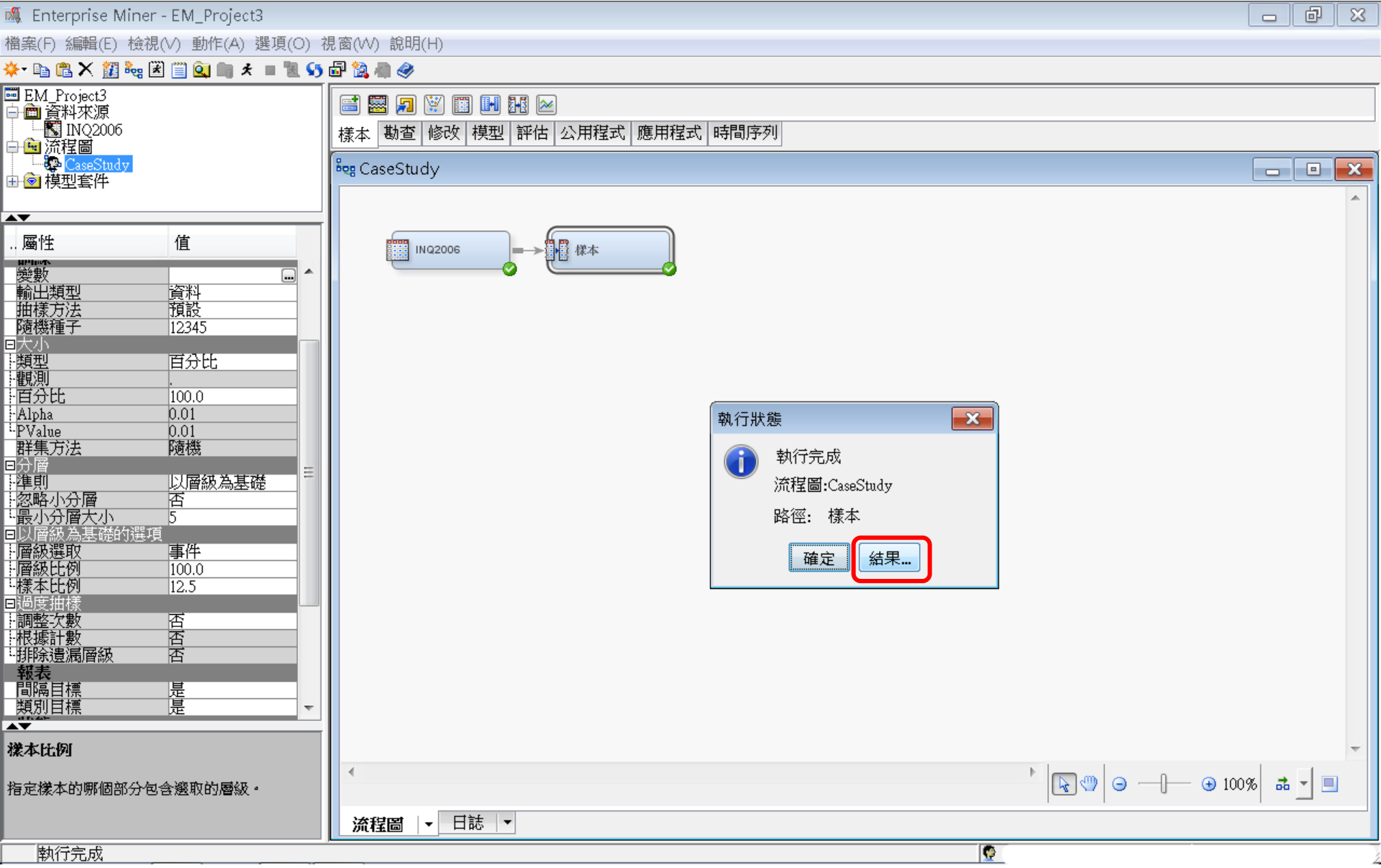

樣本 (Sample) 結果

#### 🍕 Enterprise Miner - EM\_Project3 đ 23 檔案(F) 編輯(E) 檢視(V) 動作(A) 選項(O) 視窗(W) 說明(H) 🔆 📭 🖺 🗙 🏭 🍓 🗷 🗐 💁 🐂 🖈 🔳 🐮 🚱 🦓 😇 EM\_Project3 🖃 🔜 🎵 💥 🏢 💵 🖂 🖹 💼 資料來源 🔣 INQ2006 樣本 勘查 修改 模型 評估 公用程式 應用程式 時間序列 🗎 🖻 流程圖 CaseStudy 💐 CaseStudy X 🗄 💿 模型套件 **AV** .. 屬性 值 幕 標本 INQ2006 $\rightarrow$ 變數 4 ... 輸出類型 資料 □ 結果 - 節點: 様本 流程圖: CaseStudy - • × 抽樣方法 預設 隨機種子 12345 檔案(F) 編輯(E) 檢視(∨) 視窗(₩) □大小 ■類型 ■觀測 Ë 🖪 🚑 🔳 🇳 百分比 🔝 輸出 X 百分比 100.0 Alpha 0.01 40 ....PValue 0.0141 群集方法 隨機 42 回分層 - 準則 43 以層級為基礎 44 類別目標的摘要統計 否 5 45 (最多列印 500 個觀測) 46 -- 層級選取 -- 層級比例 -- 樣本比例 事件 47 資料=DATA 100.0 48 12.5 49 變數 數值 格式化值 次數計數 百分比 標籤 --調整次數 --根據計數 --排除遺漏層級 否 50 否 51 Enroll\_Target 0 0 88614 96.8650 囨 52 2868 3.1350 Enroll Target 1 1 報表 53 間隔目標 遈 54 類別目標 틡 55 資料=SAMPLE 56 樣本比例 57 變數 數值 格式化值 次數計數 百分比 標籤 58 指定樣本的哪個部分包含選取的層級。 59 0 0 20076 87.5 Enroll\_Target Ι 流程圖 日誌 ▼ Ŧ 60 1 2868 12.5 Enroll\_Target 1 б1 執行完成

# 勘查-StatExplore (摘要統計)

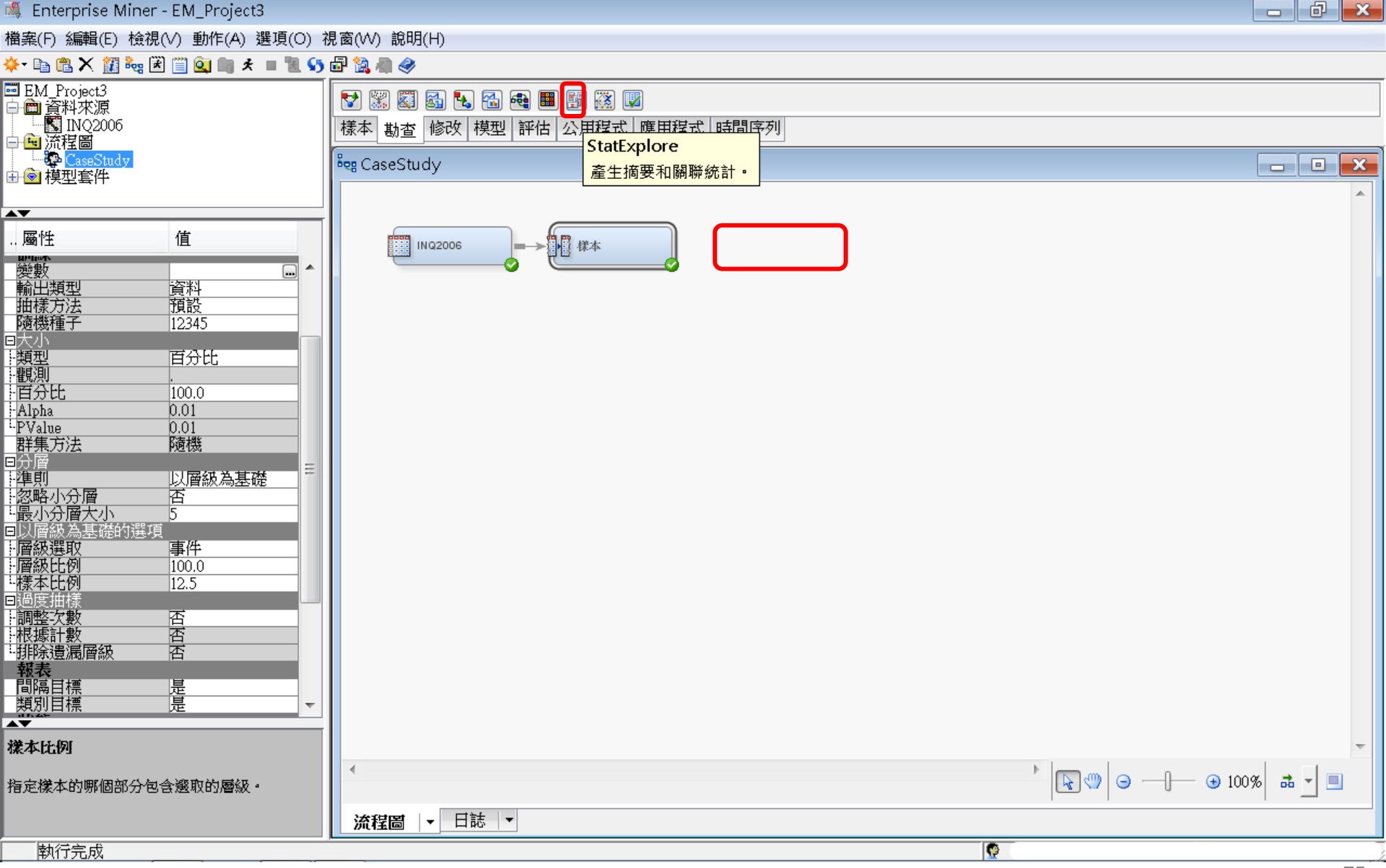

# 勘查-StatExplore (摘要統計)

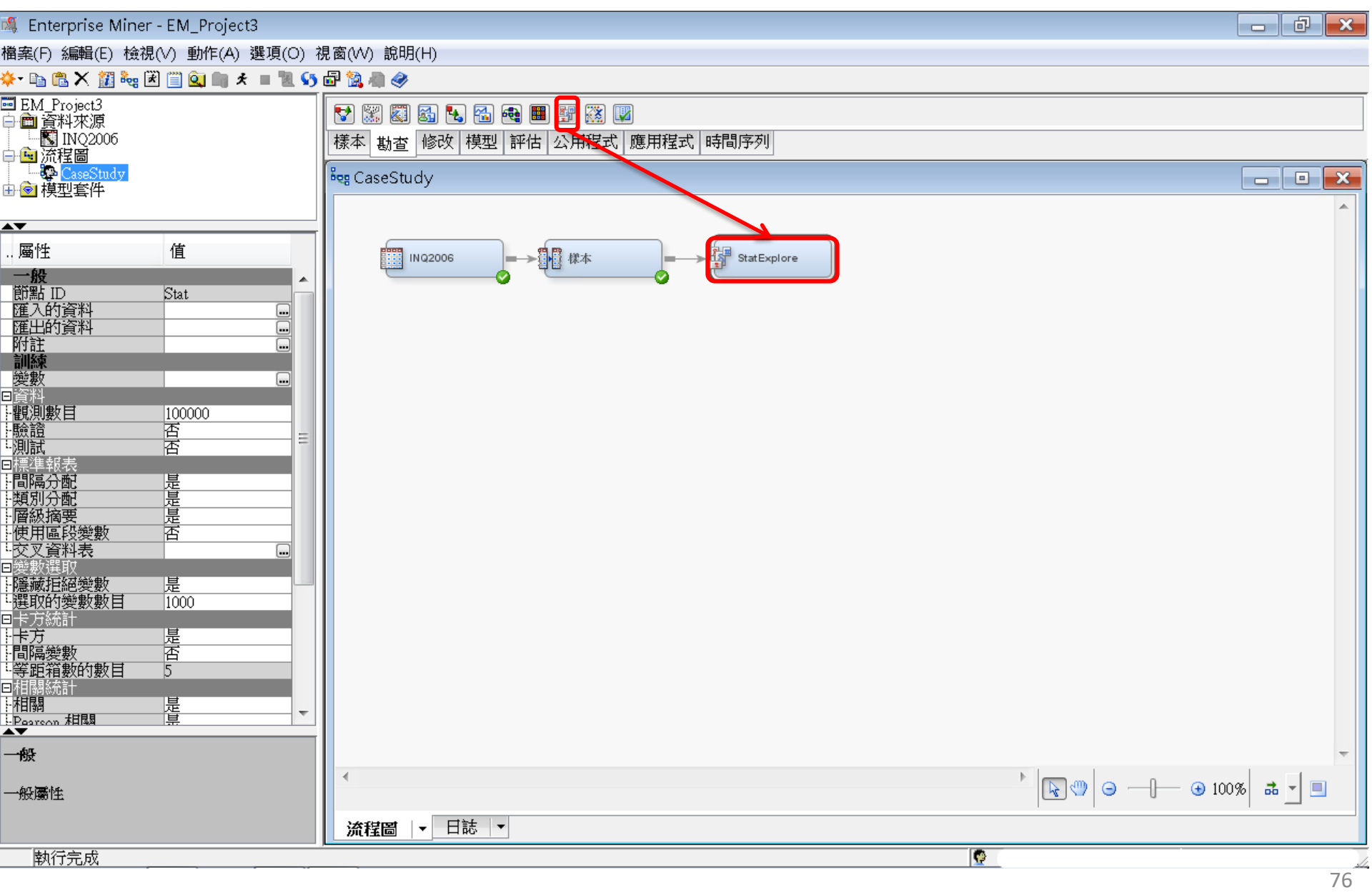

# 勘查-StatExplore (摘要統計)

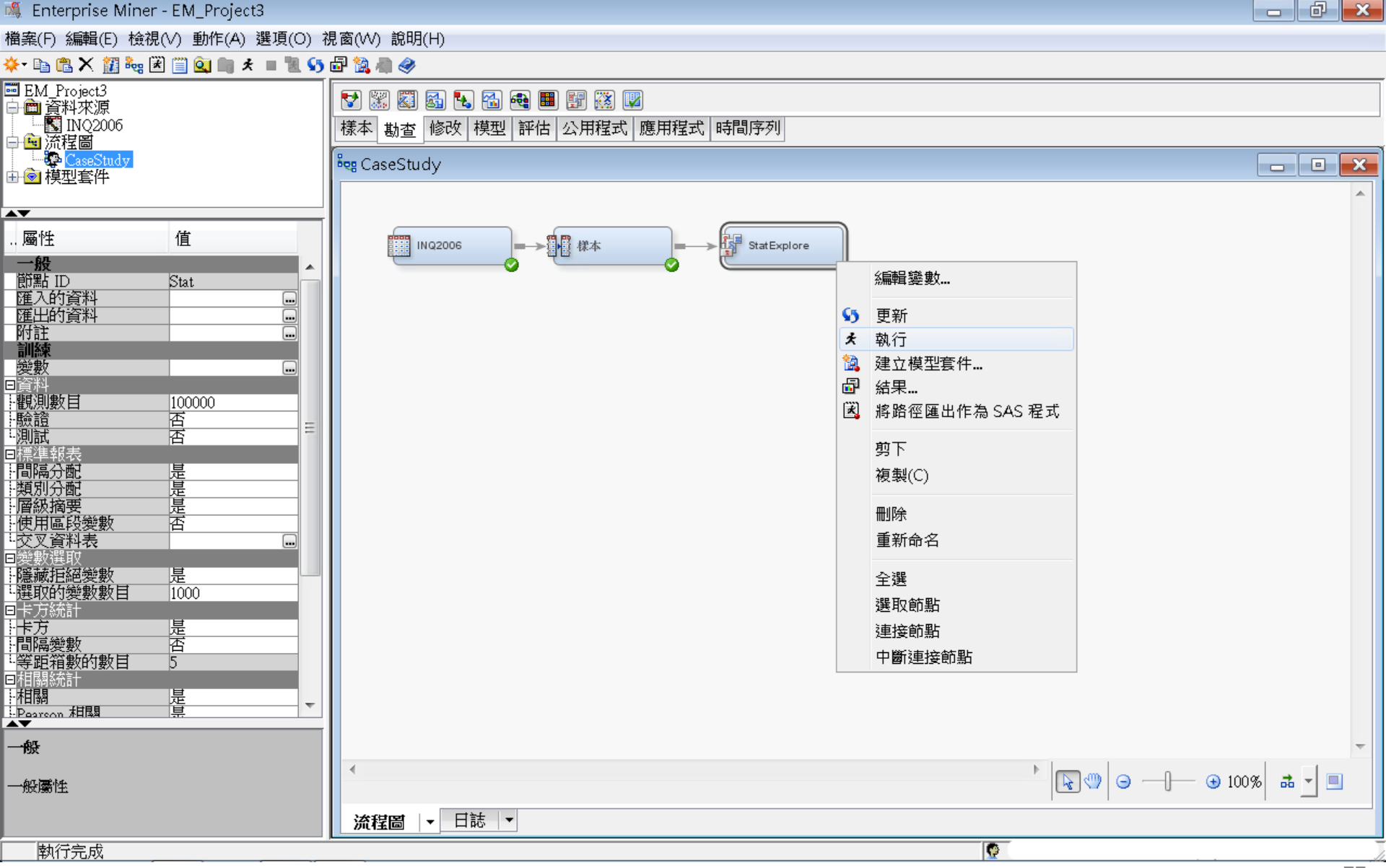

# 勘查-StatExplore (摘要統計) 結果

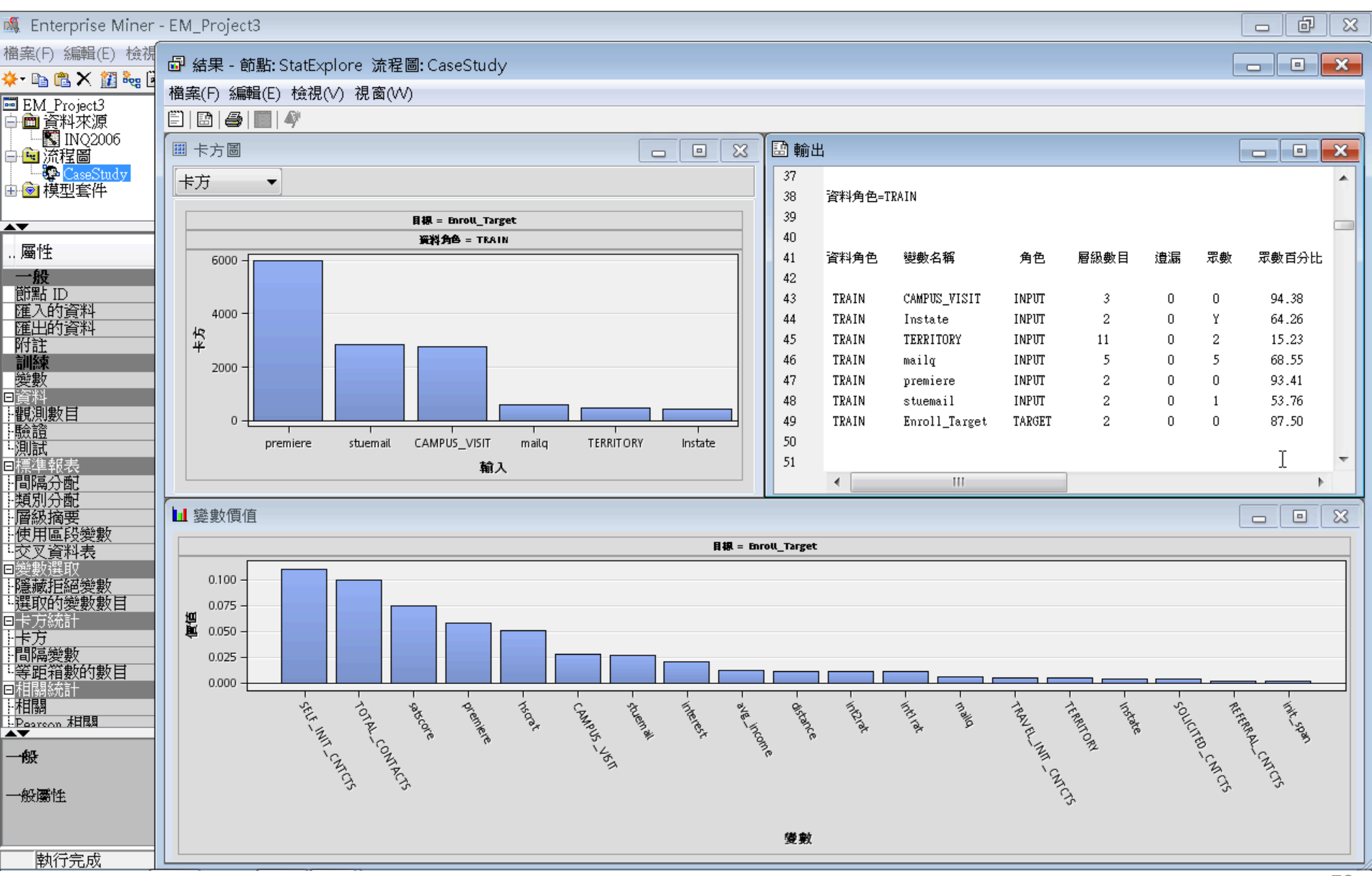

勘查-StatExplore (摘要統計) 結果 輸出

| 🍕 Enterprise Miner                      | - EM_Pr | roject3            |       |                      |          |            |           |               |            |        |          |          |   | - 0 | δ        |
|-----------------------------------------|---------|--------------------|-------|----------------------|----------|------------|-----------|---------------|------------|--------|----------|----------|---|-----|----------|
| 檔案(F) 編輯(E) 檢視                          |         | 田 今田F CtatEvalar   | 。 法把  | 国. CasaCtu           | , al     |            |           |               |            |        |          |          | ( |     |          |
| 🔆 - 🗈 🖺 🗙 🕅 🍇 🖥                         |         | 未 - 即勳: StatExplor | ビ 流作  | i⊟: CaseSit          | iay      |            |           |               |            |        |          |          | l |     | <u> </u> |
| EM Project3                             | 檔案(F    | ?) 編輯(E) 檢視(∨)     | 視窗(VA | <i>/</i> )           |          |            |           |               |            |        |          |          |   |     |          |
| □ □ □ ○ ○ ○ ○ ○ ○ ○ ○ ○ ○ ○ ○ ○ ○ ○ ○ ○ |         |                    |       |                      |          |            |           |               |            |        |          |          |   |     |          |
| NQ2006                                  | 🖻 輸出    | ±                  |       |                      |          |            |           |               |            |        |          |          |   |     | X        |
| □□□□□□□□□□□□□□□□□□□□□□□□□□□□□□□□□□□□    | 52      |                    |       |                      |          |            |           |               |            |        |          |          |   |     |          |
| 由會模型套件                                  | 53      | 類別目標和區段變數的         | 分配    |                      |          |            |           |               |            |        |          |          |   |     |          |
|                                         | 54      | (最多列印 500 個觀測      | l)    |                      |          |            |           |               |            |        |          |          |   |     |          |
|                                         | 55      |                    |       |                      |          |            |           |               |            |        |          |          |   |     |          |
| 屬性                                      | 56      | 資料角色=TRAIN         |       |                      |          |            |           |               |            |        |          |          |   |     |          |
| 一般                                      | 57      |                    |       |                      |          |            |           |               |            |        |          |          |   |     |          |
| 節點 ID                                   | 58      | 資料角色 變數名           | 稱     | 角色 層                 | 翻 次多制    | (計數 百分比    |           |               |            |        |          |          |   |     |          |
|                                         | 59      |                    |       |                      |          |            |           |               |            |        |          |          |   |     | Ξ        |
| 附註                                      | 60      | TRAIN Enroll_I     | arget | TARGET               | 02       | 20076 87.5 |           |               |            |        |          |          |   |     |          |
| 訓練                                      | 61      | TRAIN Enroll_1     | arget | TARGET               | 1        | 2868 12.5  |           |               |            |        |          |          |   |     |          |
| 愛数                                      | 62      |                    |       |                      |          |            |           |               |            |        |          |          |   |     |          |
|                                         | 64      |                    |       |                      |          |            |           |               |            |        |          |          |   |     |          |
|                                         | 65      | 問區戀數摘要統計           |       |                      |          |            |           |               |            |        |          |          |   |     |          |
| し測試                                     | 66      | (最多列印 500 個觀測      | D     |                      |          |            |           |               |            |        |          |          |   |     |          |
| 日標準報表                                   | 67      |                    | .,    |                      |          |            |           |               |            |        |          |          |   |     |          |
| 類別分配                                    | 68      | 資料角色=TRAIN         |       |                      |          |            |           |               |            |        |          |          |   |     |          |
| 層級摘要                                    | 69      |                    |       |                      |          |            |           |               |            |        |          |          |   |     |          |
| 使用區段變數                                  | 70      | 變數                 | 角色    | 平均值                  | 標準差      | 非遺漏值       | 遺漏        | 最小值           | 中位數        | 最大值    | 偏態       | 峰度       |   |     |          |
| "父义真科衣<br>回戀數選取                         | 71      |                    |       |                      |          |            |           |               |            |        |          |          |   |     |          |
| - 隱藏拒絕變數                                | 72      | REFERRAL_CNTCTS    | INPUT | 0.043323             | 0.242836 | 22944      | 0         | 0             | 0          | 5      | 7.690076 | 84.49707 |   |     |          |
| - 選取的變數數目                               | 73      | SELF_INIT_CNTCTS   | INPUT | 1.629184             | 2.190758 | 22944      | 0         | 0             | 1          | 21     | 2.134981 | 5.276025 |   |     |          |
| 日卡万統計                                   | 74      | SOLICITED_CNTCTS   | INPUT | 0.554088             | 0.671876 | 22944      | 0         | 0             | 0          | 9      | 1.370244 | 4.391323 |   |     |          |
| 間隔變數                                    | 75      | TOTAL_CONTACTS     | INPUT | 2.607174             | 2.438973 | 22944      | 0         | 1             | 2          | 28     | 2.32783  | 6.579614 |   |     |          |
| 等距箱數的數目                                 | 70      | IRAVEL_INII_CNICIS | INPUT | 40500.01             | 0.57859  | 22944      | U<br>4050 | 0405          | U<br>42440 | 200001 | 1.403831 | 2.492621 |   |     |          |
| □相關統計                                   | 70      | avg_income         | INFUL | 40JUZ.ZI<br>266 4212 | 202 2760 | 10000      | 40,00     | 0495          | 43440      | 200001 | 2 272077 | 0.95160  |   |     |          |
| と<br>HPoorcon 相関                        | 70      | hscrat             | INPIT | 0 047536             | 0 085484 | 22944      | 4475      | 0.417124<br>N | 0.037652   | 1 1002 | 6 958368 | 67 02765 |   |     |          |
| A <b>V</b>                              | 80      | init snan          | INPIT | 19 63385             | 8 781231 | 22944      | ů<br>N    | 3             | 19         | 228    | 1 412374 | 14 85753 |   |     |          |
| 一般                                      | 81      | int1rat            | INPUT | 0.038747             | 0.02684  | 22944      | 0         | 0             | 0.045929   | 1      | 6.452302 | 166.1262 |   |     |          |
| ha meta                                 | 82      | int2rat            | INPUT | 0.04464              | 0.028403 | 22944      | 0         | 0             | 0.05667    | 1      | 5.343147 | 103.8113 |   |     |          |
| 一般廣性                                    | 83      | interest           | INPUT | 0.075793             | 0.286499 | 22944      | 0         | 0             | 0          | 3      | 4.023848 | 17.70172 |   |     |          |
|                                         | 84      | satscore           | INPUT | 1099.063             | 172.11   | 8326       | 14618     | 420           | 1110       | 1600   | -0.23215 | -0.09686 |   |     |          |
| ある合式                                    | 85      |                    |       |                      |          |            |           |               |            |        |          |          |   |     | -        |

修改一設算(Impute)一遺失值處理

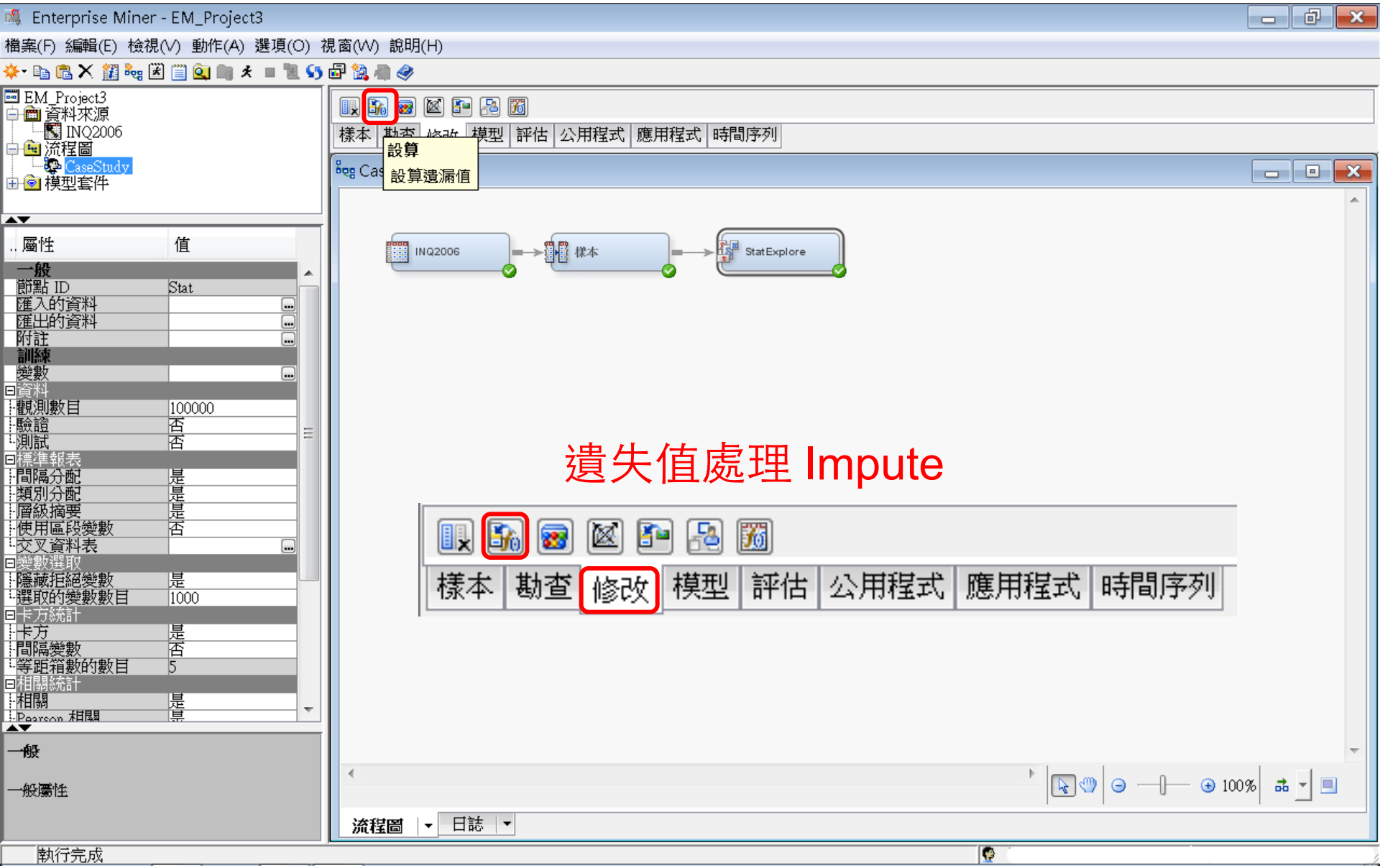

修改一設算(Impute)一遺失值處理

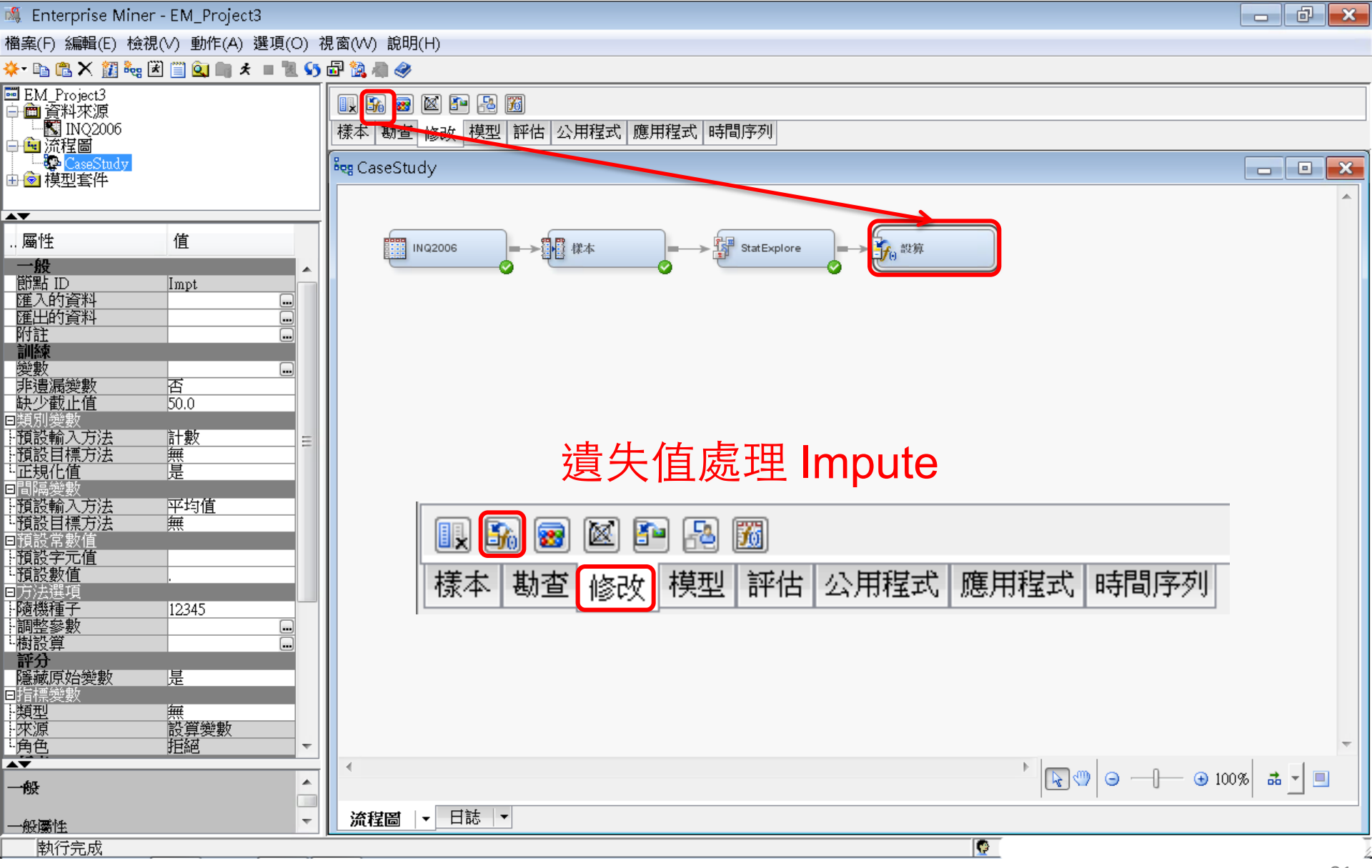

## 設算(Impute)—遺失值處理 設定 間隔變數/預設輸入方法→樹 (Tree)

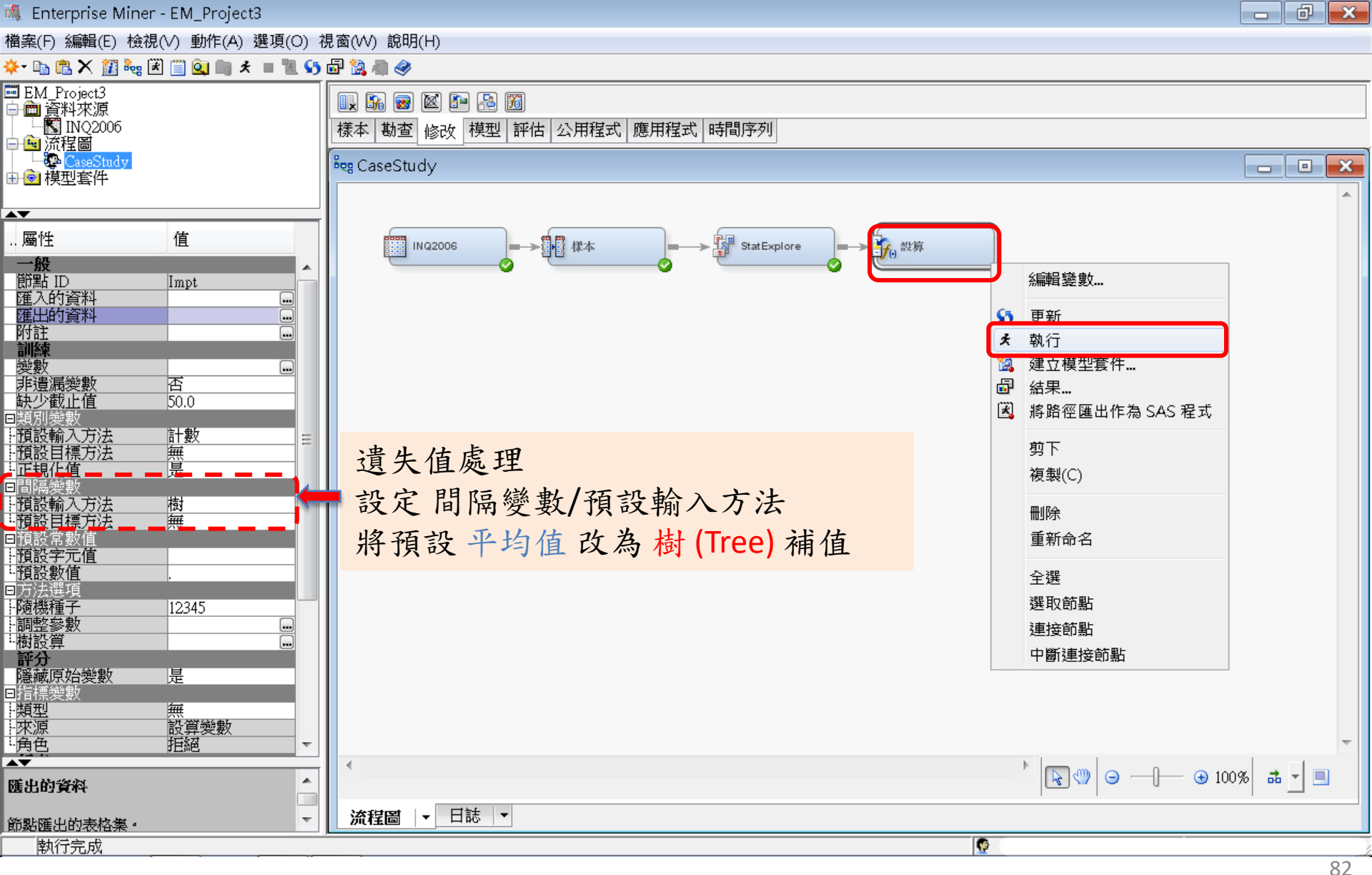

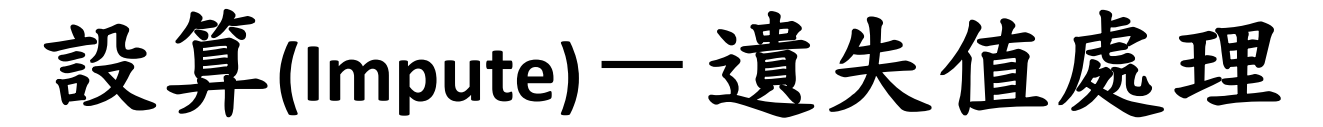

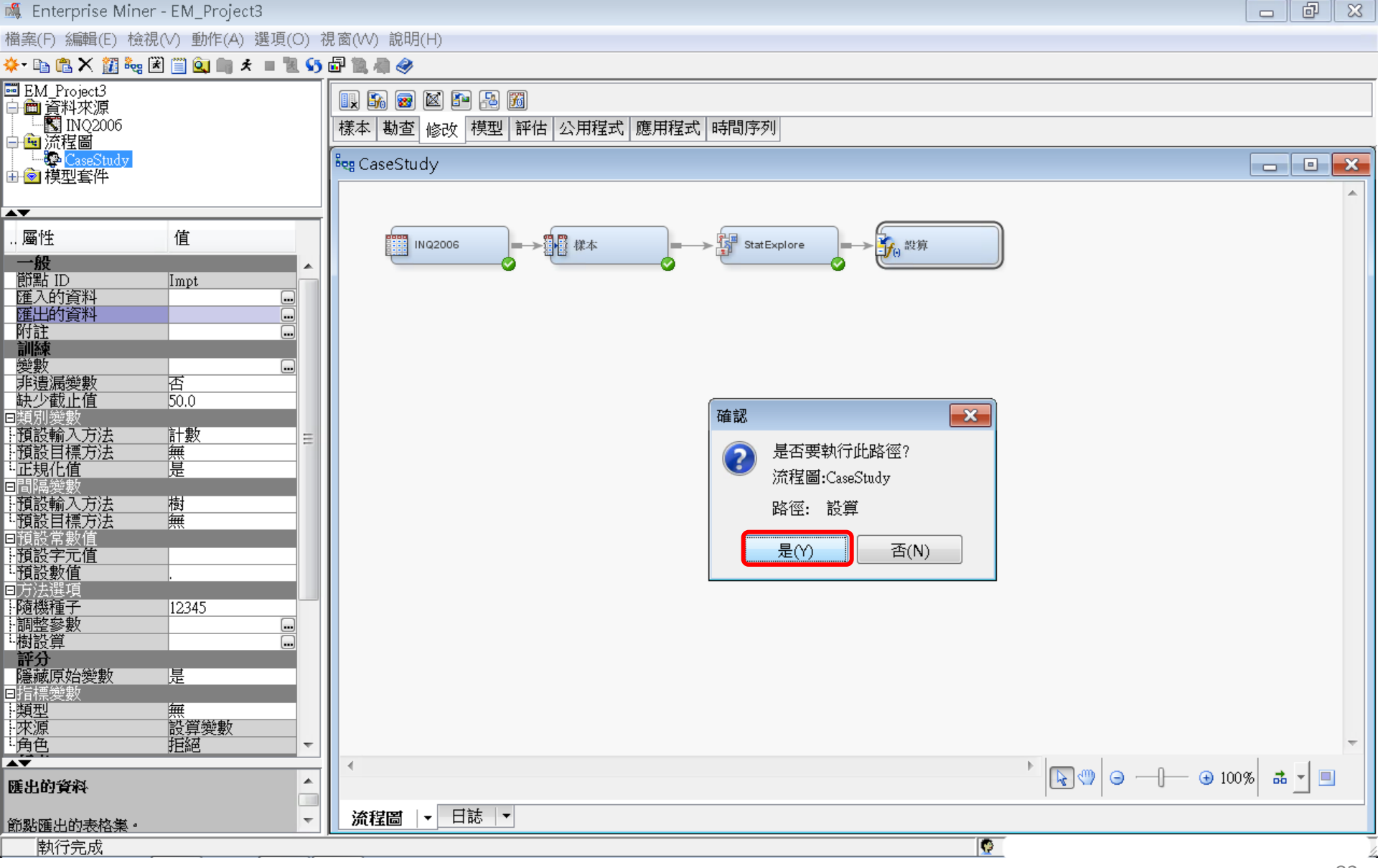

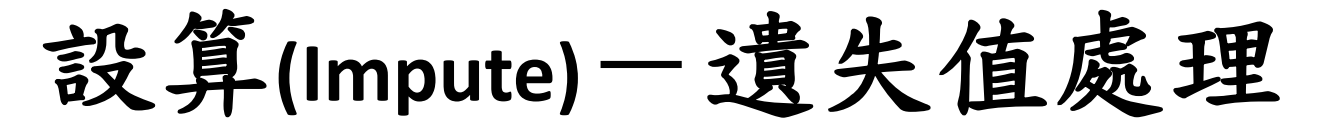

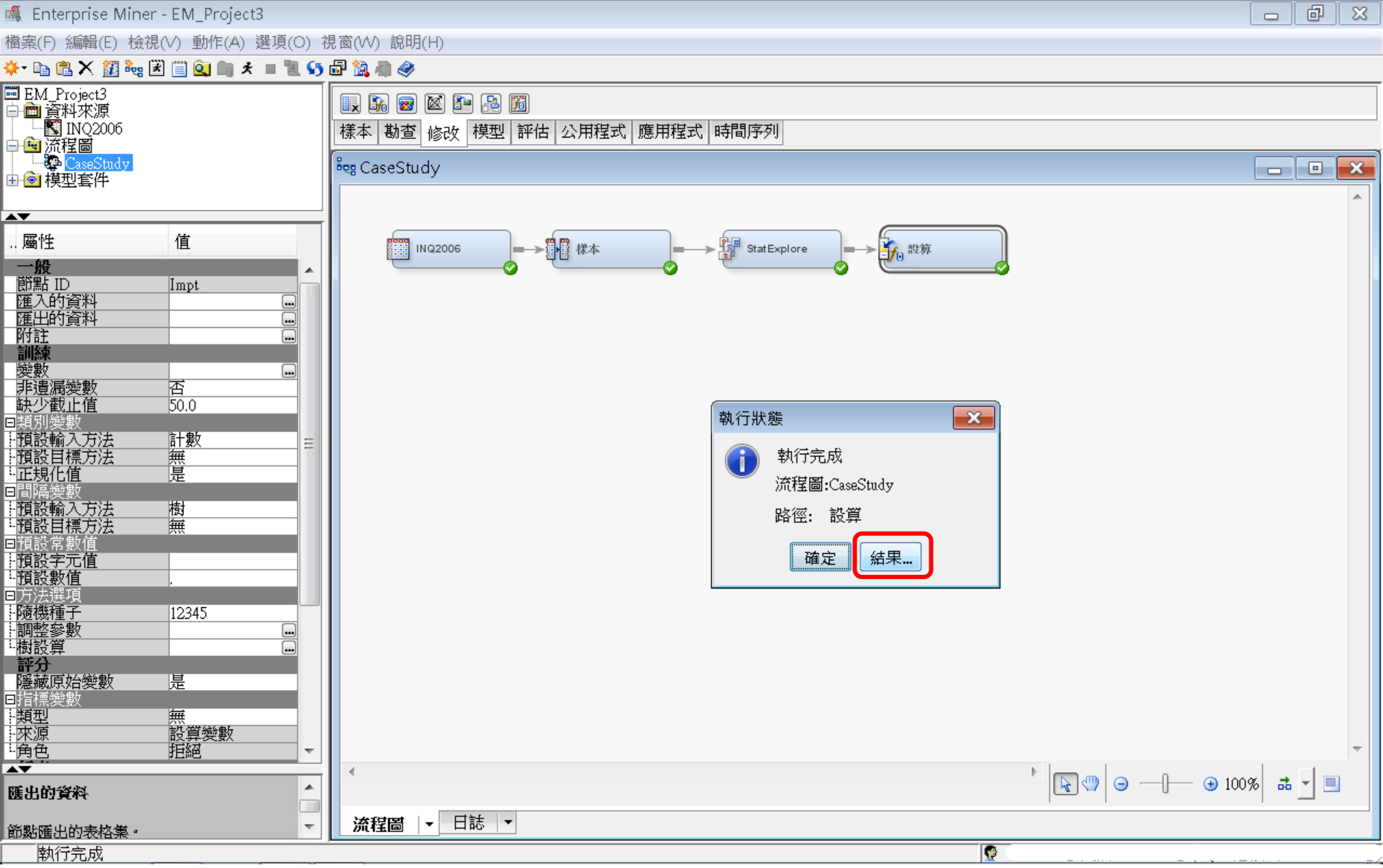

修改一設算(Impute)一結果

🕵 Enterprise Miner - EM\_Project3 đ 23 檔案(F) 編輯(E) 檢視(V) 動作(A) 選項(O) 視窗(W) 說明(H) 🔅 🖻 🔁 🗙 🏭 🍓 🖹 📋 💁 🗯 🛪 🔳 🐮 🌗 🎯 😇 EM\_Project3 II. 🔊 📾 🖄 🎦 🔝 🖻 💼 資料來源 NQ2006 |様本|勘查|修改|模型|評估|公用程式|應用程式|時間序列 🗋 🖻 流程圖 -----CaseStudy 💐 CaseStudy X 由 🙆 模型套件 **AV** 俼 . 屬性 ця П fo 設算 INQ2006 StatExplore  $\rightarrow$ 般 . 節點 ID Impt 匯入的資料 匯出的資料 - • × 附註 □ 結果 - 節點:設算 流程圖: CaseStudy 訓練 檔案(F) 編輯(E) 檢視(∨) 視窗(₩) 變數 .... 非潰漏變數 否 Ë 🖪 😂 🔳 🇳 缺少截止值 50.0 📑 設算摘要 23 預設輸入方法 計數 預設目標方法 無是 設算方法 設算的變數 設算值 量值層級 標籤 「TRAIN」的遺 變數名稱 角色 正規化值 漏數目 TREE - 預設輸入方法 IMP avg income INPUT INTERVAL 4858 樹 avg income 1.預設目標方法 TREE IMP distance INPUT INTERVAL 4475 譕 distance ■預設常 預設字元值 🔝 輸出 . 預設數值 - -× ■方法選項 38 \* 報表輸出 - 隨機種子 - 調整參數 12345 Ι 39 \*\_\_\_\_\_ 40 - 樹設算 評分 41 隱藏原始變數 是 42 回指標變數 --類型 --來源 --角色 43 設算摘要 뙡 44 観測數目 設算變數 Ξ 45 拒絕 46 量值層級 變數名稱 設算方法 設算的變數 設算値 角色 標籤 「TRAIN」的遺漏數目 AV. . 47 匯出的資料 48 TREE INTERVAL 4858 avg\_income IMP\_avg\_income INPUT Ŧ 49 distance TREE IMP\_distance INPUT INTERVAL 4475 節點匯出的表格集。 50 執行完成

設算(Impute) - 匯出的資料 - 瀏覽

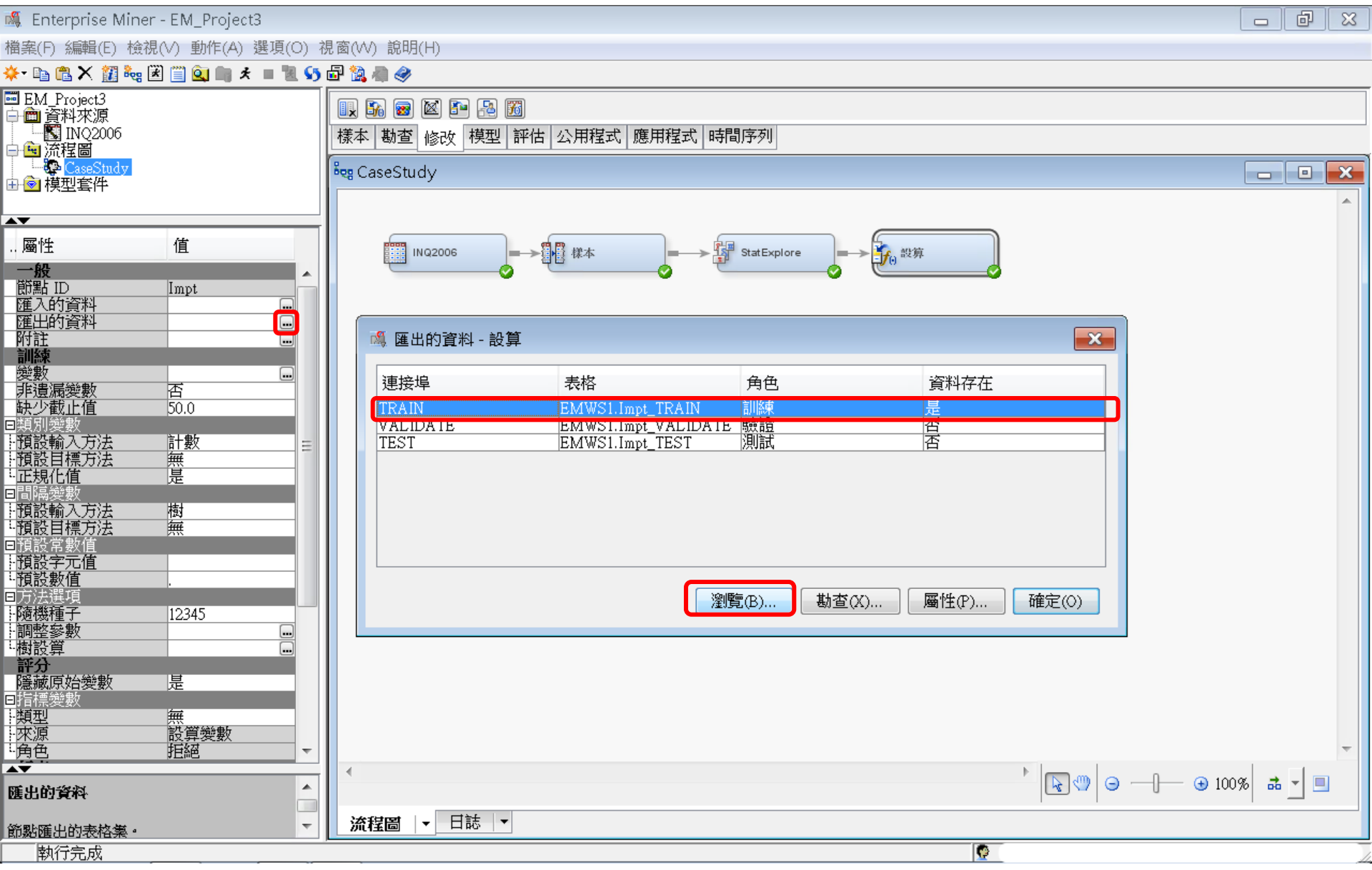

#### 設算(Impute)-匯出的資料-瀏覽 遺失值處理結果

| 🔯 E | MWS1.Im  | npt_TRAIN |           |                      |                      |                    | 、          |          |         |           |                    |    |                  | x |
|-----|----------|-----------|-----------|----------------------|----------------------|--------------------|------------|----------|---------|-----------|--------------------|----|------------------|---|
|     | interest | stuemail  | init_span | intlrat              | int2rat              | hscrat             | avg_income | distance | Instate | _dataobs_ | Imputed avg_income | 警告 | Imputed distance |   |
| 1   | 0.0      | 1.0       | 45.0      | 0.017182745659566852 | 0.020380002122916886 | 0.0376516305204012 |            |          | N       | 5.0       | 60264.7689946277   |    | 1529.69814898739 | - |
| 2   | 0.0      | 1.0       | 29.0      | 0.017182745659566852 | 0.020380002122916886 | 0.0376516305204012 |            |          | N       | 7.0       | 60264.7689946277   |    | 1529.69814898739 |   |
| 3   | 0.0      | 1.0       | 30.0      | 0.017182745659566852 | 0.020380002122916886 | 0.0376516305204012 |            |          | N       | 12.0      | 60264.7689946277   |    | 1529.69814898739 |   |
| 4   | 0.0      | 1.0       | 41.0      | 0.017182745659566852 | 0.020380002122916886 | 0.0376516305204012 |            |          | N       | 13.0      | 60264.7689946277   |    | 1529.69814898739 | ] |
| 5   | 0.0      | 0.0       | 34.0      | 0.017182745659566852 | 0.020380002122916886 | 0.0376516305204012 |            |          | N       | 18.0      | 60264.7689946277   |    | 1529.69814898739 | 1 |
| б   | 0.0      | 0.0       | 72.0      | 0.017182745659566852 | 0.020380002122916886 | 0.0376516305204012 |            |          | N       | 19.0      | 60264.7689946277   |    | 1529.69814898739 | ] |
| 7   | 0.0      | 0.0       | 56.0      | 0.017182745659566852 | 0.020380002122916886 | 0.0376516305204012 |            |          | N       | 27.0      | 60264.7689946277   |    | 1529.69814898739 | 1 |
| 8   | 0.0      | 0.0       | 55.0      | 0.017182745659566852 | 0.020380002122916886 | 0.0376516305204012 |            |          | N       | 28.0      | 60264.7689946277   |    | 1529.69814898739 | ] |
| 9   | 0.0      | 1.0       | 50.0      | 0.017182745659566852 | 0.020380002122916886 | 0.0376516305204012 |            |          | N       | 32.0      | 60264.7689946277   |    | 1529.69814898739 | 1 |
| 10  | 0.0      | 1.0       | 47.0      | 0.017182745659566852 | 0.020380002122916886 | 0.0376516305204012 |            |          | N       | 36.0      | 60264.7689946277   |    | 1529.69814898739 | ] |
| 11  | 0.0      | 0.0       | 46.0      | 0.017182745659566852 | 0.020380002122916886 | 0.0376516305204012 |            |          | N       | 38.0      | 60264.7689946277   |    | 1529.69814898739 | 1 |
| 12  | 0.0      | 0.0       | 45.0      | 0.017182745659566852 | 0.020380002122916886 | 0.0376516305204012 |            |          | N       | 40.0      | 60264.7689946277   |    | 1529.69814898739 | ] |
| 13  | 0.0      | 1.0       | 38.0      | 0.017182745659566852 | 0.020380002122916886 | 0.0376516305204012 |            |          | N       | 44.0      | 60264.7689946277   |    | 1529.69814898739 | 1 |
| 14  | 0.0      | 0.0       | 35.0      | 0.017182745659566852 | 0.020380002122916886 | 0.0376516305204012 |            |          | N       | 49.0      | 60264.7689946277   |    | 1529.69814898739 | ] |
| 15  | 0.0      | 0.0       | 34.0      | 0.017182745659566852 | 0.020380002122916886 | 0.0376516305204012 |            |          | N       | 51.0      | 60264.7689946277   |    | 1529.69814898739 | 1 |
| 16  | 0.0      | 0.0       | 29.0      | 0.017182745659566852 | 0.020380002122916886 | 0.0376516305204012 |            |          | N       | 65.0      | 60264.7689946277   |    | 1529.69814898739 | 1 |
| 17  | 0.0      | 1.0       | 25.0      | 0.017182745659566852 | 0.020380002122916886 | 0.0376516305204012 |            |          | N       | 84.0      | 60264.7689946277   |    | 1529.69814898739 |   |
| 18  | 0.0      | 1.0       | 23.0      | 0.017182745659566852 | 0.020380002122916886 | 0.0376516305204012 |            |          | N       | 90.0      | 60264.7689946277   |    | 1529.69814898739 | 1 |
| 19  | 0.0      | 0.0       | 23.0      | 0.017182745659566852 | 0.020380002122916886 | 0.0376516305204012 |            |          | N       | 91.0      | 60264.7689946277   |    | 1529.69814898739 |   |
| 20  | 0.0      | 1.0       | 23.0      | 0.017182745659566852 | 0.020380002122916886 | 0.0376516305204012 |            |          | N       | 95.0      | 60264.7689946277   |    | 1529.69814898739 | 1 |
| 21  | 0.0      | 1.0       | 22.0      | 0.017182745659566852 | 0.020380002122916886 | 0.0376516305204012 |            |          | N       | 99.0      | 60264.7689946277   |    | 1529.69814898739 |   |
| 22  | 0.0      | 1.0       | 22.0      | 0.017182745659566852 | 0.020380002122916886 | 0.0376516305204012 |            |          | N       | 101.0     | 60264.7689946277   |    | 1529.69814898739 | 1 |
| 23  | 0.0      | 1.0       | 22.0      | 0.017182745659566852 | 0.020380002122916886 | 0.0376516305204012 |            |          | N       | 107.0     | 60264.7689946277   |    | 1529.69814898739 |   |
| 24  | 0.0      | 1.0       | 21.0      | 0.017182745659566852 | 0.020380002122916886 | 0.0376516305204012 |            |          | N       | 110.0     | 60264.7689946277   |    | 1529.69814898739 | 1 |
| 25  | 0.0      | 1.0       | 11.0      | 0.017182745659566852 | 0.020380002122916886 | 0.0376516305204012 |            |          | N       | 120.0     | 60264.7689946277   |    | 1529.69814898739 |   |
| 26  | 0.0      | 1.0       | 20.0      | 0.017182745659566852 | 0.020380002122916886 | 0.0376516305204012 |            |          | N       | 124.0     | 60264.7689946277   |    | 1529.69814898739 |   |
| 27  | 0.0      | 1.0       | 20.0      | 0.017182745659566852 | 0.020380002122916886 | 0.0376516305204012 |            |          | N       | 135.0     | 60264.7689946277   |    | 1529.69814898739 | 1 |
| 28  | 0.0      | 1.0       | 20.0      | 0.017182745659566852 | 0.020380002122916886 | 0.0376516305204012 |            |          | N       | 137.0     | 60264.7689946277   |    | 1529.69814898739 | - |
|     | •        |           |           |                      |                      |                    |            |          |         |           | 111                | _  |                  |   |

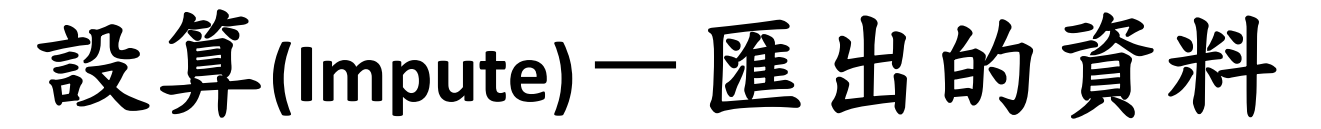

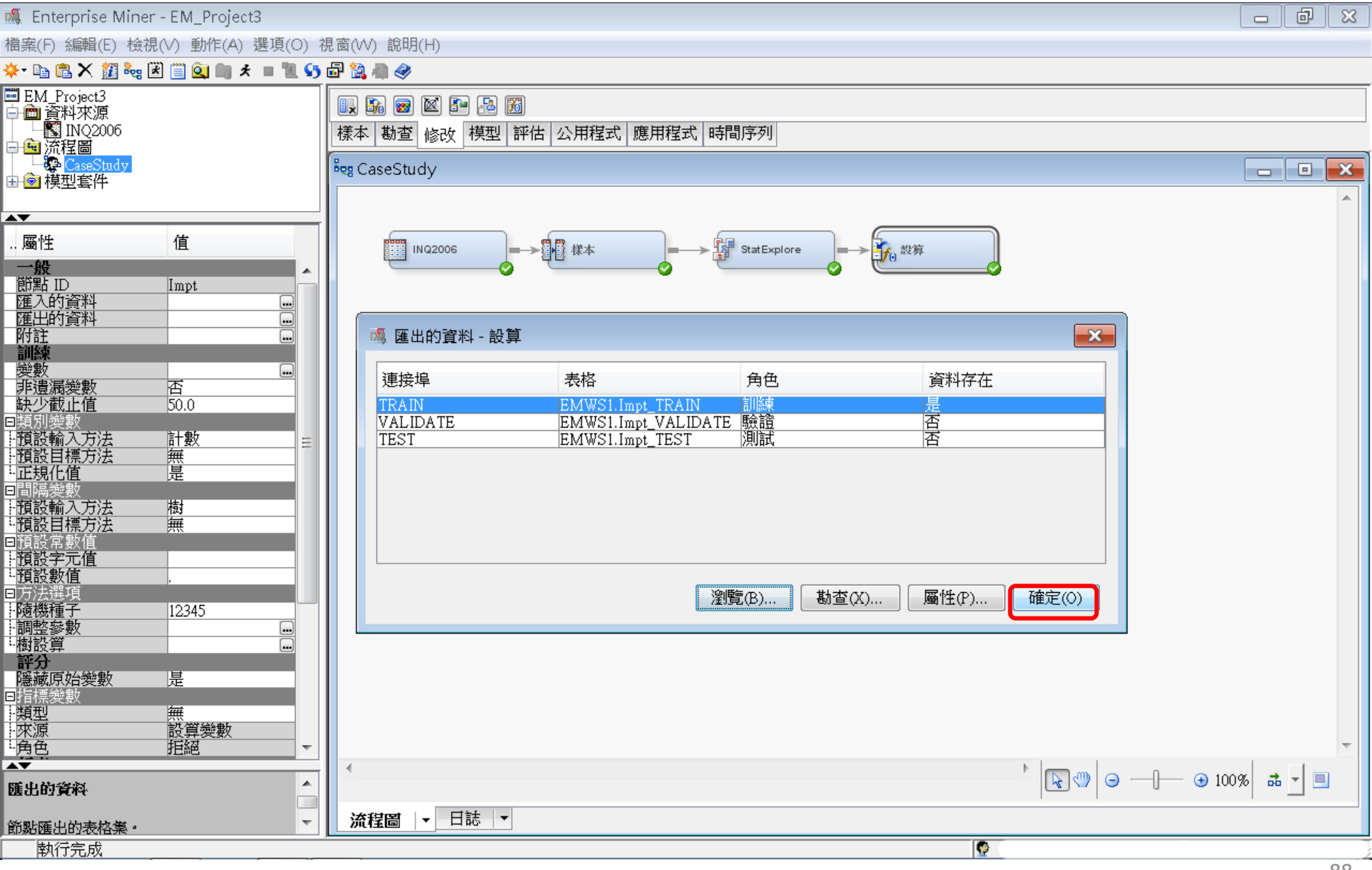

樣本一資料分區 (Data Partition)

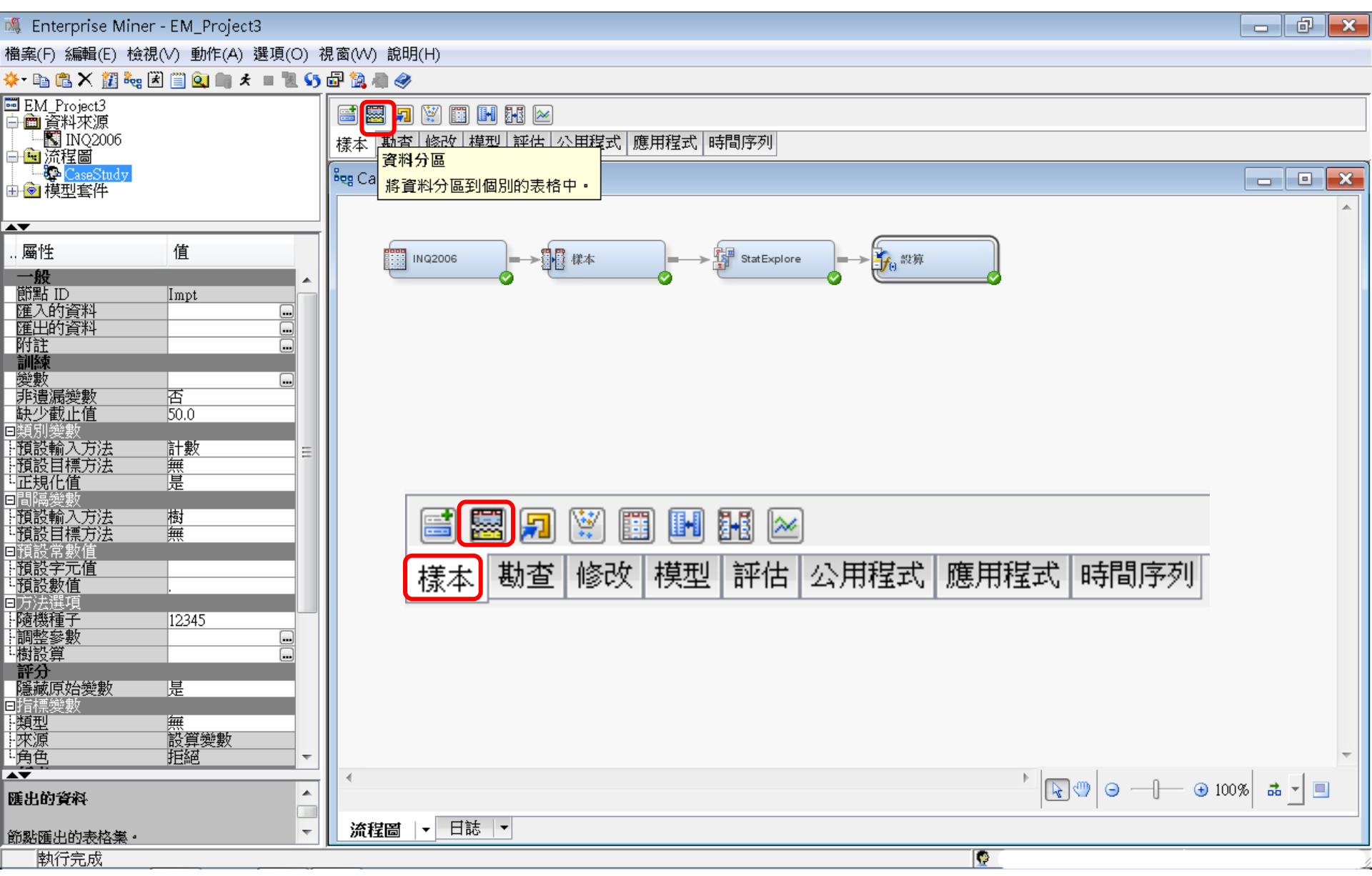

樣本一資料分區 (Data Partition)

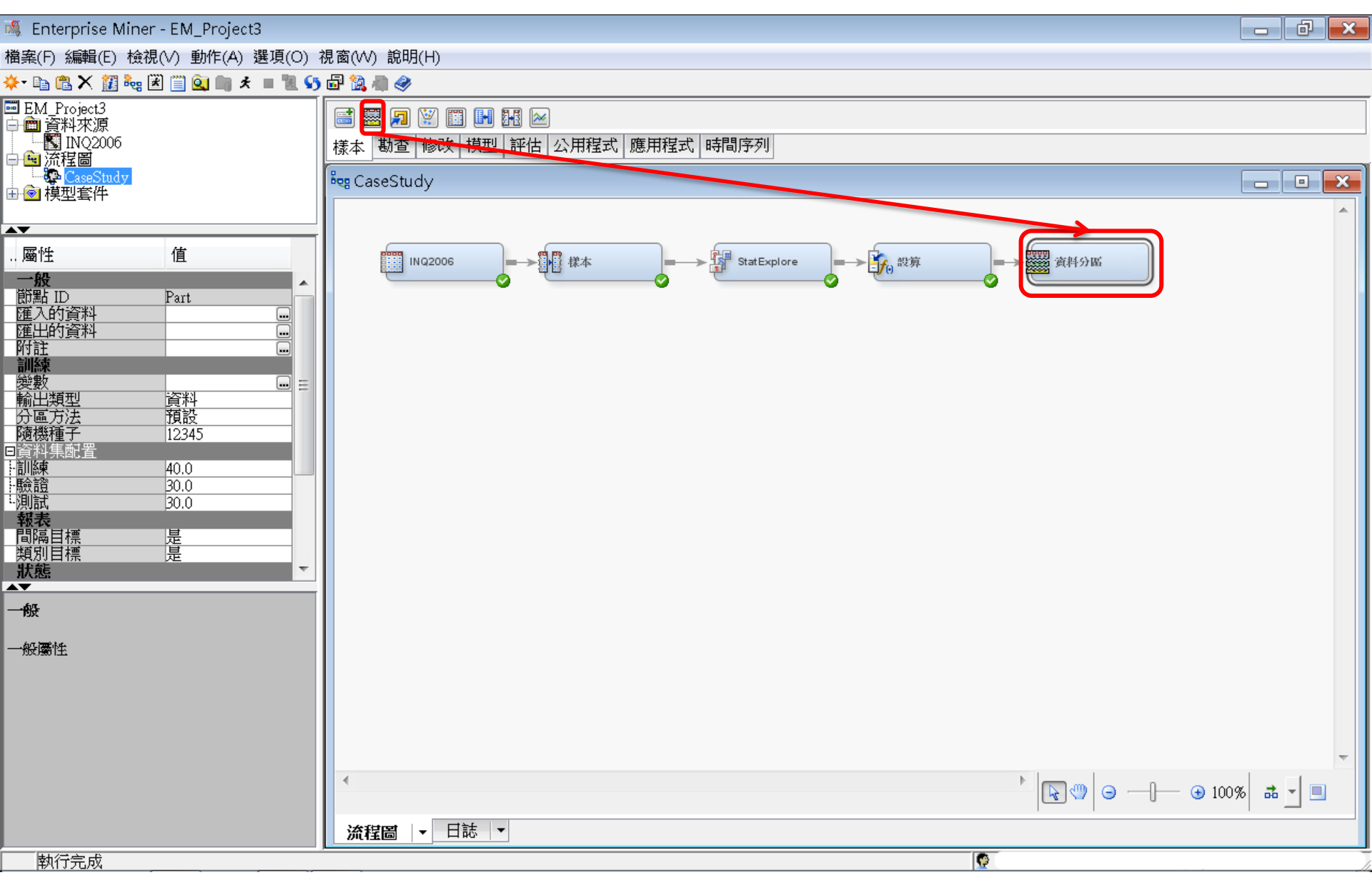

資料分區 (Data Partition)

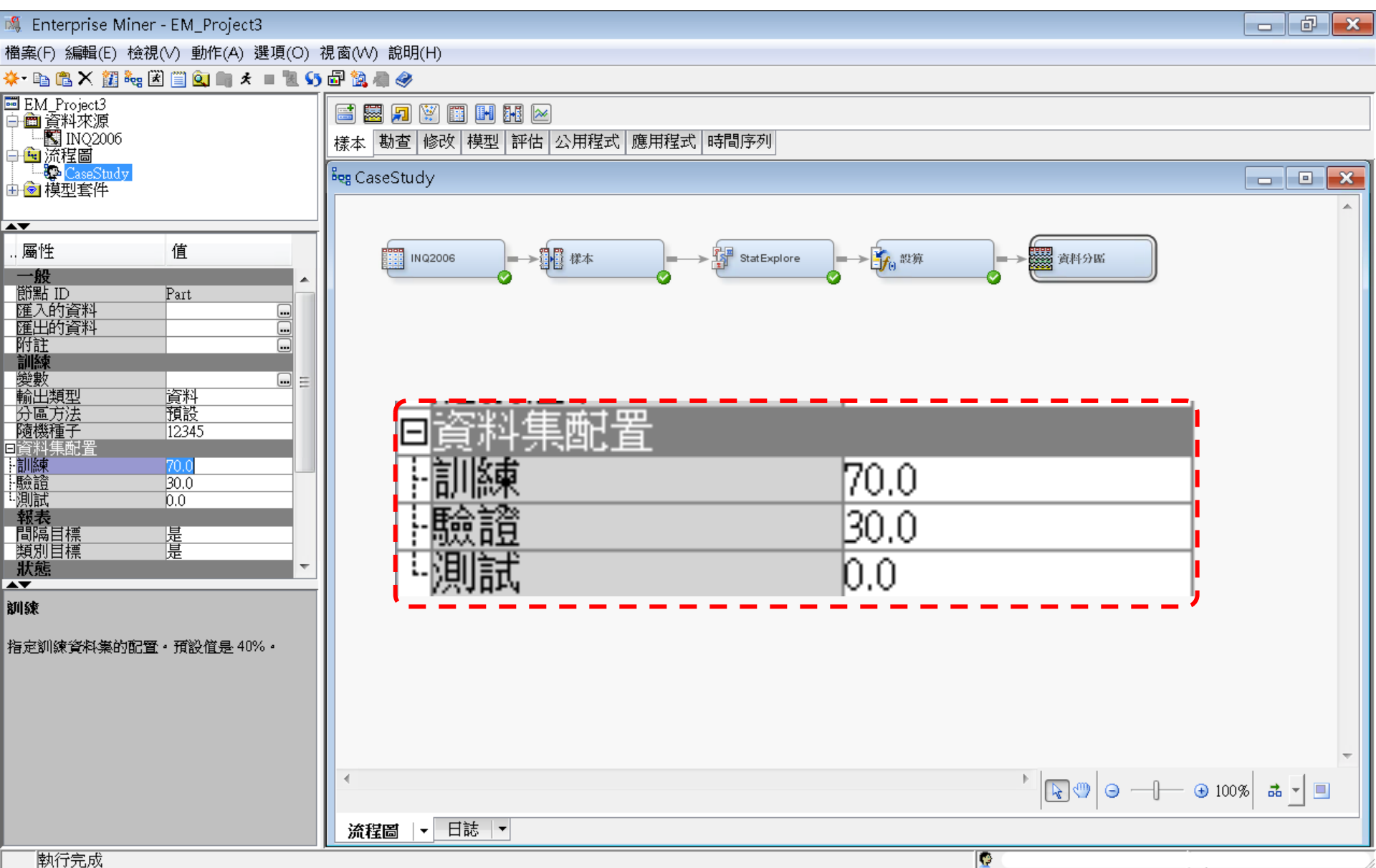

資料分區 (Data Partition)

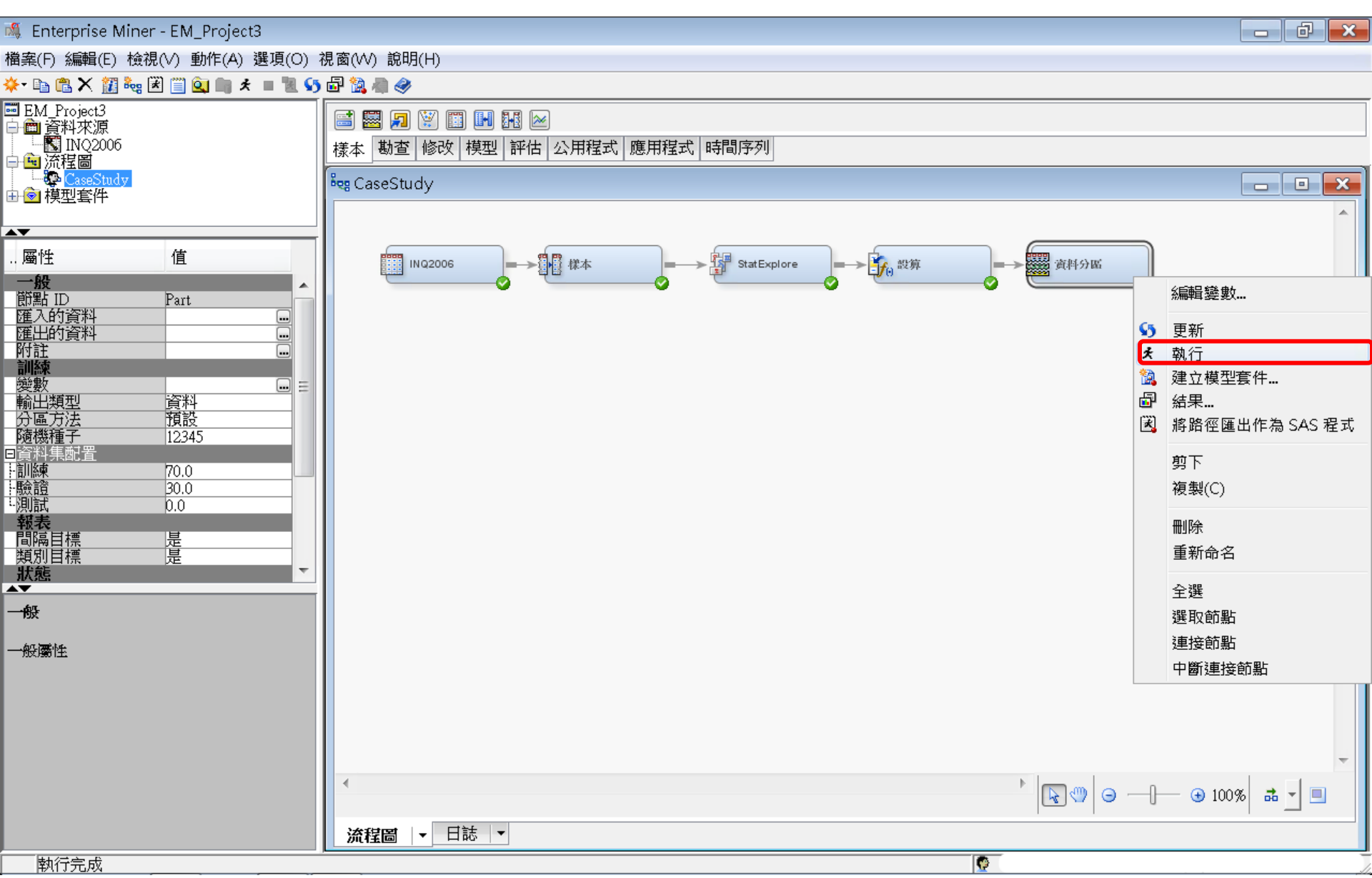

資料分區 (Data Partition)

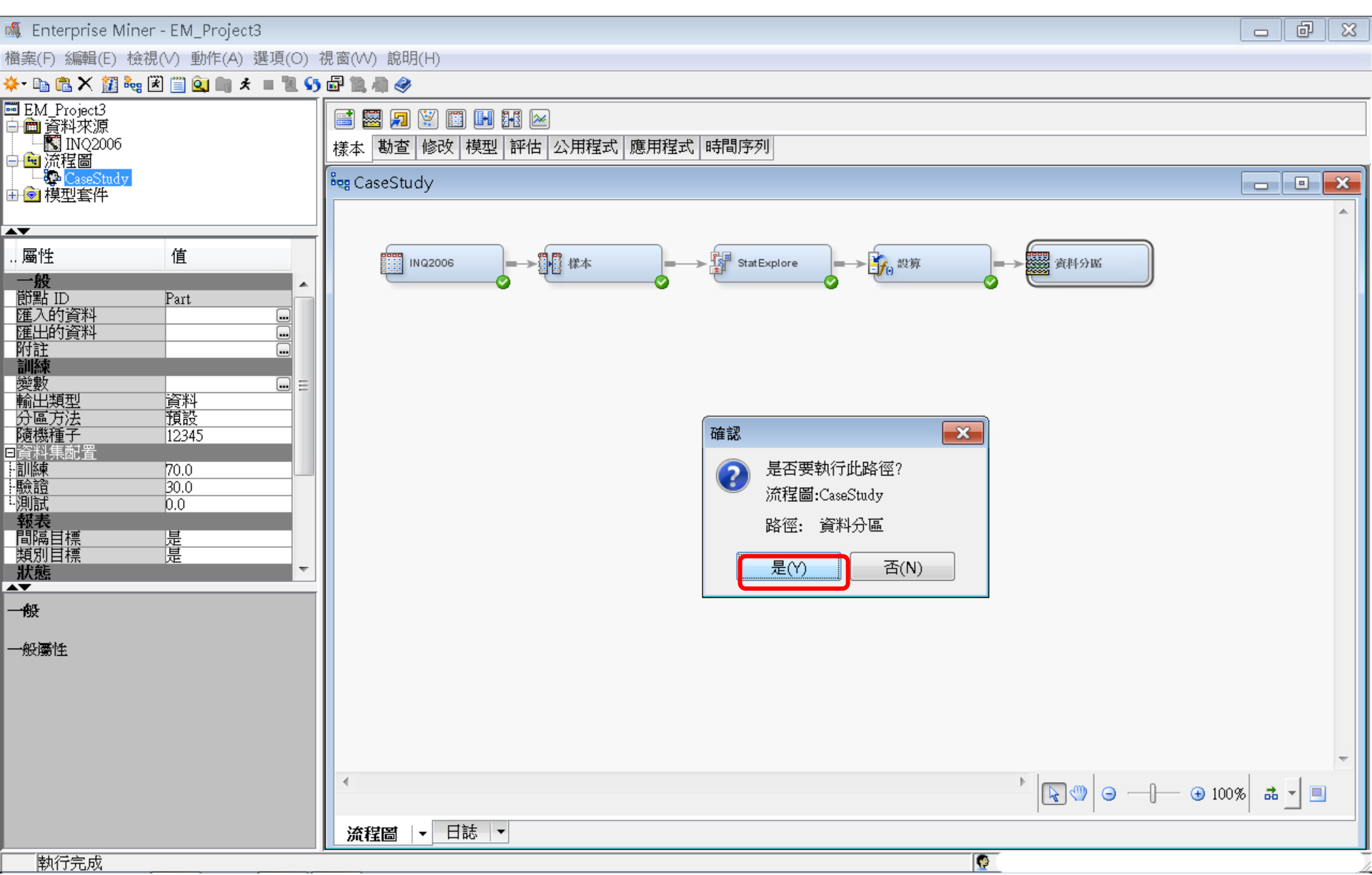

資料分區 (Data Partition)

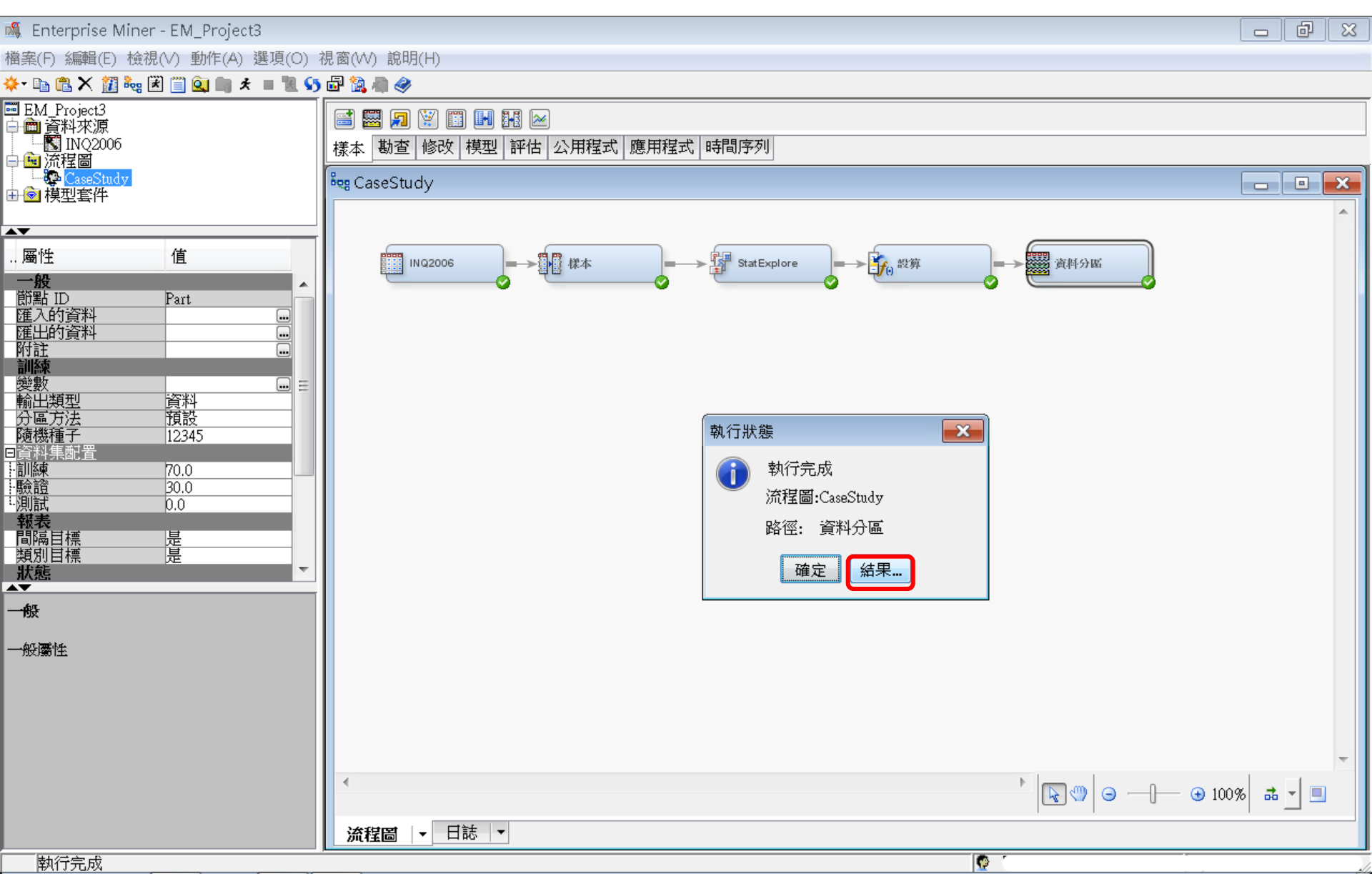

## 樣本—資料分區 (Data Partition) 結果

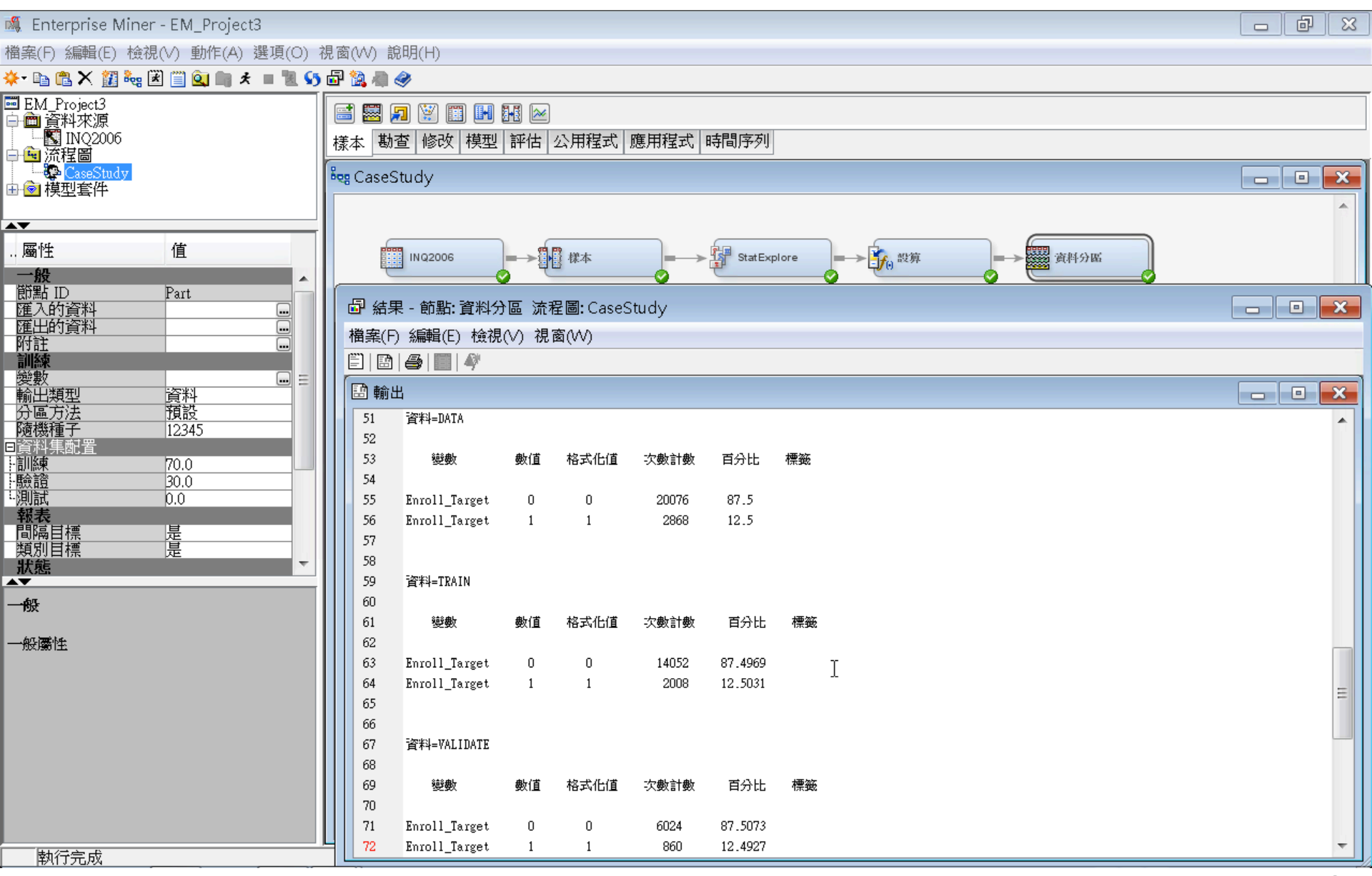

# 決策樹 (Decision Tree)

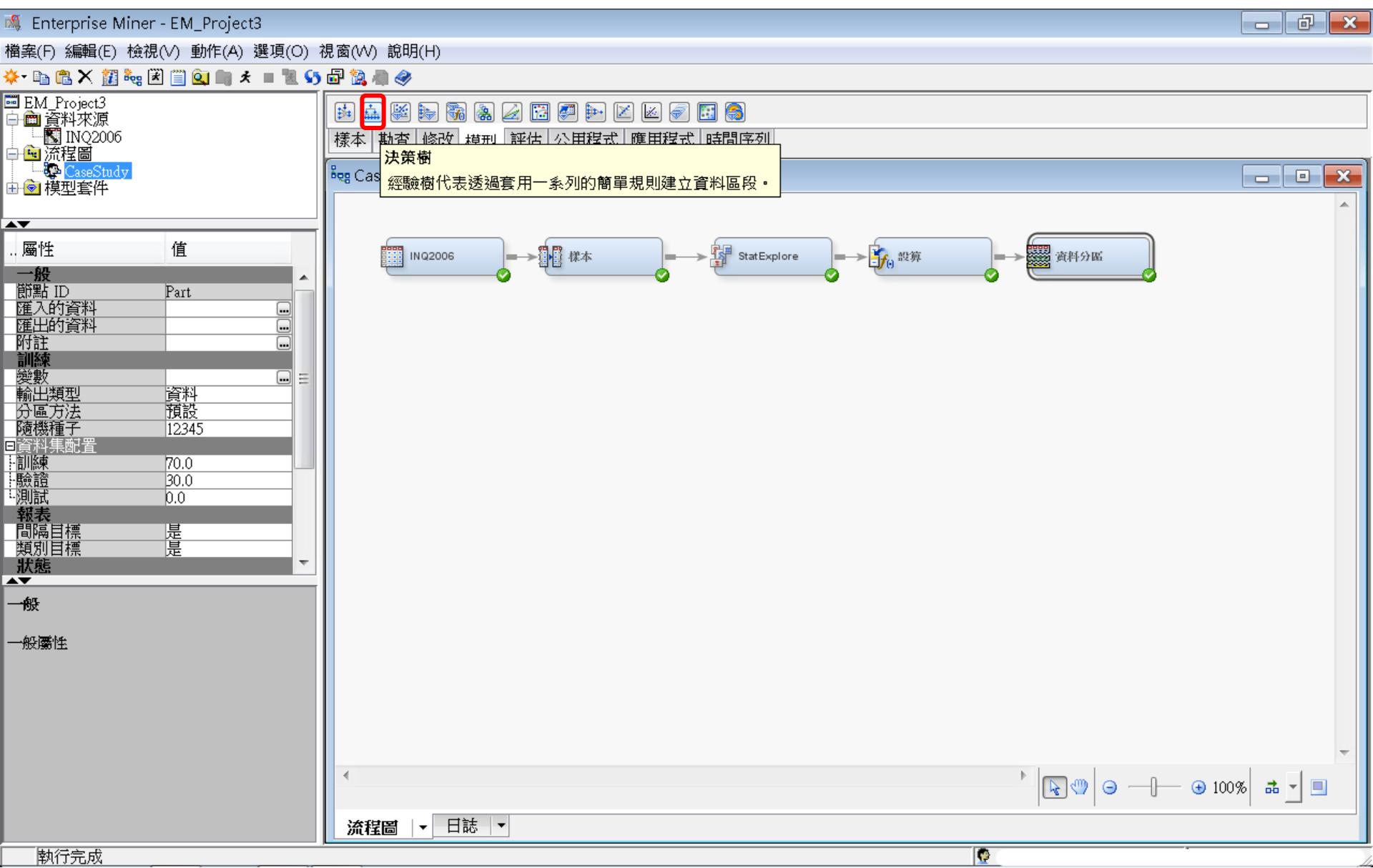

# 決策樹 (Decision Tree)

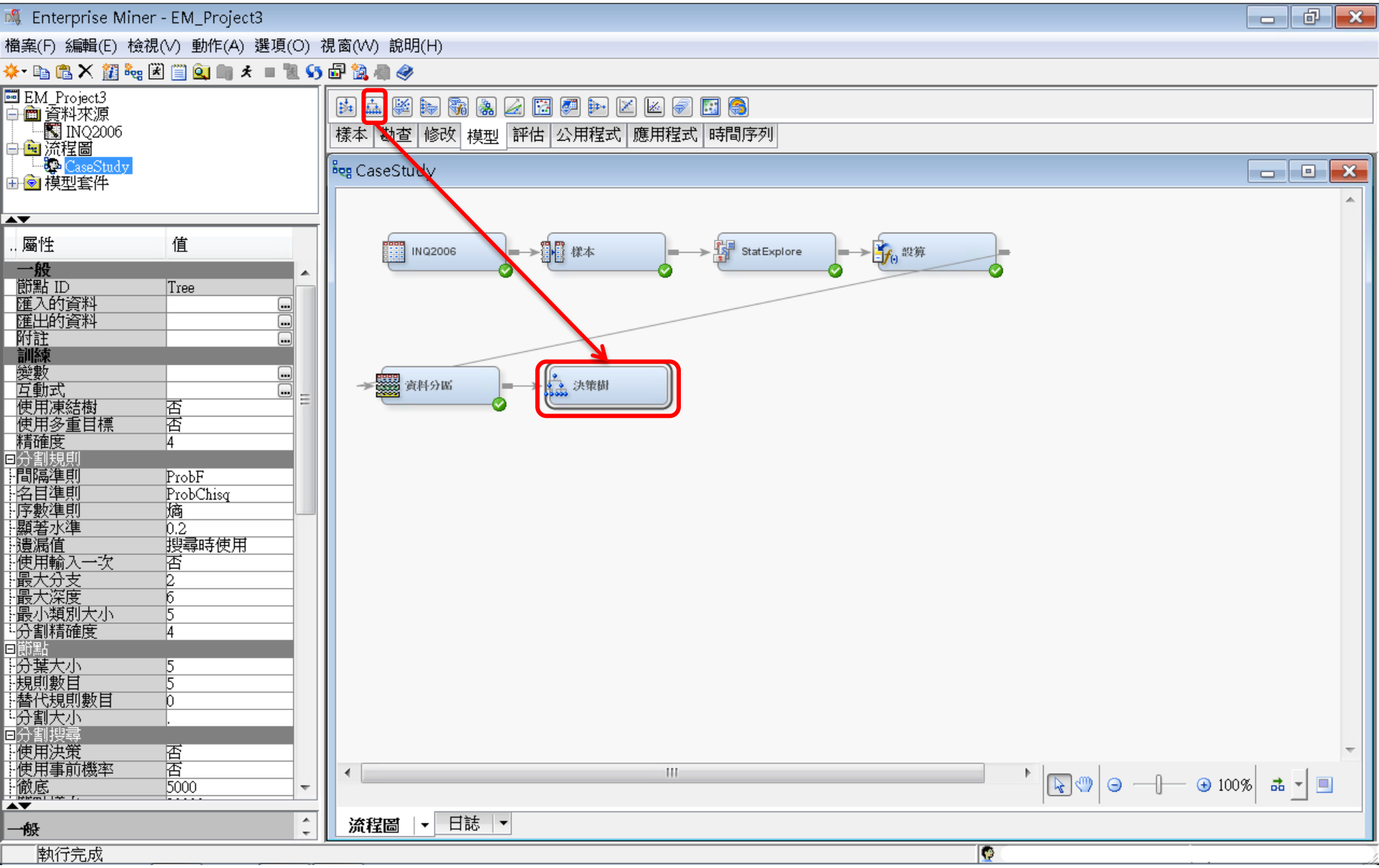

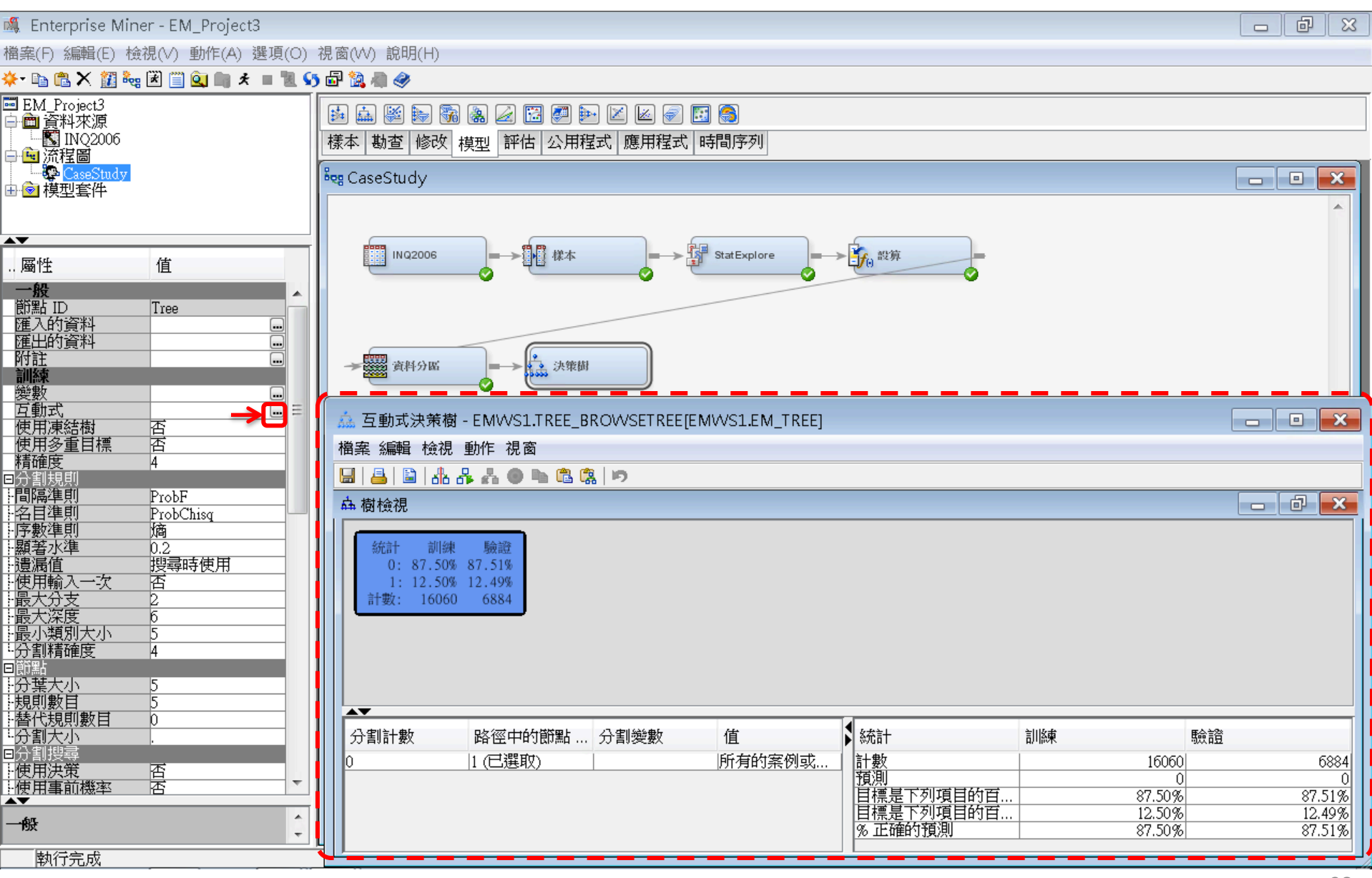

### 互動式決策樹 (Interactive Decision Tree) 分割節點 (Split Node)

| 🎄 互動式決策樹 - EMW                                                  | S1.TREE_BROWSETRE | E[EMWS1.EM_TREE]              |                |                         |    |        | - 0 ×            |
|-----------------------------------------------------------------|-------------------|-------------------------------|----------------|-------------------------|----|--------|------------------|
| 檔案 編輯 檢視 動作 視                                                   | 窗                 |                               |                |                         |    |        |                  |
| 🔜 / 🖴 🛸 🗎 化                                                     | ) h 🛍 🕵 🔊         |                               |                |                         |    |        |                  |
| <mark>山</mark> 樹檢視                                              |                   |                               |                |                         |    |        | - 0 ×            |
| 統計 訓練 驗證<br>0:87.50% 87.51%<br>1:12.50% 12.49%<br>計數:16060 6884 | 樹節點<br>互動式        | ;(Node) 按 <i>右</i><br>(手動) 建立 | 5鍵/分割節<br>L決策樹 | 點 (Split Noe)           |    |        |                  |
|                                                                 | 圖形屬性              |                               |                |                         |    |        |                  |
|                                                                 | 列印                |                               |                |                         |    |        |                  |
|                                                                 | 檢視 ▶<br>工具 ▶      |                               |                |                         |    |        |                  |
|                                                                 | 節點統計              |                               |                |                         |    |        |                  |
|                                                                 | 分割節點              |                               |                |                         |    |        |                  |
| 8                                                               | 副練節點 分割           | <u> </u>                      |                |                         |    |        |                  |
| e e                                                             | 修剪節點              |                               |                |                         |    |        |                  |
|                                                                 | 切换目標              |                               |                |                         |    |        |                  |
|                                                                 | ● 視製卜階            |                               |                |                         |    |        |                  |
|                                                                 | ▲ 貼上儲存的樹…         |                               |                |                         |    |        |                  |
|                                                                 |                   |                               |                |                         |    |        |                  |
| Ľ                                                               | 7 復原修剪            |                               |                |                         |    |        |                  |
|                                                                 |                   |                               |                |                         |    |        |                  |
|                                                                 |                   |                               |                |                         |    |        |                  |
|                                                                 |                   |                               |                |                         |    |        |                  |
| A <b>V</b>                                                      |                   |                               | 1              | 4                       |    |        |                  |
| 分割計數                                                            | 路徑中的節點 ID         | 分割變數                          | 值              | 統計                      | 訓練 | 驗證     |                  |
| 0 :                                                             | 1 (已選取)           |                               | 所有的案例或遺漏值      | 計數<br>預測                |    | 16060  | 6884<br>0        |
|                                                                 |                   |                               |                | 目標是下列項目的百分比=0           |    | 87.50% | 87.51%           |
|                                                                 |                   |                               |                | 日候走「列場日的日分比=1<br>多正確的預測 |    | 87.50% | 12.49%<br>87.51% |
| J                                                               |                   |                               |                |                         |    |        |                  |

## 互動式決策樹 (Interactive Decision Tree) 分割節點 (Split Node)

| 矗 互動式決策樹·                                    | - EMWS1.TREE_BROWSETF | REE[EMWS1.EM_TREE]                                                                                                    |                                                                                                    |                                                                                                    |      |        |            |
|----------------------------------------------|-----------------------|----------------------------------------------------------------------------------------------------|----------------------------------------------------------------------------------------------------|----------------------------------------------------------------------------------------------------|------|--------|------------|
| 檔案 編輯 檢視 勇                                   | 動作 視窗                 |                                                                                                    |                                                                                                    |                                                                                                    |      |        |            |
| 🔚   📇   🖺   北 상                              | · ሐ 🛛 🖿 🖻 🤹 🔊         |                                                                                                    |                                                                                                    |                                                                                                    |      |        |            |
| <mark>盀</mark> 樹檢視                           |                       |                                                                                                    |                                                                                                    |                                                                                                    |      |        | d 🗙        |
| 統計 訓練<br>0: 87.50%<br>1: 12.50%<br>計数: 16060 | 除资本目的                 | ☆ 分割節點「1<br>目標變數: Enrol<br>變數<br>SELF_INIT_CNTC<br>IOTAL_CONTAC<br>premiere<br>hscrat<br>stuemail<br>CAMPUS_VISIT<br>interest<br>IMP_avg_income<br>int1rat<br>IMP_distance<br>int2rat<br>mailq<br>Instate<br>TERRITORY<br>TRAVEL_INIT_C<br>COLLCUTED_CNT | J<br>l_Target<br>變數描述<br>CTS SELF_INIT_CN<br>TS IOTAL_CONTA<br>premiere<br>hscrat<br>stuemail<br>CAMPUS_VISI'<br>interest<br>Imputed avg_incc<br>intTrat<br>Imputed distance<br>int2rat<br>mailq<br>Instate<br>RECR_CODE<br>NTCTS TRAVEL INIT<br>CTC COLICITED CN<br>確定 | -Log(p) 分支<br>TCTS 1539.7668<br>ACTS 1297.371<br>890.4942<br>583.0456<br>430.8993<br>F 410.9033<br>0 19.8554<br>0 me 95.1729<br>94.7048<br>93.0931<br>92.7231<br>67.6788<br>66.4243<br>60.1217<br>CNTCTS 47.6199<br>TCTC 32.0326<br>編輯規則<br>取消 套用 重新 |      |        |            |
| の目前数                                         | 哈唑中町即前 IU<br>1 (已辨取)  | 刀削突数                                                                                                    | 且<br>F有的客例武書渠值                                                                                                    | ▶ ※元□1<br>言十事⁄7                                                                                                    | ロ川的来 | 16060  | 6894       |
| <u>.</u>                                     |                       |                                                                                                    | 川方田3元(293次)豆/树旧                                                                                                    | 預測                                                                                                    |      | 0      | <br>0004   |
|                                              |                       |                                                                                                    |                                                                                                    | 目標是下列項目的百分比=0<br> 目標是下列項目的百分比-1                                                                                                    |      | 87.50% | <br>87.51% |
|                                              |                       |                                                                                                    |                                                                                                    | %正確的預測                                                                                                    |      | 87.50% | <br>87.51% |

| 鱻 互動式決策樹 - EMWS1.TREE_BROWSETREE[EMWS1.EM_TREE]                                                                                                    |                       |        | _ d ×   |
|----------------------------------------------------------------------------------------------------|-----------------------|--------|---------|
| 檔案 編輯 檢視 動作 視窗                                                                                                    |                       |        |         |
| 🔜 📇 🖺 🔥 👫 🐥 🜑 🖻 🎕 🤹 📂                                                                                                    |                       |        |         |
| 品·樹檢視                                                                                                    |                       |        |         |
| fifth: 訓練 驗證         0: 87.50% 87.51%         1: 12.50% 12.49%         iftgy: 16060 6884         SELF_INIT_CNTCTS         SELF_INIT_CNTCTS         stat: 訓練 驗證         0: 96.60% 96.93%         1: 3.40% 3.07%         1: 3.40% 3.07%         1: 65.53% 65.04%         1: 65.53% 1047         Set in the second second sec |                       |        |         |
| 分割計數 路徑中的節點 ID 分割變數 值                                                                                                    | 統計                    | 訓練     | 驗證      |
| 0  1 (已選取)  所有的案例或遺漏值                                                                                                    | 計數                    | 16060  | 6884    |
|                                                                                                    | 120月<br>目標是下列項目的百分比=0 | 0      | 0 8751% |
|                                                                                                    | 目標是下列項目的百分比=1         | 12.50% | 12.49%  |
|                                                                                                    | % 正確的損測               | 87.50% | 87.51%  |

| 🎄 互動式決策樹 - EM                                                                                                    | WS:                                                                                                    | L.T.REE_BROWSETF                                                                                                    | EE[EMWS1.EM_TREE]            |              |                                      |        |    |   | ð                  | х         |
|----------------------------------------------------------------------------------------------------|----------------------------------------------------------------------------------------------------|----------------------------------------------------------------------------------------------------|------------------------------|--------------|--------------------------------------|--------|----|---|--------------------|-----------|
| 檔案 編輯 檢視 動作                                                                                                    | 視園                                                                                                    | 3                                                                                                    |                              |              |                                      |        |    |   |                    |           |
| 🔒 🚨 🚯 🖧 🖧                                                                                                    | •                                                                                                    | h 🛍 🕵 🔊                                                                                                    |                              |              |                                      |        |    |   |                    |           |
| <b>盀</b> 樹檢視                                                                                                    |                                                                                                    |                                                                                                    |                              |              |                                      |        |    | _ | ð                  | x         |
| <ul> <li>統計</li> <li>0:</li> <li>1:</li> <li>計数:</li> <li>SEL</li> <li>&lt;3.5000 或遺漏值</li> <li>統計 訓練 驗論</li> <li>0: 96.60% 96.93</li> <li>1: 3.40% 3.00</li> <li>計数: 13707 583</li> </ul> | 音<br>87.<br>12.<br>16<br>F_INI<br>登場<br>87<br>87<br>87<br>87<br>87<br>87<br>87<br>87<br>87<br>87<br>87<br>87<br>87 | <ul> <li>川練 驗證</li> <li>50% 87.51%</li> <li>50% 12.49%</li> <li>060 6884</li> <li>■</li> <li>■</li> <li>★=3,5000</li> <li>統計 訓練</li> <li>0: 34.47% 3</li> <li>1: 65.53% 6</li> <li>計數: 2353</li> <li>■形屬性</li> <li>列印</li> <li>檢視</li> <li>工具</li> <li>節點統計</li> <li>分割節點</li> <li>訓練節點</li> <li>切換目標</li> <li>複製下階</li> </ul> | 驗證<br>4.96%<br>5.04%<br>1047 |              |                                      |        |    |   |                    |           |
| 分割計數                                                                                                    | r<br>B                                                                                                    | 貼上下階                                                                                                    | 分割變數                         | 值            | 統計                                   | 訓練     | 驗證 |   |                    |           |
| 0                                                                                                    | 6                                                                                                    | 阳上1箱仔的 <b>倒…</b>                                                                                                    | SELF_INIT_CNTCTS             | <3.5000 或遺漏值 | 計數<br>預測                             | 13707  |    |   | 58                 | 837<br>0  |
| ·                                                                                                    | 10                                                                                                    | 復原修剪                                                                                                    | I                            |              | 目標是下列項目的百分比=0                        | 96.60% |    |   | 96.9               | 3%        |
|                                                                                                    |                                                                                                    |                                                                                                    |                              |              | <u>  日標是下列項目的白分比 = 1</u><br> % 正確的預測 | 3.40%  |    |   | <u>3.0</u><br>96.9 | 7%<br>13% |
|                                                                                                    |                                                                                                    |                                                                                                    |                              |              |                                      | ,      | 1  |   |                    | - 74      |

| 矗 互動式決策樹 - EMWS1.TREE_BROWSETREE[EM                                                                                                    | WS1.EM_TREE]                                                                                                    |                                                                                                    |        |        |
|----------------------------------------------------------------------------------------------------|----------------------------------------------------------------------------------------------------|----------------------------------------------------------------------------------------------------|--------|--------|
| 檔案 編輯 檢視 動作 視窗                                                                                                    |                                                                                                    |                                                                                                    |        |        |
| 님 🔒 🖹 🛦 사 사 💿 🖻 🕲 🖄                                                                                                    |                                                                                                    |                                                                                                    |        |        |
| <b></b>                                                                                                    |                                                                                                    |                                                                                                    |        | - 0 ×  |
| 統計 訓練 驗證<br>0: 87.50% 87.51%<br>1: 12.50% 12.49%<br>計數: 16060 6884 SELF_INIT_CNTCTS 3,5000 或進環値 ※3,5000 或進環値 ※3,5000 ※統計 訓練 驗證 0: 96.60% 96.93% 1: 3.40% 3.07% 計數: 13707 5837 ※部数: 13707 5837 ※部数: 2353 1047 | ▲ 分割節點「3」<br>目標變數: Enroll_Target<br>變數   變數描述<br><u>SELF_INIT_CNTCTS</u> <u>SELF_INIT</u><br>hscrat — hscrat<br>TOTAL_CONTACTS TOTAL_CON<br>stuemail stuemail<br>interest interest<br>init_span init_span<br>CAMPUS_VISIT CAMPUS_VI<br>IMP_avg_income Imputed avg_j<br>premiere premiere<br>int1rat int1rat<br>IMP_distance Imputed distanti<br>int2rat int2rat Instate<br>SOLICITED_CNTCTS SOLICITED_<br>TERRITORY RECR_CODE<br>mailq mailq<br>REFERRAL_CNTCTS TRAVEL_IN<br><b>Imputed International Contents</b> | -Log(p)         分支           CNTCTS         341.7195           205.5885         1           120.7655         1           120.7655         99.947           56.6105         5           SIT         56.912           income         39.354           22.8795         2           10.7675         1           20.8795         1           10.845         1           11.7578         2           CNTCTS         10.845           4.2802         1           CNTCTS         3.1983           IT_CNT         1.4705 |        |        |
| 分割計數 路徑中的節點 ID 分割                                                                                                    | 變數值                                                                                                    | ▶ 統計 訓練                                                                                                    | 東 驗證   |        |
| 0 1 SELF<br>1 3(已羅取)                                                                                                    | _INIT_CNTCTS  <3.5000 或遺漏值                                                                                                    | 計數                                                                                                    | 13707  | 5837   |
|                                                                                                    |                                                                                                    | 目標是下列項目的百分比=0                                                                                                    | 96.60% | 96.93% |
|                                                                                                    |                                                                                                    | 目標是下列項目的百分比=1                                                                                                    | 3.40%  | 3.07%  |
|                                                                                                    |                                                                                                    |                                                                                                    | 90.00% | 90.93% |

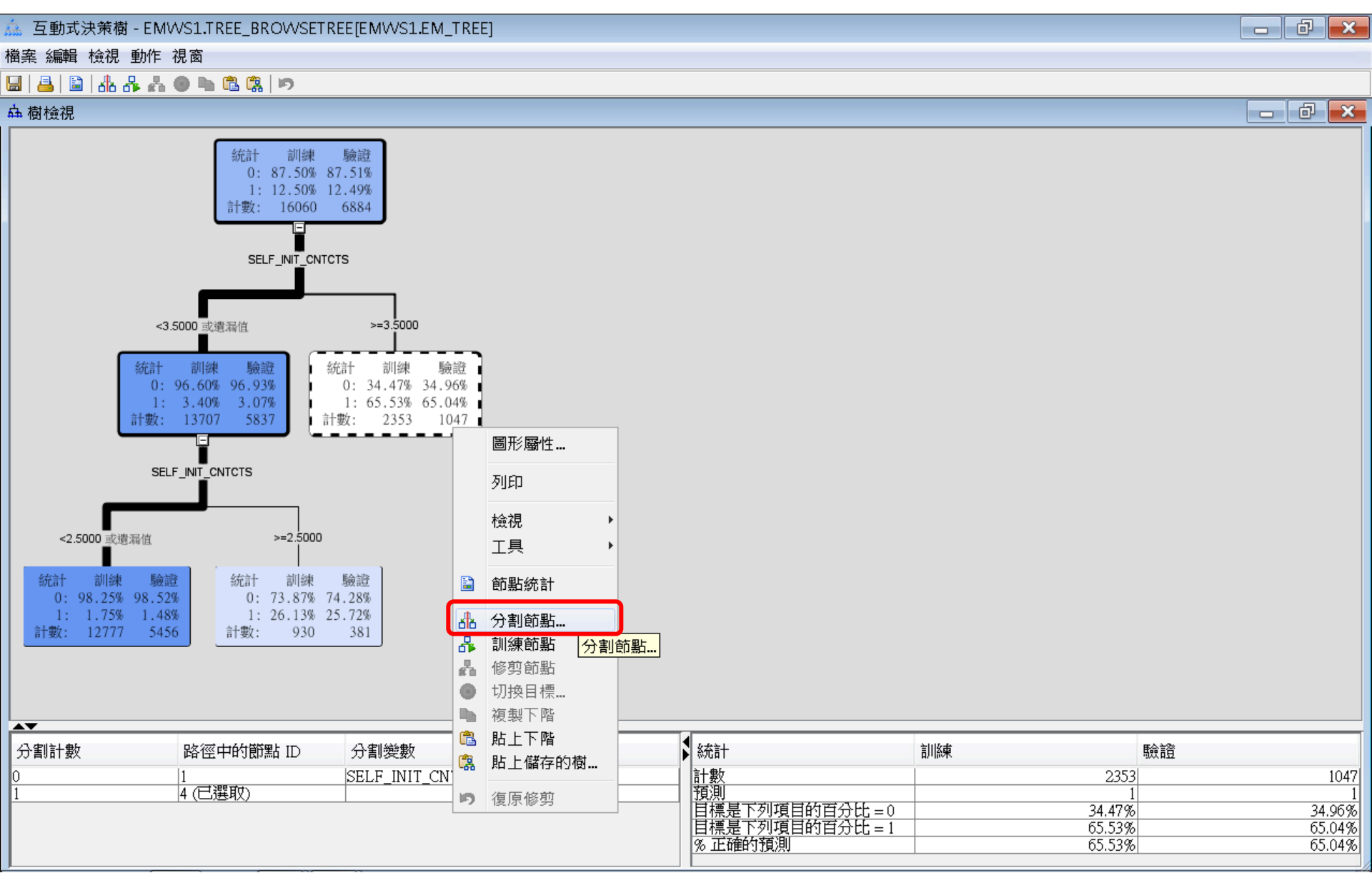

#### 矗 互動式決策樹 - EMWS1.TREE\_BROWSETREE[EMWS1.EM\_TREE]

檔案 編輯 檢視 動作 視窗

#### 님 🔒 🖹 🛦 사 🗛 📩 🗶 🖻 🖻 🤹 🔊

<u>品</u>樹檢視

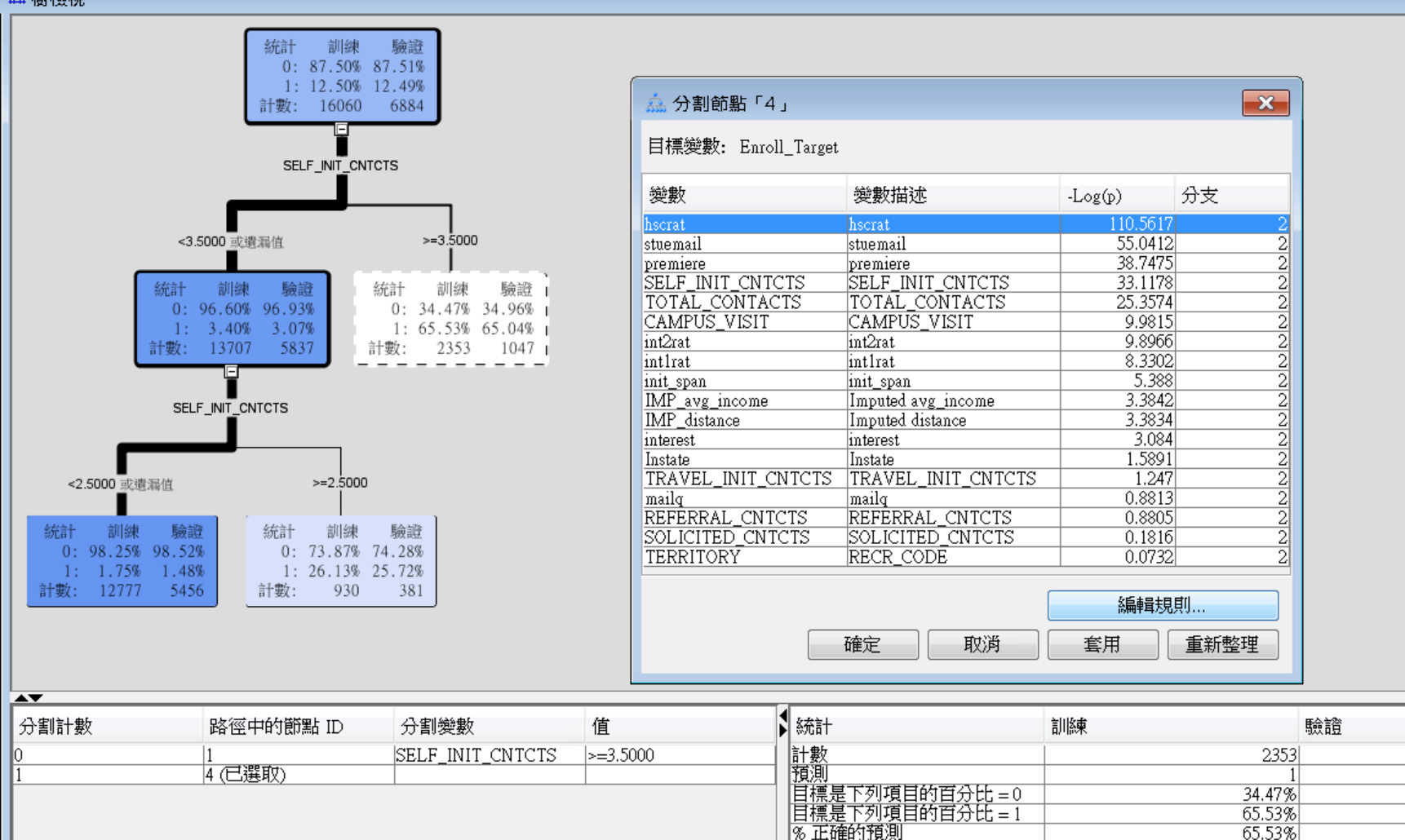

1047

34.96%

65.04%

65.04%

đ

- 0 ×

23

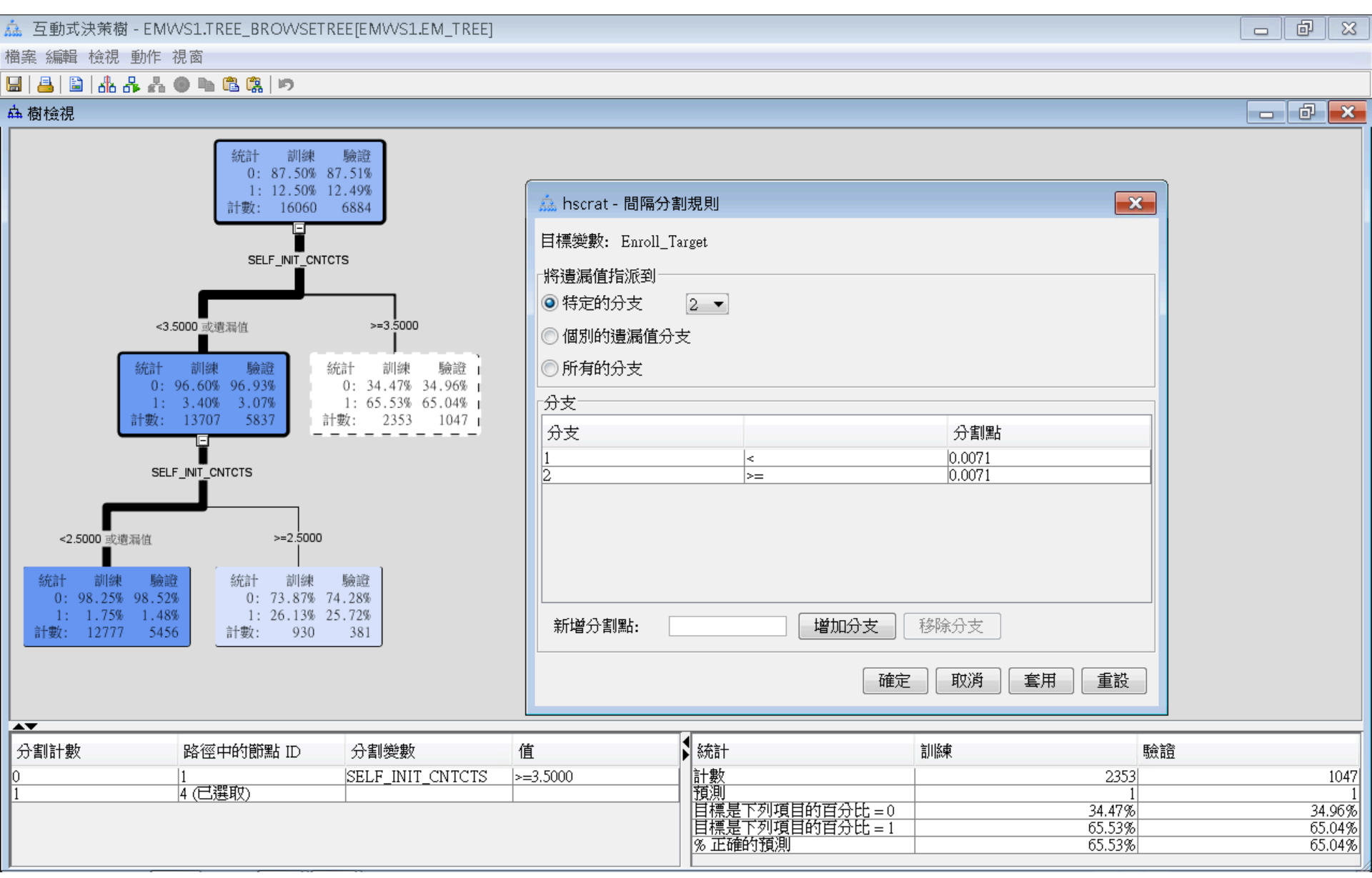

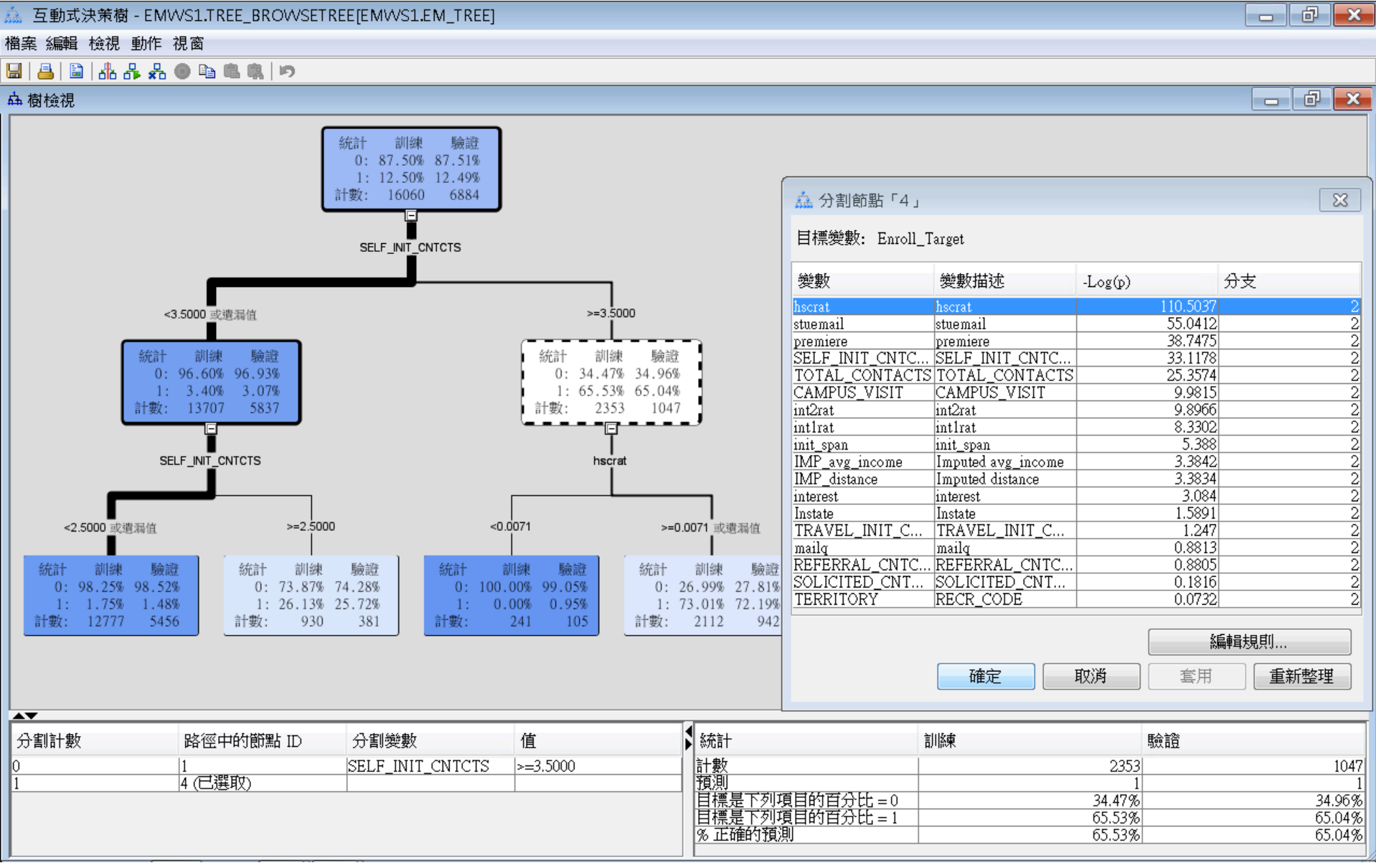

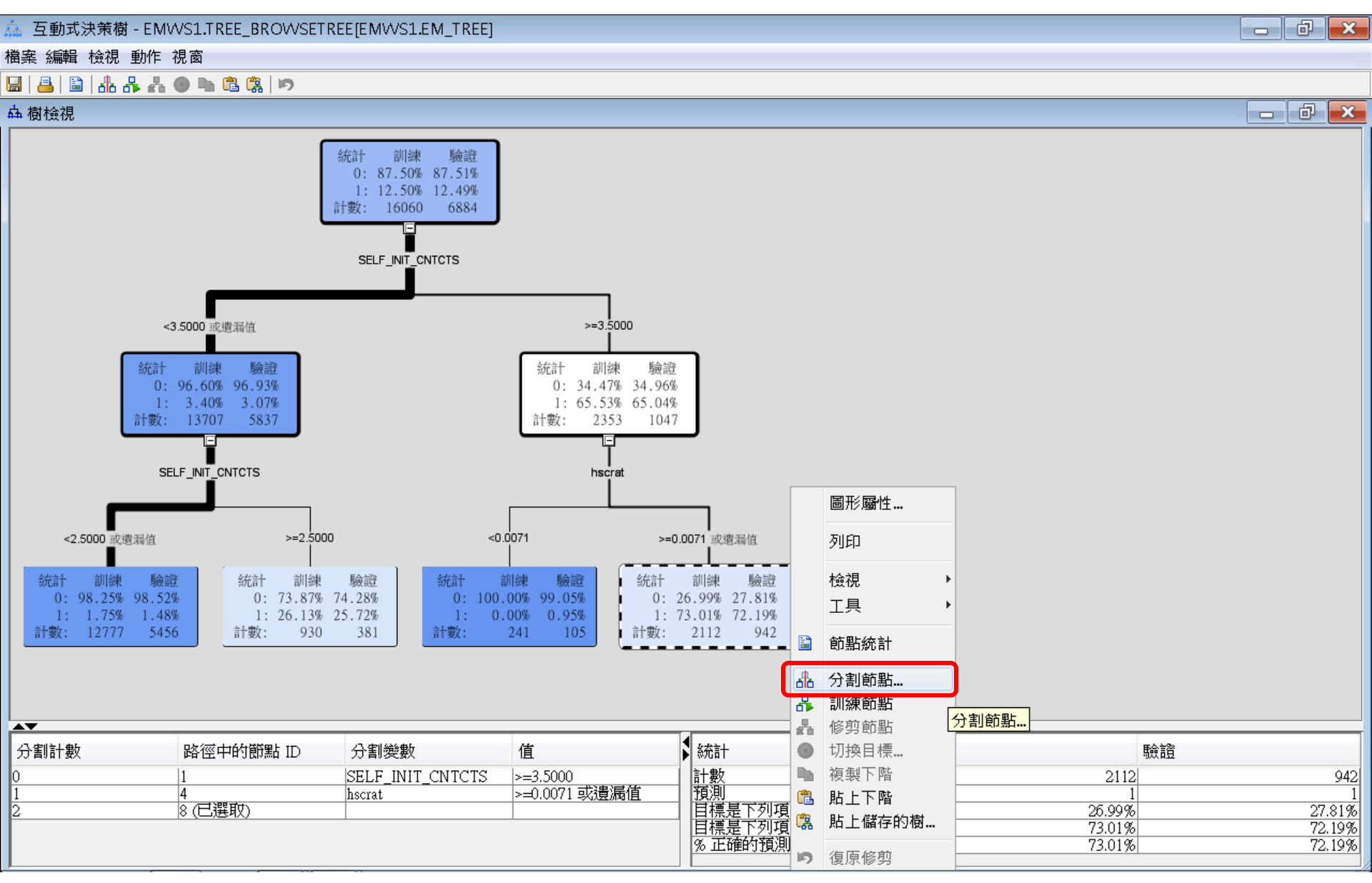
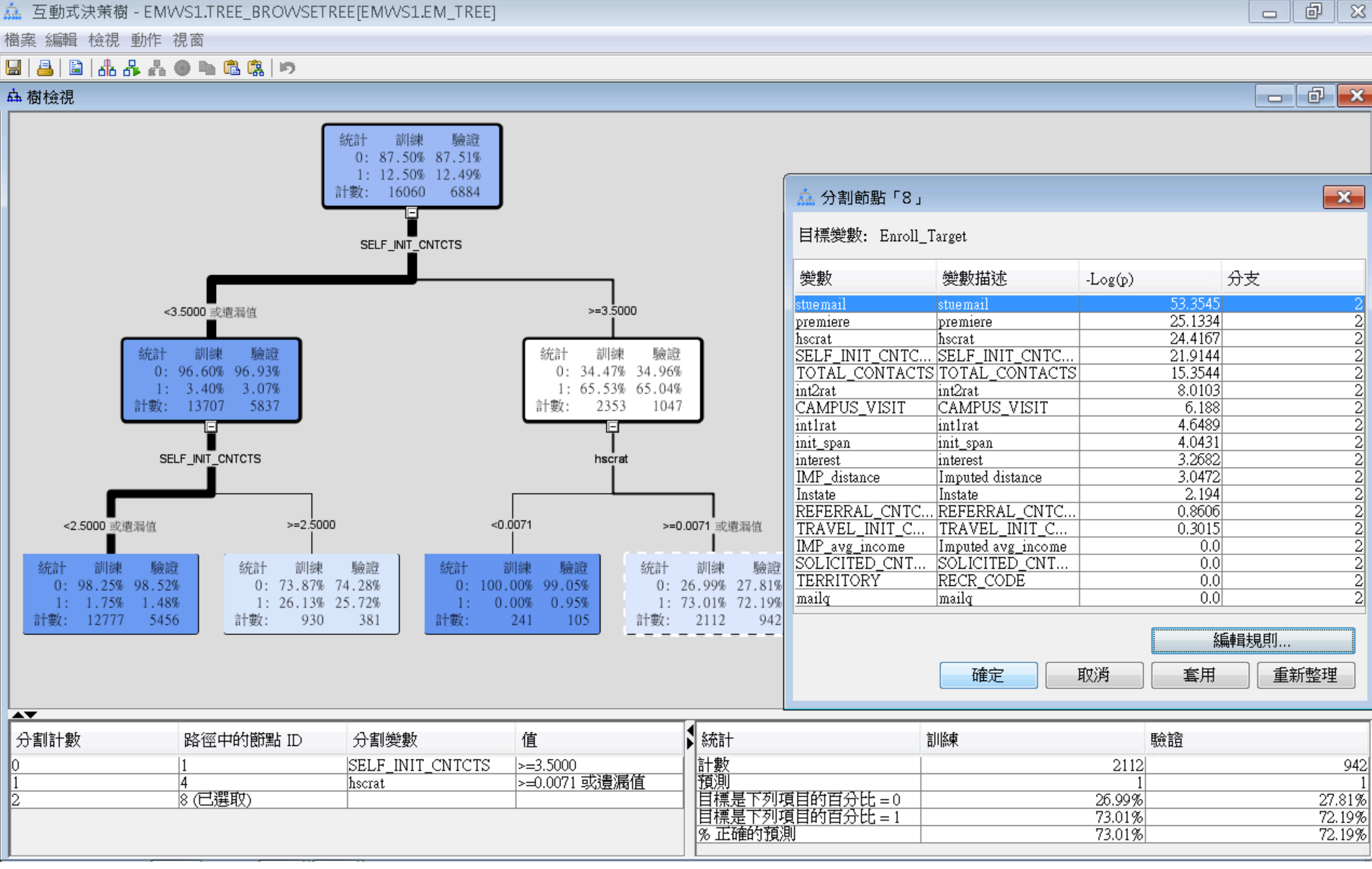

#### 互動式決策樹 (Interactive Decision Tree) 修剪節點 (Prune Node)

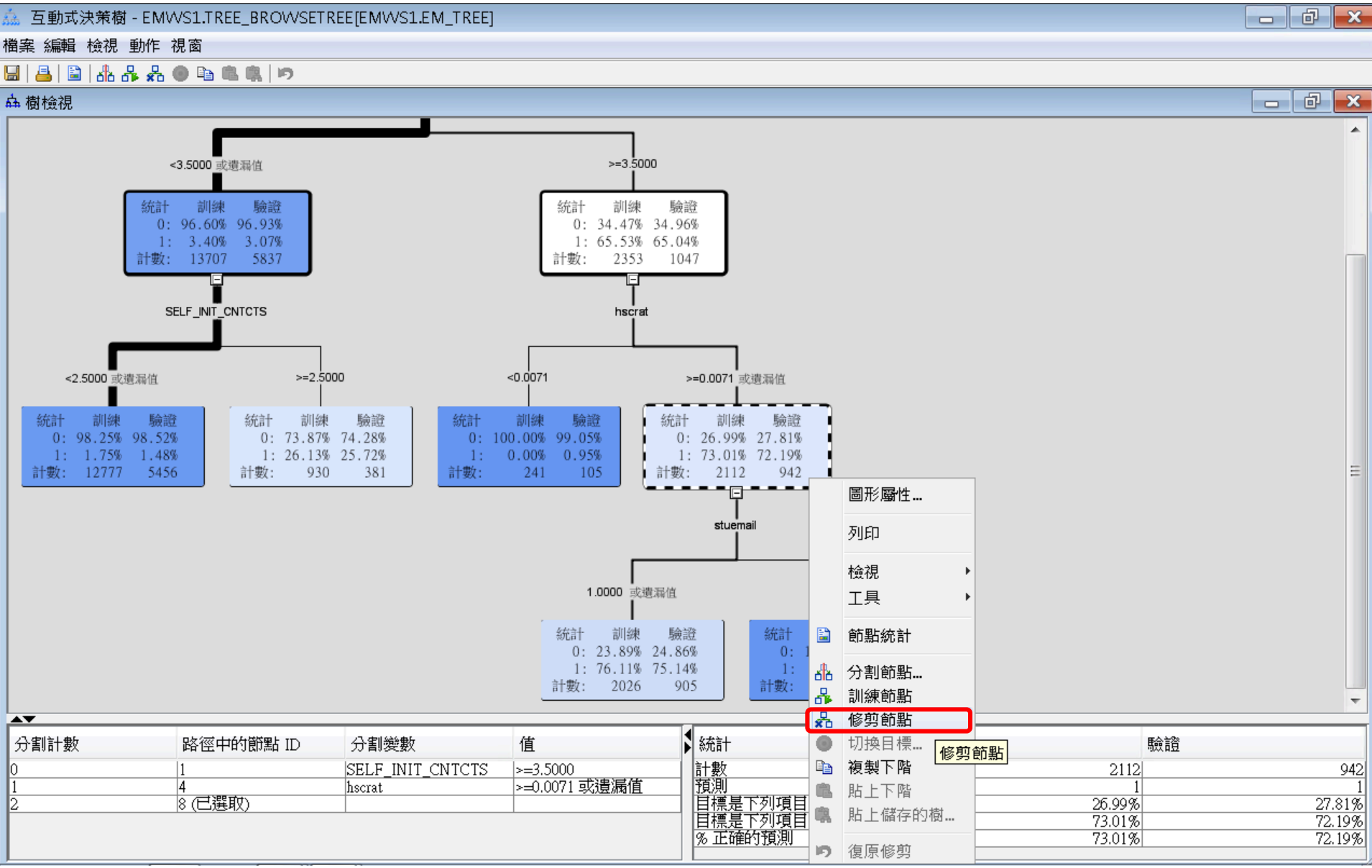

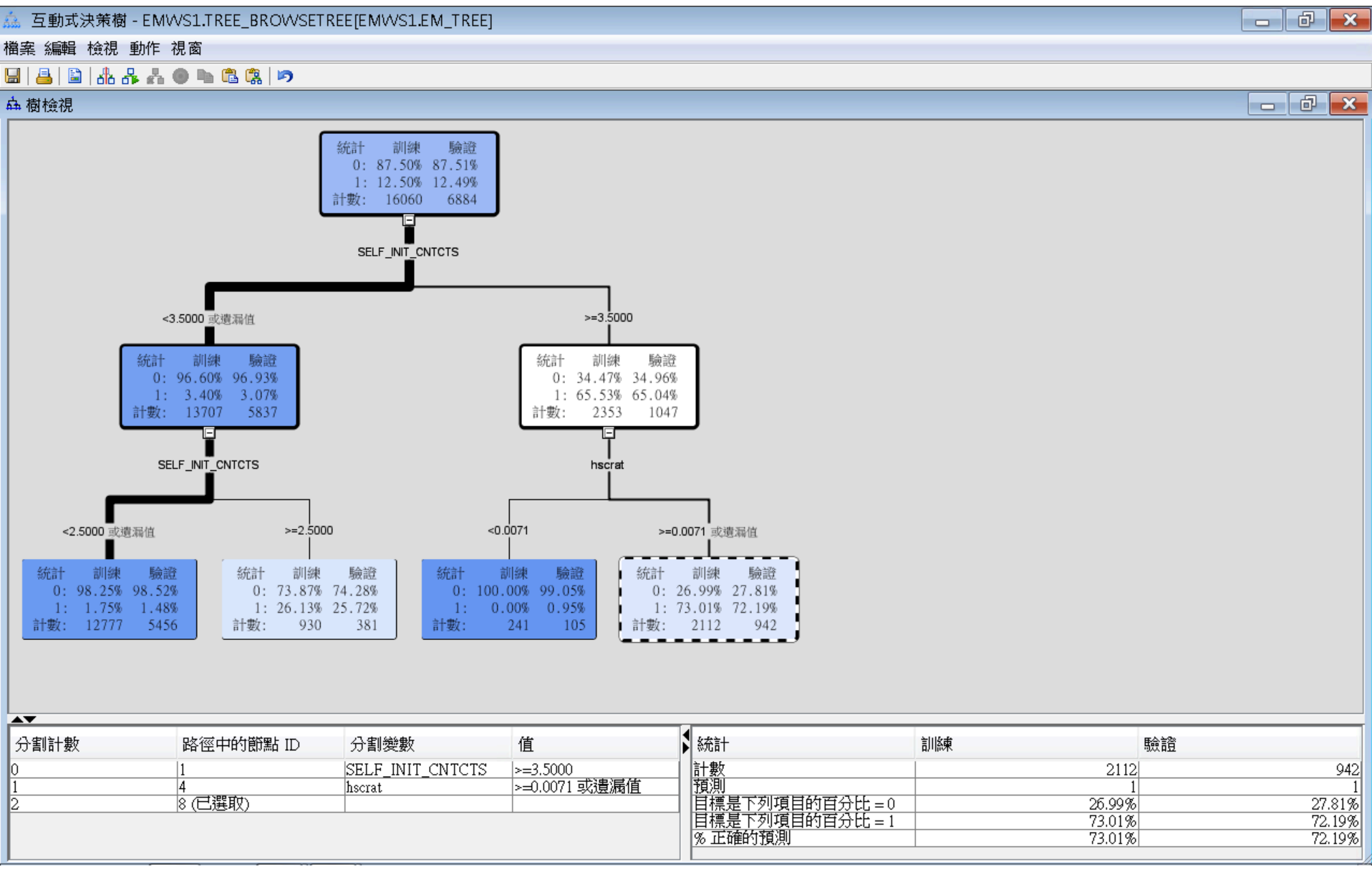

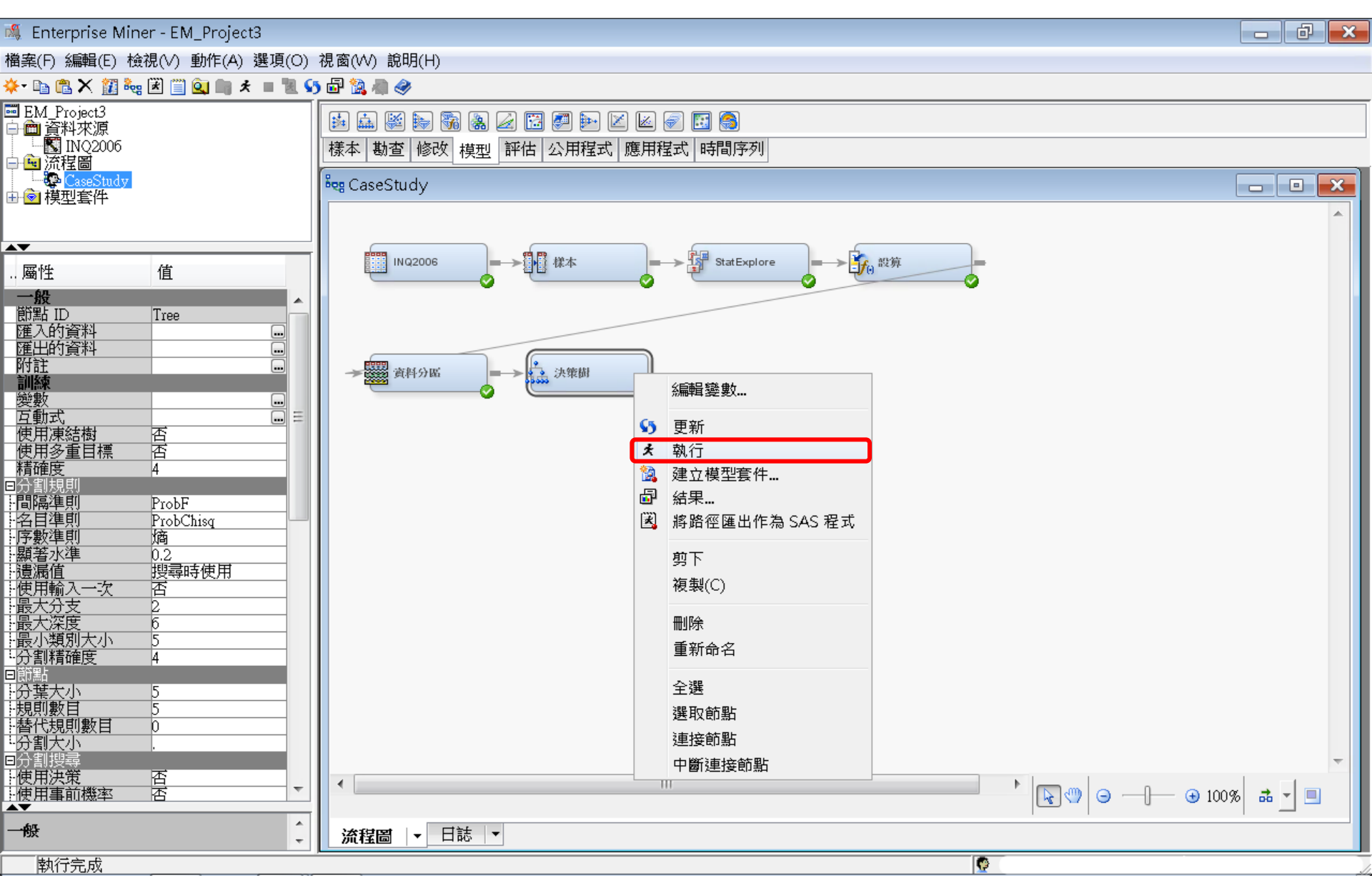

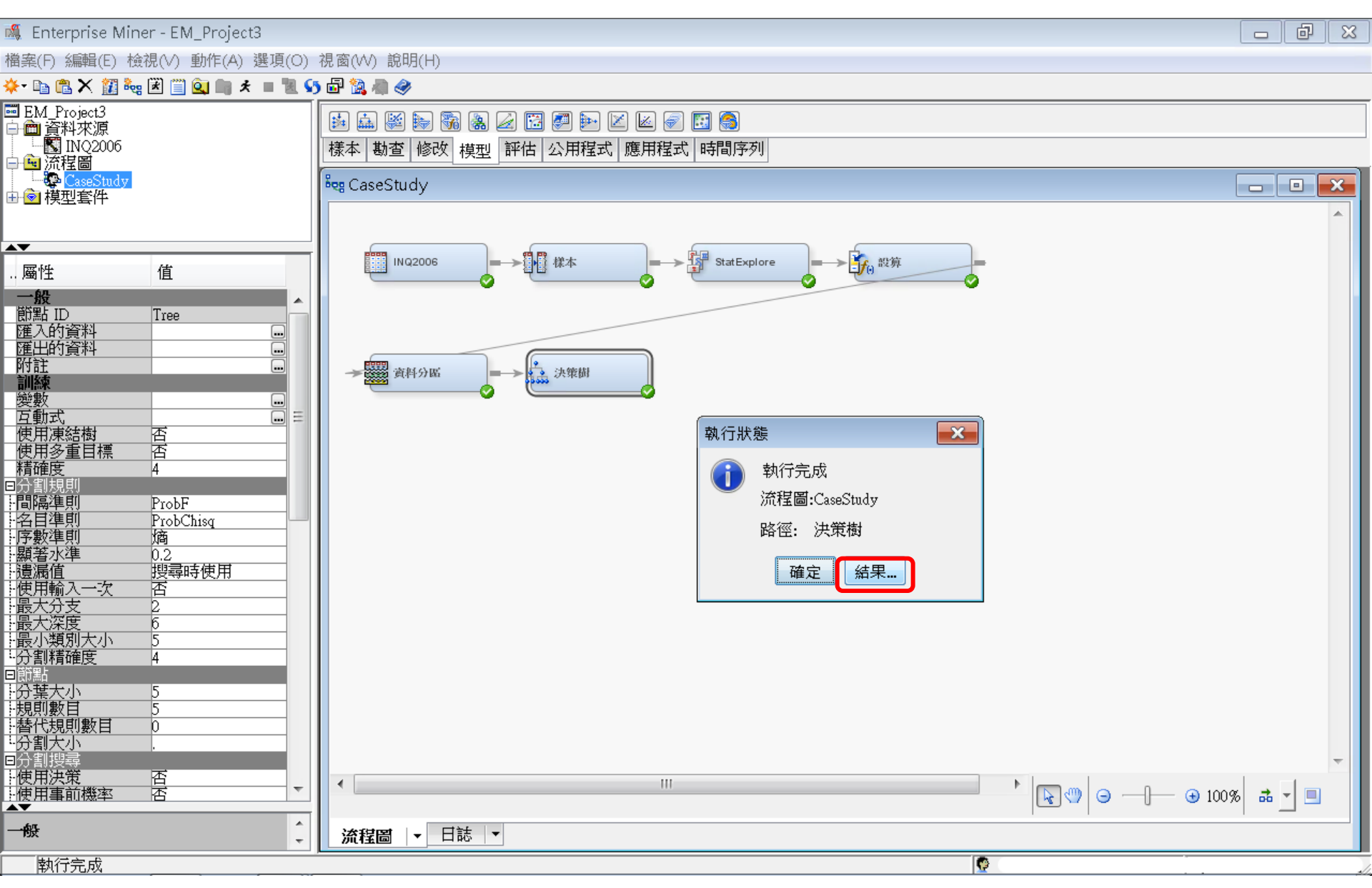

結果

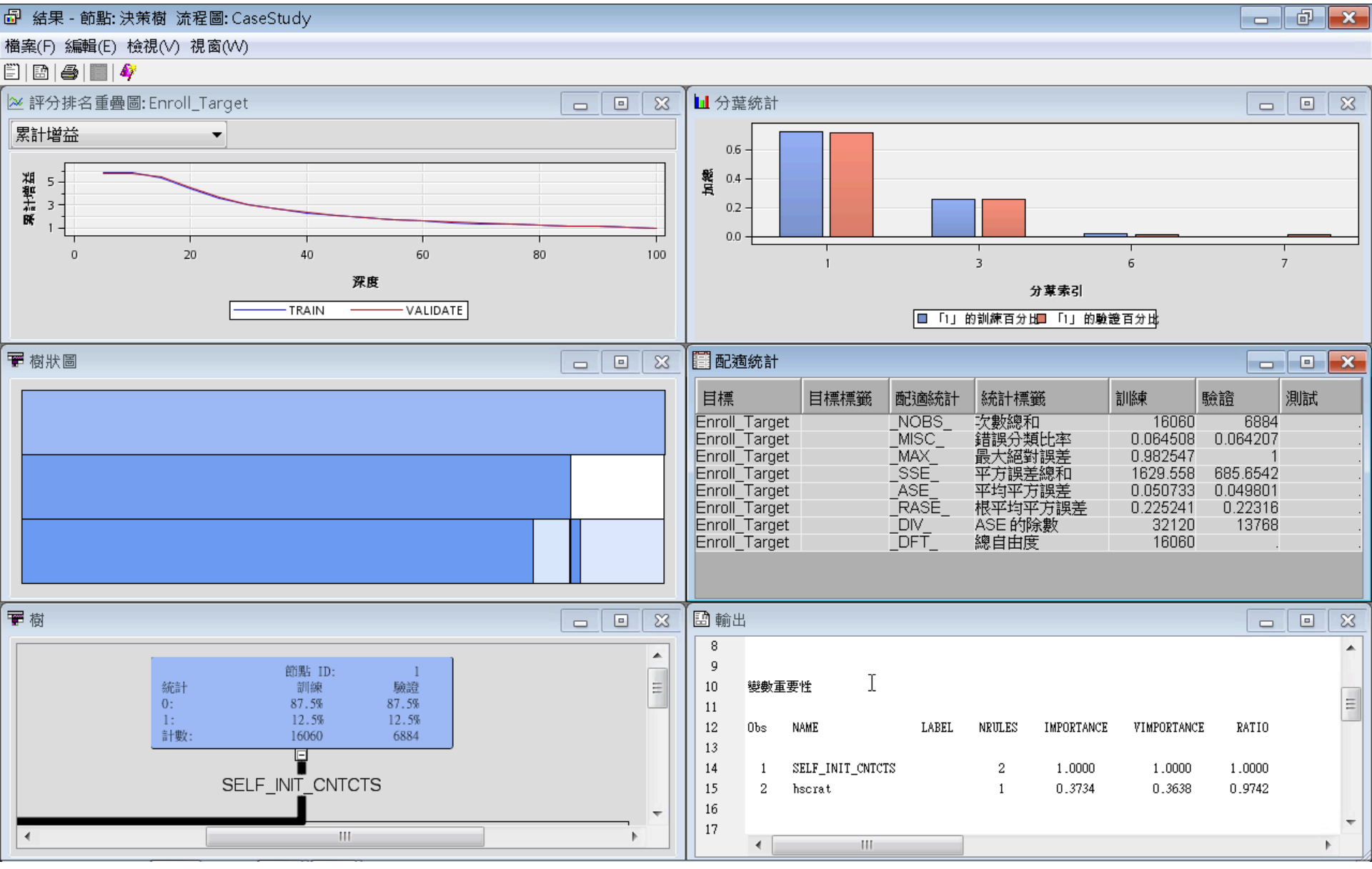

決策樹 (Decision Tree)

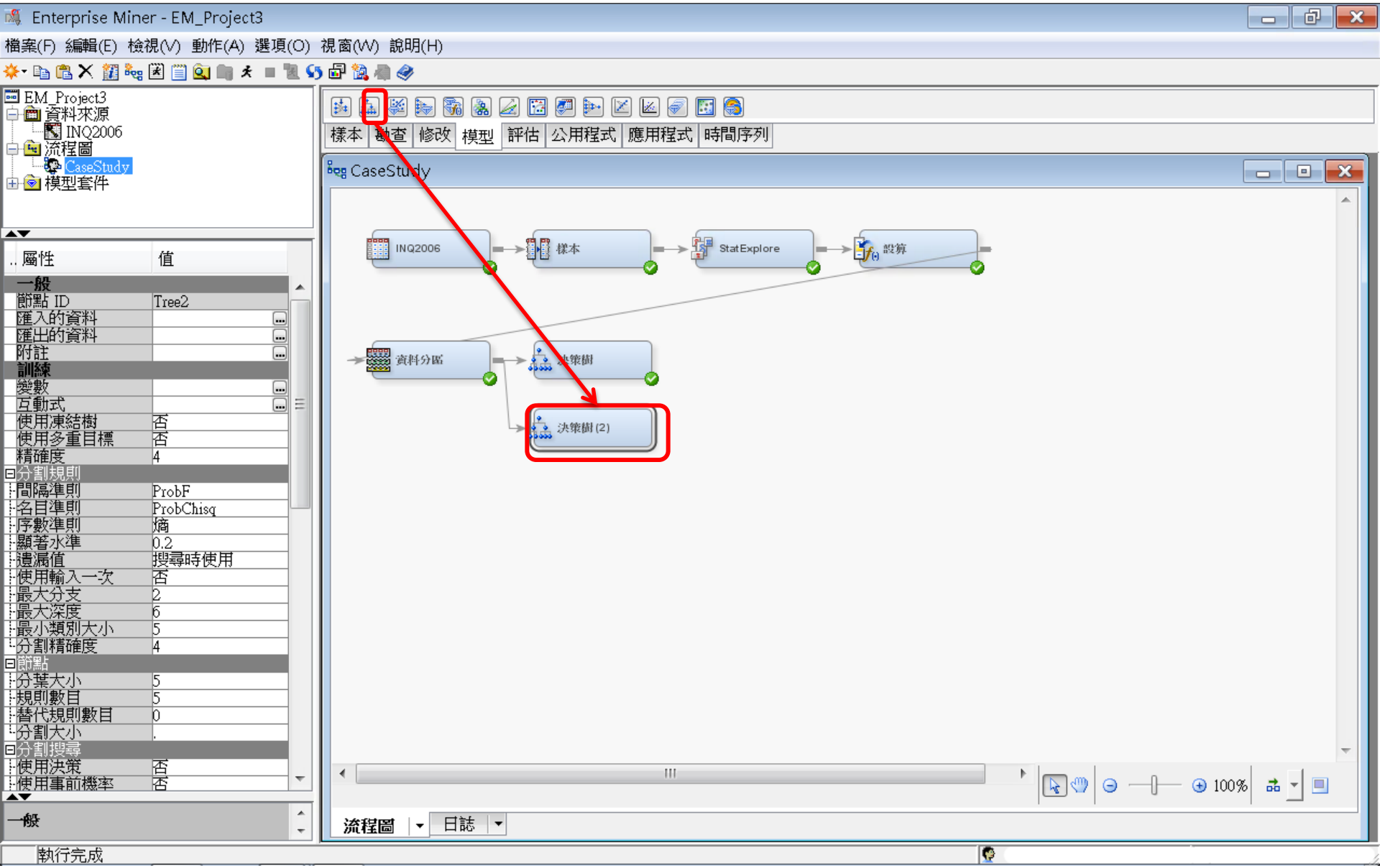

### 決策樹 (Decision Tree) - 執行 (全自動)

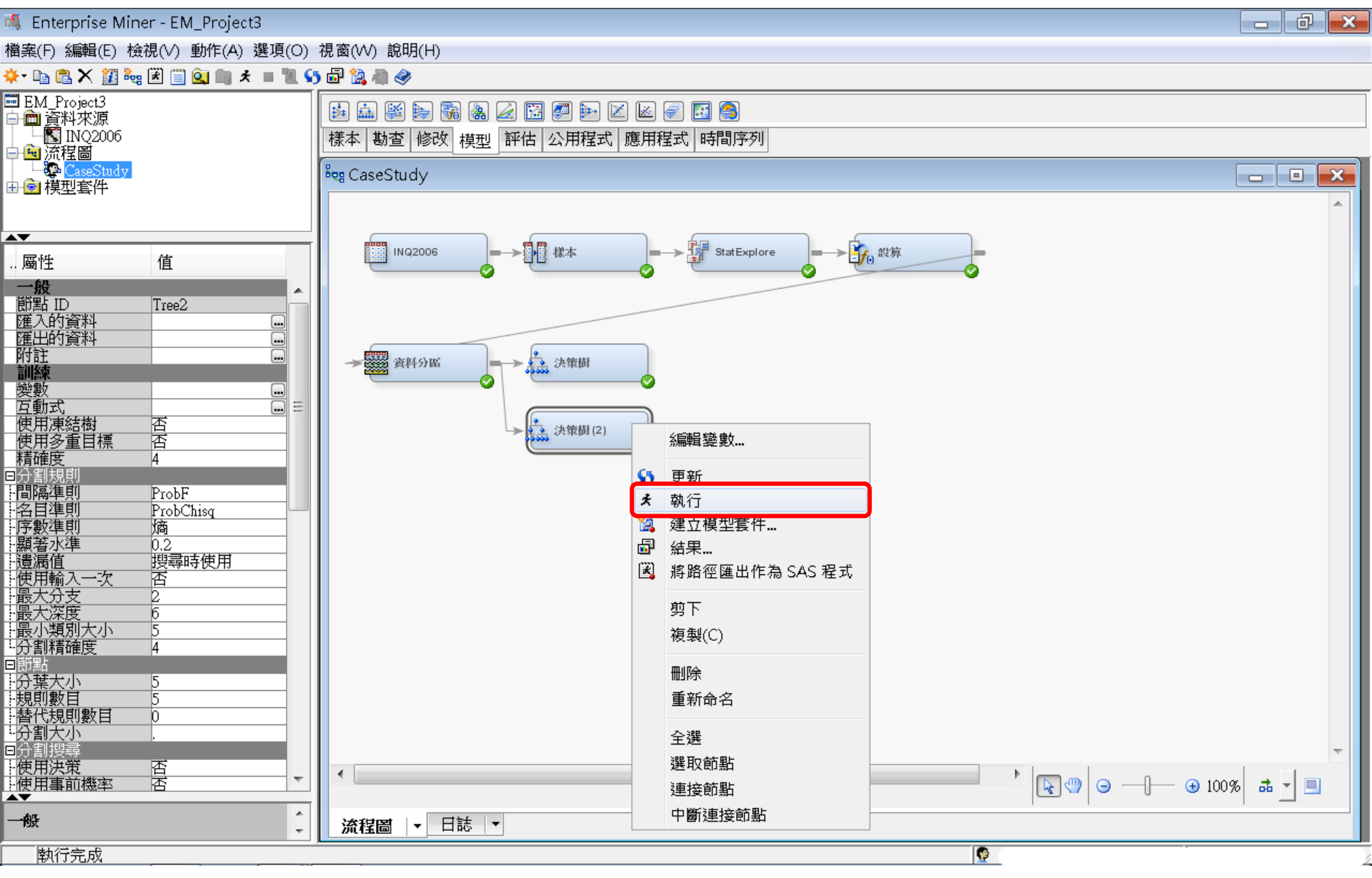

決策樹 (Decision Tree)

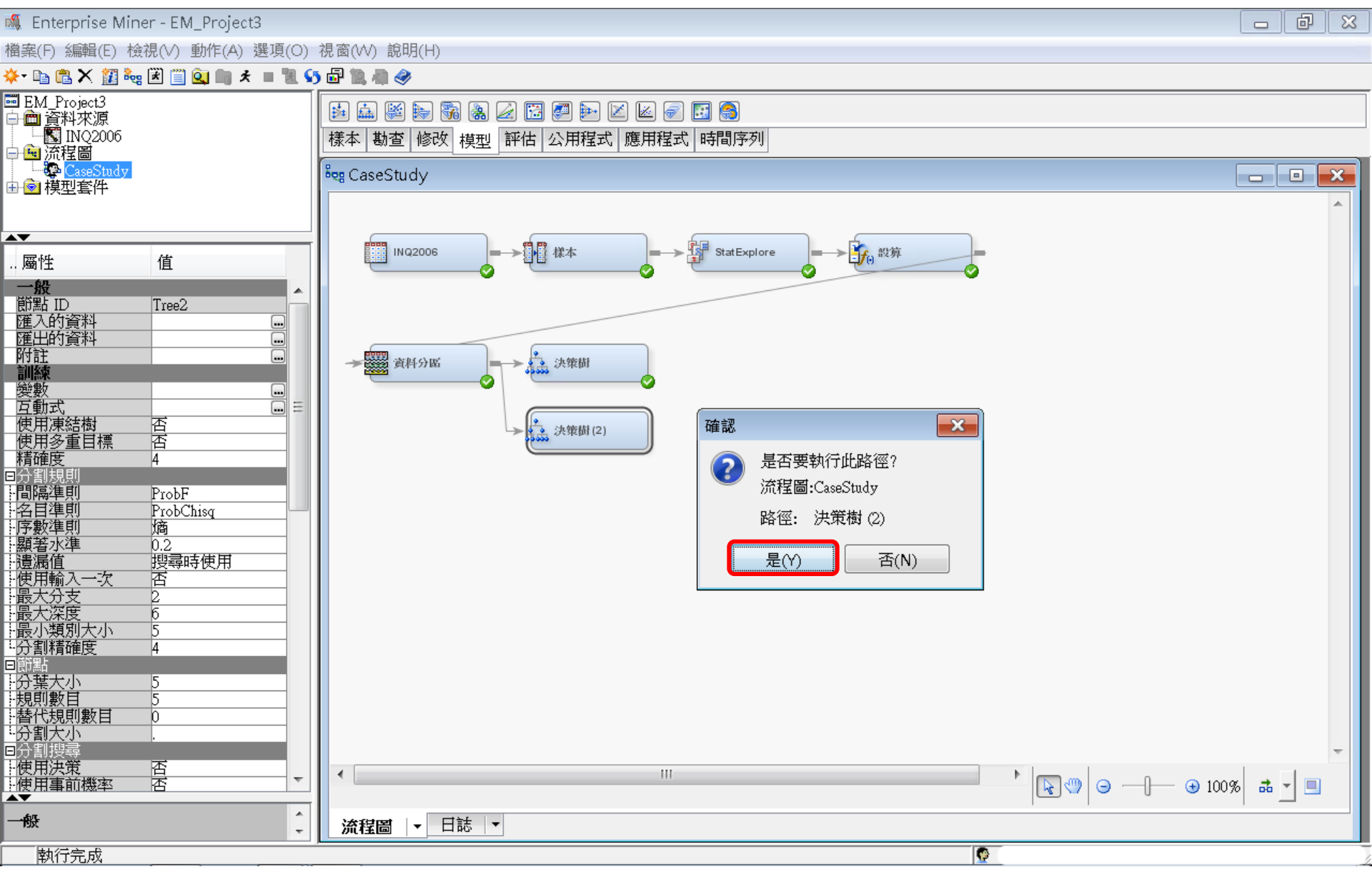

## 決策樹(自動)

#### 💐 Enterprise Miner - EM\_Project3 đ 23 檔案(F) 編輯(E) 檢視(V) 動作(A) 選項(O) 視窗(W) 說明(H) 🔆 - 🗈 🛍 🗙 🏭 🍓 🗷 📋 🔍 🖿 🖈 🔳 📜 😏 🔂 🦓 🦛 🤣 🔤 EM\_Project3 👪 🖾 😹 🖓 🔏 🖉 🖾 🖉 🔛 🔟 🖉 🔝 🖨 💼 資料來源 🔣 INQ2006 樣本 勘查 修改 模型 評估 公用程式 應用程式 時間序列 🗎 🖻 流程圖 CaseStudy - -🌬 CaseStudy X 由 🙆 模型套件 **AV** ţ, **-->┣\_\_\_**設算 INQ2006 StatExplore 10 C ~ .. 屬性 值 一般 節點 ID Tree2 運入的資料 運出的資料 附註 **武田** 資料分區 **注**決策樹 訓練 副課 愛動式 使用凍結樹 使用凍結樹 ٢ ••• Ξ × 否否 注決策樹(2) 執行狀態 精確度 4 執行完成 Zi ヨ分割規則 間隔準則 流程圖:CaseStudy ProbF -名目準則 - 序數準則 ProbChisq 路徑: 決策樹 (2) 熵 ける数年別 - 顕著水準 - 遺漏値 - 使用輸入一次 - 最大分支 - 最大分支 - 最小類別大小 - 分割精 - の部計 0.2搜尋時使用 結果... 確定 否 2 Б. 5 4 回節點 分葉大小 見則數目 「替代規則數目 5 5 0 分割大小 --使用決策 --使用事前機率 ▲▼ 否 HI. ▶ 💽 🖤 🤤 — 📔 🕢 100% 📾 👱 🗏 • 否 ۰ 一般 流程圖 日誌 ▼ $\overline{\mathbf{v}}$ 執行完成 Ç,

決策樹(自動)結果

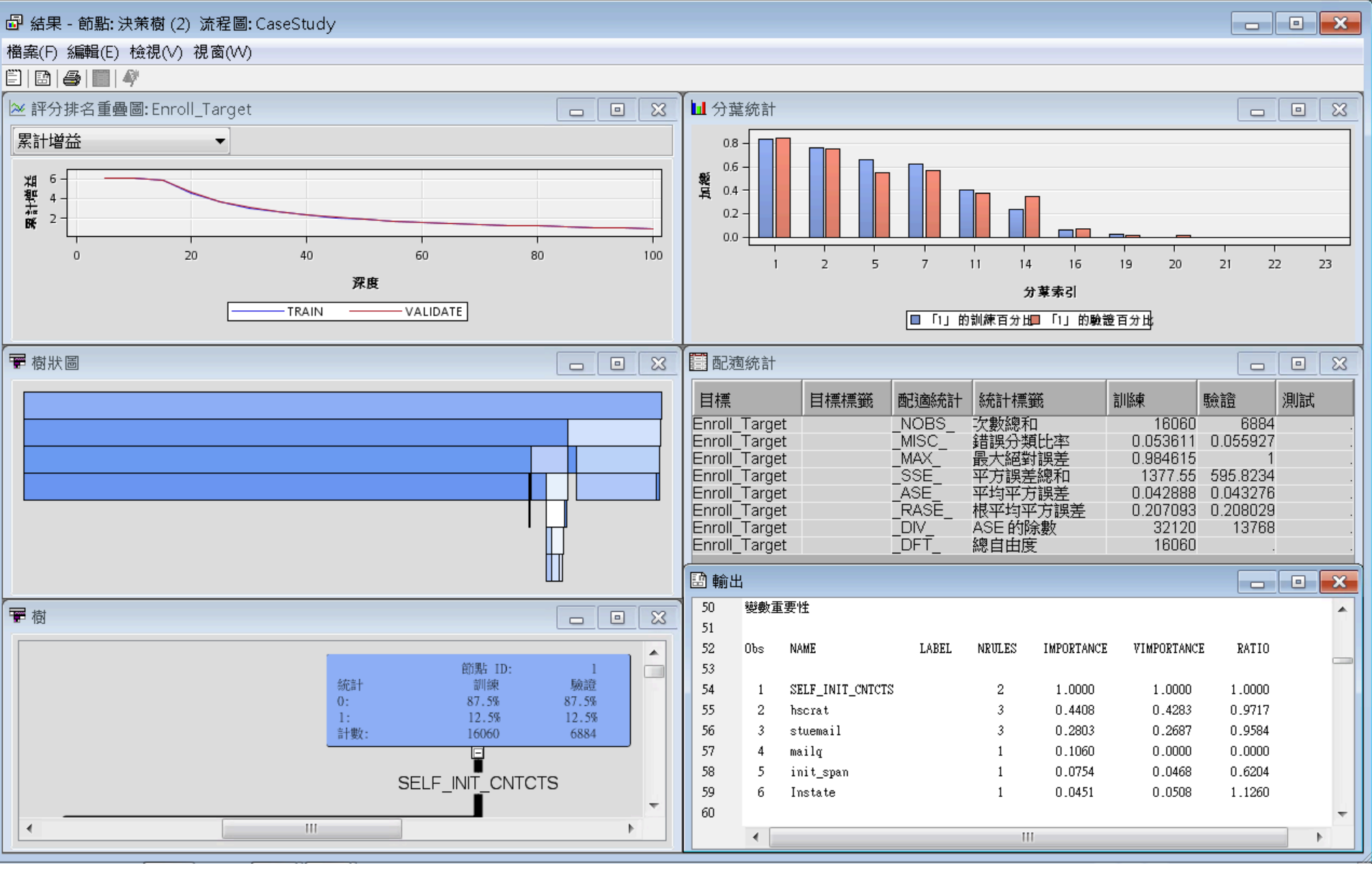

決策樹(自動)結果

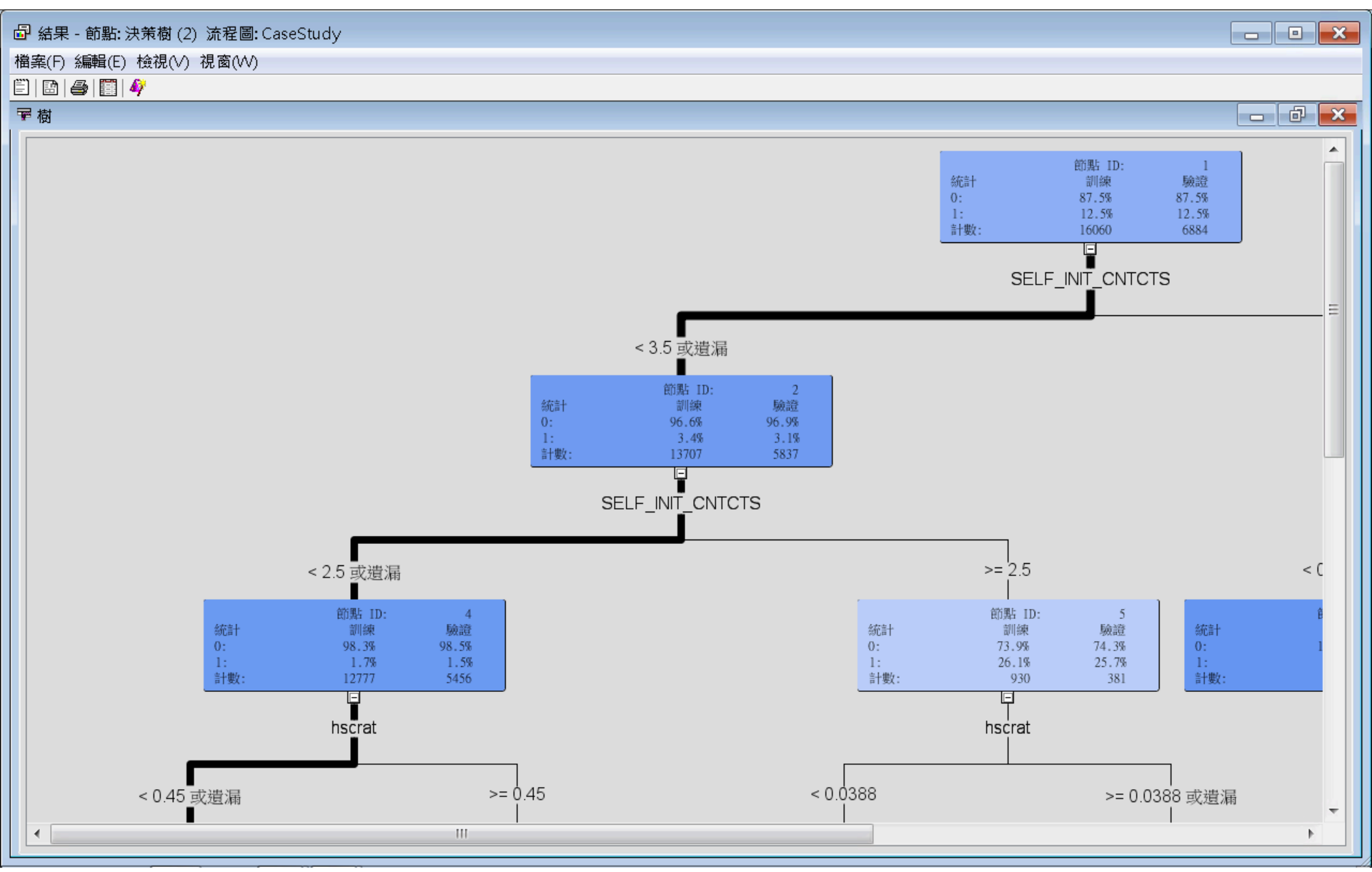

決策樹(自動)結果

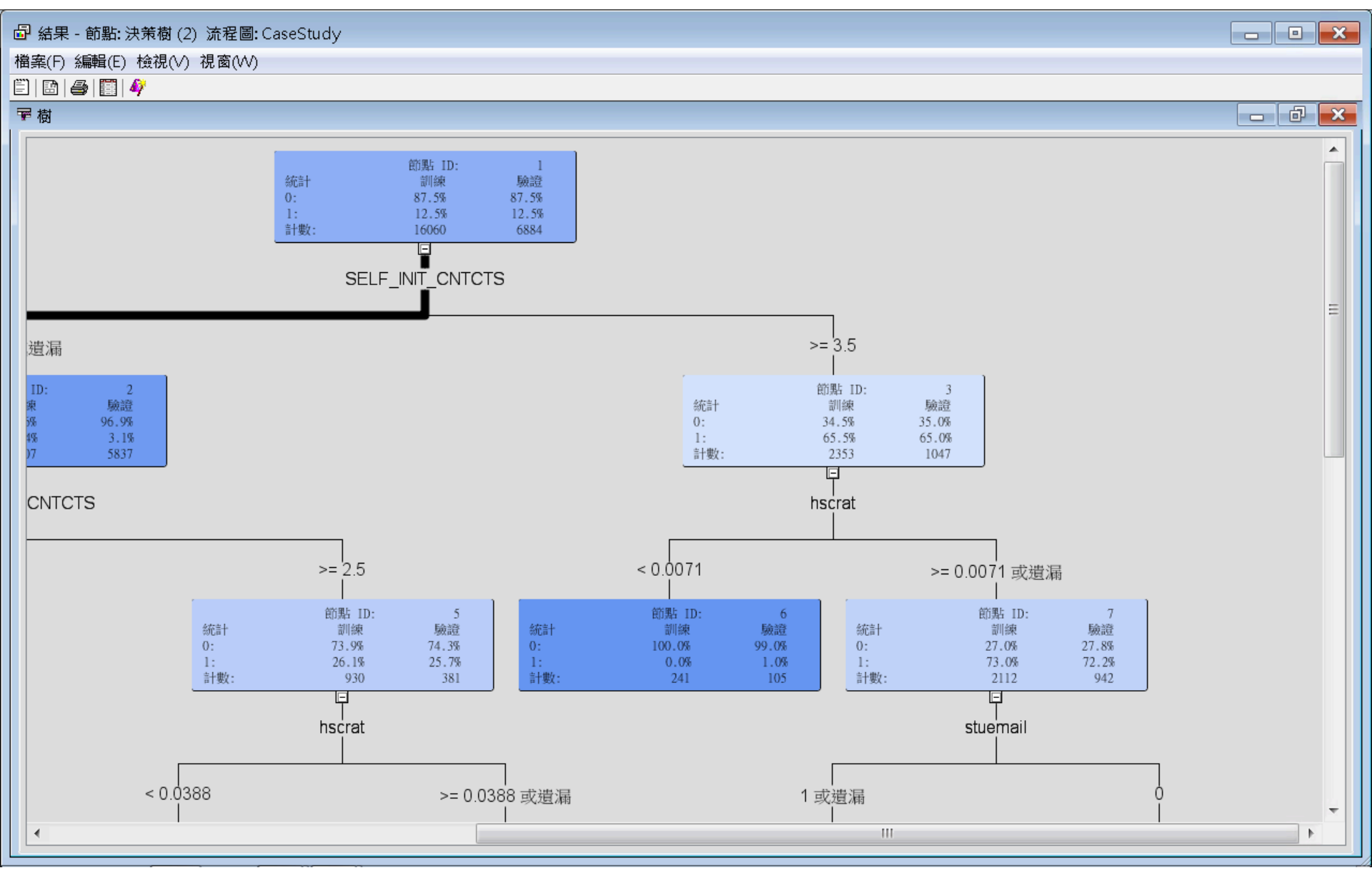

決策樹(自動)結果

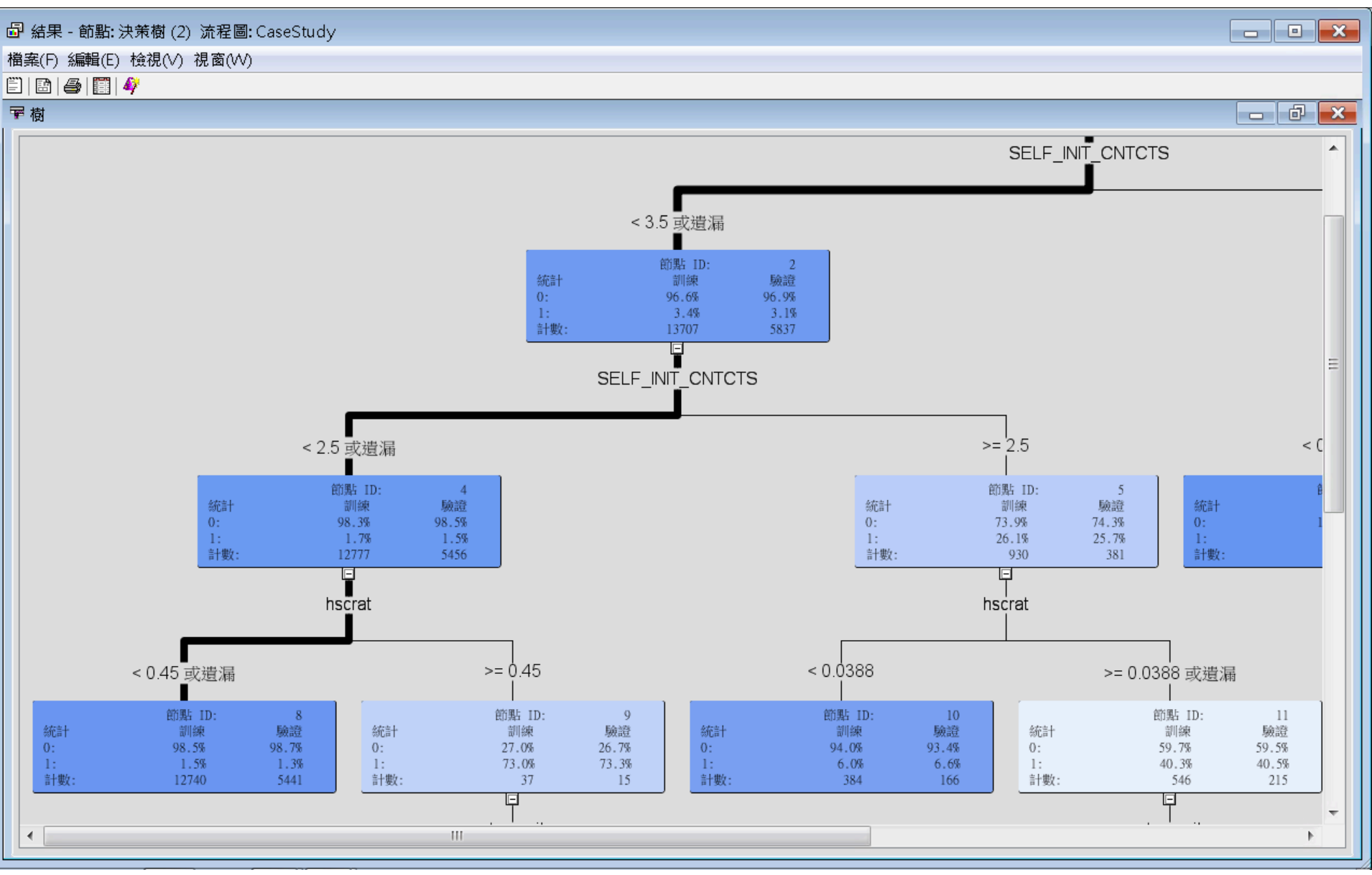

決策樹(自動)結果

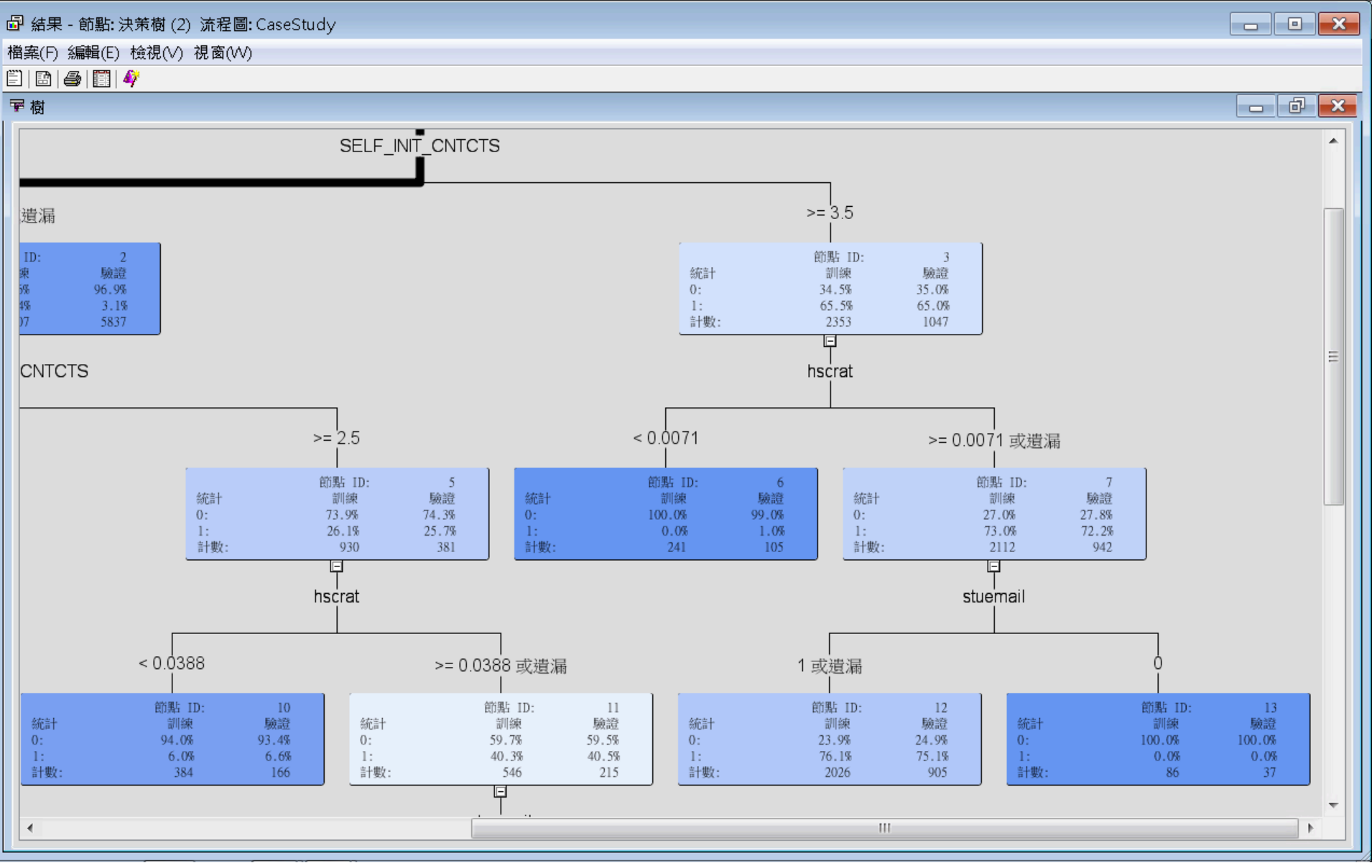

決策樹(自動)結果

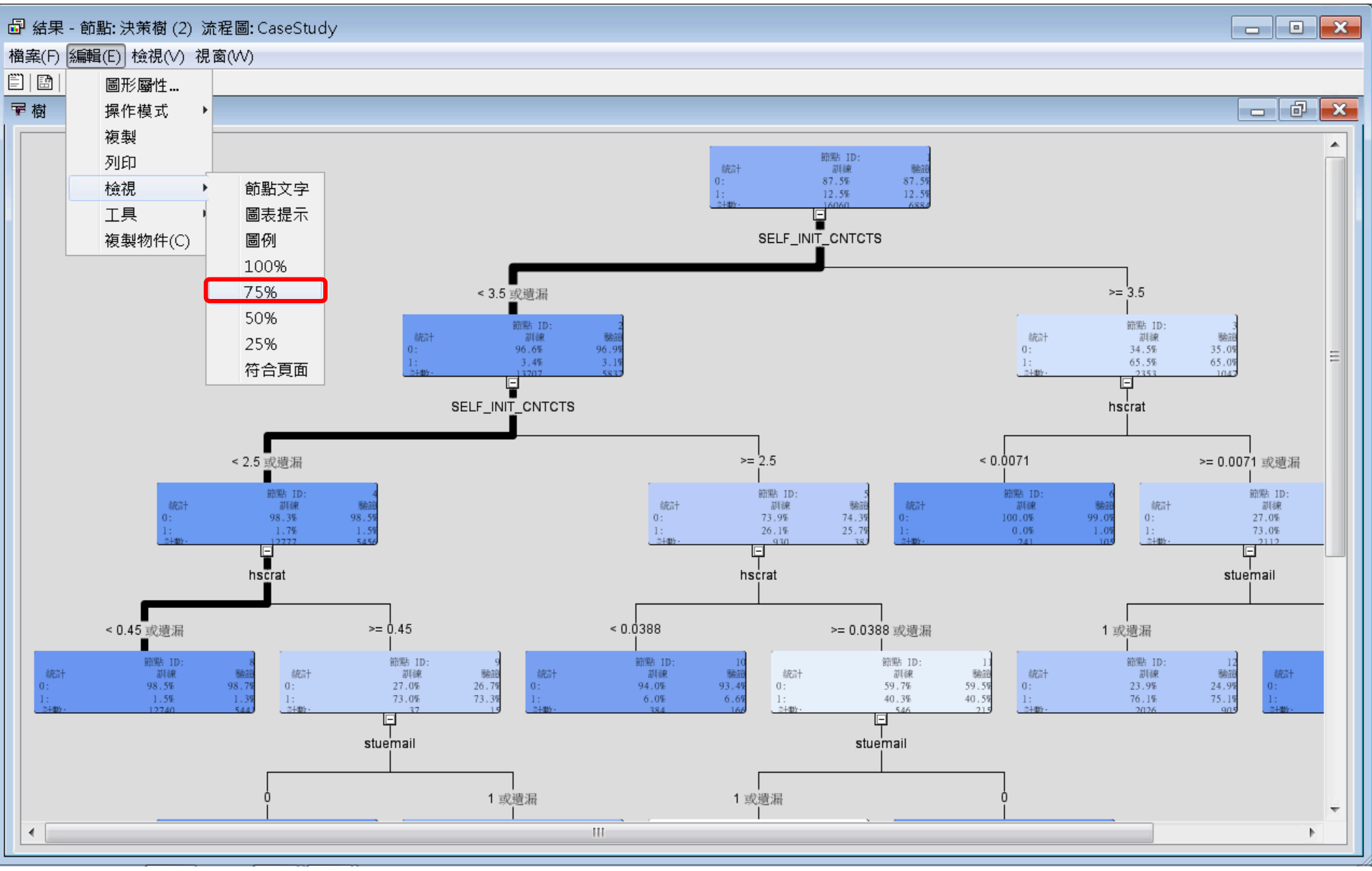

決策樹(自動)結果

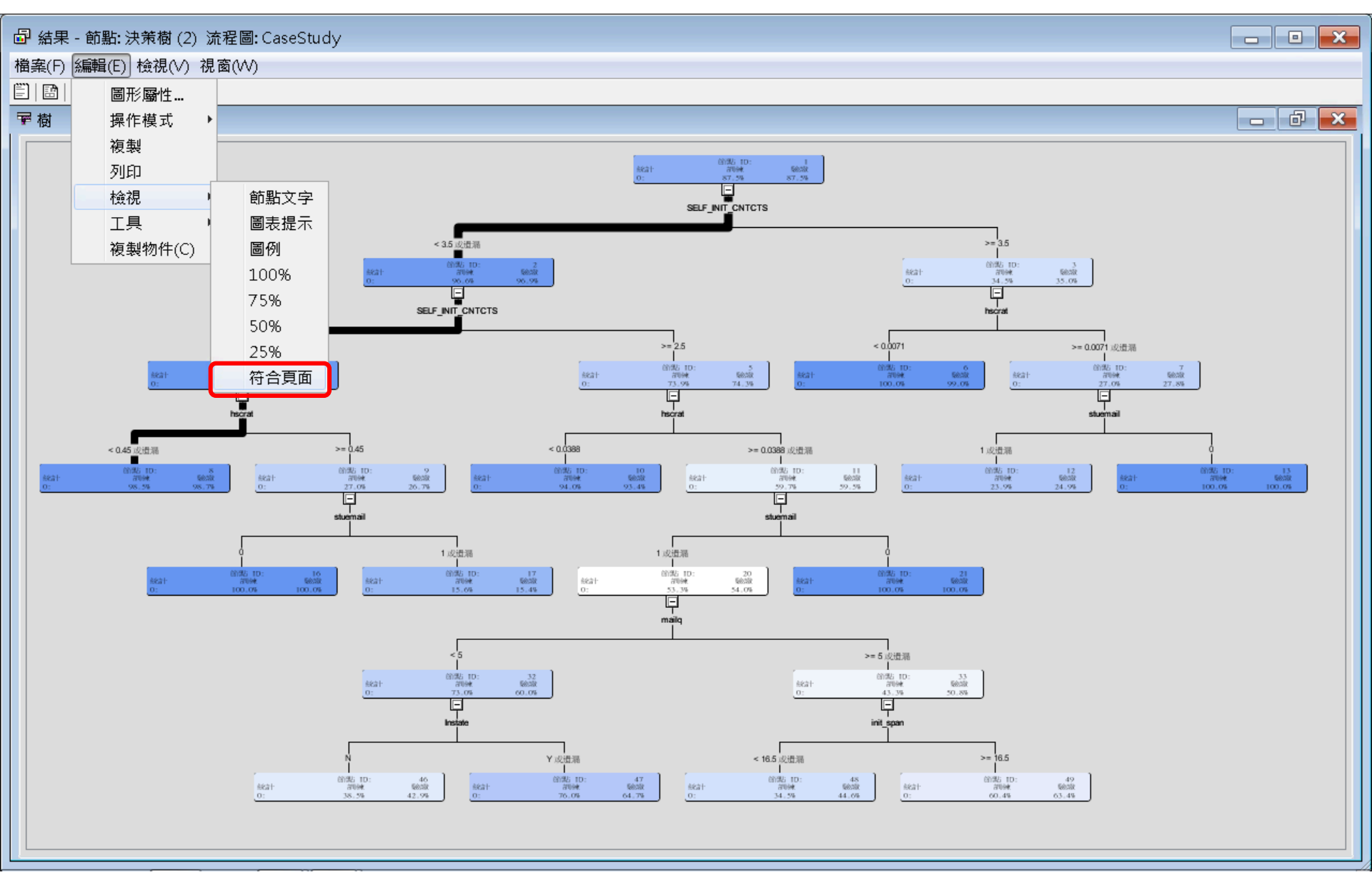

決策樹(自動)結果

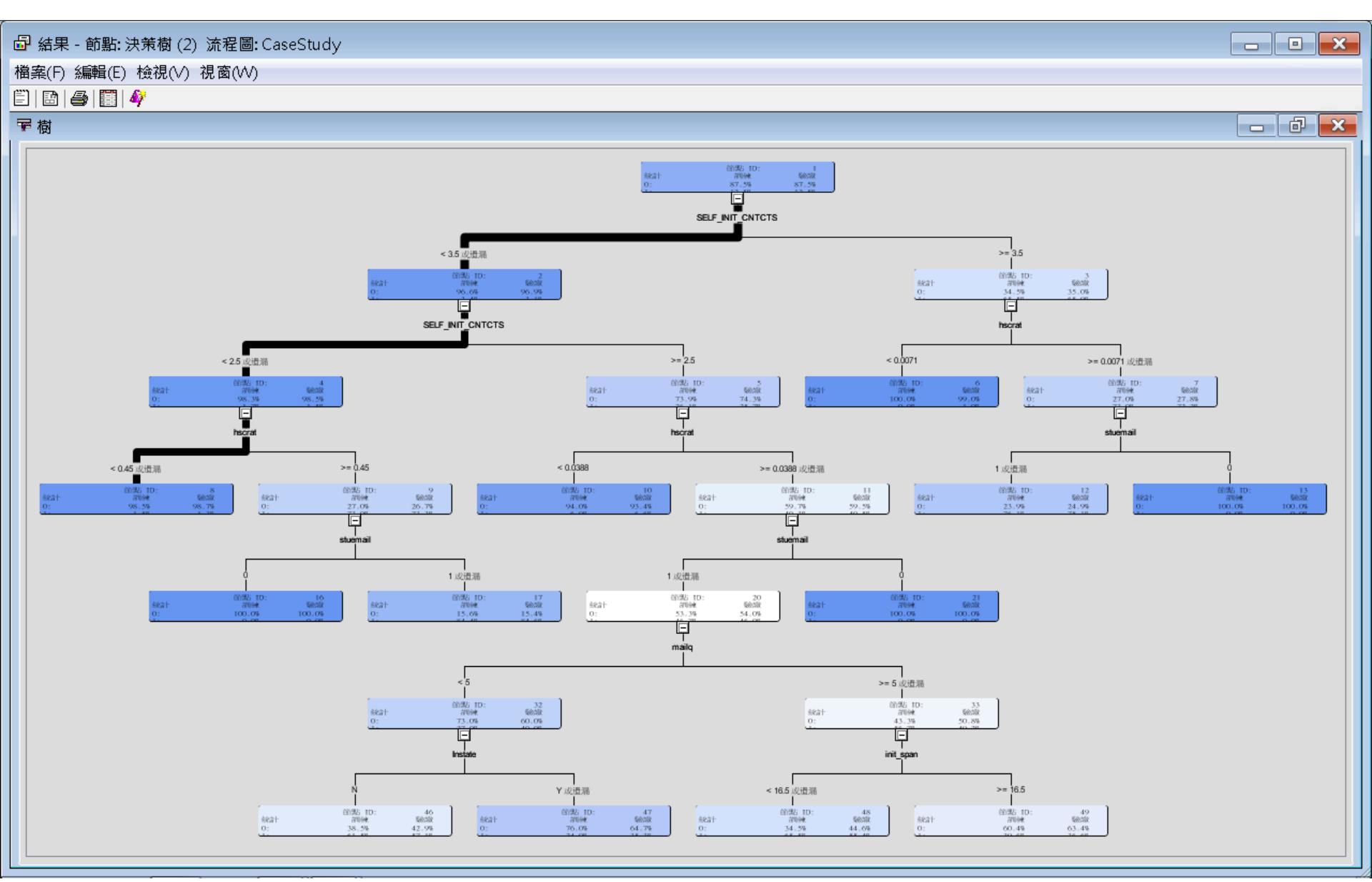

決策樹(自動)結果

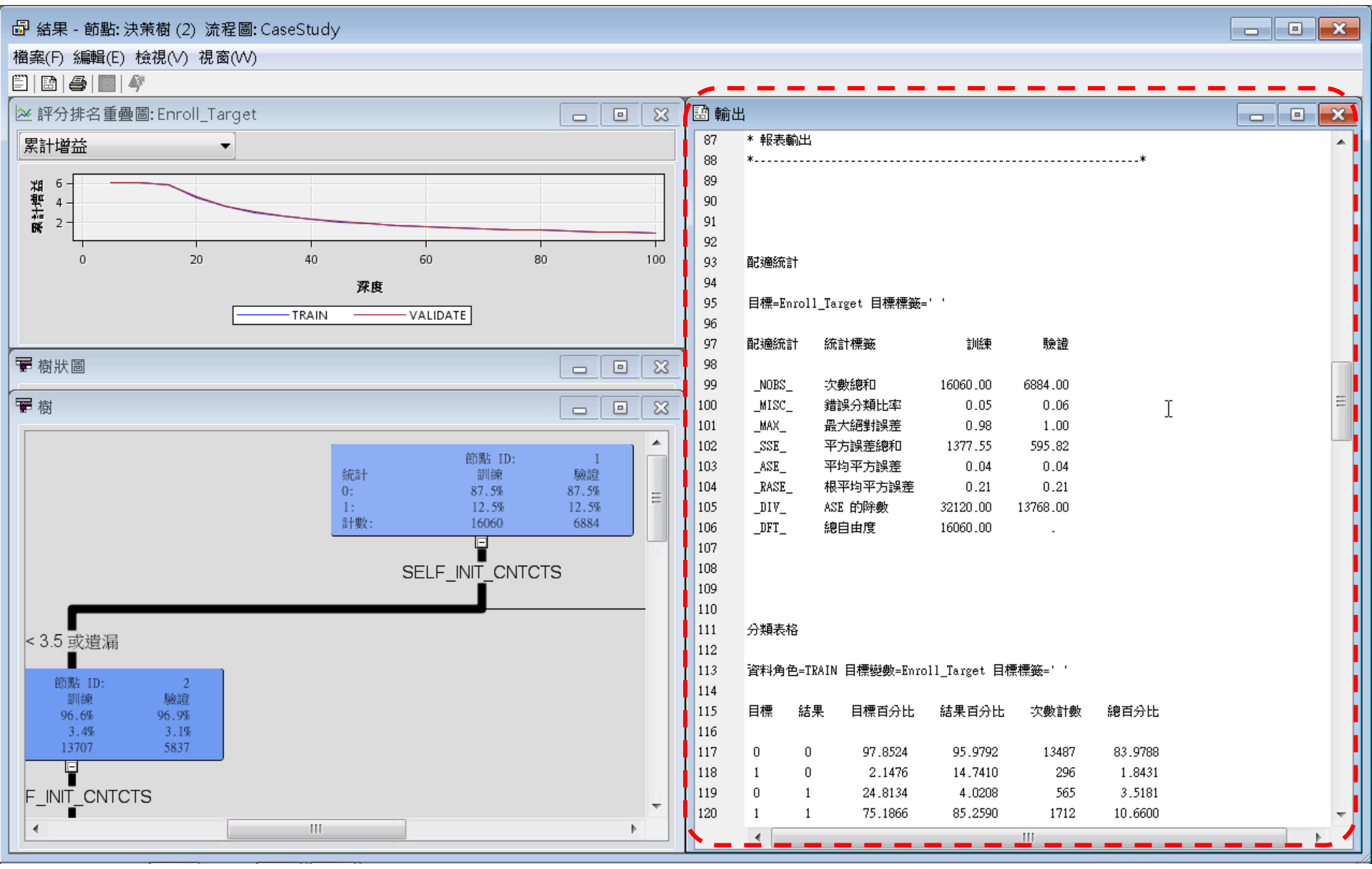

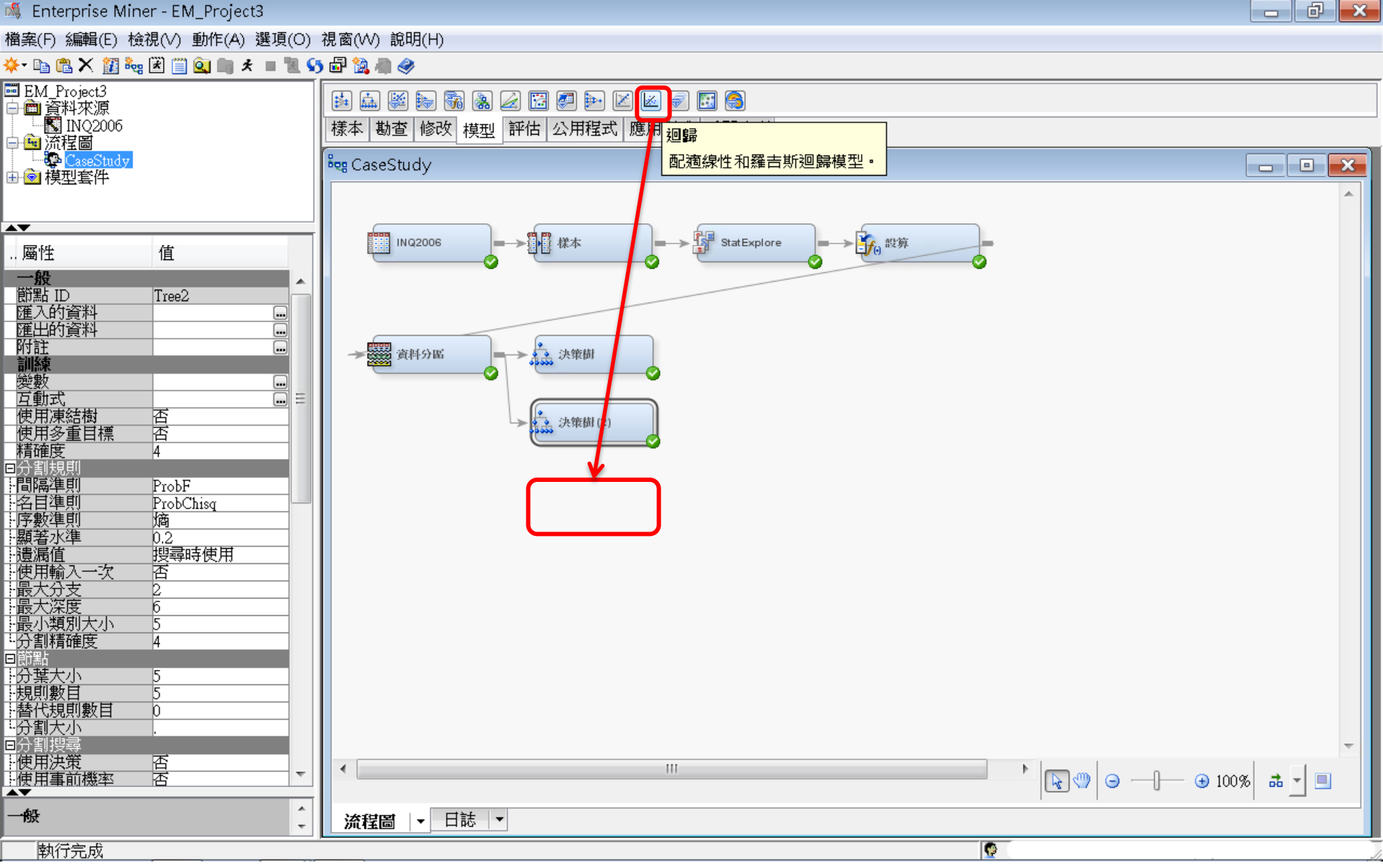

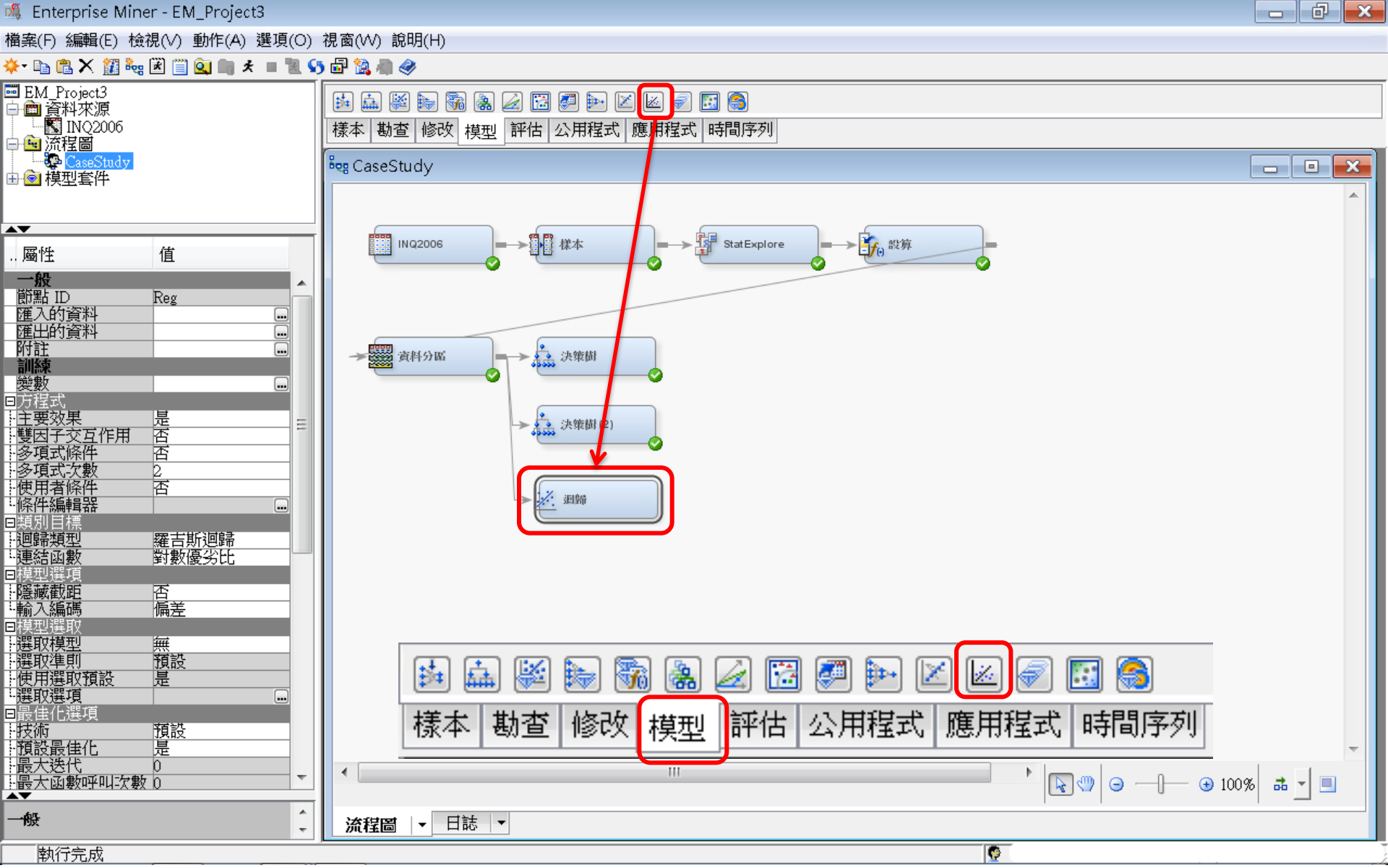

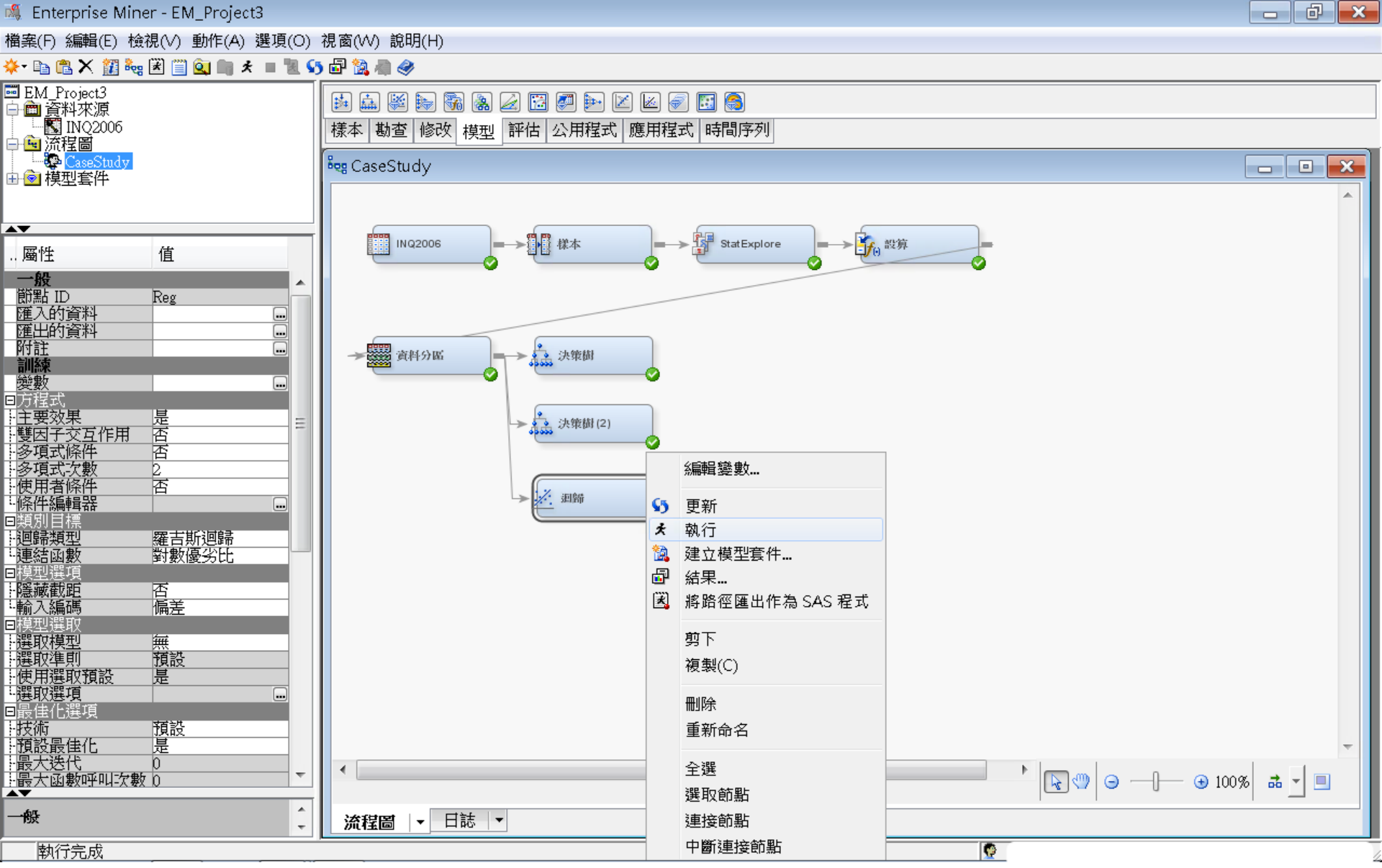

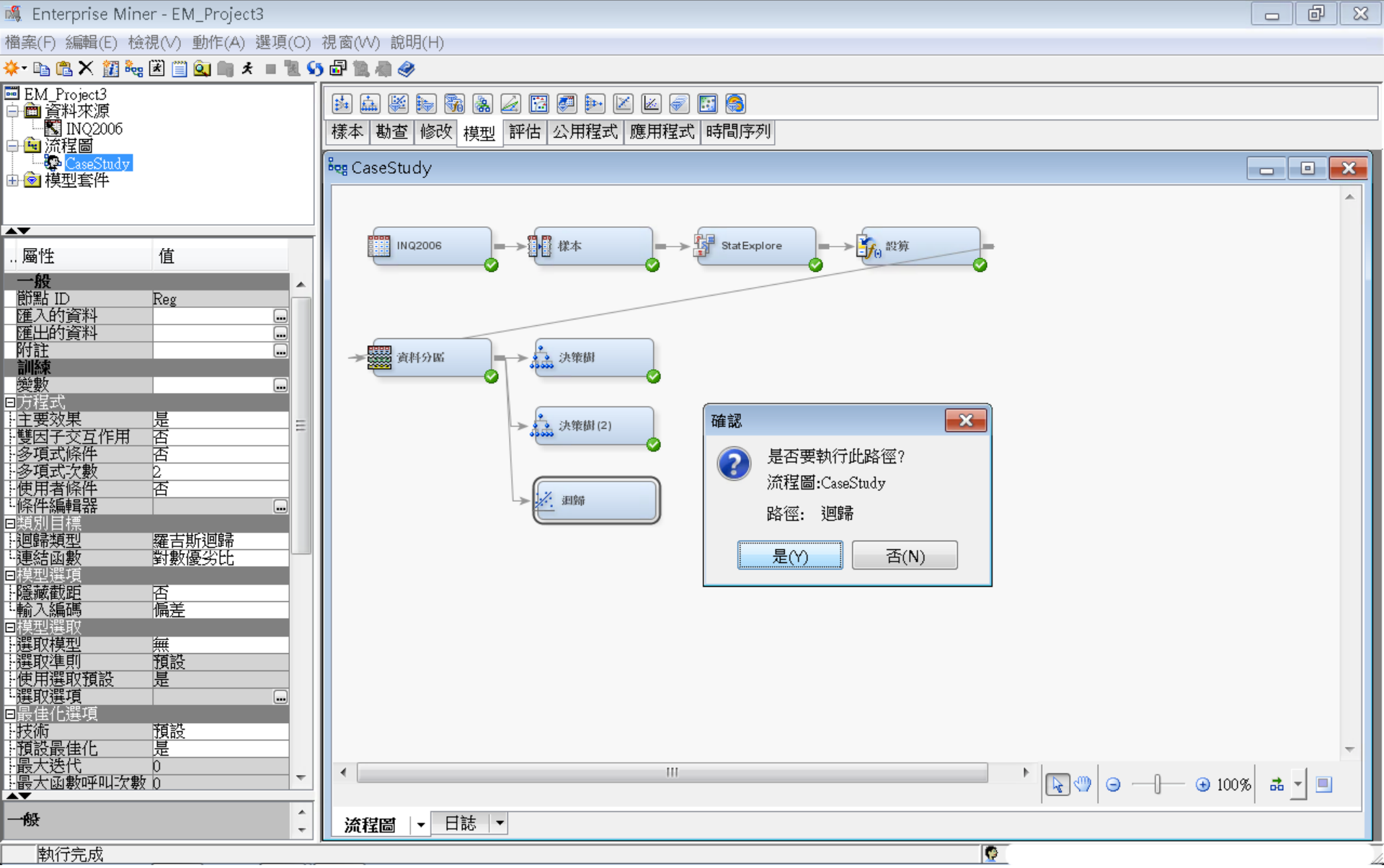

💐 Enterprise Miner - EM\_Project3

- 0 ×

檔案(F) 編輯(E) 檢視(V) 動作(A) 選項(O) 視窗(W) 說明(H)

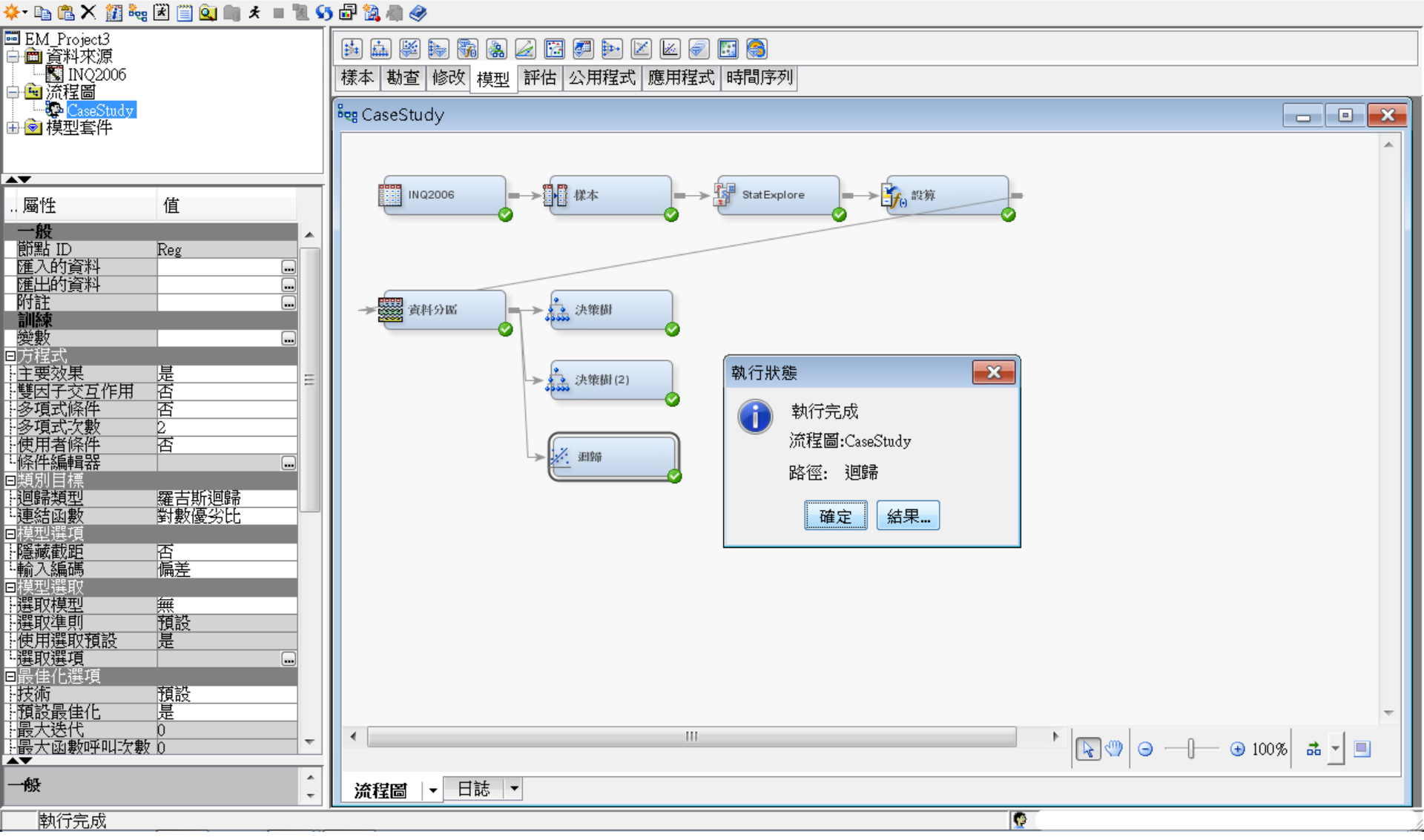

### 迴歸 (Regression) 結果

#### ☞ 結果 - 節點: 迴歸 流程圖: CaseStudy 檔案(F) 編輯(E) 檢視(∨) 視窗(₩) Ë 🗈 🎒 🔳 🇳 ≥ 評分排名重疊圖: Enroll\_Target 📰 配適統計 23 23 累計增益 訓練 測試 目標 ▲ 目標標籤 配適統計 統計標籤 驗證 AIC 4134.032 Enroll Target Akaike's Information Criterion Enroll Target 0.038906 0.037907 ASE Average Squared Error Enroll Target AVERR Average Error Function 0.126713 0.125584 6 Enroll Target DFE Degrees of Freedom for Error 16028 Model Degrees of Freedom Enroll Target DFM 32 果計増益 Total Degrees of Freedom Enroll Target DFT 16060 Enroll Target DIV Divisor for ASE 32120 13768 Enroll Target ERR Error Function 4070.032 1729.042 Enroll Target FPE Final Prediction Error 0.039061 0.998866 0.999962 Enroll Target MAX Maximum Absolute Error 2 -Enroll Target MSE Mean Square Error 0.038984 0.037907 Sum of Frequencies Enroll Target NOBS 16060 6884 Number of Estimate Weights Enroll Target NW 32 0 20 40 60 80 100 Enroll Target RASE Root Average Sum of Squa... 0.197246 0.194698 深度 Enroll Target RFPE Root Final Prediction Error 0.197639 Root Mean Squared Error Enroll Target RMSE 0.197442 0.194698 TRAIN VALIDATE Enroll Target SBC Schwarz's Bayesian Criterion 4379.923 Enroll Target SSE Sum of Squared Errors 1249 656 521 9053 🔟 效果圖 🖪 輸出 x 280 資料角色=TRAIN 目標變數=Enroll\_Target 目標標籤=' ' 15 -281 282 目標 結果 目標百分比 結果百分比 次數計數 總百分比 283 284 0 0 96.1921 97.6160 13717 85.4110 10 絕對係數 285 0 3.8079 27.0418 543 3.3811 1 286 0 1 18.6111 2.3840 335 2.0859 287 1 81.3889 72.9582 1465 9.1220 1 288 5 289 290 資料角色=VALIDATE 目標變數=Enroll\_Target 目標標籤=' 291 292 目標 結果 目標百分比 結果百分比 總百分比 次數計數 293 效果數目 294 0 0 96.5932 97.4270 5869 85.2557 295 n 3 4068 24 0698 207 3 0070 - 🗆 + 🗖 – ۰. HII.

評估—模型比較 (Model Comparison)

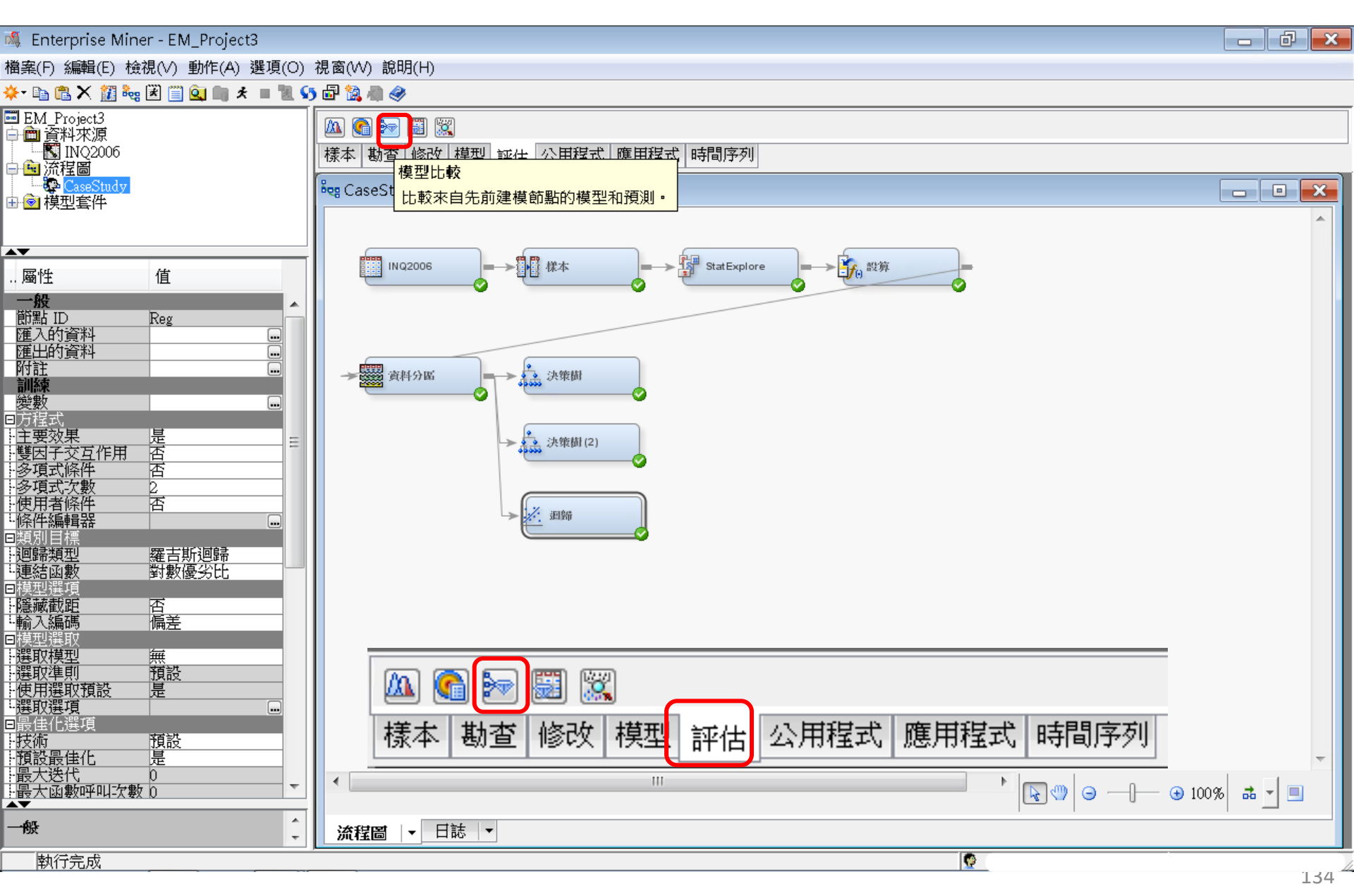

評估—模型比較 (Model Comparison)

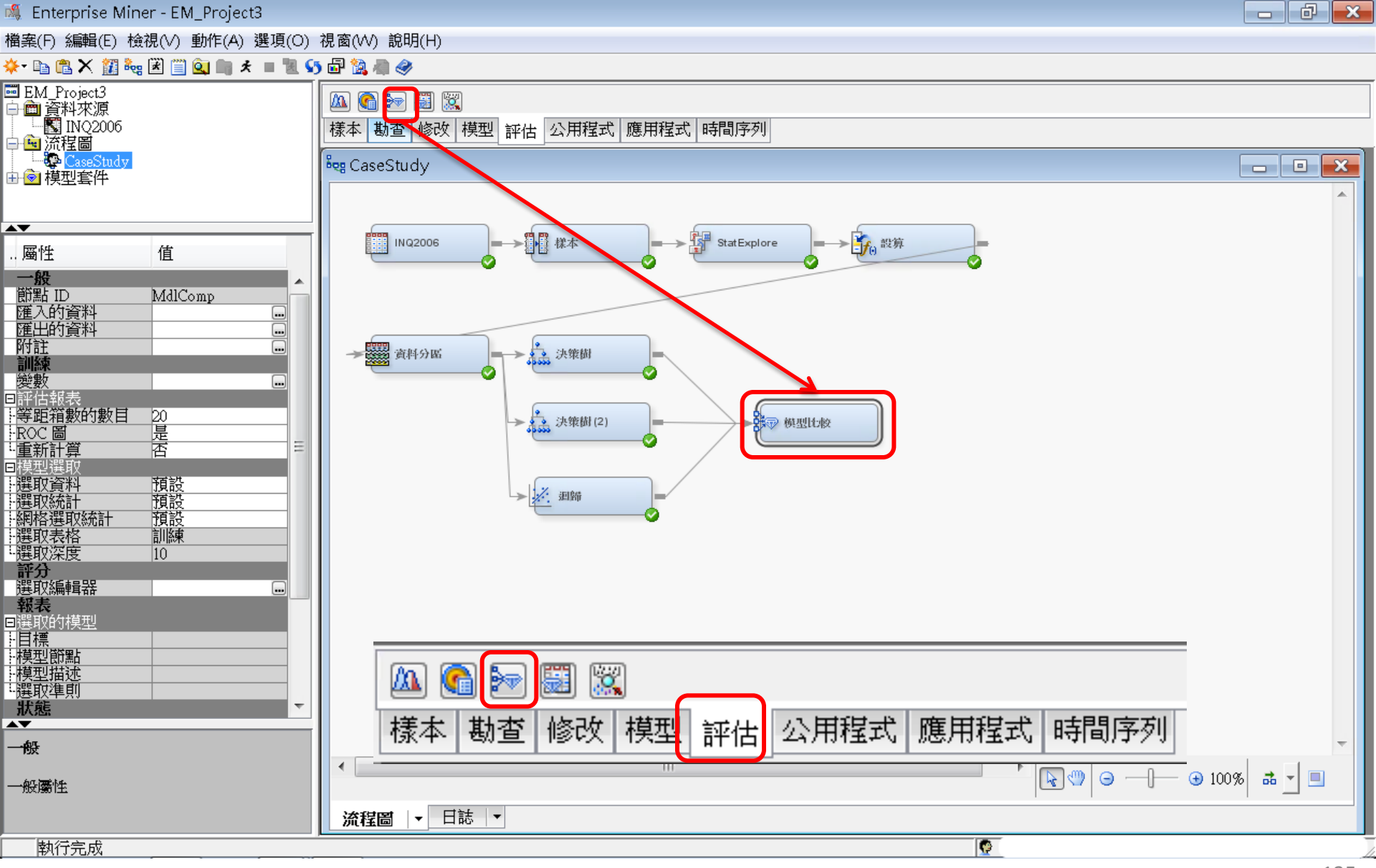

評估一模型比較 (Model Comparison)

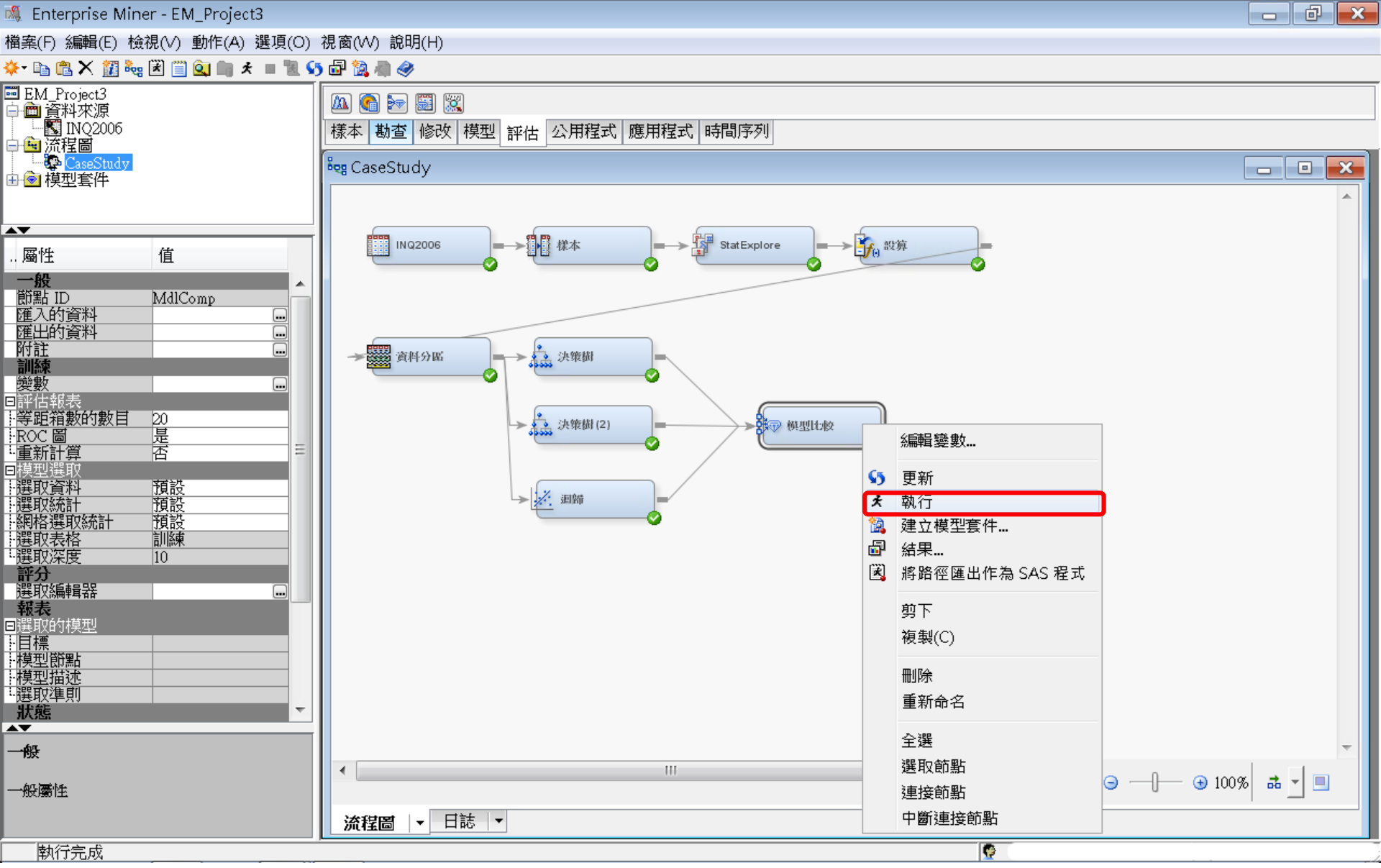

評估—模型比較 (Model Comparison)

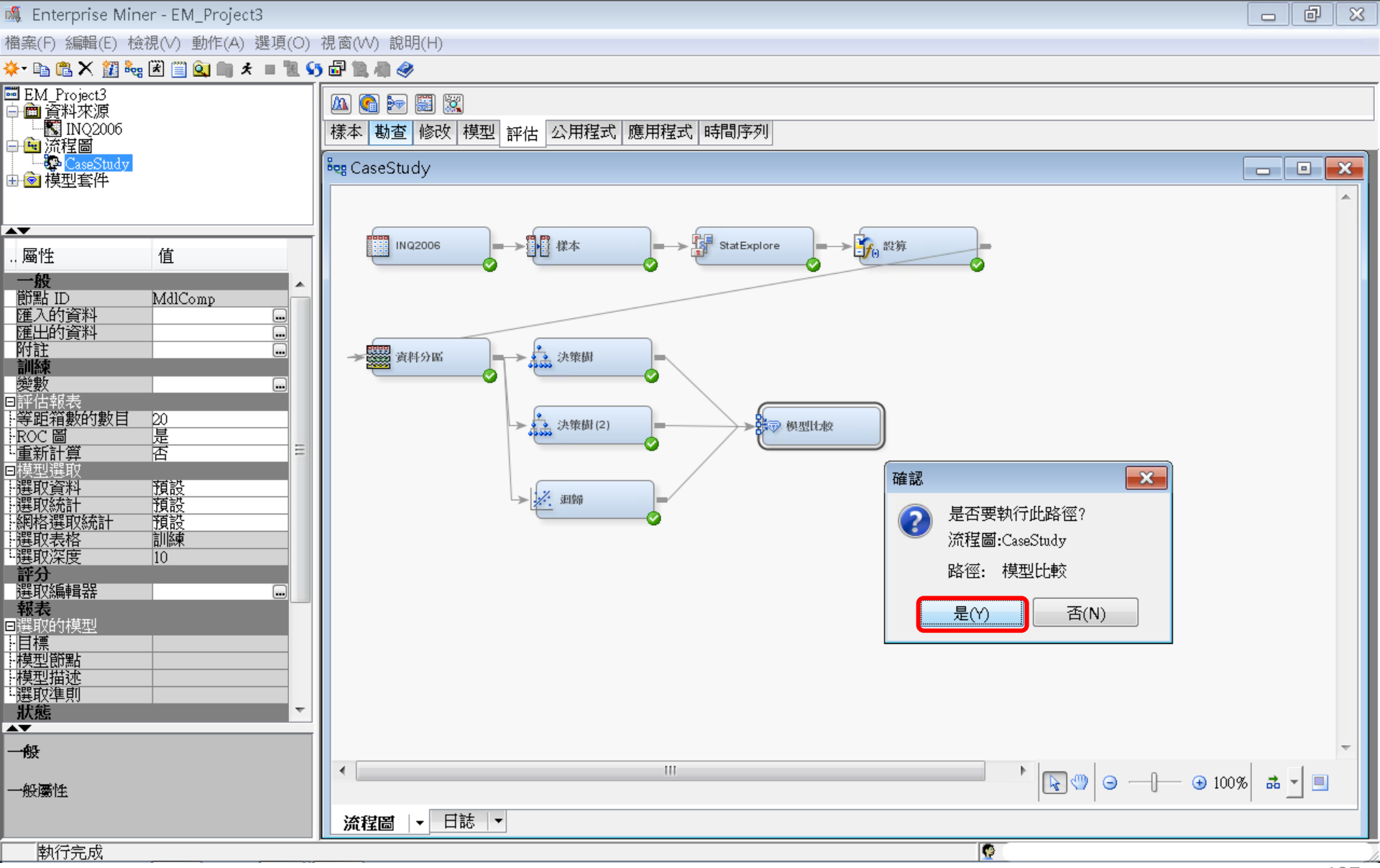

## 評估—模型比較 (Model Comparison)

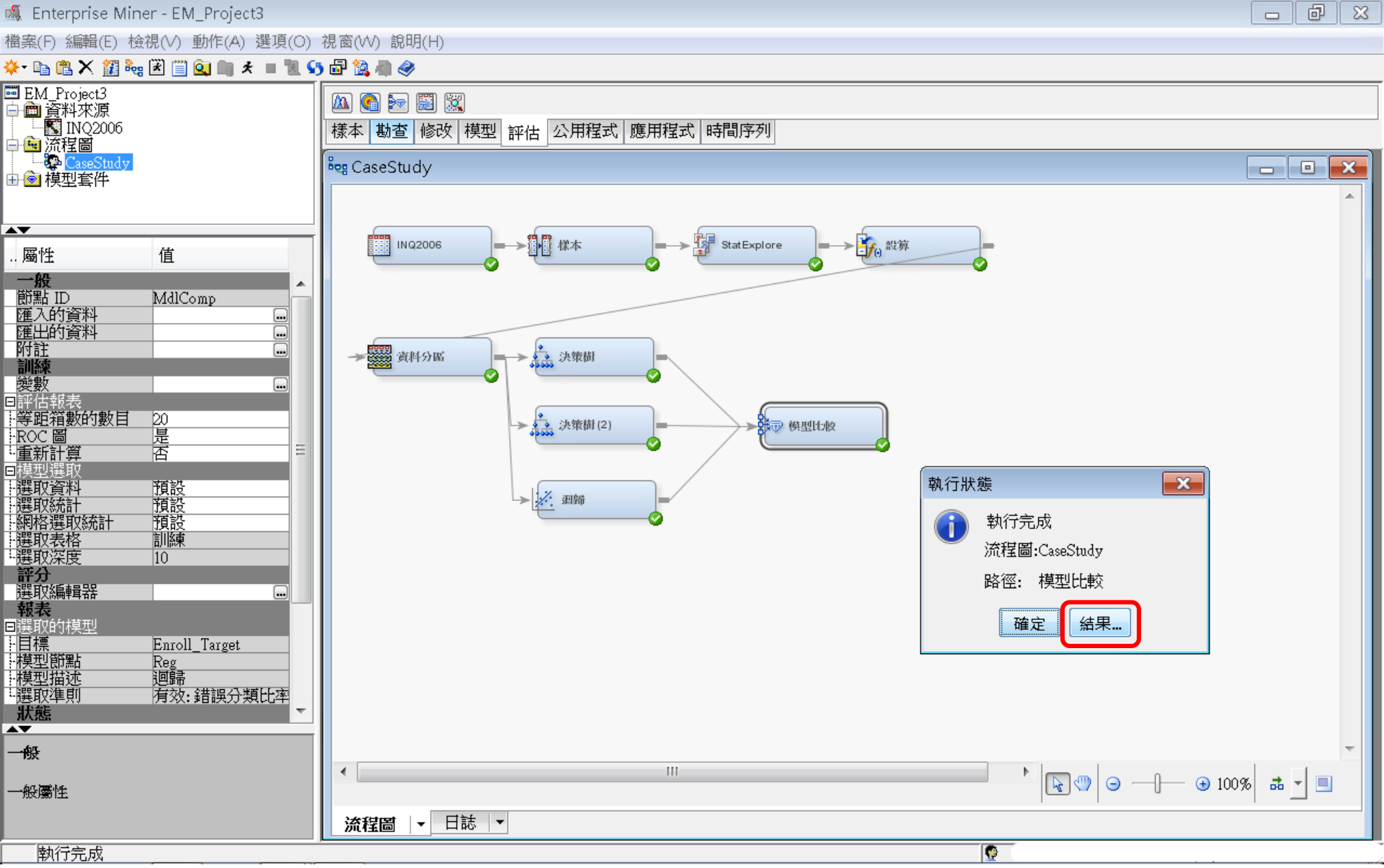

## 跨模型比較(Model Comparison)結果

#### 🗗 結果 - 節點: 模型比較 流程圖: CaseStudy

檔案(F) 編輯(E) 檢視(∨) 視窗(₩)

E | B | 😂 | 📰 | 🏘

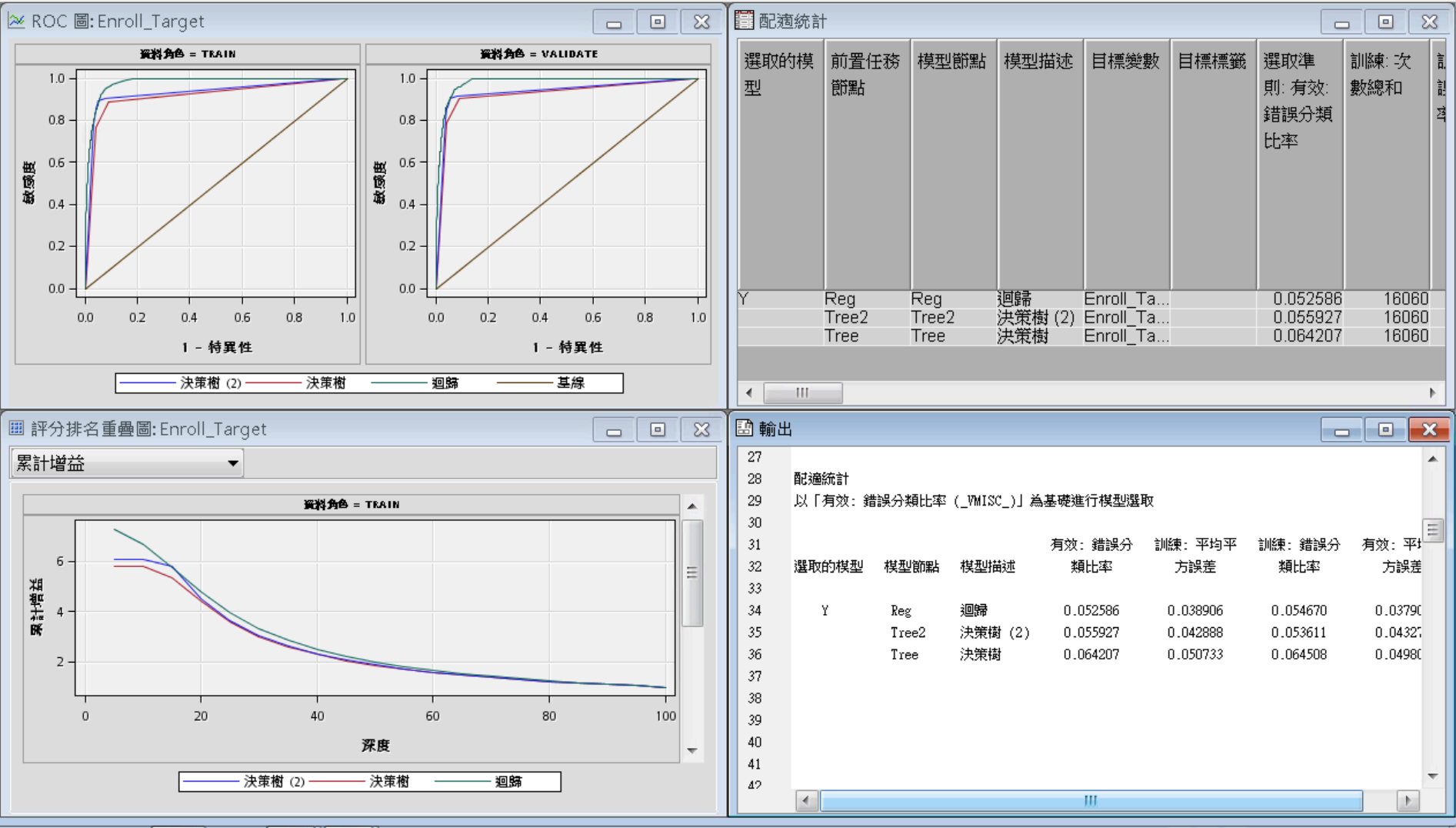

- O X

#### ROC

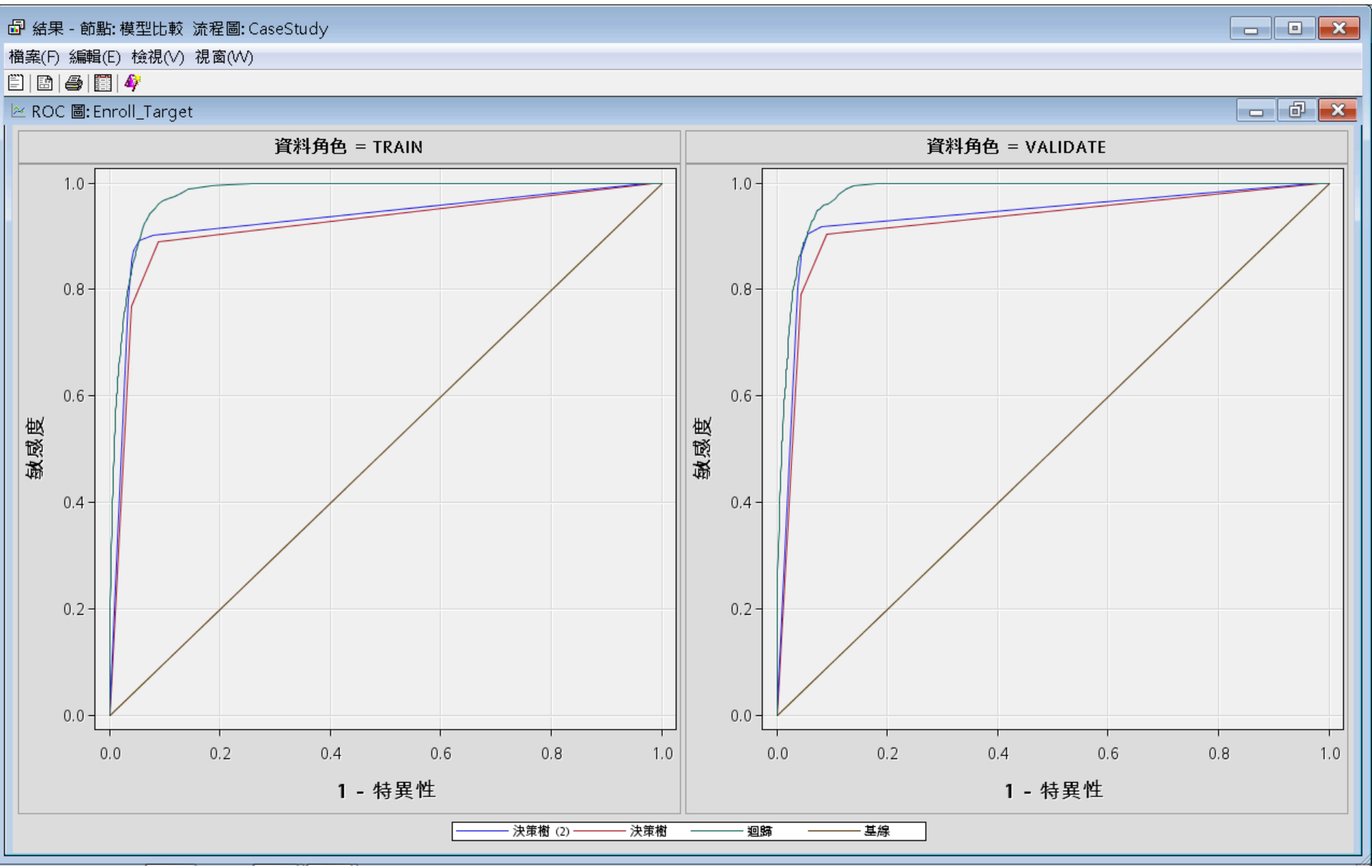

#### Reference

- 資料採礦運用:以SAS Enterprise Miner為工具,
  李淑娟,2015,SAS賽仕電腦軟體
- Jim Georges, Jeff Thompson and Chip Wells, Applied Analytics Using SAS Enterprise Miner, SAS, 2010
- SAS Enterprise Miner Course Notes, 2014, SAS
- SAS Enterprise Miner Training Course, 2014, SAS
- SAS Enterprise Guide Training Course, 2014, SAS